# ATGN

## Руководство интегратора

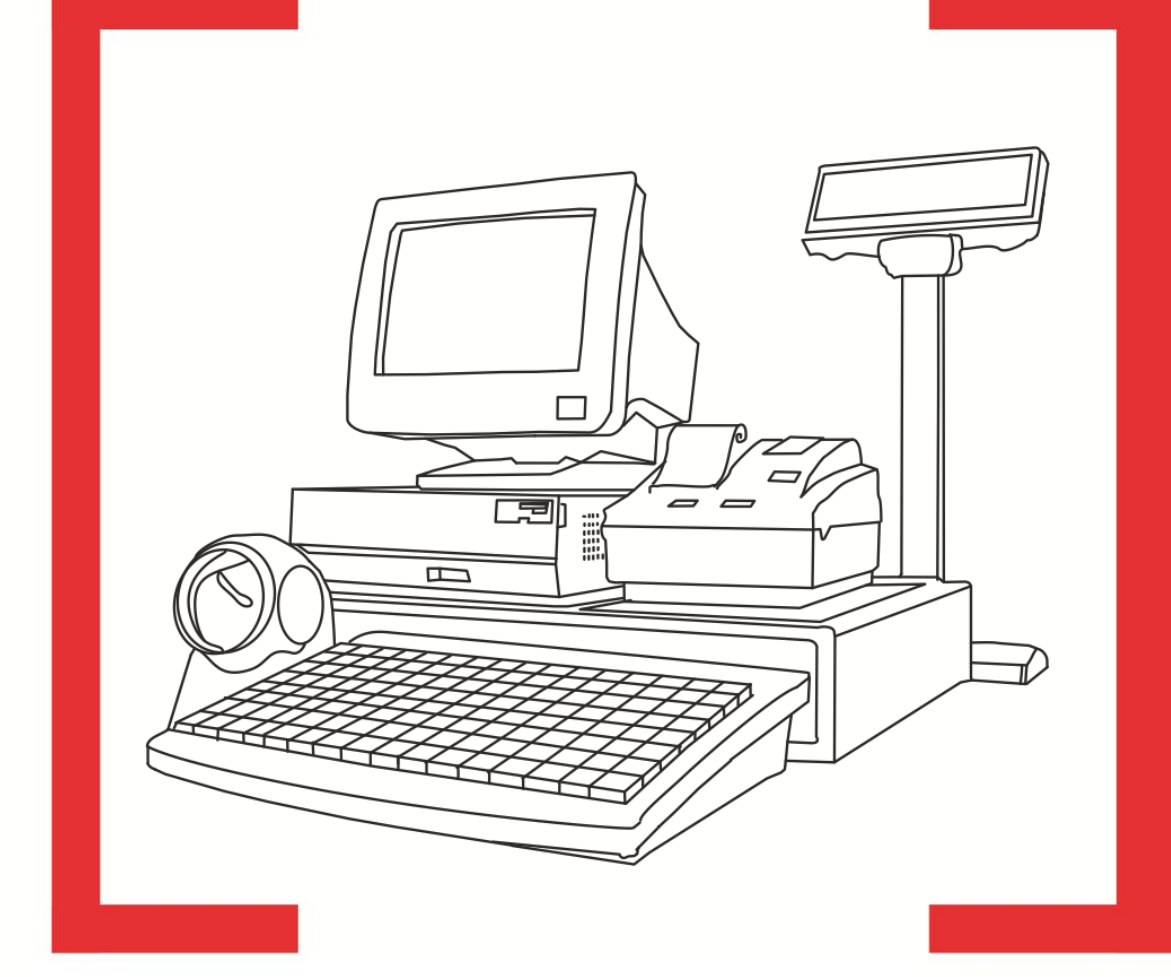

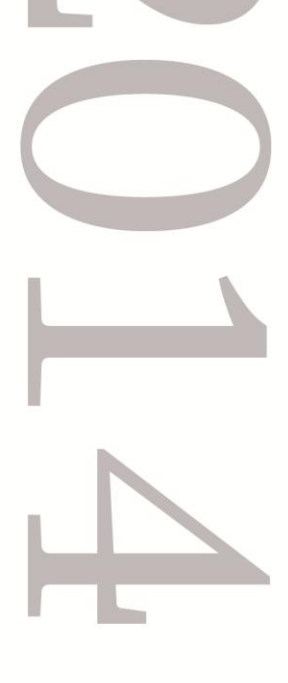

## Frontol 5

Руководство интегратора от 08.04.2014 Frontol v. 5.0

#### Содержание

| 1. | Вве  | дени  | ıe                                                               | 8  |
|----|------|-------|------------------------------------------------------------------|----|
| 1  | .1.  | Сок   | ращения                                                          | 8  |
| 1  | .2.  | Усл   | ювные обозначения                                                | 8  |
| 1  | .3.  | Наз   | начение                                                          | 9  |
| 2. | Тор  | гово  | е предприятие                                                    | 10 |
| 2  | .1.  | Про   | ограммное обеспечение в магазине                                 | 10 |
|    | 2.1. | 1.    | Кассовое ПО                                                      | 12 |
|    | 2.1. | 2.    | Система товароучета                                              | 12 |
| 2  | .2.  | Обо   | рудование POS-систем                                             | 13 |
|    | 2.2. | 1.    | Персональный компьютер                                           | 13 |
|    | 2.2. | 2.    | Контрольно-кассовая машина с ЭКЛЗ                                | 13 |
|    | 2.2. | 3.    | Контрольно-кассовая машина для ЕНВД                              | 16 |
|    | 2.2. | 4.    | Устройства ввода                                                 | 16 |
|    | 2.2. | 5.    | Устройства печати                                                | 17 |
|    | 2.2. | 6.    | Устройства вывода изображения                                    | 18 |
|    | 2.2. | 7.    | Сенсорный экран                                                  | 19 |
|    | 2.2. | 8.    | Денежный ящик                                                    | 19 |
|    | 2.2. | 9.    | Весы                                                             | 19 |
| 2  | .3.  | Пла   | итежные системы                                                  | 20 |
|    | 2.3. | 1.    | Банковские платежные системы                                     | 20 |
|    | 2.3. | 2.    | Системы оплаты услуг                                             | 23 |
|    | 2.3. | 3.    | Системы для работы с бонусами, дисконтными и подарочными картами | 23 |
| 2  | .4.  | Вид   | цеоконтроль                                                      | 23 |
| 2  | .5.  | Вза   | имодействие ПО между собой                                       | 30 |
| 2  | .6.  | Орг   | анизация торговых залов                                          | 33 |
| 3. | Фак  | сторь | , влияющие на производительность front office                    | 35 |
| 4. | СУ   | БД F  | irebird                                                          | 38 |
| 4  | .1.  | Что   | такое Firebird?                                                  | 38 |
| 4  | .2.  | Fire  | bird под LINUX                                                   | 38 |
| 4  | .3.  | Без   | опасность в СУБД Firebird                                        | 38 |
| 4  | .4.  | Слу   | жба Firebird Server                                              | 38 |
| 4  | .5.  | Под   | цключение к БД                                                   | 39 |
|    | 4.5. | 1.    | Проверка соединения с помощью команды ping                       | 41 |

| 4.5.2. I                 | Настройка параметров KeepAlive-сокетов          | 41 |
|--------------------------|-------------------------------------------------|----|
| 4.6. Утил                | иты для работы с Firebird                       | 43 |
| 5. Синхрон               | изация данных                                   |    |
| 5.1. Назн                | ачение                                          |    |
| 5.2. Алго                | оритм работы процесса синхронизации             | 49 |
| 6. Технолог              | ия штрихового кодирования                       | 53 |
| 6.1. Клас                | сификация штрихкодов                            | 54 |
| 6.1.1. I                 | Толя составных штрихкодов                       | 55 |
| 6.1.2. I                 | Использование шаблонов штрихкодов               | 55 |
| 7. Разрезы               |                                                 | 60 |
| 7.1. Испо                | ользование разрезов                             | 62 |
| 7.2. Типс                | овые варианты схем разрезов                     | 63 |
| 8. Сотрудни              | 1КИ                                             |    |
| 9. Дисконти<br>0.1 Рили  | ная система                                     |    |
| 9.1. Биді                | ы маркетинговых акции                           |    |
| 9.2. Прис                | эритет выполнения акции вида «Скидки»           |    |
| 9.5. AJIC                | ритм выполнения акции различных видов           |    |
| 10. Написани<br>10.1 - Н | ие шаолонов документов для ккмі и піч           |    |
| 10.1.1                   | Класс Frontol                                   | 75 |
| 10.1.2                   | Класс Actions (Лействия)                        |    |
| 10.1.2.                  | Kuace Address (Aunee)                           |    |
| 10.1.3.                  | Knace Aspect (Paper)                            |    |
| 10.1.4.                  | Класс Ropus (Fouve)                             |    |
| 10.1.5.                  | Krace Bonus (Donye).                            |    |
| 10.1.0.                  | Knace Bonusi ayment (Onnara Oohycom)            |    |
| 10.1.7.                  | Класс Card (Карты)                              |    |
| 10.1.0                   | Класс Calul ype (Бид карты)                     |    |
| 10.1.9.                  | Krace Classifier (Kraceuwikatop)                |    |
| 10.1.10.                 | KJace Client (KJMEHT)                           |    |
| 10.1.11.                 |                                                 |    |
| 10.1.12.                 | Класс Спенитатени (годительские группы клиента) |    |
| 10.1.13.                 | класс Comment (Комментарии)                     |    |
| 10.1.14.                 | Класс Counter (Счетчик)                         |    |
| 10.1.15.                 | Класс Counter Гуре (Вид счетчика)               | 85 |

|     | 10.1.16. | Класс Currency (Валюта)                                 | 85  |
|-----|----------|---------------------------------------------------------|-----|
|     | 10.1.17. | Класс Discount (Скидка)                                 |     |
|     | 10.1.18. | Класс Document (Документ)                               |     |
|     | 10.1.19. | Класс DocumentType (Вид документа)                      |     |
|     | 10.1.20. | Класс Employee (Сотрудник)                              | 90  |
|     | 10.1.21. | Класс Enterprise (Предприятие)                          | 90  |
|     | 10.1.22. | Класс Group Modifiers (Группа модификаторов)            | 90  |
|     | 10.1.23. | Класс Marketing Action (Маркетинговая акция)            | 91  |
|     | 10.1.24. | Класс Marketing Event (Мероприятие маркетинговой акции) | 91  |
|     | 10.1.25. | Класс Modifier (Модификаторы)                           | 91  |
|     | 10.1.26. | Класс ModifierParent (Родительские группы модификатора) | 92  |
|     | 10.1.27. | Класс Print (Печать)                                    | 92  |
|     | 10.1.28. | Класс PrintGroup (Группа печати)                        | 97  |
|     | 10.1.29. | Класс PrintInfo (Печатаемая информация)                 | 97  |
|     | 10.1.30. | Класс PaymentSystem (Платежная система)                 | 97  |
|     | 10.1.31. | Класс ReservationInfo (Информация резервирования)       | 98  |
|     | 10.1.32. | Класс Payment (Оплаты)                                  | 98  |
|     | 10.1.33. | Класс PaymentТуре (Тип оплаты)                          | 99  |
|     | 10.1.34. | Класс Position (Позиции)                                | 99  |
|     | 10.1.35. | Класс SpecialPrice (Специальная цена)                   | 101 |
|     | 10.1.36. | Класс TotalTax (Итоги по налогам)                       |     |
|     | 10.1.37. | Класс Тах (Налоги)                                      |     |
|     | 10.1.38. | Класс User (Пользователь)                               |     |
|     | 10.1.39. | Класс UserValues (Пользовательская информация)          |     |
|     | 10.1.40. | Класс WareParent (Родительские группы товара)           | 103 |
|     | 10.1.41. | Класс Ware (Товар)                                      | 104 |
| 11. | Формиров | ание шаблонов в редакторе FastReport                    | 105 |
| 1   | 1.1. H   | абор данных шаблонов документов                         |     |
|     | 11.1.1.  | Заголовок чека                                          | 106 |
|     | 11.1.2.  | Модификаторы                                            |     |
|     | 11.1.3.  | Оплаты чека                                             | 109 |
|     | 11.1.4.  | Печатаемая информация об услугах                        | 109 |
|     | 11.1.5.  | Печать                                                  | 109 |
|     | 11.1.6.  | Позиции чека                                            | 110 |
|     |          |                                                         | _   |

| 11.2.      | Набор данных шаблонов отчетов           |     |
|------------|-----------------------------------------|-----|
| 11.2.1.    | Заголовок отчета                        |     |
| 11.3.      | Набор данных шаблонов ценников          |     |
| 11.3.1.    | Валюта                                  |     |
| 11.3.2.    | Ценники                                 |     |
| 12. Докуме | нты и транзакции                        |     |
| 12.1.      | Открытие/закрытие смены                 |     |
| 13. Обмен  | с АСТУ                                  | 117 |
| 13.1.      | Выгрузка продаж в АСТУ. Учет остатков   |     |
| 13.2.      | Формат «АТОЛ»                           |     |
| 13.2.1.    | Загрузка данных                         |     |
| 13.2.2.    | Выгрузка данных                         |     |
| 13.2.3.    | Внешние заказы                          |     |
| 13.2.4.    | Автоматический обмен данными            |     |
| 13.3.      | Формат «БЭСТ»                           |     |
| 13.3.1.    | Загрузка данных                         |     |
| 13.3.2.    | Выгрузка данных                         |     |
| 13.3.3.    | Автоматический обмен данными            |     |
| 13.4.      | Формат «СуперМАГ»                       |     |
| 13.4.1.    | Загрузка данных                         |     |
| 13.4.2.    | Выгрузка данных                         |     |
| 13.4.3.    | Автоматический обмен данными            |     |
| 13.5.      | Формат «GESTORI»                        |     |
| 13.5.1.    | Загрузка данных                         | 214 |
| 13.5.2.    | Выгрузка данных                         |     |
| 13.5.3.    | Автоматический обмен данными            |     |
| 13.6.      | Формат «PILOT»                          |     |
| 13.6.1.    | Загрузка данных                         |     |
| 13.6.2.    | Выгрузка данных                         |     |
| 14. Структ | ура справочников ТСД для обмена данными |     |
| 14.1.      | Режим загрузки позиций                  |     |
| 14.2.      | Режим обмена накладными                 |     |
| 14.2.1.    | Загрузка данных из ТСД                  |     |
| 14.2.2.    | Выгрузка данных в ТСД                   |     |

| Приложение 1. Настройка Операционных Систем                                                                    | 227        |
|----------------------------------------------------------------------------------------------------|------------|
| Microsoft Windows XP/2003                                                                                      | 227        |
| Microsoft Windows Vista                                                                                        | 235        |
| Microsoft Windows 7                                                                                            | 244        |
| Неподдерживаемые ОС                                                                                            | 254        |
| Microsoft Windows 2000                                                                                         | 257        |
| Приложение 2. Интеграция Frontol с типовой конфигурацией 1С Предприятие v. 7.7 «Торгом и склад», редакция 9.2  | вля<br>264 |
| Настройка обмена в конфигурации «Торговля и Склад»                                                             | 264        |
| Настройка обмена в Frontol                                                                                     | 266        |
| Обмен данными                                                                                                  | 268        |
| Приложение 3. Интеграция Frontol с типовой конфигурацией 1С Предприятие 8.0 «Управле торговлей», редакция 10.2 | ние<br>269 |
| Настройка обмена в конфигурации «Управление торговлей»                                                         | 269        |
| Настройка обмена в Frontol                                                                                     | 271        |
| Обмен данными                                                                                                  | 273        |
| Приложение 4. Интеграция Frontol с платежным решением «Отличный безналичный».                                  |            |
| Инструкция по настройке                                                                                        | 276        |
| Установка Frontol                                                                                              | 276        |
| Подключение и настройка устройства                                                                             | 276        |
| Настройка INI-файла                                                                                            | 281        |
| Настройка платежной системы в Frontol                                                                          | 281        |
| Настройка оплаты в Frontol                                                                                     | 285        |

### 1. Введение

#### 1.1. Сокращения

- АС Авторизационный Сервер
- АСТУ Автоматизированная Система Товарного Учета
- БД База Данных
- БДО База Данных Объекта синхронизации
- БДС База Данных Сервера
- ГП Группа Печати
- ДЯ Денежный Ящик
- ККМ Контрольно-Кассовая Машина. В рамках Frontol это фискальный регистратор
- ОС Операционная Система
- ПД Принтер Документов
- ПК Персональный Компьютер
- ПО Программное Обеспечение
- ПЧ Принтер Чеков
- РМ Рабочее Место
- ТО Точка Обслуживания
- ТСД Терминал Сбора Данных
- ФП Фискальная Память
- ШК Штрихкод
- ЭКЛЗ Электронная Контрольная Лента Защищенная
- ЭНП Энергонезависимая Память

#### 1.2. Условные обозначения

|   | Информация, выделенная таким образом, является важной и требует<br>обязательного прочтения и/или выполнения. |
|---|----------------------------------------------------------------------------------------------------|
|   | Информация, отмеченная такой иконкой, носит ознакомительный и/или рекомендательный<br>характер.              |
| ľ | Информация, отмеченная такой иконкой, является примером использования настройки или<br>механизма работы.     |

#### 1.3. Назначение

В данной документации приводится общая информация по ПО Frontol 5 с целью облегчения его внедрения на торговом предприятии. В том числе в ней подробно рассмотрены следующие моменты:

- создание шаблонов документов с помощью языка программирования JavaScript;
- использование команд загрузки данных;
- анализ транзакций выгрузки;
- структура таблиц БД Frontol.

## 2. Торговое предприятие

В общем случае торговое предприятие представляет собой сеть взаимосвязанных организаций.

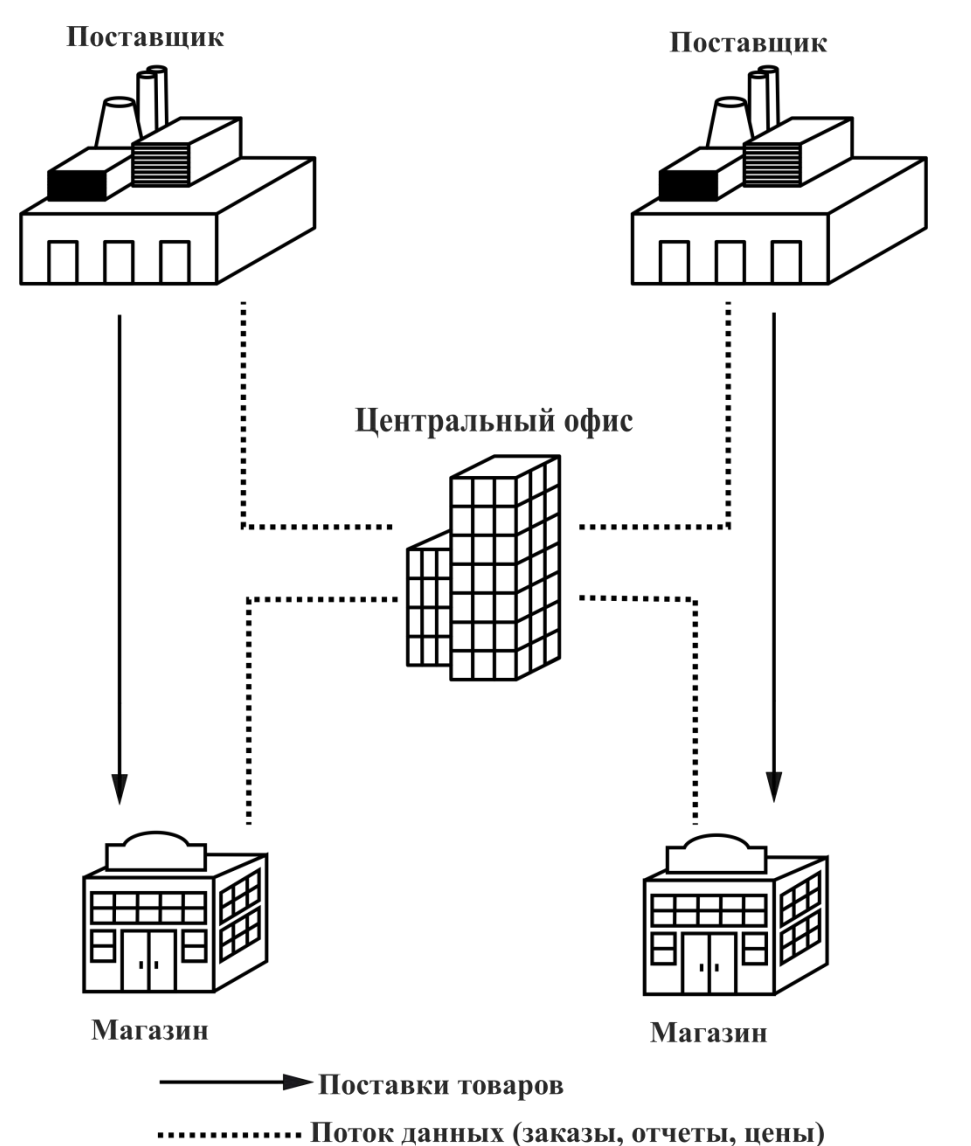

**Центральный офис** – центральная организация, управляющая товарооборотом всего торгового предприятия. В центральный офис поступают все данные о продажах.

**Магазин** – специально оборудованное здание для продажи товаров и оказания услуг покупателям. Оно обеспечено торговыми, подсобными, административно-бытовыми помещениями, а также помещениями для приема, хранения товаров и подготовки их к продаже.

Поставщик – предприятие, осуществляющее поставку товаров торговому предприятию.

#### 2.1. Программное обеспечение в магазине

Программное обеспечение, используемое торговым предприятием, можно условно поделить на 2 класса:

- Front office. К данному классу относится ПО для торгового зала, где происходит выбор и продажа товаров кассовые программы, ПО для работы с оборудованием.
- **Back office.** К данному классу относится ПО для анализа и учета произведенных продаж бухгалтерское, товароучетное ПО.

Связь front office и back office представлена на схеме:

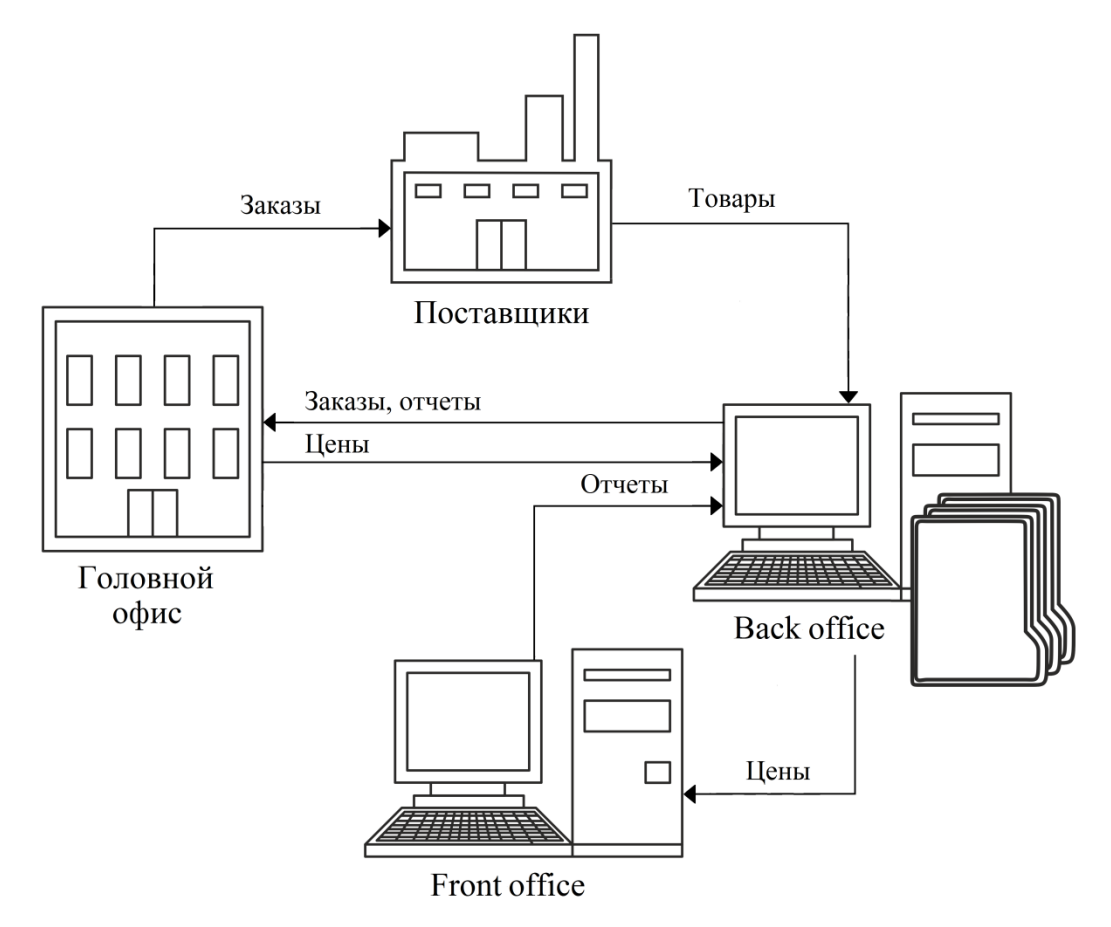

*Back office* представляет собой узел автоматизации торговли, заведующий складом и бухгалтерией. Он напрямую координирует действия кассиров, принимая отчеты и составляя текущую отчетность. Время покупки, сумма документа, наименование всех товаров, товары, привлекшие покупателя своей скидкой – все эти данные являются ценной маркетинговой информацией, грамотное использование которой повышает прибыльность магазина.

Помимо регистрации продаж в электронном виде фиксируются приходные документы, и в итоге компьютеризованным оказывается весь процесс товародвижения. Только в этом случае торговая система получает достаточно данных, чтобы выдавать какие-то рекомендации, отчеты, а компьютер становится эффективным помощником в управлении магазином.

*Front office* представляет собой непосредственно место продаж и тесно связан с *back office*. Основную роль играет специализированное оборудование: POS-терминалы, сканеры штрихкодов, электронные весы, терминалы сбора данных и др. В качестве *front office* в обычном магазине может быть использована POS-система.

#### 2.1.1. Кассовое ПО

Кассовое ПО – комплекс программных средств, направленных на выполнение следующих задач:

- регистрация продаж/возвратов;
- прием платежей от клиентов;
- обмен данными с товароучетной программой;

и многих других.

Требования, предъявляемые к кассовому ПО:

- Кассовое ПО должно быть приобретено у официального поставщика. Оно нуждается в правильной установке и сопровождении.
- Обучение у поставщика ПО должны пройти кассиры и другие сотрудники, чья профессиональная деятельность связана с работой на кассе.

Кассовое ПО Frontol 5 предназначено для использования на ПК с ОС Windows 32 и Windows 64.

#### 2.1.2. Система товароучета

АСТУ представляет собой комплекс программно-аппаратных средств, направленных на учет движения товаров и денежных средств внутри торгового предприятия.

АСТУ позволяет решить следующие задачи торгового предприятия:

- партионный учет остатков товаров на складах предприятия и в торговых залах;
- учет остатков и стоимости товаров в закупочных и розничных ценах;
- контроль истечения сроков реализации каждой партии товаров;
- контроль минимальных остатков товаров на складах;
- анализ скорости продаж товаров и групп товаров;
- контроль за работой продавцов-кассиров;
- формирование сводного отчета, дающего полную картину деятельности предприятия на реализации;
- работа с широким спектром торгового оборудования (сканеры штрихкода, принтеры этикеток, комплексы этикетирования весового товара).

и многие другие.

#### 2.2. Оборудование POS-систем

#### 2.2.1. Персональный компьютер

Персональный компьютер является основным устройством, на котором устанавливается операционная система, кассовая программа и необходимые драйверы, позволяющие кассовой программе взаимодействовать с подключенным к ПК оборудованием.

#### 2.2.2. Контрольно-кассовая машина с ЭКЛЗ

Фискальный регистратор производит печать чеков, формируемых кассовой программой.

ФР оборудован специальным запоминающим устройством – электронной контрольной лентой защищенной. При выполнении различных операций в энергонезависимую память и фискальную память ККМ записываются финансовые данные. Эти же данные параллельно фиксируется в ЭКЛЗ в зашифрованном виде.

Данные, хранящиеся в ЭКЛЗ, могут быть просмотрены только в соответствующих государственных органах.

Управление и настройка ФР производится при помощи драйвера, поставляемого вместе с аппаратом.

При покупке ККМ должен быть выполнен ряд обязательных требований:

- Приобретаемая модель ККМ должна быть включена в Государственный реестр контрольно-кассовых машин, используемых на территории Российской Федерации.
- ККМ должна быть приобретена у генерального поставщика данной модели ККМ или его официального дилера.
- ККМ должна быть принята на обслуживание в официальном центре технического обслуживания, которому разрешено обслуживание и ремонт данной модели ККМ.
- Для того чтобы ККМ можно было использовать при проведении денежных расчетов с населением, она должна быть поставлена на учет в налоговой инспекции и введена в эксплуатацию.
- ККМ, находящаяся в составе системы учета товародвижения торгового предприятия, нуждается в квалифицированной поддержке силами системного администратора предприятия, прошедшего обучение у поставщика ПО.

Рассмотрим некоторые операции, выполняемые на кассовой программе Frontol и приводящие к изменению данных в ЭНП, ФП и памяти ЭКЛЗ.

#### 2.2.2.1. Открытие смены

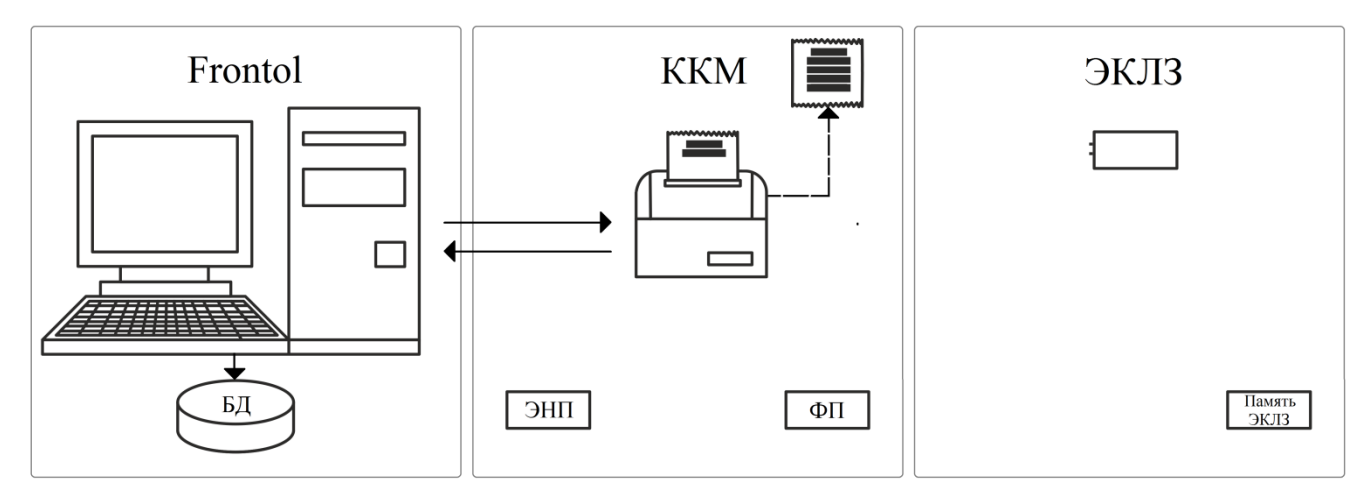

- 1. Frontol передает команду «Открытие смены» в ККМ.
- 2. ККМ. На ККМ выполняется печать документа об открытии смены. При этом в ККМ начинается отсчет начала смены (по истечении не более 24 часов смена должна быть закрыта).
- 3. ЭКЛЗ. Никаких записей в память ЭКЛЗ не производится.
- 4. Frontol. В таблицы документов и транзакций БД записываются данные об открытии новой смены.

#### 2.2.2.2. Регистрация товара и прием платежей

При регистрации товара кассовой программой могут осуществляться следующие операции в ККМ:

- открытие документа (если до открытия документа смена была закрыта, то при открытии первого документа произойдет автоматическое открытие смены, при этом документ об ее открытии не напечатается);
- регистрация первой позиции (если не производилась операция «открытие документа», то при регистрации первой позиции автоматически открывается документ продажи или любой другой, в зависимости от настроек администратора, и создается временный файл для него);
- последующие регистрации;
- начисление скидок;
- вычисление налогов.

Под приемом платежей понимается получение денег от клиента и регистрация этих сумм в кассовой программе.

При печати чека (она осуществляется после закрытия документа) передача данных в системе «Frontol–ККМ–ЭКЛЗ» осуществляется следующим образом:

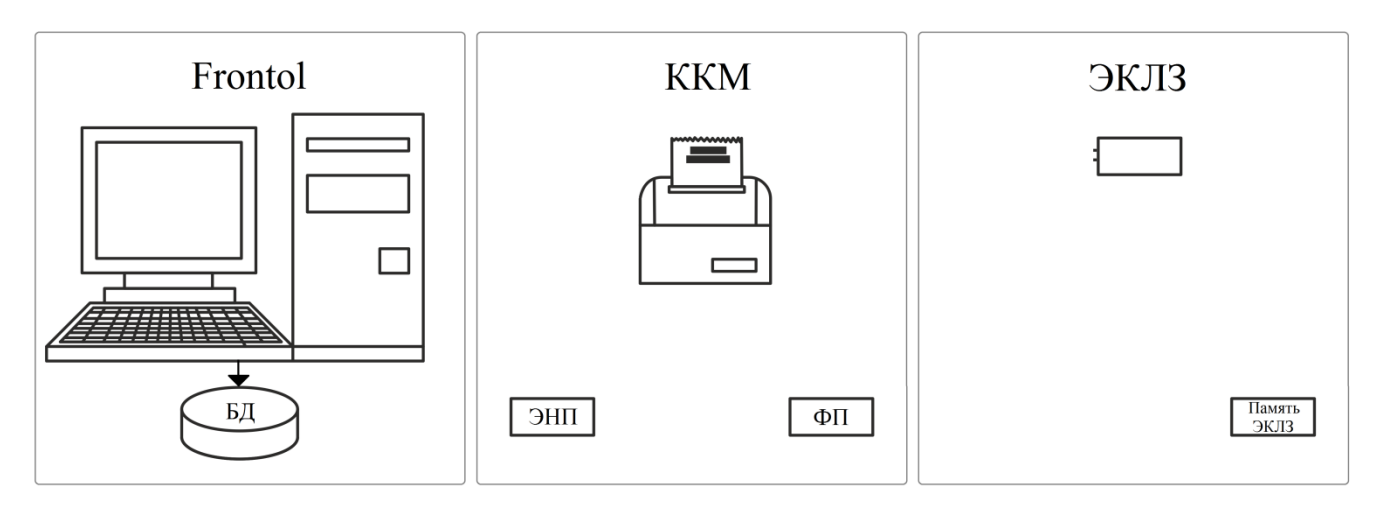

- 1. ККМ. На ККМ никаких операций не выполняется.
- 2. ЭКЛЗ. Никаких записей в память ЭКЛЗ не производится.
- 3. Frontol. В таблицы документов и транзакций БД записываются данные о выполненных операциях.

#### 2.2.2.3. Закрытие чека

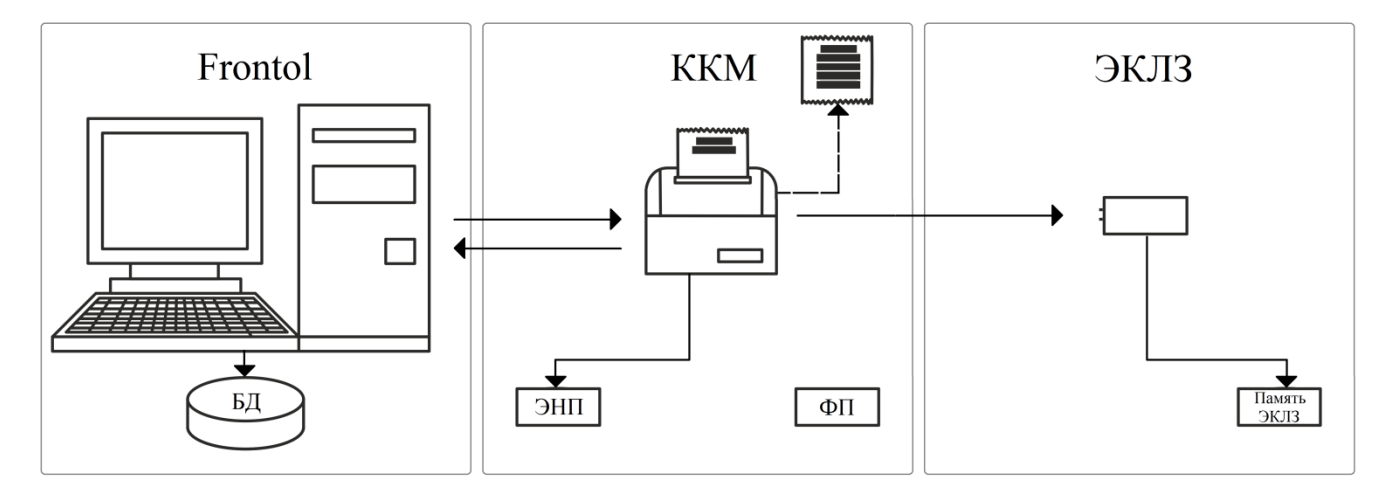

- 1. **Frontol** передает команды в ККМ.
- ККМ. Печать всех операций, выполненных на ККМ (в случае использования «печати после закрытия»).
  Выполнение одной регистрации на сумму, равную сумме чека, полученной от Frontol (в случае использования «одной регистрации на весь чек»).

Выполнение команды «Закрытие чека».

Данные о выполненных операциях записываются в ЭНП.

- 3. **ЭКЛЗ.** В память ЭКЛЗ заносятся данные в зашифрованном виде о проведенной на ККМ регистрации и закрытии чека.
- 4. Frontol. В таблицы документов и транзакций БД записываются данные о выполненных операциях.

#### 2.2.2.4. Закрытие смены

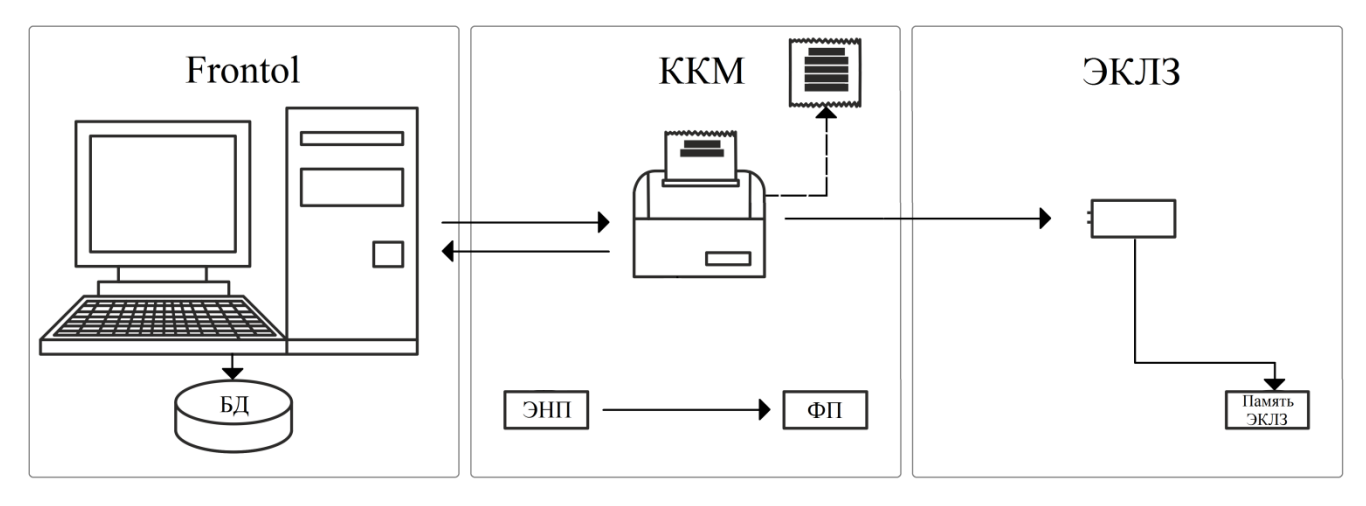

- 1. Frontol передает команду «Закрытие смены» в ККМ.
- ККМ. Производится синхронизация сменных итогов в ЭНП и памяти ЭКЛЗ (в случае различия данных ЭНП корректируется по данным памяти ЭКЛЗ). Печать Z-отчета на ККМ. Данные, накопленные в течении смены в ЭНП, суммируются и записываются в ФП.
- 3. ЭКЛЗ. В память ЭКЛЗ заносятся в зашифрованном виде все данные о закрываемой смене на ККМ.
- 4. Frontol. В таблицы документов и транзакций БД записываются данные о закрытии смены.

#### 2.2.3. Контрольно-кассовая машина для ЕНВД

ККМ для ЕНВД производит печать чеков, формируемых кассовой программой.

При выполнении различных операций в ЭНП и ФП ККМ записываются финансовые данные.

Управление и настройка ККМ производится при помощи драйвера, поставляемого вместе с аппаратом.

Кассовые операции, выполняемые на ККМ для ЕНВД, производятся аналогично описанным выше операциям, выполняемым на ККМ с ЭКЛЗ, за исключением использования ЭКЛЗ, которая в ККМ для ЕНВД отсутствует.

#### 2.2.4. Устройства ввода

С помощью устройств ввода может быть осуществлена передача данных в кассовую программу.

**POS-клавиатура**. Специализированная POS-клавиатура предназначена для взаимодействия оператора с кассовой программой.

Кнопки POS-клавиатуры могут быть запрограммированы на выполнение различных операций как с кассовой программой (от регистрации отдельных товаров до снятия отчетов), так и при помощи кассовой программы с подключенным к ПК оборудованием (открытие денежного ящика, протяжка ленты в ККМ и др.).

С точки зрения взаимодействия с ПК программируемая клавиатура является обычной клавиатурой и не требует для работы специальных драйверов.

Ее программирование осуществляется при помощи специальной утилиты, идущей в комплекте поставки вместе с POS-клавиатурой.

Сканер штрихкода. Сканер штрихкода, подключенный к ПК, может выполнять следующие функции кассовой программы:

- авторизация оператора;
- идентификация клиента, например, для начисления скидок;
- регистрация товара по штрихкоду;
- идентификация чеков.

Существуют несколько способов подключения сканера штрихкода:

- в разрыв клавиатуры;
- по интерфейсу RS-232 (СОМ-порт);
- по интерфейсу USB. Сканер штрихкода с интерфейсом USB работает либо в разрыв клавиатуры, либо как RS-232.

Считыватель магнитных карт. Считыватель (ридер) магнитных карт, подключенный к ПК, может выполнять следующие функции кассовой программы:

- авторизация оператора;
- идентификация клиента, например, для начисления скидок;
- ввод данных с платежных карт.

Существуют несколько способов подключения считывателя магнитных карт:

- в разрыв клавиатуры;
- по интерфейсу RS-232 (СОМ-порт);
- по интерфейсу USB. Считыватель с интерфейсом USB работает либо в разрыв клавиатуры, либо как RS-232.

**Терминал сбора данных**. Терминал сбора данных может использоваться как на складе во время приема товара, так и в магазине типа демонстрационного зала, в котором покупатель осуществляет выбор товара по образцам продукции. Покупатель указывает консультанту товар, который он хотел бы приобрести, и сообщает, в каком количестве, а консультант заносит штрихкод товара в ТСД и указывает количество. Затем данные из ТСД выгружаются в кассовую программу, где производится регистрация товаров.

Обмен данными между терминалом сбора данных и кассовой программой выполняет «АТОЛ: Драйвер терминалов сбора данных». В зависимости от режима работы с ТСД механизм обмена различается, подробнее см. стр. 223.

#### 2.2.5. Устройства печати

В отличие от ККМ устройства печати используются для печати дополнительной информации, при оформлении которой не требуется выполнение норм и стандартов.

**Принтеры.** Кассовая программа может использовать обычный принтер документов для печати различных документов (товарный чек, перемещение, инвентаризация, счет-фактура и т.д.).

Подключение и настройка принтера производятся для конкретной операционной системы и осуществляются при помощи драйвера.

**Принтеры чеков.** В основном принтеры чеков используются на предприятиях типа кафе, ресторан и т.д. Они могут устанавливаться на кухне и при оформлении заказа в кассовой программе печатать задание повару (так называемая «марка»). Также может печататься заказ на удаленный склад.

Если подключено несколько принтеров, информация о товарах, в зависимости от их специфики, может печататься раздельно.

|          | Например, в кафе подключено два принтера. Один стоит на кухне, а другой в баре. |
|----------|---------------------------------------------------------------------------------|
| Заказ оф | ормлен на следующие блюда:                                                      |
| Жаркое.  |                                                                                 |
| Котлеты  | і по-киевски.                                                                   |
| Пюре.    |                                                                                 |
| Коктейл  | ь.                                                                              |
| Сок.     |                                                                                 |
| Таким о  | бразом, на кухне будет распечатан чек на:                                       |
| Жаркое.  |                                                                                 |
| Котлеты  | і по-киевски.                                                                   |
| Пюре.    |                                                                                 |
| А в баре | :                                                                               |
| Коктейл  | ь.                                                                              |
| Сок      |                                                                                 |

В случае необходимости к принтеру чеков может быть подключен звонок, сигнализирующий о появлении нового заказа.

Подключение принтера чеков производится непосредственно к ПК, а за передачу данных от кассовой программы к принтеру отвечает «АТОЛ: Драйвер принтеров чеков».

#### 2.2.6. Устройства вывода изображения

Устройства вывода изображения используются для отображения информации оператору кассовой программы и клиентам.

**Монитор (экран кассира).** На экран монитора кассовая программа выводит информацию для кассира. Например, во время регистрации это могут быть позиции документа или принимаемые платежи.

Монитор подключается непосредственно к ПК. Вывод информации на него осуществляется кассовой программой.

Дисплей покупателя. Дисплей покупателя предназначен для вывода информации клиенту. Кассовая программа может выводить информацию о произведенных действиях кассира, например, о начисленных скидках, требуемой сдаче и многом другом.

Дисплей покупателя может быть подключен к ПК или к ФР.

#### 2.2.7. Сенсорный экран

Сенсорный экран совмещает в себе два устройства: ввода (кнопки на сенсорном экране) и вывода (экран оператора).

Функция ввода данных осуществляется при помощи драйвера, поставляемого вместе с монитором для конкретной ОС.

#### 2.2.8. Денежный ящик

Денежные ящики представляют собой металлические или пластмассовые ящики для хранения наличных денег на кассовом рабочем месте. Ящики бывают механическими (оснащены ключом) и автоматическими (открываются по команде ПК). Денежный ящик может быть подключен к ПК, ПЧ или к ФР.

При выборе денежного ящика следует обратить внимание на:

- материал корпуса;
- наличие ключа блокировки;
- емкость лотка;
- габариты.

#### 2.2.9. Весы

Если торговое предприятие занимается реализацией не только штучного товара, но и весового, необходимо использовать весы. Весовой товар можно:

- продавать при помощи электронных весов, установленных непосредственно на кассовом месте;
- продавать, предварительно расфасовав, при помощи весов с печатью этикеток.

Электронные весы. Электронные весы предназначены для простого взвешивания товаров и последующей передачи данных кассовой программе. После установки продукта на чашу весов и вызова соответствующей функции кассовой программы масса товара будет введена как его количество.

Весы с печатью этикеток. Весы с печатью этикеток предназначены для взвешивания товаров при фасовке, расчета их стоимости и формирования соответствующего штрихового кода. Результаты печатаются на самоклеющихся этикетках или на ленте, изготовленной из термочувствительной бумаги.

На этикетке может отображаться наименование товара, его вес и цена, а также другая необходимая информация, в зависимости от модели весов. Вес и код товара закодирован в штрихкоде. При его считывании сканером ШК кассовая программа ищет товар с данным кодом, а после нахождения выполняет регистрацию указанного количества.

В весы с печатью этикеток предварительно загружают данные о товарах, которые на них будут взвешиваться. В зависимости от модели весов это можно сделать следующими способами:

• программирование весов непосредственно с клавиатуры;

• загрузка весов с ПК по интерфейсам.

Загрузка данных о товарах может осуществляться следующими способами:

- при помощи кассовой программы;
- из товароучетной программы;
- из специального сервера весов.

#### 2.3. Платежные системы

#### 2.3.1. Банковские платежные системы

Сегодня все большую популярность приобретает расчет с покупателями по картам, таким, как VISA, MASTERCARD, MAESTRO, СБЕРКАРТ и т.д.

В Frontol реализована работа с платежными системами, так что при оплате покупки клиент может производить оплату не только наличными, но и платежными картами.

Для торгового предприятия самый простой способ начать предоставлять данную услугу – это установить автономный банковский терминал на кассовом месте. В этом случае оплата по карте будет производиться независимо от операций на кассе, что снижает скорость обслуживания и может привести к серьезным ошибкам. Кроме того, немаловажно, что такой терминал занимает достаточно много места.

При использовании кассового места, построенного на базе персонального компьютера, можно полностью автоматизировать процесс оплаты по карте. Для этого необходимо установить на один из компьютеров магазина специальное банковское ПО (авторизационный взаимодействующее кассами по локальной сети обеспечивающее сервер). с И централизованную связь с банком. В таком случае на кассы необходимо установить только считыватель магнитных карт, который также может использоваться и для дисконтных карт. Единственный недостаток данного способа – это необходимость доработки кассового ПО для взаимодействия с авторизационным сервером, интерфейс которого у большинства банков свой.

На данный момент Frontol может работать со следующими платежными системами:

- АВG-совместимые (Альфа-Банк, ГЛОБЭКСБАНК, Мастер-Банк, СОЮЗ, АВТОБАНК, Экспресс-Волга, процессинговая сеть РУКАРД и другие);
- INPAS PULSAR EMV;
- INPAS PULSAR файловый (АгроИмпульс, АГРОПРОМКРЕДИТ, Возрождение, Банк Москвы, Русский Стандарт, ВТБ 24 (ГУТА Банк), Дальневосточный Банк, ЗапСибКомБанк – WSCB, Мастер Банк, МДМ Банк, МИН Банк, Московский Банк Реконструкции и Развития, ПЕТРОКОММЕРЦ, ПриорБанк, ПромСтройБанк ПСБ, Русский банк развития, Санкт-Петербург, СлавИнвестБанк, Сосьете Женераль Восток (БСЖВ), СургутНефтеГазБанк, УРАЛСИБ, Уральский банк РиР, Ухта Банк, Хантымансийский Банк, ЭКСПОБАНК, ЭнергоБанк, Северная Казна);
- INPAS SMARTSALE;
- Manzana Loyalty;
- NCC: UNICOMM;
- PinPay: Прием платежей;
- Альфа-Банк («СофтКейс SKAM»);

- Арком Arcus II (Банк Петрокоммерц, БинБанк, ПромСвязьБанк);
- Банк Русский Стандарт;
- Банк Санкт-Петербург;
- Банковские Информационные Технологии (Северо-западный сбербанк, Возрождение и др.);
- Все в плюсе;
- Газпромбанк 15;
- Газпромбанк (файловый);
- Золотая корона;
- ИМПЭКСБАНК;
- Пенза-Карт (ГБ «ТАРХАНЫ»);
- Платежные Терминальные Системы;
- Польза;
- РОСБАНК;
- Россельхозбанк;
- Румба8/1С:Отель;
- Сбербанк России;
- Системы Технологии Сопровождение (Газпромбанк, Union Card, Менатеп СПб, Автобанк);
- Ситинет;
- Транзакционные Системы (Казкомерцбанк, Банк Зенит);
- ЭКСПОБАНК.

Схема взаимодействия Frontol с банками выглядит следующим образом:

Точка обслуживания

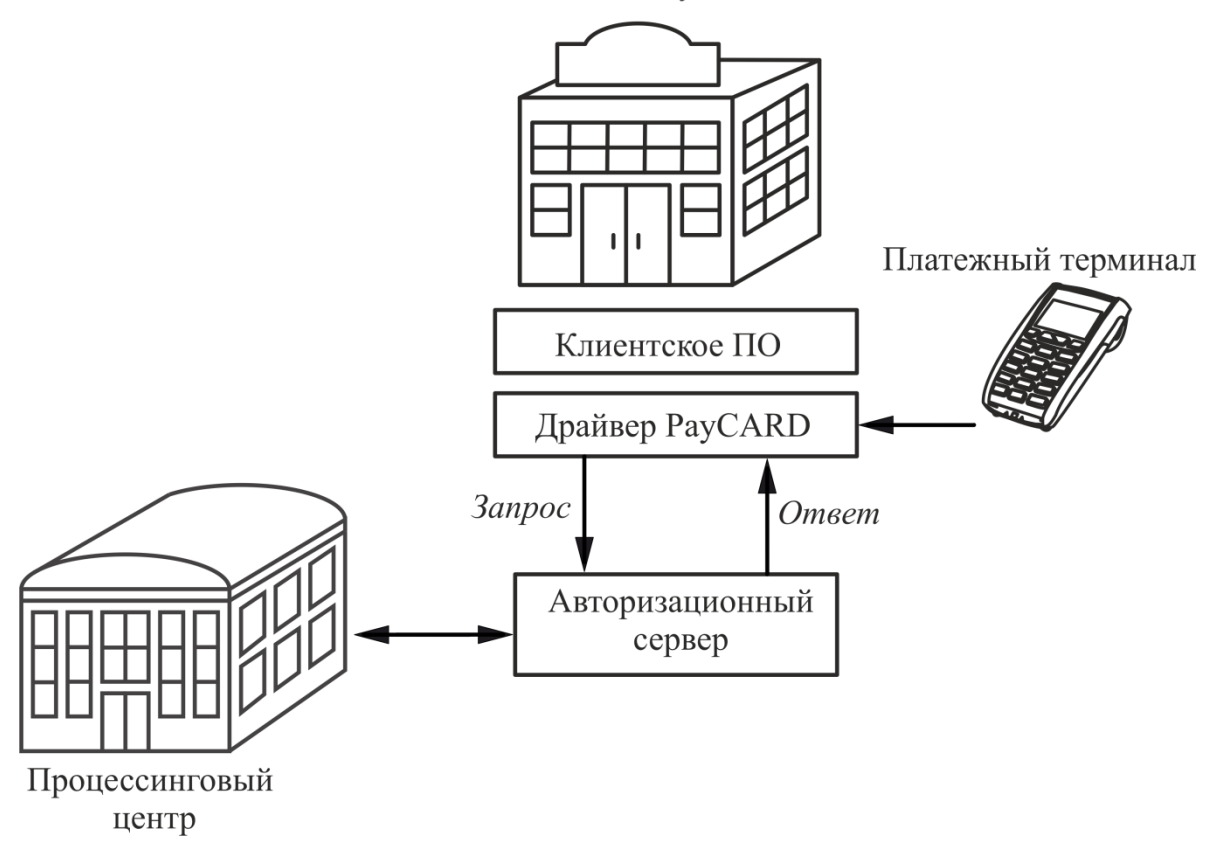

Процесс оплаты происходит следующим образом:

- 1. Клиентское программное обеспечение передает драйверу необходимые для оплаты сведения (номер карты, номер мобильного телефона, сумму и др.).
- 2. Драйвер формирует файл соответствующего формата и помещает его в директорию обмена с АС.
- 3. АС анализирует файл запроса, связывается с ПЦ и выполняет платежную операцию. В некоторых случаях перед выполнением платежной операции необходимо дождаться разрешения на ее проведение (пока проверяется корректность номера счета, номера телефона и т.д.).
- 4. АС получает от ПЦ результат проведения платежной операции и возвращает его в файле ответа драйверу.
- 5. Драйвер анализирует файл ответа и формирует ответ для кассового ПО. Он включает код возврата и текст специального чека, так называемый «слип».
- 6. Клиентское ПО показывает оператору в диалоговом окне результат выполнения операции и печатает слип на ККМ или на принтере.

Если время ожидания ответа от авторизационного сервера превысит установленное, Frontol выдаст соответствующее сообщение.

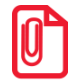

В дистрибутив Frontol включён эмулятор авторизационного сервера, работающего по протоколу ABG.

#### 2.3.2. Системы оплаты услуг

Frontol поддерживает работу со следующими системами оплаты услуг:

- CyberPlat: Прием платежей;
- E-port: Прием платежей;
- Бюрократ: Прием платежей;
- ГПЛС: Прием платежей;
- Мастер Банк;
- НЕТТО ЧЕК: Прием платежей.
- ОСМП: Прием платежей;
- Элком Электроник Коммерц: Прием платежей.

## 2.3.3. Системы для работы с бонусами, дисконтными и подарочными картами

Frontol поддерживает работу со следующими системами, используемыми для работы с бонусами, дисконтными и подарочными картами:

- RS.Loyalty.ACTOP;
- Золотая корона: Магазинные карты;
- РУКАРД Rucom.

#### 2.4. Видеоконтроль

Одна из главных причин потерь в розничной торговле – хищения работниками магазина и махинации кассиров.

Кассиров можно контролировать традиционными способами:

- ограничить доступ к выполнению некоторых операций (возврат, аннулирование, отмена и др.);
- заставлять заполнять специальные бланки в присутствии ответственного лица;
- применять методы психологического воздействия.

Слежение за операторами также может осуществляться с помощью систем видеоконтроля. В настоящее время Frontol поддерживает работу со следующими современными цифровыми системами видеоконтроля:

| Система<br>видеоконтроля | Компания, в которую следует обращаться по вопросам установки и настройки взаимодействия системы с Frontol |
|--------------------------|----------------------------------------------------------------------------------------------------|
| POS-инспектор            | «Интеллектуальные системы безопасности» ( <u>http://www.iss.ru</u> )                                      |
| CashControl              | «G2 Technology»                                                                                           |
| POS-Интеллект            | «ITV» ( <u>http://www.itv.ru</u> )                                                                        |

| Система<br>видеоконтроля | Компания, в которую следует обращаться по вопросам установки и настройки взаимодействия системы с Frontol |
|--------------------------|----------------------------------------------------------------------------------------------------|
| Чек-ТВ                   | «Национальные Лаборатории Безопасности» ( <u>http://www.security-market.ru</u> )                          |
| Призма                   | «Кристалл Сервис» ( <u>http://www.crystals.ru/</u> )                                                      |
| Видеолокатор             | «StilSoft» (http://www.videolocator.ru)                                                                   |

Кроме того, ГК «АТОЛ» разработала протоколы «АТОЛ 1 (ТСР/IР)», «АТОЛ 2 (ТСР/IР)» и «АТОЛ 2 (UDP)», позволяющие самостоятельно подключить используемую систему видеоконтроля. В отличие от вышеперечисленных стандартных протоколов они позволяют передавать максимально подробную информацию о действиях, производимых на кассовом месте. Подробное описание форматов «АТОЛ 2 (ТСР/IР)» и «АТОЛ 2 (UDP)» приведено на стр. 25.

Механизм взаимодействия Frontol и системы видеоконтроля представлен на следующей схеме:

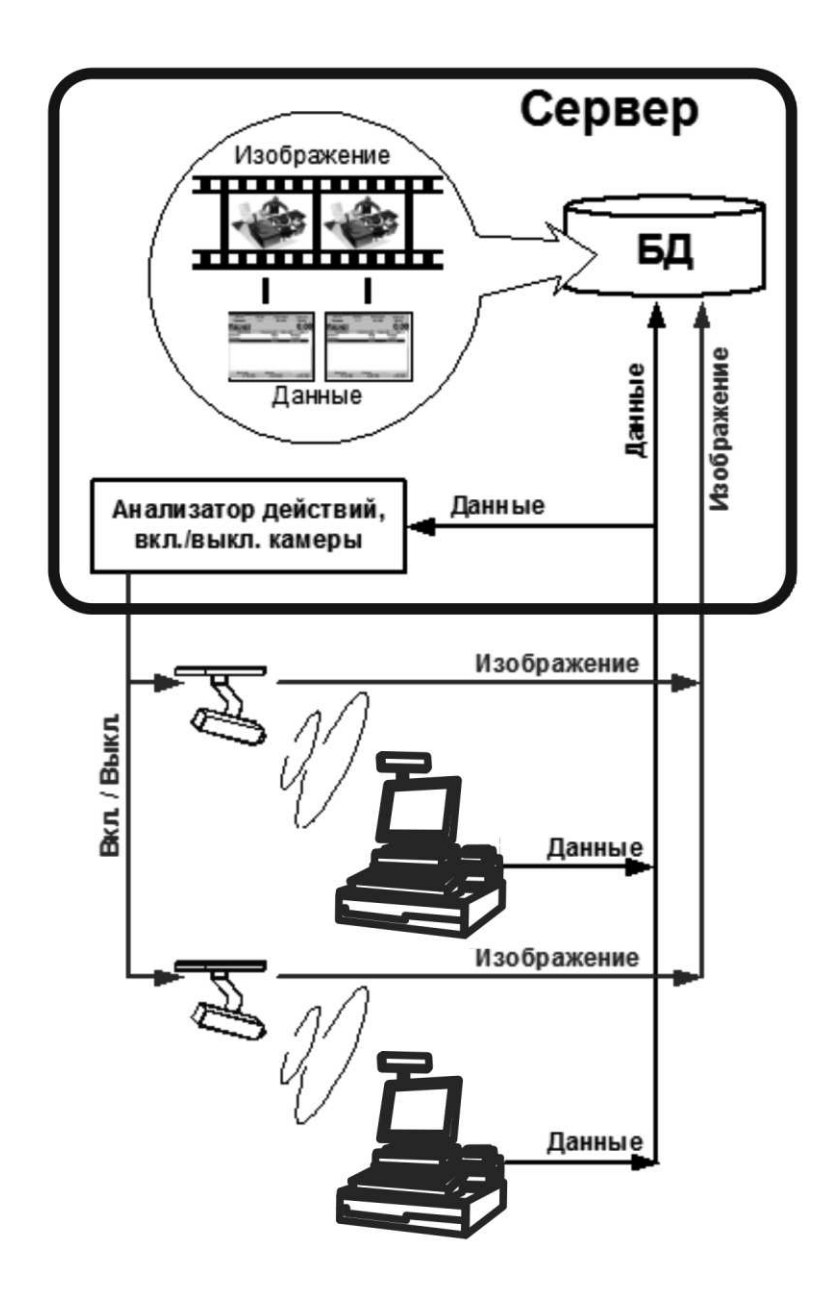

Работа системы видеоконтроля происходит по следующему механизму:

- 1. Система видеоконтроля (Сервер) получает видеосигналы от нескольких камер, установленных таким образом, чтобы в поле зрения каждой камеры находился кассовый узел и проход.
- 2. В «Анализатор действий» с рабочих мест поступают данные об операциях, произведенных на рабочем месте, и, в зависимости от его настройки, соответствующей камере посылается сигнал включения/выключения.
- 3. На сервере происходит объединение видеоизображения и данных о проведенных кассовых операциях.
- 4. Анализ видеоархива способствует предотвращению воровства и мошенничества. Он упрощается мгновенным доступом к любому кадру видеоархива путем сортировки кадров по заданному критерию (название товара, цена, код, дата).

## 2.4.1. Форматы видеоконтроля «АТОЛ 2 (TCP/IP)» и «АТОЛ 2 (UDP)»

Форматы видеоконтроля «АТОЛ 2 (TCP/IP)» и «АТОЛ 2 (UDP)» имеют идентичную структуру передаваемой информации, однако используют различные сетевые протоколы для передачи информации (TCP/IP или UDP соответственно).

Данные о производимых операциях поступают в систему видеоконтроля в виде отдельных сообщений, разделенных символом перевода строки («#13») и состоящих из отдельных полей, разделенных символом табуляции («#9»).

Условно сообщение можно поделить на две части – заголовок и данные.

Заголовок сообщения состоит из следующих обязательных полей:

| № поля | Назначение                                |
|--------|-------------------------------------------|
| 1      | Код РМ                                    |
| 2      | Дата и время выполнения операции          |
| 3      | Код пользователя                          |
| 4      | Имя пользователя                          |
| 5      | Зарезервировано                           |
| 6      | Зарезервировано                           |
| 7      | Наименование выполненной Frontol операции |

#### Активность

| № поля | Назначение        |
|--------|-------------------|
| 7      | «Есть активность» |

Передается в систему видеоконтроля каждые 15 секунд, если приложение кассира в течение этого времени выполняло какие-либо операции (функции).

#### Нет активности

| № поля | Назначение       |
|--------|------------------|
| 7      | «Нет активности» |

Передается в систему видеоконтроля каждые 15 секунд, если приложение кассира в течение этого времени не выполняло никаких операций (функций).

#### Начало сеанса

| № поля | Назначение                           |
|--------|--------------------------------------|
| 7      | «Начало сеанса»                      |
| 8      | «Frontol» с указанием текущей версии |

#### Окончание сеанса

| № поля | Назначение                           |
|--------|--------------------------------------|
| 7      | «Окончание сеанса»                   |
| 8      | «Frontol» с указанием текущей версии |

#### Авторизация

| № поля | Назначение           |
|--------|----------------------|
| 7      | «Авторизация начало» |

#### Авторизация завершена

| № поля | Назначение              |
|--------|-------------------------|
| 7      | «Авторизация завершена» |

#### Открытие документа

| № поля | Назначение                                                                                                    |
|--------|----------------------------------------------------------------------------------------------------|
| 7      | «Открытие документа»                                                                                              |
| 8      | Тип документа («Продажа», «Обмен», «Возврат», «Аннулирование», «Внесение», «Выплата»)                             |
| 9      | Номер документа                                                                                                   |
| 10     | Номер смены                                                                                                    |
| 11     | Фискальный режим:<br>• «0» – нет (обучающий режим или печатающее устройство не<br>фискализировано);<br>• «1» – да |

#### Закрытие документа «Внесение»

| № поля | Назначение |
|--------|------------|
|--------|------------|

| № поля | Назначение           |
|--------|----------------------|
| 7      | «Закрытие документа» |
| 8      | Сумма внесения       |

#### Закрытие документа «Выплата»

| № поля | Назначение           |
|--------|----------------------|
| 7      | «Закрытие документа» |
| 8      | Сумма выплаты        |

#### Регистрация

| № поля | Назначение              |
|--------|-------------------------|
| 7      | «Регистрация»           |
| 8      | Номер позиции           |
| 9      | Код товара              |
| 10     | Артикул товара          |
| 11     | Наименование товара     |
| 12     | Цена товара             |
| 13     | Количество товара       |
| 14     | Итоговая сумма позиции  |
| 15     | Сумма скидок на позицию |

#### Сторно

| № поля | Назначение              |
|--------|-------------------------|
| 7      | «Сторно»                |
| 8      | Номер позиции           |
| 9      | Код товара              |
| 10     | Артикул товара          |
| 11     | Наименование товара     |
| 12     | Цена товара             |
| 13     | Количество товара       |
| 14     | Итоговая сумма позиции  |
| 15     | Сумма скидок на позицию |

#### Редактирование количества

| № поля | Назначение              |
|--------|-------------------------|
| 7      | «Редакт кол-во»         |
| 8      | Номер позиции           |
| 9      | Код товара              |
| 10     | Артикул товара          |
| 11     | Наименование товара     |
| 12     | Цена товара             |
| 13     | Количество товара       |
| 14     | Итоговая сумма позиции  |
| 15     | Сумма скидок на позицию |

#### Редактирование цены

| № поля | Назначение              |
|--------|-------------------------|
| 7      | «Редакт цена»           |
| 8      | Номер позиции           |
| 9      | Код товара              |
| 10     | Артикул товара          |
| 11     | Наименование товара     |
| 12     | Цена товара             |
| 13     | Количество товара       |
| 14     | Итоговая сумма позиции  |
| 15     | Сумма скидок на позицию |

#### Отмена документа

| № поля | Назначение                   |  |
|--------|------------------------------|--|
| 7      | «Отмена документа»           |  |
| 8      | Итоговая сумма документа     |  |
| 9      | Сумма, полученная от клиента |  |
| 10     | Сдача/Остаток                |  |
| 11     | Сумма скидки на документ     |  |

#### Откладывание документа

| № поля | Назначение                   |  |
|--------|------------------------------|--|
| 7      | «Откладывание документа»     |  |
| 8      | Итоговая сумма документа     |  |
| 9      | Сумма, полученная от клиента |  |
| 10     | Сдача/Остаток                |  |
| 11     | Сумма скидки на документ     |  |

#### Расчет

| № поля | Назначение      |
|--------|-----------------|
| 7      | «Режим расчета» |

Передается в систему видеоконтроля, если на РМ вызывается функция перехода в режим «Расчет».

#### Ввод суммы оплаты

| № поля | Назначение                                         |  |
|--------|----------------------------------------------------|--|
| 7      | «Ввод суммы оплаты»                                |  |
| 8      | Вид оплаты                                         |  |
| 9      | Сумма, полученная от клиента, текущим видом оплаты |  |
| 10     | Итоговая сумма документа                           |  |
| 11     | Сумма, полученная от клиента                       |  |
| 12     | Сдача/Остаток                                      |  |
| 13     | Сумма скидки на документ                           |  |

#### Закрытие документа «Продажа», «Возврат», «Аннулирование», «Обмен»

| № поля | Назначение                   |  |
|--------|------------------------------|--|
| 7      | «Закрытие документа»         |  |
| 8      | Итоговая сумма документа     |  |
| 9      | Сумма, полученная от клиента |  |
| 10     | Сдача/Остаток                |  |
| 11     | Сумма скидки на документ     |  |

#### Открытие ящика

| № поля | Назначение       |
|--------|------------------|
| 7      | «Открытие ящика» |

#### Ввод карты клиента

| № поля | Назначение           |
|--------|----------------------|
| 7      | «Ввод карты клиента» |
| 8      | Карта клиента        |

#### Отмена карты клиента

| № поля | Назначение             |
|--------|------------------------|
| 7      | «Отмена карты клиента» |
| 8      | Карта клиента          |

#### Функция

| № поля | Назначение           |
|--------|----------------------|
| 7      | «Операция»           |
| 8      | Наименование функции |
| 9      | Параметры функции    |

В поле №8 передается название функции, вызываемой при нажатии клавиши (подробнее о функциях см. в документе «Руководство администратора»).

В поле №9 передаются параметры функции, вызываемой при нажатии клавиши.

#### Ошибка

| № поля | Назначение   |
|--------|--------------|
| 7      | «Ошибка»     |
| 8      | Текст ошибки |

Передается в систему видеоконтроля, если при вызове функции Frontol произошла ошибка.

#### 2.5. Взаимодействие ПО между собой

#### В данном разделе описаны архитектуры всего многообразия кассовых программ, а не конкретно Frontol.

Любая кассовая программа для работы использует БД с товарами, ценами, штрихкодами, пользователями и многим другим.

Для полноценной работы торгового предприятия необходимо иметь отдельный ПК с товароучетной программой (АСТУ). АСТУ составляет отчеты для их последующего анализа и принятия решений о развитии торговли, занимается подготовкой данных о товарах, загружаемых в кассовую программу. АСТУ может работать с собственной БД.

Можно выделить три основных варианта размещения кассовой программы, АСТУ и их БД внутри торгового предприятия:

• Online единая база.

- Online кассовый сервер.
- Offline.

Остановимся на каждом варианте подробнее.

#### Online единая база

На одном ПК (сервер АСТУ) находится БД, которую будут использовать в своей работе кассовые программы и АСТУ.

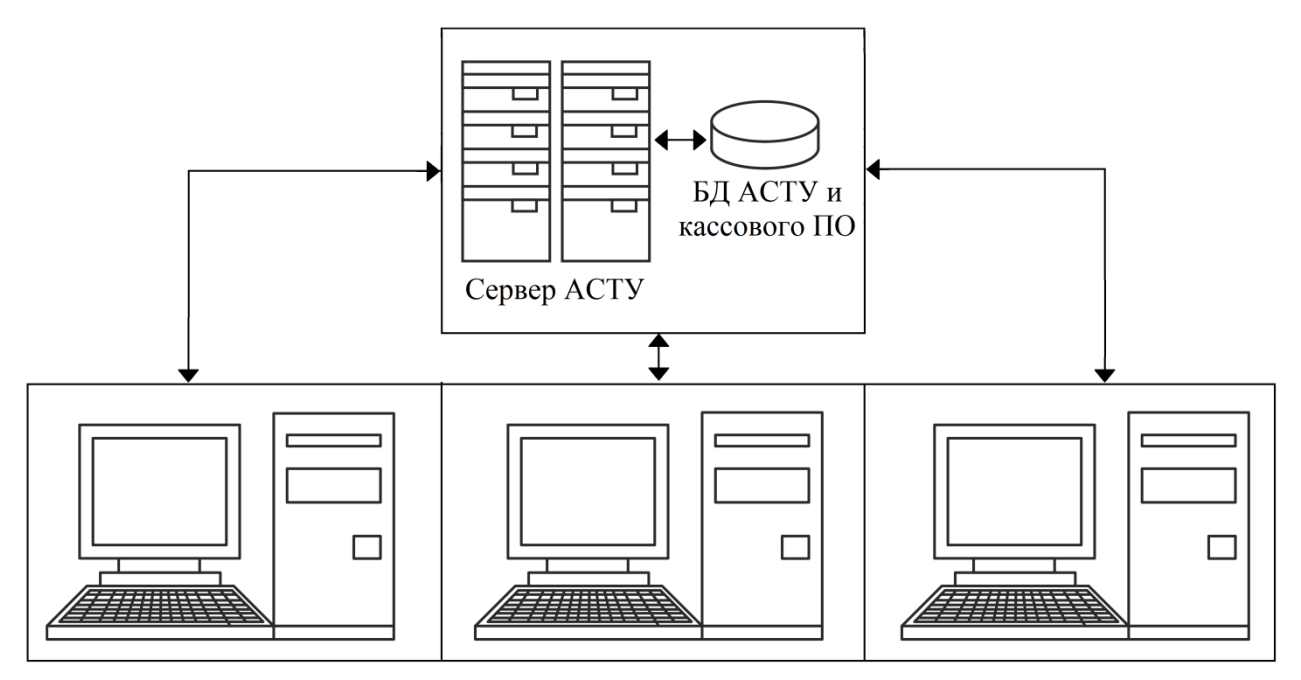

Одним из основных достоинств этой схемы является то, что все программы предприятия работают с одной БД, и нет необходимости синхронизировать БД кассовых программ и БД АСТУ.

К числу недостатков можно отнести:

- необходимость постоянной связи всех ПК с БД (кассовая программа не владеет информацией о товарах и постоянно шлет запрос на ПК с базой данных);
- низкая скорость работы с БД, так как обмен производится по сети.

#### Online кассовый сервер

На одном ПК устанавливается кассовый сервер, управляющий работой БД кассового ПО. ПК с кассовыми программами связываются с БД при помощи кассового сервера.

На отдельном ПК устанавливается товароучетная программа с собственной БД. Для обмена данными между товароучетной программой и БД кассовых программ используется тот же кассовый сервер.

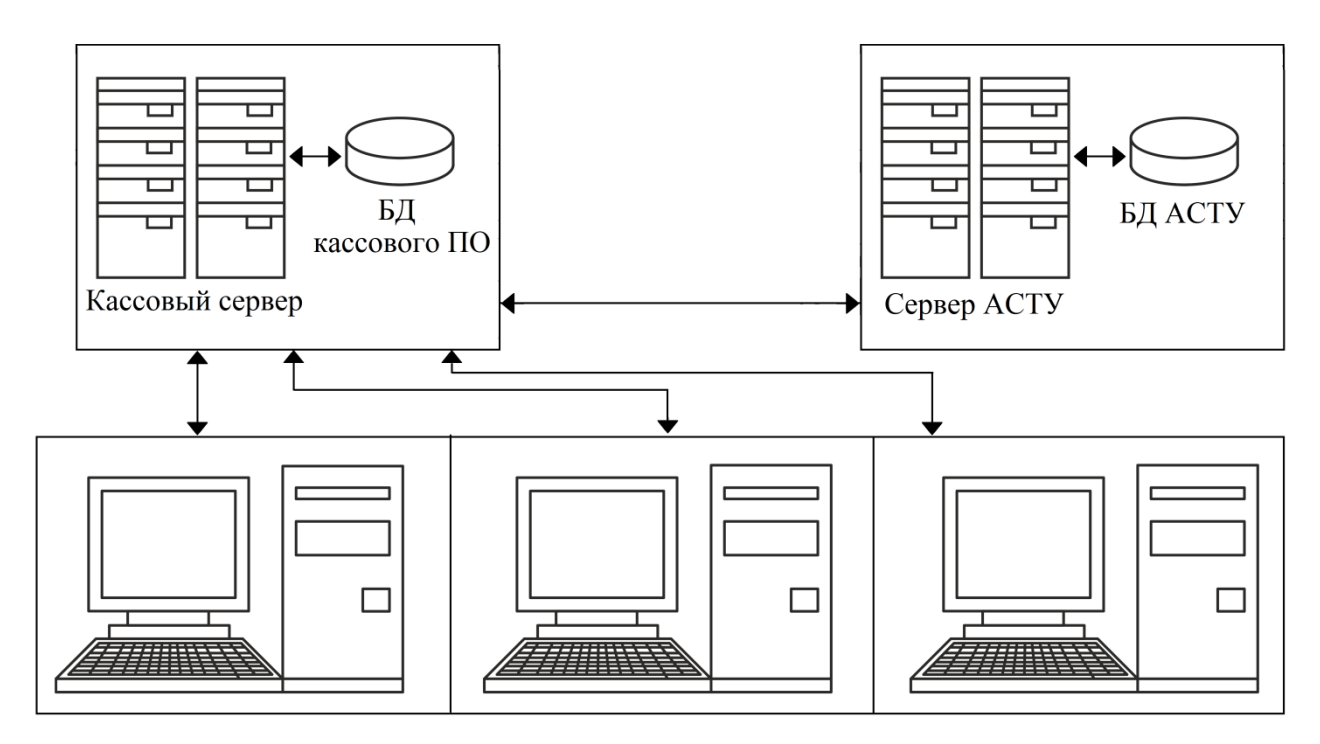

Достоинствами этой схемы являются:

- обновление ассортимента можно производить в любое время и в любом объеме, не прерывая работу касс;
- в любой момент серверу АСТУ доступны данные об остатках конкретного товара для всех кассовых программ.

К числу недостатков можно отнести:

- требуется постоянная связь кассовой программы с кассовым сервером (кассовая программа не владеет информацией о товарах и постоянно шлет запрос на ПК с базой данных);
- более высокие по сравнению со схемой Offline требования к производительности кассового сервера.

#### Offline

Каждая кассовая программа работает с собственной БД. Через определенные промежутки времени происходит обмен данными между БД кассовой и товароучетной программами.

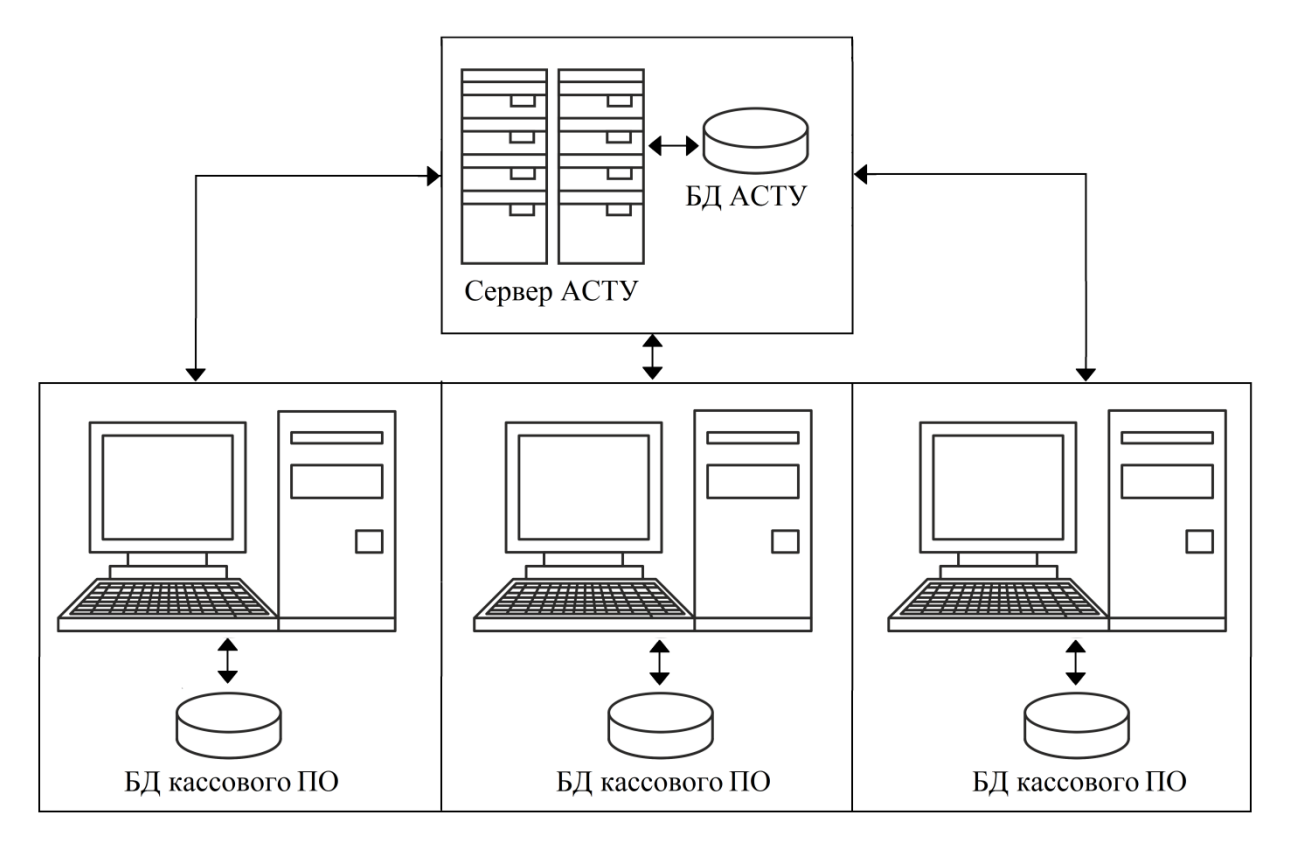

Достоинствами этой схемы являются:

- не требуется постоянная связь кассовой программы с сервером АСТУ;
- отсутствие ограничений на число кассовых программ, обслуживаемых одним сервером АСТУ;
- более низкие требования к производительности ПК;
- большая скорость работы кассовой программы с собственной БД по сравнению с другими вариантами;
- при использовании локальной БД повышается надежность работы всего комплекса за счет независимости каждого рабочего места друг от друга.

К числу недостатков можно отнести:

- временные затраты на загрузку ассортимента и снятие отчетов (эти операции занимают до нескольких минут, в течение которых касса блокируется, и работа на ней невозможна);
- из-за непостоянной синхронизации баз данных могут возникнуть сложности с учетом остатков и клиентов.

Частным случаем Offline структуры является «Удаленный филиал», в котором обмен данными происходит, как правило, в конце или в начале смены. Кассовые программы «удаленного филиала» не имеют постоянной связи с товароучетной программой, поэтому обмен реализуется с помощью съемных носителей информации (CD, дискеты, flash-drive, электронная почта и др.).

#### 2.6. Организация торговых залов

Существуют различные варианты организации торговых залов и обслуживания покупателей:

• кассовые аппараты в центре зала;

- демонстрационный зал;
- кассовые аппараты за прилавком;
- самообслуживание.

Остановимся на каждом варианте подробнее.

Кассовые аппараты в центре зала. Такая организация применяется, как правило, в магазинах с большим количеством секций или на специализированных предприятиях, торгующих по образцам. Основаниями для нее являются боязнь воровства в зале самообслуживания, а также желание отделить выручку от продавца и тем самым сократить количество махинаций персонала.

На прилавке покупателю выписывают так называемый «мягкий чек», с которым он отправляется к кассе для оплаты покупки. Для оформления чека кассиру необходимо каким-то образом ввести с клавиатуры коды товаров. Использование в данной ситуации кассовой программы будет оправданным, так как POS-система позволяет визуально выбрать из справочника нужный товар – это упрощает работу кассира, и, соответственно, повышает скорость обслуживания.

Демонстрационный зал. Это вариант похож на вариант «Кассовые аппараты в центре зала», но роль «мягкого чека» выполняет терминал сбора данных.

В этой схеме предусматривается информационная взаимосвязь установленного на рабочем месте ТСД и Frontol. Сначала в ТСД вводится информация о покупках клиента, после окончания ввода данные из ТСД загружаются непосредственно в Frontol, и производится оплата покупок.

Кассовые аппараты за прилавком. Наиболее удобная для покупателя технология после самообслуживания, позволяющая выбрать, оплатить и получить покупку без лишних хождений к кассе и обратно. Применяется она, как правило, в бутиках, магазинах со специальной организацией торговли.

Преимущества этой формы торговли перед кассой в центре зала следующие: меньше проблем с идентификацией товара, так как он доступен кассиру, проще и быстрее обслуживание покупателей, возможно применение дополнительного оборудования (сканер, весы).

Недостатком данной схемы является то, что продавцу приходится выполнять функции кассира, что значительно снижает скорость обслуживания и увеличивает вероятность махинаций с товаром среди продавцов.

Самообслуживание. Технология, обеспечивающая самое быстрое и качественное обслуживание покупателей. Для обеспечения ее эффективности рекомендуется соблюдение следующих условий: использование POS-систем, дающих большие преимущества в скорости обслуживания перед другими типами ККМ, штрихкодовая маркировка всего товара в магазине или, в крайнем случае, маркировка товара внутренними кодами. Весовой товар рекомендуется или предварительно фасовать и маркировать с применением внутреннего весового штрихового кода, или взвешивать и маркировать отобранный покупателем товар прямо в торговом зале.

## 3. Факторы, влияющие на производительность front office

Производительность – это одна из ключевых характеристик любой системы. Часто она играет главную роль при выборе системы, и именно к ней предъявляют повышенные требования. Нередко приходится экономить на функциональных возможностях системы, чтобы повысить производительность.

Общая производительность системы напрямую зависит от 4 ресурсов:

- мощность центрального процессора;
- количество оперативной памяти;
- пропускные способности дисковой системы ввода-вывода;
- пропускные способности сетевой подсистемы.

Если ресурсов недостаточно, процессы становятся в очередь. Процесс, не имеющий немедленного доступа к необходимым ресурсам, не запускается, пока не придет его очередь. Время, затрачиваемое на ожидание ресурсов – один из основных показателей ухудшения производительности.

При работе с Frontol на производительность системы также влияют такие факторы, как:

- 1. Объем и упорядоченность базы данных.
- 2. Количество обращений к базе данных, требуемое для регистрации чека.
- 3. Количество дополнительных расчетов, производимых при регистрации чека.
- 4. Количество одновременных подключений к серверу базы данных при работе в режиме Online кассовый сервер.
- 5. Количество и скорость выполнения задач оборудованием (особенно подключенным по сети).

Для повышения быстродействия front-office воспользуйтесь следующими рекомендациями:

1. Убедитесь, что система удовлетворяет требованиям Frontol и ОС. Для работы Frontol в режиме Offline рекомендуется использование следующей конфигурации ПК:

| ПΥ                                 | Конфигурация             |                                 |
|------------------------------------|--------------------------|---------------------------------|
| IIK                                | Минимальная              | Оптимальная                     |
| Процессор                          | Celeron 850 МГц          | Celeron 2 ГГц                   |
| Память (без учета потребностей ОС) | 64 Мбайт                 | 128 Мбайт                       |
| Свободное дисковое пространство    | 1 Гбайт                  | 1 Гбайт                         |
| Монитор                            | VGA 9" (640 x 480 x 256) | VGA 12" (800 х 600 х 16<br>бит) |

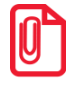

Приведенные цифры являются приблизительными и не претендуют на точность.

Необходимо учитывать потребности самой ОС в ресурсах, особенно, в оперативной памяти. Например, для Windows XP Embeded желательно наличие не менее 128 Мб памяти, что вместе с минимальным требованием для Frontol в режиме Offline дает следующий минимальный объем памяти ПК – 192 Мб.

В каждом конкретном случае можно подобрать оптимальную конфигурацию.

- 2. При использовании Frontol в режиме «Online кассовый сервер» требования к памяти на РМ снижаются (сервер базы данных и служба FrontolService будут находиться на сервере), но при этом необходимо обеспечить достаточную скорость локальной сети. Требования к производительности кассового сервера определяются:
  - количеством одновременно работающих пользователей;
  - интенсивностью обращений к серверу;
  - размером БД.
- 3. Сконфигурируйте ОС так, чтобы отключить лишние драйверы и службы, для освобождения оперативной памяти и ресурсов процессора.
- 4. Организуйте жесткий диск и файловые системы так, чтобы сбалансировать нагрузку на них, и, таким образом, максимально повысить пропускную способность средств вводавывода. Рекомендации по разбиению пространства жесткого диска при установке Frontol см. в документе «Руководство администратора». Для кассового сервера актуально использование разных физических дисков для ОС и хранения БД. Периодически требуется проводить дефрагментацию жестких дисков.
- 5. Необоснованно завышенные размеры справочников (товаров, клиентов, карт, скидок и т.д.) снижают производительность, увеличивая время поиска данных в них. Так, регистрация товара с помощью сканера штрихкода, если на позицию начисляются автоматические скидки, займет полторы секунды, если же такие скидки не начисляются, регистрация займет одну секунду.
- 6. В процессе работы происходит сохранение документов в БД, что приводит к ее росту и снижению быстродействия. Рекомендуется пользоваться возможностью удаления старых документов, чтобы в БД их оставался необходимый минимум (хранение в БД документов, уже выгруженных в *back office*, может требоваться для проведения возвратов на основании документа продажи и построения отчетов).
- 7. Кроме записи документов в процессе работы происходит фиксация действий пользователя в журнале, что также вызывает расход дискового пространства. Поэтому следует разумно выбрать время хранения журнала, а также помнить, что установка флагов «Записывать функции ввода» и «Записывать функции управления» увеличит время заполнения журнала и существенно замедлит работу Frontol. Поэтому не следует без крайней необходимости использовать данные опции.

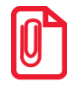

За день работы одной кассы (в среднем это 500 чеков по 10 позиций в каждом) в БД осуществляется прирост справочников документов и транзакций на 3,5 Мб, а журнала – на 1,9 Мб (при выключенных опциях «Записывать функции ввода» и «Записывать функции управления»).

<sup>8.</sup> В процессе работы (при удалении и добавлении записей) увеличивается фрагментированность таблиц, может расти количество «мусора» в БД, что также увеличивает время поиска и размер БД. Чтобы избежать этого, необходимо периодически
проводить обслуживание БД (производить операции «backup»/«restore», используя утилиту gbak (см. стр. 43) не реже, чем один раз в месяц).

- 9. Ведение учета остатков влияет на скорость регистрации товаров, поскольку операции с товаром требуют вычисления текущего значения остатка, и увеличивает размер БД.
- 10. Следует осуществлять анализ ресурсов системы перед использованием сложных условий скидок, чтобы избежать замедления работы в режиме регистрации.
- 11. Увеличение количества оборудования, работающего по сети (фискальные регистраторы, принтеры чеков, весы с печатью этикеток и др.), также приводит к снижению производительности.

# 4. СУБД Firebird

# 4.1. Что такое Firebird?

Управление базой данных Frontol осуществляется при помощи СУБД Firebird.

Firebird – сервер базы данных. Он управляет базой данных Frontol, в том числе и на удаленных компьютерах. Клиенты не могут подключаться к базе данных Firebird через какуюлибо файловую систему коллективного доступа (NFS, общие ресурсы Windows, сетевой диск и т.д.).

Изменения сохраняются в базе данных в два этапа:

- 1. На первом этапе все изменения сохраняются на диске без изменения состояния базы данных.
- 2. На втором этапе изменения подтверждаются или отменяются клиентским процессом. Работа в рамках одной транзакции может быть только целиком сохранена или целиком отменена. При работе нескольких клиентов с одной базой данных над одной и той же задачей будет применена последняя подтвержденная транзакция.

Такой современный подход обеспечивает высокую надежность хранения данных, что имеет особенно высокое значение для торговых систем. Благодаря применению СУБД Firebird Frontol решает задачу автоматизации торговли на высоком профессиональном уровне.

# 4.2. Firebird под LINUX

Сервер Firebird может быть установлен на ПК с операционной системой Linux, однако, описание такой установки выходит за рамки документации на Frontol. После установки файл *UDFAtol.so* (по умолчанию находится в папке «\ Frontol5 \ UDF \ Linux») необходимо скопировать в папку с библиотеками пользовательских функций сервера Firebird.

# 4.3. Безопасность в СУБД Firebird

Firebird обеспечивает безопасность доступа пользователей к серверу с помощью идентификатора пользователя и зашифрованного пароля. За исключением шифрования пароля Firebird не предоставляет средств шифрования самих данных. Доступ к базе данных разрешен только предварительно зарегистрированному пользователю Firebird с паролем (в дальнейшем просто пользователь). Следует отличать его от пользователей Frontol, т.е., по сути, операторов кассовых терминалов. По умолчанию пользователь «SYSDBA» с паролем «masterkey» имеет все привилегии доступа к серверу.

# 4.4. Служба Firebird Server

Сервер Firebird может быть установлен для работы в одном из трех режимов: «Суперсервер», «Классический сервер» и «Встраиваемый сервер». Различие между ними – вопрос архитектуры.

Сервер Firebird входит в дистрибутив Frontol и устанавливается в качестве службы, как «Суперсервер». Для доступа к ней откройте «ПУСК \ Панель управления \ Администрирование \ Службы»:

| 🍇 Services                       |                                   |                                     |             |           |             |               | IX |
|----------------------------------|-----------------------------------|-------------------------------------|-------------|-----------|-------------|---------------|----|
| <u>К</u> онсоль <u>Д</u> ействие | <u>В</u> ид <u>С</u> правка       |                                     |             |           |             |               |    |
|                                  | 〕 昆₀   😫   ▶ ■    ■▶              |                                     |             |           |             |               |    |
| 🆏 Службы (локальны               | 🍇 Службы (локальные)              |                                     |             |           |             |               |    |
|                                  | Firebird Server - DefaultInstance | Имя 🛆                               | Описание    | Состояние | Тип запуска | Вход от имени |    |
|                                  |                                   | SeloTouchscreen                     |             |           | Авто        | Локальная сис |    |
|                                  | Остановить службу                 | 🍓 Error Reporting Service           | Allows err  | Работает  | Авто        | Локальная сис |    |
|                                  | перезапустить служоу              | 🎇 Event Log                         | Enables e   | Работает  | Авто        | Локальная сис |    |
|                                  |                                   | 🍓 Fast User Switching Compatibility | Provides    |           | Вручную     | Локальная сис |    |
|                                  | Описание:                         | 🎭 Firebird Server - DefaultInstance | Firebird D  | Работает  | Авто        | Локальная сис |    |
|                                  | Firebird Database Server -        | 🍓 Help and Support                  | Enables H   | Работает  | Авто        | Локальная сис |    |
|                                  | mmmicbildsqilorg                  | 🍓 HTTP SSL                          | This servic |           | Вручную     | Локальная сис |    |
|                                  |                                   | 🍓 Human Interface Device Access     | Enables g   |           | Отключено   | Локальная сис | -  |
|                                  | Расширенный / Стандартный /       |                                     |             |           |             |               |    |
|                                  |                                   |                                     |             |           |             |               |    |

Пользователь компьютера с правами администратора может остановить или запустить службу, щелкнув на ней правой клавишей мыши и выбрав соответствующий пункт меню.

# 4.5. Подключение к БД

Firebird поддерживает протокол обмена TCP/IP для всех комбинаций клиентских и серверных платформ.

Для связи через TCP/IP необходимо соединиться с хостом, имеющим известный IP-адрес. Для этого:

- Если машины находятся в управляемой сети, получите IP-адрес сервера у системного администратора.
- В случае простой сети из двух машин, соединенных кабелем, или малой переключаемой сети, можно установить для сервера любой подходящий уникальный IP-адрес, за исключением 127.0.0.1 (который резервируется для локальной заглушки TCP).
- Если вы собираетесь проводить инсталляцию на одной машине и для клиента, и для сервера, используйте адрес локального сервера «localhost» или его IP-адрес 127.0.0.1.

При создании или перемещении базы данных убедитесь, что она располагается на жестком диске, который физически соединен с вашей серверной машиной. Файлы базы данных, расположенные на разделенных или назначенных дисках, невидимы для сервера.

Строка соединения TCP/IP содержит два элемента: «адрес сервера» (имя или IP-адрес) и «абсолютный путь диска/файловой системы» – такой, как его видит сервер.

Строка соединения имеет следующий формат:

«Адрес сервера: Диск: \ Путь файловой системы \ Файл базы данных»

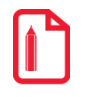

Ivanov: C: \ Program Files \ ATOL \ DB \ database.gdb 192.168.0.186: C: \ Program Files \ ATOL \ DB \ database.gdb.

В вышеописанном примере при подключении используется порт по умолчанию – 3050, однако, в некоторых случаях возникает необходимость в настройке Firebird на работу с другим портом.

Например, такая необходимость может возникнуть в случае, если схема синхронизации настроена следующим образом: нет сервера, расположенного внутри магазина, и не используются выделенные IP-адреса для каждой кассы. При этом есть один выделенный IP-адрес у установленного в магазине коммутатора (далее «Шлюз\_3»), поддерживающего ретрансляцию IP-пакетов, пришедших на порт коммутатора, на порт другого компьютера, расположенного внутри сети:

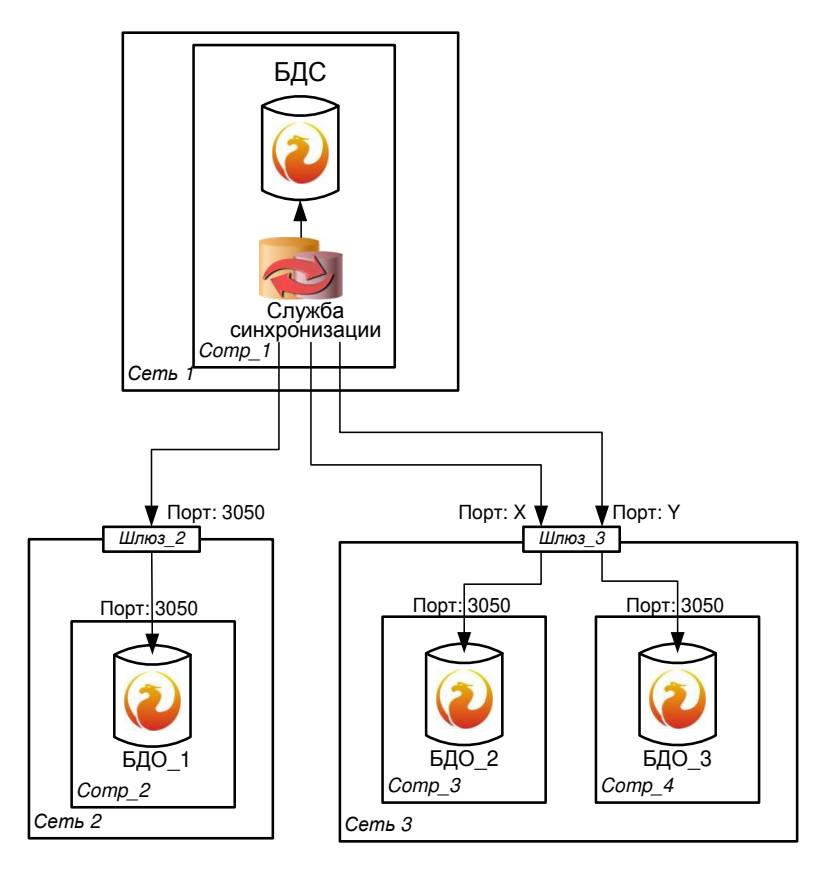

В этом случае строка соединения с БДО\_2 и БДО\_3 в схеме синхронизации должна содержать порт (для БДО\_2 это порт X, для БДО\_3 – порт Y). А на «Шлюзе\_3» должны быть настроены правила, которые будут перенаправлять запрос, пришедший от службы синхронизации на порт X, на компьютер «Comp\_3» на порт 3050, а запрос, пришедший от службы синхронизации на порт Y, на компьютер «Comp\_4» на порт 3050.

В этом случае строка соединения имеет следующий формат:

«Адрес\_сервера/порт: Диск: \ Путь файловой системы \ Файл базы данных»

| Ivanov/3061: C: \ Program Files \ ATOL \ DB \ database.gdt   | , |
|--------------------------------------------------------------|---|
| 192.168.0.186: C: \ Program Files \ ATOL \ DB \ database.gdb | • |

В некоторых случаях необходимо также изменить порт, который использует сервер Firebird. Например, в случае если сервер Firebird, а вместе с ним и БД Frontol, находятся в другой сети, нежели клиент (Frontol, FrontolAdmin, FrontolService, FrontolSynchro), а работа по этому порту на стороне сервера заблокирована настройками Firewall провайдера.

Для изменения порта, который прослушивает сервер при запросе соединения от клиентов по протоколу TCP/IP, необходимо в конфигурационном файле сервера *firebird.config* задать у параметра «RemoteServicePort» значение порта, который будет использоваться сервером.

В строке соединения клиента также необходимо указать настроенный порт.

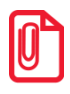

В случае если клиентская и серверная часть располагаются на одной машине и сервер настроен на работу с другим портом, то в строке соединения клиента указывать порт необязательно, поскольку в этом случае клиент сам узнает номер используемого порта из реестра.

Для корректной работы с расположенной удалённо базой данных, в случае использования Firewall на серверной части, необходимо:

- В настройках Firewall открыть стандартный порт 3050 или изменённый порт, который был задан в параметре «RemoteServicePort» конфигурационного файла сервера *firebird.config*.
- В конфигурационном файле сервера *firebird.config* задать у параметра «RemoteAuxPort» значение порта, отличное от значения параметра «RemoteServicePort», который будет использоваться сервером, и открыть этот же порт в настройках Firewall.

## 4.5.1. Проверка соединения с помощью команды ping

После того как все изменения были внесены, нужно убедиться, что клиентская машина может связываться с сервером. Для этого в окне командной строки можно использовать команду «ping»:

ping <имя сервера>

Если соединение прошло хорошо, и все правильно сконфигурировано, в окне должно отобразиться примерно следующее:

```
pinging <имя и IP-адрес сервера> with 32 bytes of data
reply from <IP-адрес сервера>: bytes=32 time<10ms TTL=128
reply from <IP-адрес сервера>: bytes=32 time<10ms TTL=128
reply from <IP-адрес сервера>: bytes=32 time<10ms TTL=128
reply from <IP-адрес сервера>: bytes=32 time<10ms TTL=128
```

Для прекращения сообщений «ping» можно нажать сочетание клавиш [ Ctrl + C ].

Если отобразилось сообщение вроде «bad IP address <имя сервера>», имя хоста отсутствует или неверно написано.

Если отобразится «request timed out», это означает, что адрес IP не может быть найден в подсети. В этом случае проверьте, что:

- В имени хоста нет ошибок.
- Сетевой кабель подключен, провод и контакты не повреждены.
- Конфигурация сети позволяет направлять сетевой трафик между клиентом и сервером. Ограничения подсети или системы сетевой защиты могут препятствовать серверу в получении данных от клиента.

## 4.5.2. Настройка параметров КеерAlive-сокетов

При обрыве связи со стороны клиента возможны ситуации, когда сервер Firebird не освобождает ресурсы, занимаемые этим клиентом, а, в случае восстановления связи, не обновляет параметры соединения. Таким образом, работу с БД клиент может продолжить

только после перезапуска Firebird. Чтобы не прибегать к перезапуску, необходимо использовать механизм KeepAlive-сокетов, который на уровне стека TCP операционной системы отслеживает состояние соединения.

Механизм КеерAlive-сокетов заключается в том, что, как только стек TCP обнаруживает, что между клиентом и сервером не передаются пакеты на протяжение времени, указанного в параметре «KeepAlive\_Time», он отправляет пакет с флагом «ASK» на клиентскую машину. При этом:

- Если клиент ответит на пакет, это будет означать, что с соединением все в порядке, и KeepAlive начнет отсчет времени «KeepAlive\_Time» сначала.
- Если же ответа от клиента не будет, то стек TCP выжидает время, заданное параметром «KeepAlive\_Interval», и посылает повторный пакет. Подобный алгоритм будет выполняться то количество раз, которое указано в параметре «KeepAlive\_Probes». Если же и на последний пакет от клиента не пришло ответа, стек TCP ждет еще один интервал времени «KeepAlive\_Time», после чего завершает соединение на стороне сервера.

Для эффективной работы рекомендуется выставить следующие значения для параметров KeepAlive:

- «KeepAlive\_Time» 30 сек.;
- «KeepAlive\_Interval» 10 сек.;
- «KeepAlive\_Probes» 5.

Для изменения параметров KeepAlive в Windows 98/МЕ выполните следующие действия:

- 1. Нажмите кнопку «Пуск», выберите пункт «Выполнить» и введите в поле «Открыть» команду «regedit».
- Найдите следующий раздел реестра: «HKEY\_LOCAL\_MACHINE \ System \ CurrentControlSet \ Services\ VxD\ MSTCP».
- 3. Добавьте в ветку реестра следующие параметры:
  - «KeepAliveTime».

Тип параметра: REG\_DWORD – время в миллисекундах (для Windows 98, тип STRING).

Допустимые значения: 1 - 0хFFFFFFF.

По умолчанию: 7 200 000 (два часа).

• «KeepAliveInterval».

Тип параметра: REG\_DWORD – время в миллисекундах (для Windows 98, тип STRING).

Допустимые значения: 1 – 0xFFFFFFFF. По умолчанию: 1 000 (одна секунда).

• «MaxDataRetries».

Тип параметра: String – число. Допустимые значения: 0 – 0xFFFFFFFF. По умолчанию: 5.

4. Чтобы изменения вступили в силу, перезагрузите компьютер.

Для изменения параметров KeepAlive в Windows 2000/XP/2003/Vista выполните следующие действия:

- 1. Нажмите кнопку «Пуск», выберите пункт «Выполнить» и введите в поле «Открыть» команду «regedit».
- 2. Найдите следующий раздел реестра: «HKEY\_LOCAL\_MACHINE \ SYSTEM \ CurrentControlSet \ Services».
- 3. Добавьте в ветку реестра следующие параметры, выбрав «Правка \ Создать \ Параметр DWORD».
  - «KeepAliveTime». Тип параметра: REG\_DWORD – время в миллисекундах. Допустимые значения: 1 – 0xFFFFFFFF. По умолчанию: 7 200 000 (два часа).
  - «KeepAliveInterval». Тип параметра: REG\_DWORD – время в миллисекундах. Допустимые значения: 1 – 0xFFFFFFFF. По умолчанию: 1 000 (одна секунда).
  - «TCPMaxDataRetransmissions». Тип параметра: REG\_DWORD – число. Допустимые значения: 0 – 0xFFFFFFFF. По умолчанию: 5.
- 4. Чтобы изменения вступили в силу, перезагрузите компьютер.

# 4.6. Утилиты для работы с Firebird

# 4.6.1. Утилита gbak

Эта утилита предназначена для резервного копирования и восстановления баз данных. Поскольку она работает на уровне структур и форматов данных, gbak является единственной корректной утилитой для копирования. Она также:

- обнаруживает разрушения базы данных;
- освобождает дисковое пространство, появившееся в результате удалений;
- очищает незавершенные транзакции;
- позволяет разделять базы данных на несколько файлов.

Во время создания резервной копии работа с базой данных может продолжаться.

Для вызова gbak в командной строке перейдите в каталог «Firebird \ bin» или укажите для утилиты полный путь. Вся команда должна размещаться в одной строке. Общий формат команды следующий:

...\gbak -key file filecopy -user username -pass password

Например, для создания резервной копии базы *base.gdb* пользователем «SYSDBA» с паролем «masterkey» наберите в командной строке, находясь в папке с базой данных, следующее:

"C: \ Program Files \ FireBird \ Firebird <версия> \ bin\ gbak" -b base.qdb copybase.qbk -user sysdba -pass masterkey

Для восстановления базы данных из файла *copybase.gbk* наберите в командной строке:

"C: \ Program Files \ FireBird \ Firebird <версия> \ bin \ gbak" -r copybase.gbk base.gdb -user sysdba -pass masterkey

# 4.6.2. Утилита gfix

Утилита gfix в Firebird предназначена для поддержания работоспособности и восстановления БД. Утилита позволяет:

- выполнять очистку БД;
- устанавливать интервал автоматической очистки;
- закрывать базу данных для получения исключительного доступа к ней и переводить ее обратно в активное состояние;
- переключать разрешение использовать БД для чтения/записи в «использовать только для чтения» и наоборот;
- устанавливать размер кэша БД;
- отыскивать, а затем подтверждать или отменять зависшие транзакции;
- чинить разрушенные БД и данные (при определенных условиях).

В данном разделе рассматриваются только вопросы проверки и починки данных. За более подробной информацией следует обращаться к документации по Firebird. Способы восстановления БД также можно найти по адресу <u>http://www.ibase.ru/devinfo/db\_repair.htm</u>.

Проблемы, связанные со структурой БД, могут появиться в результате:

- неправильного завершения работы сервера;
- ошибки записи ОС или оборудования.

Неправильное завершение работы сервера не влияет на целостность БД, но приводит к появлению страниц неподтвержденных изменений. Проверка (с ключом –validate) помогает очистить от них дисковое пространство. Проверка БД требует наличия полного доступа к БД, в противном случае выдается сообщение об ошибке.

В утилиту встроены средства восстановления зависших транзакций путем их подтверждения или отката.

Утилита gfix может быть запущена только из командной строки. Для вызова gfix перейдите в каталог «Firebird \ bin». Синтаксис команды:

| Режим                              | Назначение                                                                                                    |  |
|------------------------------------|----------------------------------------------------------------------------------------------------|--|
| –attach <i>n</i>                   | Используется вместе $c-shut$ для предотвращения новых подключений к БД за период времени в $n$ секунд. Если по прошествии $n$ секунд активные соединения останутся, закрытие будет отменено |  |
| -buffers <i>n</i>                  | Установка размера буферов кэша БД в <i>п</i> страниц                                                                                                    |  |
| -commit { <i>ID</i>   <i>all</i> } | Подтверждение зависшей транзакции с идентификатором <i>ID</i> или всех зависших транзакций                                                                                                  |  |

gfix [Режимы] database

| Режим                                                                                | Назначение                                                                                                    |  |
|--------------------------------------------------------------------------------------|----------------------------------------------------------------------------------------------------|--|
| -force <i>n</i>                                                                      | Форсированное закрытие БД через <i>n</i> секунд                                                                                                    |  |
| -full                                                                                | Используется вместе с – <b>validate</b> для проверки структур записей и страниц. Освобождает неназначенные фрагменты записей                                                                                |  |
| -housekeeping <i>n</i>                                                               | Установка порога автоматической чистки в <i>n</i> транзакций. По умолчанию равен 20000. Для отключения автоматической чистки установите значение 0                                                          |  |
| –ignore                                                                              | Игнорирование ошибок контрольных сумм при проверке                                                                                                    |  |
| –list                                                                                | Отображение идентификаторов всех зависших транзакций                                                                                                    |  |
| -mend                                                                                | Отметка разрушенных записей, как неиспользуемых. При следующей проверке или копировании они будут пропущены                                                                                                 |  |
| -no_update                                                                           | Используется вместе с –validate для проверки разрушенных структур, сообщая о них, но не исправляя                                                                                                    |  |
| -online Отмена операции -shut из списка или отмена выполня данный момент закрытия БД |                                                                                                    |  |
| -password <i>пароль</i>                                                              | роль Передача пароля для доступа к БД. Для большинства операци достаточно пароля пользователя «SYSDBA»                                                                                                    |  |
| –prompt                                                                              | Используется вместе с –list для перехода в режим подсказок во время восстановления транзакций                                                                                                    |  |
| –rollback { <i>ID</i>   <i>all</i> }                                                 | Откат зависшей транзакции с идентификатором <i>ID</i> или откат всех зависших транзакций                                                                                                    |  |
| -sweep                                                                               | Немедленный запуск чистки БД                                                                                                    |  |
| -shut Закрытие БД. Требует указания -attach, -force или -                            |                                                                                                    |  |
| -tran <i>n</i>                                                                       | Используется вместе с – <b>shut</b> для запрета запуска новых транзакций в процессе ожидания <i>n</i> секунд. Если после исхода <i>n</i> секунд активные транзакции останутся, закрытие БД будет отменено   |  |
| -user пользователь                                                                   | Передача имени пользователя для доступа к БД. Для большинства операций это должен быть пользователь SYSDBA                                                                                                  |  |
| –validate                                                                            | Определение и освобождение страниц, которые были выделены, но не назначены никакой структуре данных. Также сообщает о разрушенных структурах                                                                |  |
| - <b>Z</b>                                                                           | Вывести версию gfix и сервера Firebird                                                                                                    |  |
| -write {sync   async }                                                               | <ul> <li><i>sync</i> – отключение кэширования записи для увеличени<br/>надежности хранения данных;</li> <li><i>async</i> – включение кэширования записи для увеличени<br/>скорости записи данных</li> </ul> |  |

# 4.6.3. Утилита gsec

Утилита gsec в Firebird предназначена для работы со списком пользователей Firebird и их паролей. Утилита управляет записями пользователей на сервере Firebird. Она имеет собственную оболочку для интерактивного использования, а также команда gsec может быть вызвана с помощью командной строки операционной системы.

Любой идентифицированный пользователь может запустить gsec, но только пользователь «SYSDBA» может изменять сведения о пользователе, хранящиеся в базе данных безопасности. Для этого требуются имя пользователя и пароль.

Для запуска интерактивной сессии gsec в командной строке Windows в каталоге «Firebird \ bin» введите следующее:

gsec -user sysdba -password masterkey

Для завершения интерактивной сессии наберите «quit».

Командами интерактивной утилиты gsec являются «вывод», «добавление», «модификация», «удаление» и «выход». Ввод команд не зависит от регистра.

### display

Команда используется для отображения списка пользователей. Пароли никогда не показываются. Для отображения информации об одном пользователе введите:

display <имя пользователя>

### add

Команда используется для добавления нового пользователя. Пример добавления пользователя ivanov с паролем ivan:

add ivanov -pw ivan

Для проверки новой записи можно ввести:

display ivanov

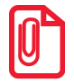

При попытке ввести недопустимые символы в строке пароля gsec завершит работу без выдачи сообщения.

### modify

Команда используется для редактирования пароля пользователя. Чтобы изменить пользователю ivanov пароль на welcome, следует ввести:

modify ivanov -pw welcome

Имя пользователя изменить нельзя. Можно удалить старого пользователя и добавить нового.

#### delete

Команда используется для удаления пользователя с указанным именем:

delete <имя пользователя>

Чтобы убедиться в удалении пользователя, можно использовать команду display.

## quit

Команда используется для завершения интерактивной сессии.

## 4.6.3.1. Использование gsec из командной строки

Для использования gsec из командной строки преобразуйте каждую команду в командный переключатель, добавив префикс в виде знака минус (-). Например, для добавления пользователя ivanov и назначения ему пароля sidorov в командной строке введите:

# 5. Синхронизация данных

В процессе работы торгового предприятия возникает потребность в комплексной автоматизации товарно-денежного учета торговых сетей (не только отдельных торговых объектов), а также организации единой дисконтной политики. Основной задачей при автоматизации торговых сетей является консолидация данных, накапливаемых на каждом торговом объекте и в офисе.

Синхронизация позволяет централизованно загружать данные из программ *back office* во все БД, входящие в структуру предприятия. Загружать информацию можно в одну БД, и эти данные будут распределены по всем БД, входящим в схему торгового предприятия.

Данные также могут синхронизироваться в различных БД внутри предприятия.

### Основные понятия

Синхронизация баз данных – процесс обмена данными между несколькими БД, входящими в схему синхронизации, осуществляемый с целью устранения различий по всем или выбранным категориям данных.

Схема синхронизации – иерархическая структура, состоящая из баз данных, участвующих в процессе синхронизации, с настроенными для них правилами синхронизации.

**Правила синхронизации** – это список категорий синхронизируемых данных с заданными для них видами синхронизации.

Синхронизация схемы синхронизации – автоматическое распространение обновленной схемы синхронизации с центральной БДС на все БД нижестоящих уровней с последующим автоматическим переходом всех служб синхронизации на работу с новой схемой.

Базы данных, участвующие в синхронизации, делятся на два вида:

- 1. Базы данных объекта синхронизации базы данных, синхронизация которых осуществляется. Они являются самым нижним уровнем в схеме. БДО связывают с рабочими местами Frontol.
- 2. Базы данных службы синхронизации базы данных, в которых консолидируются данные с других БД схемы. Рабочее место Frontol не может подключаться к БДС.

# 5.1. Назначение

Назначение синхронизации данных следующее:

- Централизованный учет товаров в рамках сети магазинов.
- Организация единой дисконтной политики.
- Прием и агрегация отчетных данных от каждого торгового предприятия, передача их в АСТУ.
- Централизованное администрирование как группы касс, так и отдельной кассы.

Синхронизация данных может быть следующих видов:

- Общая синхронизация данных между разными дочерними БД. В этом случае создаются группы БД, в которых настраиваются синхронизируемые категории данных и список этих БД. Данный вид синхронизации используется для обновления данных между дочерними БД, а также для удаленного администрирования нескольких БД одновременно.
- Персональная синхронизация данных только с родительскими БД. В этом случае группа дочерних БД содержит только одну БД. Этот вид синхронизации используется для резервного копирования данных с дочерней БД, а также удаленного администрирования конкретных БД.
- **Персональная вниз** данный вид отличается от вида «Персональная» передачей данных только в направлении от родительской БД в дочернюю.
- Общая вниз данный вид отличается от вида «Общая» передачей данных только в направлении от родительской БД во все дочерние БД.
- Нет синхронизация не осуществляется. В этом случае настраивать ничего не надо, и данные будут находиться только в дочерней БД.

Синхронизации осуществляется с помощью специальной службы, которая может располагаться как на машине с БДО (БДС), так и на отдельной машине (о настройке службы синхронизации см. в документе «Руководство администратора»).

На создаваемую схему синхронизации накладывается следующее ограничение: если дочерний узел настроен на персональную синхронизацию определенной категории данных, то родительский уровень не может быть настроен на общую синхронизацию по этой же категории данных.

# 5.2. Алгоритм работы процесса синхронизации

Основные понятия:

**Очередь удалений** – таблица БД, содержащая идентификаторы удаленных записей для последующей их обработки синхронизатором.

**Таблица соответствий** – таблица БД, в которой запоминаются соответствия записей текущей и родительской БД.

В процессе работы записи в базах данных изменяются. Изменения осуществляются приложением кассира (остатки, счетчики, документы, клиенты, карты), приложением администратора и службой обмена данными.

Служба синхронизации устанавливает соединение с указанной БД (родительская БД), находит в схеме синхронизации ее дочерние БД и проверяет их активность (включена ли настройка «Активная»). После проверки происходит синхронизация активных БД схемы синхронизации. Затем служба синхронизации запускает поток синхронизации для каждой из активных дочерних БД с включенным признаком активности потока. Запущенный поток синхронизации с заданной периодичностью выполняет такт синхронизации.

В такте синхронизации выполняются следующие действия:

- 1. В дочерней БД в очереди удалений осуществляется поиск отметок об удалении записей. Если отметки найдены, то в родительской БД удаляются соответствующие записи. Из очереди удалений удаляются обработанные отметки, а в дочерней БД удаляются неактуальные более соответствия.
- 2. В порядке, определяемом связями между таблицами в БД, осуществляется поиск измененных записей по всем таблицам дочерней БД. Если таблица входит в категорию данных, для которой синхронизация отключена, то выполняется только поиск соответствующих записей в родительской БД, и соответствие запоминается в таблице соответствий дочерней БД. Если синхронизация вида, отличного от «Нет», то не только ищется соответствие, но и в родительской или дочерней/их БД, в зависимости от вида синхронизации, обновляется (добавляется, если ее не было) сама запись. При этом, если запись ссылается на другие таблицы, то для преобразования ссылок на них используется таблица соответствий.
- 3. В родительской БД в очереди удалений осуществляется поиск отметок об удалении записей. Если отметки найдены, то в дочерней БД удаляются соответствующие записи. Обработанные отметки удаляются из очереди удалений, а в дочерней БД удаляются неактуальные более соответствия.
- 4. В порядке, определяемом связями между таблицами в БД, осуществляется поиск измененных записей по всем таблицам родительской БД. Если таблица входит в категорию данных, для которой синхронизация отключена, то выполняется только поиск соответствующих записей в дочерней БД, и соответствие запоминается в таблице соответствий дочерней БД. Если синхронизация «Общая» или «Общая вниз», то не только ищется соответствие, но и в дочерней БД обновляется (добавляется, если ее не было) сама запись. При этом, если запись ссылается на другие таблицы, то для преобразования ссылок на них используется таблица соответствий. При «Персональной» и «Персональной вниз» синхронизации осуществляется проверка, предназначена ли запись для этой дочерней БД: если да, то выполняются те же действия, что и при общей синхронизации, иначе запись пропускается.

Записи на каждом этапе такта синхронизации обрабатываются в транзакциях настраиваемого размера, то есть для каждой таблицы ищется заданное в настройках службы синхронизации количество изменившихся записей, после чего осуществляется их обработка, а произведенные службой синхронизации изменения фиксируются в дочерней и родительской БД. Эта процедура повторяется до тех пор, пока не будут обработаны все изменившиеся записи таблицы, после чего поток службы переходит к обработке следующей таблицы.

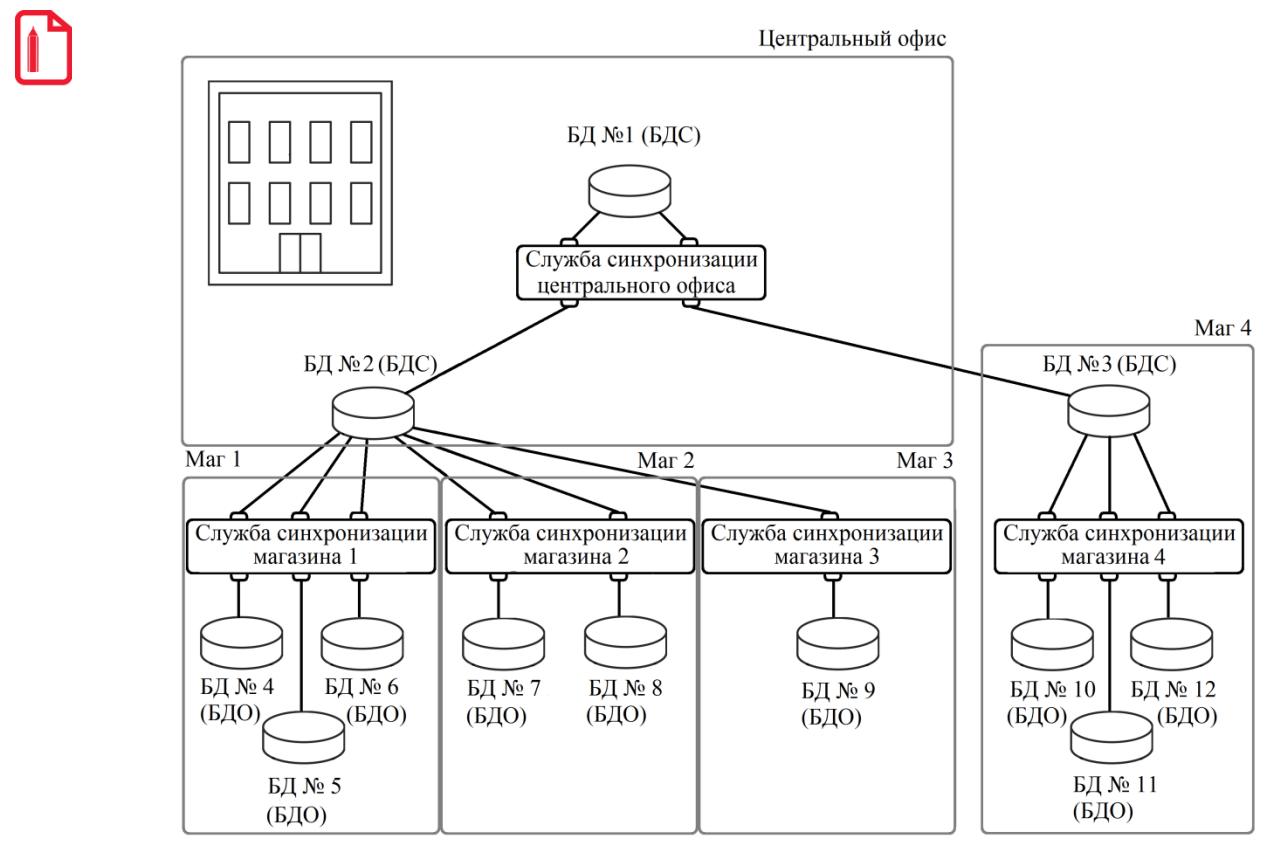

Маг - Магазин

К примеру, в «Магазин 4» поступила новая группа товаров, информация о них была загружена в БД №3.

Если категория «Товары» в БД №3 настроена на «Общую» синхронизацию, то служба синхронизации «Магазина 4» передаст новую группу товаров в БД№10, БД №11, БД №12.

Если категория «Товары» в БД №1 настроена на «Персональную» синхронизацию, то служба синхронизации Центрального офиса запишет товары только в БД №1. И, согласно нашей схеме, служба центрально офиса не передаст данные о товарах в БД №2.

Важно отметить следующее: если запись синхронизируемых данных ссылается на какойлибо элемент другой категории данных, для которых синхронизация отключена, то синхронизация будет осуществляться, но в этом случае требуется, чтобы во всех БД существовала запись, на которую происходит ссылка.

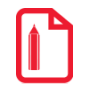

(См. изображение из предыдущего примера.)

Например, в Магазине 1 используется синхронизация для «Товаров», но для «Разрезов» синхронизация отключена. В БД №5 определенному товару назначается «Схема разрезов» с кодом «З». Но если в БД №4 Магазина 1 отсутствует «Схема разрезов» с кодом «З», то служба синхронизации Магазина 1 выдаст ошибку и синхронизация «Товаров» между БД №4 и БД №5 будет остановлена, пока не будет заведена «Схема разрезов» с кодом «З» в БД №4.

В случае если один и тот же элемент синхронизируемой категории данных заведен в разных БД схемы синхронизации с одинаковым кодом, то, в зависимости от настроенных правил синхронизации, произойдет следующее:

• При «Общей» синхронизации, если одна из БД уже произвела синхронизацию той или иной записи, то во время синхронизации того же элемента с таким же кодом из других БД эта запись будет обновлена. Таким образом, она будет обновлена во всех БД схемы.

- При «Персональной» синхронизации данные в каждой БД должны быть уникальны. В этом случае, если одна из БД уже успела произвести синхронизацию той или иной записи, то во время синхронизации того же элемента с таким же кодом из других БД возникнет ошибка, которая приведет к остановке синхронизации БД по этой категории данных.
- При «Общей вниз» и «Персональной вниз» синхронизации данные передаются только из БДС в БДО, соответственно, один и тот же элемент синхронизируемой категории данных может быть заведен в разных БД схемы синхронизации с одинаковым кодом, и это не появляет на синхронизацию.

Если в процессе работы службы синхронизации произошел разрыв связи с дочерней БД, то прекратится синхронизация только с этой БД. Если потеряна связь с родительской БД, то будет прекращена синхронизация со всеми дочерними БД, с которыми работает служба синхронизации.

После обрыва связи служба синхронизации с настроенной периодичностью пытается соединиться с БД, и, если связь восстановлена, синхронизация возобновится.

# 6. Технология штрихового кодирования

Штриховое кодирование – это совокупность средств и методов автоматизированного учета движения товаров и финансовых потоков, хранения, обработки, передачи и использования информации, закодированной с помощью штрихкодов.

Штрихкод – это графическая метка, в которой по определенным правилам закодирована информация. Как правило, это алфавитно-цифровой код-идентификатор. Штрихкод создают таким образом, чтобы эту информацию впоследствии можно было прочитать электронным устройством – сканером штрихкода. Помимо изображения штрихового кода, на товаре может присутствовать поле с алфавитно-цифровым эквивалентом штрихкода и другая информация, предназначенная для прочтения человеком.

На сегодняшний день существует более пятидесяти систем штрихового кодирования. К наиболее популярным относятся EAN/UPC, Code 39, Code 128 и Codabar. Все они различаются по типу находящейся в них информации и размеру. На предприятиях розничной торговли России наибольшее распространение получили системы штрихового кодирования EAN-13, EAN-8 и UPC-A, UPC-E.

Примеры штрихкодов:

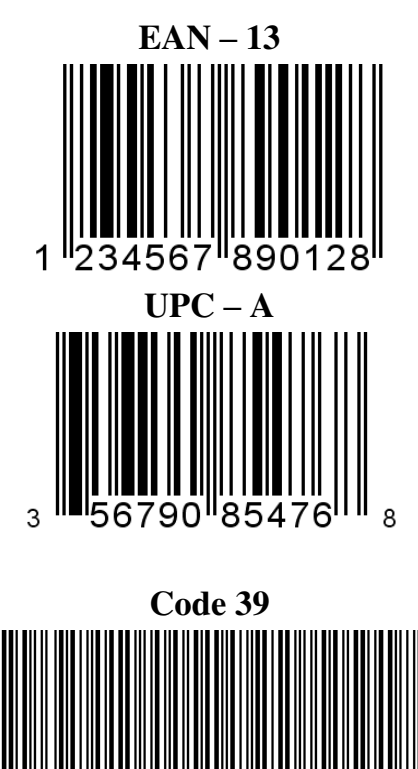

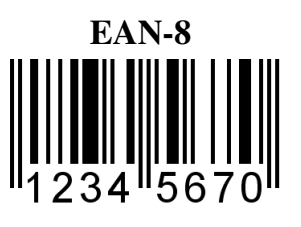

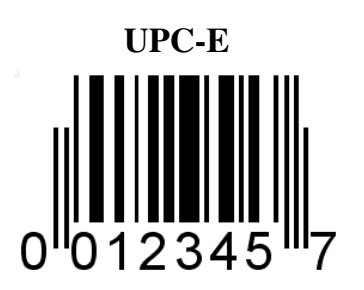

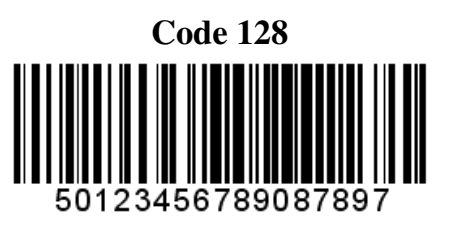

# 6.1. Классификация штрихкодов

Для кассовой программы не имеет значения, к какому типу принадлежит штрихкод. Важно, какая информация в нем содержится. Ниже приведена классификация штрихкодов по содержащейся в них информации.

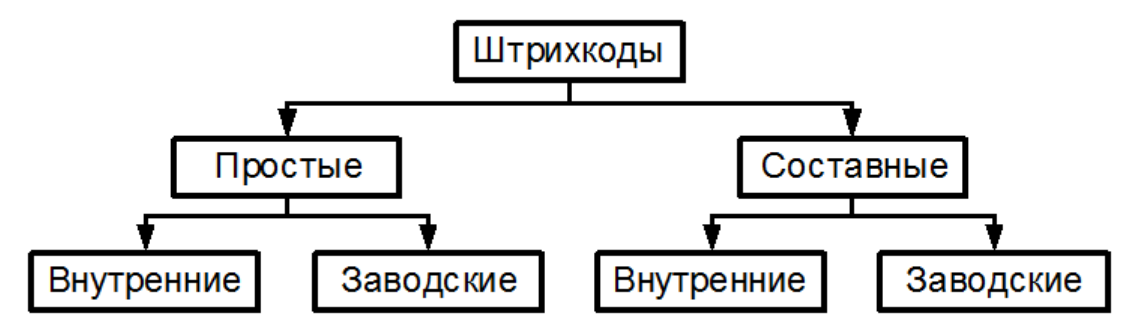

**Простой штрихкод**. Простой штрихкод, по сути, является лишь идентификатором товара. По нему кассовая программа находит в БД необходимый товар и получает из нее все необходимые параметры: цену, секцию, срок годности и т.п. Такие штрихкоды целесообразно применять для штучных товаров, например, для бутылок с минеральной водой. Простые штрихкоды могут быть либо внутренними, т.е. присваиваемыми внутри торгового предприятия, либо заводскими, когда получаемый от производителя продукт уже имеет штрихкод.

Возможна ситуация, когда один товар имеет несколько разных вариантов штрихкодов (например, из разных партий). В этом случае в карточку товара должны быть занесены все варианты штрихкодов для данного товара.

Также в рамках одного торгового предприятия несколько товаров могут иметь одинаковый штрихкод. В таком случае при регистрации программа потребует у кассира выбрать из списка, какой именно товар регистрировать в данный момент.

Составной штрихкод. Составной штрихкод содержит более полную информацию: идентификатор товара, количество (масса), цена, стоимость, секция и т.д. Любой заводской штрихкод, в сущности, является составным (в нем содержится информация о странепроизводителе, предприятии, товаре), но в рамках торгового предприятия такие штрихкоды обычно рассматриваются, как простые, то есть просто идентификаторы штучных товаров. Однако бывает необходимо рассматривать заводские штрихкоды, как составные. Для этого нужно знать формат их представления, на основании которого можно создать соответствующий шаблон (см. стр. 55).

Составной штрихкод представляет собой набор полей, каждое из которых содержит определенную информацию. Поля имеют фиксированную длину и строгий порядок следования в штрихкоде. Frontol поддерживает следующие поля штрихкодов: префикс, код, артикул, штрихкод, количество, цена, стоимость.

Составные штрихкоды широко применяются для идентификации расфасованного весового и штучного товаров. Обычно в них содержится некий идентификатор товара, например, код и его количество (масса). Кассовая программа находит в своей БД запись, соответствующую данному товару, вычисляет стоимость, налоги, скидки и т.д.

Структура штрихкода определяется возможностями печатающей техники (например, весов с печатью этикеток). Весы, как правило, печатают штрихкод в следующем формате:

<Префикс><Идентификатор товара><Количество><Контрольный символ>

Заводской штриход. Заводской штрихкод печатается производителем на этикетке поставляемого товара.

**Внутренний штрихкод.** Внутренний штрихкод присваивается и используется в рамках одного торгового предприятия. Товар маркируется собственными этикетками, содержащими штрихкод, наименование и другую информацию. В некоторых случаях заводские штрихкоды могут быть заменены на внутренние.

При использовании внутренних штрихкодов рекомендуется выбирать такую систему штриховой кодировки товаров, чтобы все штрихкоды внутри торговой организации были уникальными.

### 6.1.1. Поля составных штрихкодов

Префикс – это обязательная часть составного штрихкода, представляющая собой уникальный идентификатор, по которому Frontol определяет, что имеет дело не с простым, а с составным штрихкодом. Префикс всегда располагается в начале штрихкода. Фактически, префикс не является отдельным полем, а служит лишь для распознавания программой необходимого шаблона (см. «Пример 2» в разделе «Примеры шаблонов штрихкодов»). Обычно префиксы заводских штрихкодов имеют строго определенные значения и обозначают страну-Распределением префиксов занимается производителя. кодов производителей И некоммерческая организация EAN, объединяющая производителей более чем из 100 стран мира. Для российских производителей отведен диапазон префиксов 460-469, однако, в настоящее время используется только префикс 460. Для префиксов внутренних ШК зарезервирован диапазон 20-29.

**Неиспользуемое** – поле, которое игнорируется кассовой программой при рассмотрении ШК. Цифры, указанные в этом поле, никак не влияют на параметры регистрации. Используется, если необходимо отбросить какие-либо поля ШК, например, префикс или контрольный символ.

**Идентификатор** указывает программе, какой товар регистрируется. По идентификатору программа находит в БД информацию о данном товаре (цену, наличие на складе и т.п.). Идентификатором может быть код, артикул либо штрихкод. В данном случае под штрихкодом понимается простой штрихкод, который занесен в карточку товара.

Количество – поле содержит информацию о количестве регистрируемого товара.

**Цена** необходима, если не указывается идентификатор товара, либо, если необходимо продать товар по цене, отличной от той, которая содержится в БД.

Стоимость продаваемого товара. В ШК на данный товар указывается полная его стоимость (количество \* цена).

**Множитель** – это коэффициент пересчета количества. Например, для весовых товаров, как правило, множитель количества равен 0.001. Это означает, что число, обозначающее количество в ШК, будет умножаться на 0.001 при регистрации. Таким образом в ШК задается количество в граммах.

## 6.1.2. Использование шаблонов штрихкодов

При использовании составных штрихкодов необходимо, чтобы кассовая программа заранее «знала» их структуру. Для этого применяются шаблоны.

Шаблон содержит информацию о последовательности и размере полей в штрихкоде, их множителях, префиксе и т.д. Если в рамках торгового предприятия используется несколько форматов штрихкодов, для каждого формата необходимо создать соответствующий шаблон.

Например, в магазине есть 2 точки взвешивания товара. На каждой точке весы с печатью этикеток формируют штрихкоды разного формата, т.е. с разным набором и последовательностью полей. Различие шаблонов происходит по префиксу и количеству разрядов ШК.

Для простоты визуального понимания шаблона используется специальная символика. Каждый символ соответствует одному разряду штрихкода:

- Н не используется.
- К код товара.
- **А** артикул.
- **Ш** штрихкод.
- М количество (масса).
- Ц цена.
- С сумма (стоимость).
- 1-5 разрез позиции.

Для создания шаблона необходимо:

- 1. Ввести префикс или диапазон префиксов.
- 2. Указать нужное количество неиспользуемых разрядов (Н), которые необходимо отбросить.
- 3. Задать количество разрядов идентификатора (код К, артикул А, штрихкод Ш), количества (М) и множитель количества.
- 4. Если штрихкоды имеют контрольный разряд, например, штрихкоды типа EAN, то необходимо в конце шаблона добавить один неиспользуемый разряд, соответствующий контрольному символу.

Допустим, весы печатают штрихкоды в следующем формате:

### **20 KKKKK MMMMM X,**

т.е. все штрихкоды имеют префикс – 20, 5-разрядный идентификатор, 5 разрядов для обозначения количества (массы) и 1 контрольный символ. Количество задается в граммах.

Шаблон штрихкода для Frontol будет выглядеть следующим образом:

### НН ККККК МММММ Н:3,

при этом префикс = 20, а множитель количества = 0.001.

После считывания такого штрихкода Frontol будет осуществлять поиск в базе товара с кодом ККККК. Из базы будет получена цена данного товара и, на основании ее и количества из штрихкода, вычислена стоимость покупки. Считанный с этикетки код 01234 интерпретируется Frontol как 1234.

# 6.1.2.1. Создание шаблона для составных заводских штрихкодов

Использование заводских штрихкодов позволяет не перемаркировывать товар собственными этикетками предприятия.

В заводских штрихкодах содержатся уникальные для производителя идентификаторы товаров. В БД кассовой программы каждому товару соответствует несколько идентификаторов: уникальные (код) и неуникальные (артикул, штрихкод). Один из этих идентификаторов должен соответствовать идентификатору, содержащемуся в штрихкоде. Вся информация о структуре штрихкода вносится в специально создаваемый для такого типа товаров шаблон.

Также часто ШК включают информацию о количестве товара, что особенно актуально для весовых товаров. Как и штучные товары, весовые вносятся в базу данных кассовой программы с ценой для единицы количества (грамм, килограмм, штука, пачка и т.п.).

Для организации работы с заводским штрихкодом необходимо:

- 1. Выяснить, в каких разрядах заводского штрихкода содержится информация о количестве товара, а в каких его идентификатор. Идентификатором можно считать все неизменяемые разряды ШК, т.е. такие, в которых не содержится информация о количестве и контрольный символ.
- 2. Выделить префикс данного штрихкода, причем префикс может быть частью идентификатора либо отдельным полем. Если в качестве идентификатора используются все цифры штрихкода кроме разрядов количества, префикс должен быть частью идентификатора, т.е. он не будет отбрасываться (см. пример 2 на стр. 58). Также может использоваться лишь часть цифр ШК, а префикс отбрасываться (см. пример 1 на стр. 58). Префикс должен быть выбран таким образом, чтобы он не совпадал с префиксами простых ШК товаров и префиксами других производителей.
- 3. Удостовериться, что идентификатор из заводского штрихкода соответствовует одному из идентификаторов в базе данных: коду, артикулу или штрихкоду.

### 6.1.2.2. Создание шаблона для составных внутренних штрихкодов

Для того чтобы создать шаблон штрихкода, необходимо определить, какую информацию будет содержать штрихкод, и в каком формате он будет печататься.

Как правило, в первых двух символах штрихкода содержится префикс, который задается в настройках весов. Также присутствует идентификатор товара и его количество.

В весах содержится собственная база товаров, в которой записаны идентификаторы товаров, наименования, цены. Для корректного восприятия кассовой программой таких штрихкодов идентификаторы товаров в весах должны соответствовать идентификаторам в БД товаров. Если товары в весы с печатью этикеток загружаются при помощи Frontol, то в память весов в поле идентификатор автоматически записывается код товара из БД (см. документ «Руководство администратора»).

Из документации для весов можно узнать, сколько разрядов выделяется для полей идентификатора (кода) и количества (массы) товара. Многие весы с печатью этикеток поддерживают возможность настройки структуры печатаемого на этикетке штрихкода, о чем также можно узнать из документации, прилагаемой к весам.

# 6.1.2.3. Примеры шаблонов штрихкодов

Пример 1

Штрихкод

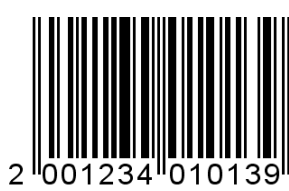

Шаблон и его настройки

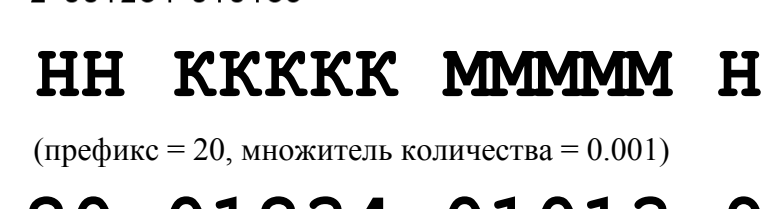

Содержание **20 01234 01013 9** Префикс Код Количество (масса)

Считав этот штрихкод, кассовая программа получает следующую информацию: регистрируется товар из БД с кодом 1234 и количеством 01013 \* 0.001 = 1, 013. Из базы данных берется значение цены данного товара, на основании которого вычисляется стоимость покупки.

В начале ШК присутствуют 2 разряда **неиспользуемых** символов. Они представляют собой префикс штрихкода. Такой формат штрихкодов используется во многих весах с печатью этикеток, например, *CAS LP*. Последнее неиспользуемое поле – контрольный символ.

# Пример 2

Штрихкод

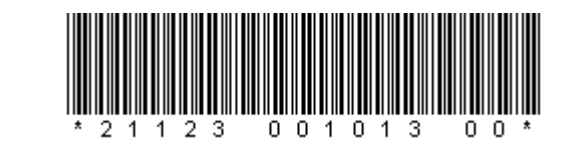

# Шаблон и его настройки (префикс = 21, множитель количества = 0.001) Содержание 21123 001013 00

Код

Количество (масса)

Рассмотрим пример, в котором цифры префикса являются частью идентификатора товара. Получив такой штрихкод, кассовая программа проверяет префикс (21) и обращается к подходящему шаблону. В соответствии с ним штрихкод разбивается следующим образом:

- первые 5 цифр код товара;
- следующих 6 цифр масса товара;
- последние 2 цифры не используются.

В данном случае префикс является частью кода товара. Такой формат удобно использовать, когда есть группа товаров, коды в которой имеют общие первые цифры – так называемый **групповой код**.

# 7. Разрезы

При организации товароучета на торговом предприятии часто бывает необходимо учитывать не только наличие товара на складе, но и определенные свойства заданного товара.

Например, в магазине продаются ботинки одного типа, но нескольких размеров. Необходимо организовать товароучет по всем размерам. При использовании разрезов в БД будет находиться лишь один товар «Ботинки», который будет иметь свойство «Размер» со значениями «42, 43, 45, 47». Это свойство и будет называться **разрезом**.

Разрезы могут быть назначены:

- На позицию.
- На группу позиций.
- На документ.

При помощи разрезов решаются многие задачи учета товаров.

Учет по секциям – контроль проданного и оставшегося товара в данной секции магазина.

Учет товаров из разных партий. Иногда бывает необходимо вести учет одних и тех же товаров, поступивших в разное время, т.е. разные партии товаров. Такие товары могут несколько различаться своими свойствами и требуют раздельного учета. Чтобы не создавать отдельные записи товаров в БД, можно задать для таких товаров разрез «Партия», значениями которого будут даты поступления товаров в продажу либо некие условные обозначения партий.

Учет товаров по свойствам: размер, цвет, рост и т.п. Разрезов может быть несколько (например, размер и цвет). По каждой комбинации разрезов можно организовать товароучет. Например, в БД всегда будет полная информация о том, сколько было продано ботинок черного цвета 43 размера и сколько осталось на складе.

Frontol поддерживает возможность указания цены для каждой комбинации значений разрезов товара. Например, черные ботинки могут стоить дешевле коричневых.

Как правило, разные товары имеют разный набор свойств (разрезов). Этот набор называется **схемой разрезов**. Так, разрезами обуви могут быть цвет и размер, а жевательной резинки – тип вкусового наполнителя (мятные, клубничные и т.п.). Следующая схема объединяет информацию о разрезах товара.

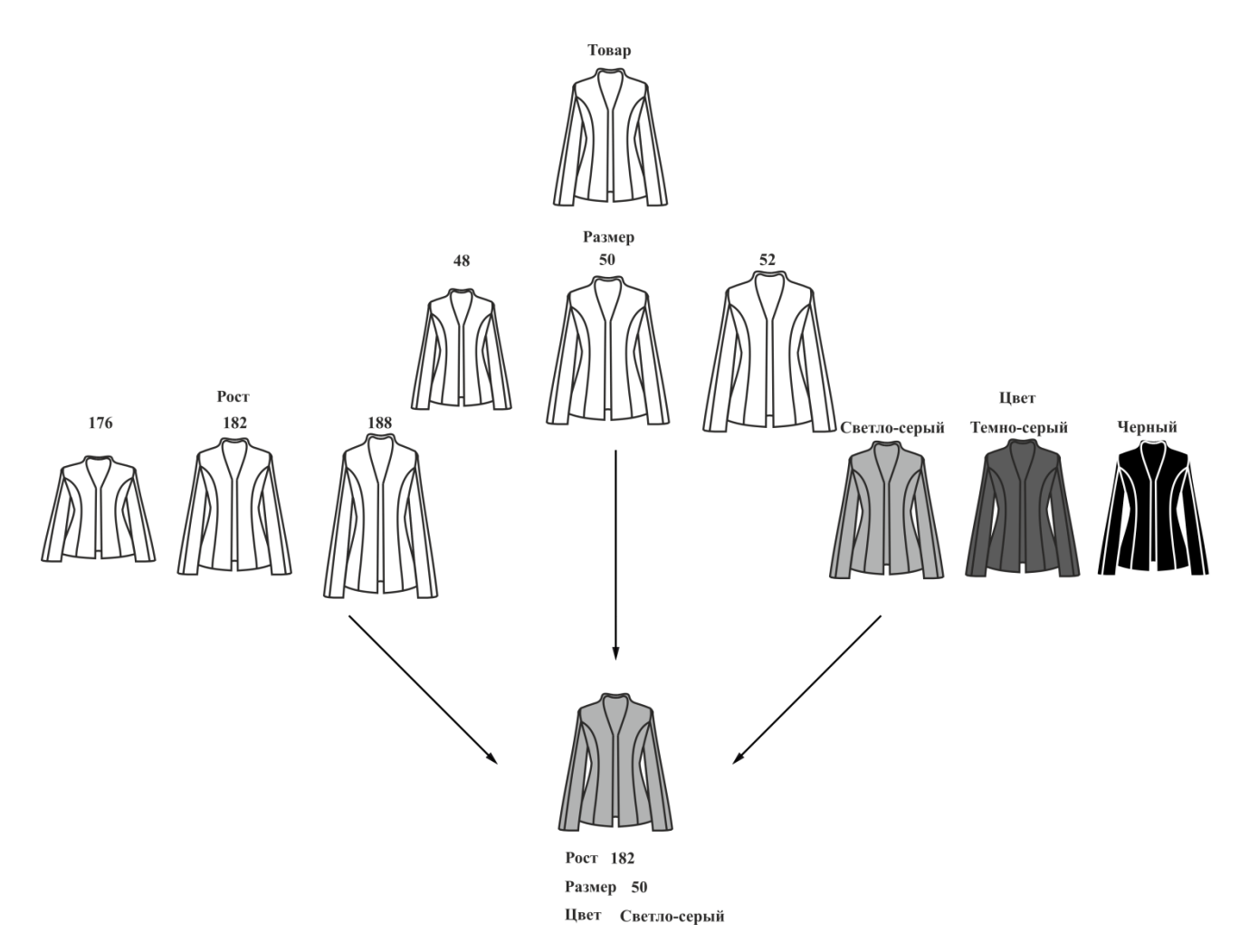

Из приведенной схемы видно, что количество значений у каждого разреза может быть разным. При этом один товар может разрезаться только по одной схеме разрезов.

### Разрезы на группу позиций

Если во время регистрации товаров использовать «Разрез на позицию», то придется для каждой отдельной позиции указывать его значение, что существенно усложнит и замедлит работу оператора. В этом случае удобно использовать «Разрез на группу позиций». При этом достаточно один раз указать разрез, и все товары будут регистрироваться с этим значением разреза, а, соответственно, и по нужной цене.

На торговых предприятиях, где ценовая политика зависит от категории клиента (розничный, мелкий опт, крупный опт) или типа договора, заключенного с клиентом (нет договора, постоянный клиент, дистрибьютор и др.), как правило, используется система прайс-листов. То есть, цена товара зависит от его количества, приобретаемого клиентом, или типа договора.

В качестве схемы разрезов на товар можно использовать категорию клиента или тип договора, указав для каждого значения разреза цену товара. Тогда при регистрации товара будет необходимо выбрать значение разреза, и товар будет зарегистрирован по заданной цене.

### Разрезы на документ

Кроме разрезов на позицию/группу позиций, где разрез – это характеристика непосредственно позиции, можно указывать еще одну или несколько характеристик всего документа.

Разрезы на документ, к примеру, можно использовать на торговых предприятиях с несколькими секциями/отделами. В этом случае значением разреза будет являться название секции/отдела, где была произведена покупка.

Технически разрезы на документ не отличаются от разрезов на позицию.

# 7.1. Использование разрезов

В зависимости от требований товароучета торгового предприятия можно использовать 3 способа указания разрезов.

**Фиксированное**. Разрезы на товар можно указывать при заполнении карточки товара. Иными словами, заранее задаются фиксированные комбинации свойств, присущих данному товару. Например, черные ботинки могут быть 43, 44 и 45 размеров, а коричневые только 44. В этом случае в карточку товара заносятся необходимые комбинации значений разрезов. Только при фиксированном указании разрезов есть возможность указывать цену и учитывать остатки по разрезам.

**Только схема**. При использовании этого способа заранее указывается схема разрезов для товара. Значения разрезов будут выбираться кассиром непосредственно в момент регистрации. Такой подход следует использовать, когда не требуется вести учет остатков товара по разрезам, и значения разрезов обладают одинаковыми параметрами (ценой, скидкой и т.д.).

Схемы по умолчанию. В Frontol есть возможность указывать для всех товаров определенную схему по умолчанию, которая будет использоваться, если у товара не задана схема разрезов. Можно указать разные схемы для товаров, регистрируемых по коду и по свободной цене, а также задать схему по умолчанию для всех оформляемых на Frontol документов.

#### Автоматический ввод разрезов

Для упрощения работы кассира предусмотрена возможность автоматического указания либо запроса разрезов несколькими разными способами.

**Визуально** – при регистрации товара появляется список, содержащий допустимые значения разрезов.

**Вручную** – при регистрации товара Frontol входит в режим ввода разреза, в котором можно выбрать разрез из списка либо ввести его код.

Первые – выбираются первые по списку значения разреза для товара.

**По ШК** – для того чтобы при считывании штрихкода сразу вводились разрезы, в карточке свойств штрихкода данного товара должны быть указаны значения его разрезов. Такой способ используется, если у товара можно указать разные ШК для разных разрезов.

### Редактирование

При работе в режиме регистрации бывает необходимо изменить уже выбранные значения разрезов или отменить их. Для этого используются функции редактирования и отмены разрезов. Если у товара, разрез которого редактируется, указаны фиксированные комбинации значений разреза, то при редактировании можно будет выбрать только из списка предопределенных значений. Если указана только схема, или используется схема по умолчанию, при редактировании можно выбрать любые значения по каждому разрезу.

# 7.2. Типовые варианты схем разрезов

# Секции

| Схема разреза            | Разрезы схемы                     | Значения разреза |  |
|--------------------------|-----------------------------------|------------------|--|
|                          | Секция                            | Молоко           |  |
|                          |                                   | Колбасы          |  |
| Секция                   |                                   | Бакалея          |  |
|                          |                                   | Мясо             |  |
|                          |                                   | Кулинария        |  |
| • Способ выбора:         | визуально, вручную                |                  |  |
| • Вариант использования: | полный список                     |                  |  |
| • Объект использования:  | позиция, группа позиций, документ |                  |  |

• Сфера применения: торговые предприятия с одной или несколькими кассами, обслуживающие несколько отделов

## Партии (дата/№ накладной)

| Схема разреза | Разрезы схемы | Значения разреза |  |
|---------------|---------------|------------------|--|
|               | Дата          | 12 мая 2005      |  |
|               |               | 15 июня 2005     |  |
|               |               | 10 июля 2005     |  |
| Партия        |               | 100027           |  |
|               | Мамакиан      | 100028           |  |
|               | л≌ наклад.    | 100029           |  |
|               |               | 100030           |  |

- Способ выбора: первые, визуально
- Вариант использования: полный список
- Объект использования: позиция, группа позиций
- Сфера применения: аптеки или торговые предприятия, использующие партионный учет

## Одежда

| Схема разреза | Разрезы схемы | Значения разреза |  |
|---------------|---------------|------------------|--|
|               |               | 48               |  |
|               | Deexon        | 50               |  |
|               | Газмер        | 52               |  |
|               |               | 54               |  |
| Одежда        | Рост          | 155-165          |  |
|               |               | 165-175          |  |
|               |               | 175-185          |  |
|               | Upor          | Белый            |  |
|               | ЦВСІ          | Черный           |  |

- Способ выбора: визуально
  - BHSydaibho
- Вариант использования: заданный список, заданный список с остатком
- Объект использования: позиция
- Сфера применения: бутики, магазины одежды

### Аудио/видео продукция

| Схема разреза           | Разрезы схемы | Значения разреза |  |
|-------------------------|---------------|------------------|--|
|                         |               | СД-диск          |  |
| <b>A</b> 1/11/10/11/100 | Носитель      | DVD-диск         |  |
| Аудио/видео             |               | Аудиокассета     |  |
|                         |               | Видеокассета     |  |

• Способ выбора:

визуально

- Вариант использования: полный список, заданный список
- Объект использования: позиция
- Сфера применения: торговые предприятия, специализирующиеся на определенном виде продукции

# Серийные номера

| Схема разреза    | Разрезы схемы | Значения разреза |
|------------------|---------------|------------------|
|                  |               | 99990251         |
|                  |               | 99990252         |
| Conversion of No |               | 99990253         |
| Серииныи №       | Серииныи л    | 99990254         |
|                  |               | 99990255         |
|                  |               | 99990256         |

• Способ выбора: вручную

• Вариант использования: заданный список с остатком

- Объект использования: позиция
- Сфера применения: торговые предприятия, специализирующиеся на определенном виде продукции, ведущие строгий учет по серийным номерам (магазины сотовой связи, бытовой техники и т.д.)

# Стройматериалы

| Схема разреза  | Разрезы схемы | Значения разреза |
|----------------|---------------|------------------|
|                | Размер бруса  | 25 x 25          |
|                |               | 30 x 30          |
|                |               | 35 x 35          |
| Стройматериалы |               | 40 x 40          |
|                | Материал      | Береза           |
|                |               | Сосна            |
|                |               | Дуб              |

- Способ выбора:
- визуально
- Вариант использования: полный список
- Объект использования: позиция
- Сфера применения: стройматериалы

# Покупатель

| Схема разреза | Разрезы схемы | Значения разреза |  |
|---------------|---------------|------------------|--|
|               |               | Розничный        |  |
| Покупатель    | Вид           | Постоянный       |  |
|               |               | Дилер            |  |

- Способ выбора: визуально
- Вариант использования: полный список
- Объект использования: группа позиций, документ
- Сфера применения: торговые предприятия оптово-розничного типа

# Специфика блюд

| Схема разреза | Разрезы схемы | Значения разреза |
|---------------|---------------|------------------|
|               | Салат         | Грибной          |
|               |               | Оливье           |
|               |               | Овощной          |
|               |               | Рисовый          |
|               |               | Щи               |
|               | Первое        | Борщ             |
| Обед          |               | Уха              |
|               |               | Котлеты          |
|               | Второе        | Каша             |
|               |               | Яичница          |
|               |               | Чай с лимоном    |
|               | Напиток       | Кофе             |
|               |               | Сок              |

| Схема разреза | Разрезы схемы | Значения разреза |
|---------------|---------------|------------------|
| Мороженое     | Наполнитель   | Фруктовый        |
|               |               | Клубничный       |
|               |               | Вишневый         |
|               |               | Шоколадный       |
|               | Крошка        | Шоколад          |
|               |               | Орехи            |
|               |               | Нет              |

- Способ выбора:
- визуально
- Вариант использования: заданный список
- Объект использования: позиции
- Сфера применения: предприятия общественного питания

# 8. Сотрудники

Часто на торговом предприятии возникает необходимость идентификации продаж по конкретным сотрудникам для более полного отображения информации о продажах при товароучете. Например, продавец-консультант может указываться для каждой позиции или для всего документа.

Сотрудник – человек, работающий на конкретном объекте. Он может как работать с Frontol, так и не работать с ним, однако, его продажи также необходимо учитывать.

Возможны следующие варианты учета продаж сотрудников.

Учет по позициям. При ведении учета по позициям каждой проданной позиции соответствует свой сотрудник. Такой учет может использоваться, например, в магазинах бытовой техники, в которых консультанты ходят по залу и помогают выбрать клиентам необходимый товар, за что консультантам начисляется определенное вознаграждение, например, процент от стоимости позиции.

**Учет по документу**. В случае ведения учета по документу каждому документу соответствует сотрудник. Такой учет может использоваться, например, в салонах красоты, в которых в документе указывается парикмахер, получающий вознаграждение со всего документа.

**Учет по списку**. При ведении учета продаж сотрудников по списку сотрудник может получать вознаграждение за все документы, закрытые во время его работы, при этом неважно, кем эти документы были закрыты. Такой учет может использоваться, например, в магазинах одежды, в которых консультанты получают вознаграждение, равное проценту выручки за смену, которую они проработали.

# 9. Дисконтная система

Дисконтная система (дисконтная схема, дисконтная политика) представляет собой совокупность правил и условий, по которым покупателю предоставляется дисконт – скидка, товар или услуга.

Основанием для предоставления покупателю дисконта является некоторый предопределенный набор условий совершения покупки. Например, сумма документа превышает 1000 р., либо у покупателя имеется «золотая» карточка магазина, либо общая стоимость покупок, сделанных покупателем за последний месяц, превышает 10000 р.

Основное назначение дисконтных систем – стимулирование спроса и создание у покупателя положительных эмоций от совершенной покупки.

В Frontol 5 встроена собственная система дисконтирования. Она обладает разнообразием функциональных возможностей по начислению скидок, организации бонусных и накопительных систем, а также позволяет расширить возможности самого Frontol, используя встроенный язык.

Механизм дисконтирование Frontol 5 реализуется в рамках маркетинговых акций. **Маркетинговая акция** – это некое мероприятие или комплекс таковых, проводимых в компании с целью увеличения объемов продаж, привлечения новых покупателей или повышения внимания уже имеющихся клиентов. Акции также зачастую проводятся с целью упрочнения положения на рынке или завоевания новых рынков сбыта.

Каждое мероприятие, проводимое в рамках акции, представляет собой действие по дисконтированию, выполняемое при заданных условиях либо без таковых.

Множество маркетинговых акций, в рамках которых выполняются одинаковые действия, объединяются понятием вид маркетинговой акции.

# 9.1. Виды маркетинговых акций

В рамках Frontol существуют следующие виды маркетинговых акций:

### Спеццены

Акции данного вида предназначены для назначения товару специальной фиксированной цены, которая будет устанавливаться при выполнении заданных условий. При необходимости, начисление скидки на такой товар может быть запрещено.

### Скидки

Акции данного вида предназначены для начисления автоматических и ручных скидок на товары, позиции документа и сам документ.

**Ручные скидки** начисляются по инициативе оператора с учетом заданных администратором условий, которые ограничивают самостоятельность оператора.

Автоматические скидки начисляются на основе заданных администратором условий без участия оператора.

### Автоматические скидки.

Скидки на товары из набора. Часто возникают ситуации, когда при покупке двух и более товаров, входящих в набор, на некоторые из них необходимо назначить скидку. Например, при покупке набора «Фотоаппарат + Чехол для фотоаппарата» чехол может продаваться со скидкой 50%.

Подобные задачи можно решить с помощью акций вида «Скидки». Если в документе зарегистрированы все товары из определенного набора, и выполняются заданные условия, на товары из этого набора начисляются скидки.

В набор могут входить как конкретные товары, так и товары с определенным классификатором. При проверке документа на выполнение условий такого мероприятия могут учитываться разрезы и количество каждого товара из набора.

На товар. Скидка может быть назначена на конкретный товар с учетом его разрезов либо на товар с определенным классификатором.

На позиции документа. Заданные процентные скидки могут начисляться на позиции документа в зависимости от их сумм:

- На позицию с максимальной суммой.
- На позицию с минимальной суммой.
- На позиции в порядке убывания их суммы.
- На позиции в порядке возрастания их суммы.

На документ. Скидка может быть назначена непосредственно на документ, при этом ее значение может быть:

- Относительным. Сумма скидки пропорциональна сумме, на которую она начисляется (указывается в процентах).
- Абсолютным. Сумма скидки выражается в конкретной денежной единице и не зависит от суммы, на которую она начисляется (указывается в текущей валюте).

### Ручные скидки

Ручные скидки начисляются на позицию либо документ по инициативе оператора с учетом заданных администратором условий, которые ограничивают самостоятельность оператора.

Ручные скидки могут задаваться:

- Фиксированным значением. В этом случае оператор не может самостоятельно задавать значение скидки.
- Диапазоном. В этом случае кассир может начислить скидку, значение которой попадает в заданный администратором диапазон.

Значение скидки может быть:

- Относительным. Сумма скидки пропорциональна сумме, на которую она начисляется (указывается в процентах).
- Абсолютным. Сумма скидки выражается в конкретной денежной единице и не зависит от суммы, на которую она начисляется (указывается в текущей валюте).

### Прочие

Акции вида «Прочие» включают мероприятия самой разной направленности.

Оплата внутренним бонусом. При вызове функции «Оплата внутренним бонусом» сумма оплаты списывается с внутреннего счетчика Frontol. В зависимости от настроек, оплата может производиться либо на всю сумму документа, либо на запрошенную сумму, с учетом ограничений:

- Минимальная возможная сумма оплаты.
- Максимальный % документа, который может быть оплачен бонусной картой.

В программе может быть задан конкретный вид счетчика, с которого будет списываться сумма оплаты, и необходимость учета при поиске счетчика одного из следующих факторов:

- Привязка счетчика к клиенту, зарегистрированному в документе.
- Привязка счетчика к карте, зарегистрированной в документе, без учета ее вида.
- Привязка счетчика к карте определенного вида, зарегистрированной в документе.

Оплата внутренней предоплатой. Под данным понятием в Frontol понимается оплата документа (частично или полностью) видом оплаты с операцией «Оплата внутренней предоплатой» (подробнее см. документ «Руководство администратора»). Сумма оплаты списывается с внутреннего счетчика Frontol.

В программе может быть задан конкретный вид счетчика, с которого будет списываться сумма оплаты, и необходимость учета при поиске счетчика одного из следующих факторов:

- Привязка счетчика к клиенту, зарегистрированному в документе.
- Привязка счетчика к карте, зарегистрированной в документе, без учета ее вида.
- Привязка счетчика к карте определенного вида, зарегистрированной в документе.

Запрет продажи. Продажа конкретного товара с учетом его разрезов или товара с определенным классификатором может быть запрещена. При выполнении соответствующего мероприятия кассиру отобразится заданное сообщение.

**Внутренний бонус.** При выполнении условий соответствующего мероприятия, происходит начисление бонуса на внутренний счетчик Frontol.

Значение бонуса может быть фиксированным или рассчитываться одним из двух способов:

- как процент от суммы документа;
- исходя из кратности суммы документа заданной величине, по следующей формуле:

### Значение1 \* (СуммаДокумента / Значение2),

Значение1 и Значение2 задаются пользователем. Программа определяет, сколько в сумме документа содержится Значений2 и полученную величину увеличивает в Значение1 раз.

В программе может быть задан конкретный вид счетчика, на который будет начисляться бонус, и необходимость учета при поиске счетчика одного из следующих факторов:

- Привязка счетчика к клиенту, зарегистрированному в документе.
- Привязка счетчика к карте, зарегистрированной в документе, без учета ее вида.
- Привязка счетчика к карте определенного вида, зарегистрированной в документе.

# 9.2. Приоритет выполнения акций вида «Скидки»

Возможны ситуации, при которых в рамках вида «Скидки» выполняются условия сразу нескольких акций.

Пользователь может выбрать акции, мероприятия которых будут работать всегда. Выполнение прочих акций может производиться по одному из следующих механизмов:

- Производятся действия всех акций, условия которых выполнены.
- Производятся действия той акции, после выполнения которой сумма документа получится наименьшей. Прочие акции вида игнорируются.
- Производятся действия акции/акций с наивысшим приоритетом, заданным пользователем. Акции вида с меньшим приоритетом игнорируются.

# 9.3. Алгоритм выполнения акций различных видов

Мероприятия акций разных видов выполняются последовательно. После выполнения каждого вида акций сохраняется новое состояние документа, и следующие акции уже взаимодействуют с этим новым состоянием. Порядок выполнения мероприятий акций разных видов следующий:

- 1. Первыми всегда выполняются действия акций вида «Спеццены», так как они изменяют цену товара и сумму документа. Кроме того, товары со специальной ценой могут в дальнейшем вообще не участвовать в дисконтировании.
- 2. Сохраняется новое состояние документа для выполнения последующих действий.
- 3. Выполняются действия акций вида «Скидки». Начисление скидок происходит с учетом уже начисленных специальных цен.

3.1. Сначала начисляются все товарные скидки с учетом товарных ограничений. Если у товара стоит недисконтируемая специальная цена, скидка на него не начисляется. Если значение не смогло полностью начислиться на позицию, то его остаток пропадает, даже если он полностью равен значению скидки.

3.2. После этого начисляются скидки на документ. Расчет абсолютного значения процентной скидки происходит следующим образом:

- Если в документе нет товаров с недисконтируемыми специальными ценами, абсолютное значение процентной скидки рассчитывается от суммы документа, полученной после выполнения акций вида «Спеццены».
- Если в документе есть товары с недисконтируемыми специальными ценами, они исключаются из суммы документа при расчёте. Таким образом, абсолютное значение процентной скидки рассчитывается от суммы документа, полученной после выполнения акций вида «Спеццены», из которой вычтены суммы позиций товаров с недисконтируемыми специальными ценами.

3.3. Если у товара установлена недисконтируемая специальная цена, то на соответствующую позицию скидка не распределяется и не начисляется. В остальных случаях абсолютное значение распределяется и начисляется на позицию пропорционально доступной для распределения сумме позиции, которая рассчитывается в соответствии с товарными ограничениями. Если после обработки всех позиций
абсолютное значение не смогло полностью начислиться на документ, то его остаток пропадает, даже если остаток будет полностью равен значению скидки.

4. После применения специальных цен и начисления всех скидок выполняются действия по акциям вида «Прочие».

#### Пример расчета скидок.

В документе зарегистрированы три товара со следующими условиями:

|         | Количество | Цена | Особые условия                        | Товарная скидка |
|---------|------------|------|---------------------------------------|-----------------|
| Товар 1 | 1          | 100  | Установлена недисконтируемая спеццена | _               |
| Товар 2 | 2          | 200  | Минимальная цена 100                  | 100             |
| Товар 3 | 1          | 300  | _                                     | —               |

#### Начисление товарных скидок.

Товар 1. Нет товарных скидок. На данный товар скидка начислена не может быть, так как установлена недисконтируемая специальная цена.

Товар 2. Сумма после начисления товарной скидки:

$$200*2 - 100 = 300.$$

Так как минимальная цена для **Товара 2** = 100, после начисления товарных скидок на него может быть начислена следующая максимальная скидка:

Цена – Минимальная цена \* Количество = 300 – 100 \* 2 = 100

**Товар 3.** Нет товарных скидок. Максимальная скидка, которая может быть начислена на **Товар 3** после начисления товарных скидок = **300**.

#### Сумма документа после начисления товарных скидок:

Сумма товара1 + Сумма товара2 + Сумма товара3 = <math>100 + 300 + 300 = 700.

#### Максимально доступная сумма скидки после начисления товарных скидок:

Макс. скидка товар1 + Макс. скидка товар2 + Макс. скидка товар3 = 0 + 100 + 300 = 400

#### Начисление трех скидок на документ: 300, 200 и 10%.

После начисления товарных скидок документ принимает следующее состояние:

|         | Количество | Цена | Сумма<br>позиции<br>без скидок | Сумма после<br>начисления<br>товарных скидок | Максимальная доступная<br>сумма скидки после<br>начисления товарных скидок |
|---------|------------|------|--------------------------------|----------------------------------------------|----------------------------------------------------------------------------|
| Товар 1 | 1          | 100  | 100                            | 100                                          | 0                                                                          |
| Товар 2 | 2          | 200  | 400                            | 300                                          | 100                                                                        |
| Товар 3 | 1          | 300  | 300                            | 300                                          | 300                                                                        |

Процентная скидка 10% рассчитывается от суммы документа без учета недисконтируемой спеццены:

$$(700 - 100) * 10\% = 60$$

Суммы товаров после начисления скидок 300 и 200 будут рассчитаны по следующей формуле:

SumMid — Disc1\* DiscAvail / SumWDisc — DiscN\* DiscAvail / SumWDisc = 0, rde

SumMid – сумма после начисления товарных скидок;

Disc1- сумма первой скидки (в данном случае 300);

DiscN- сумма последующей скидки (200 и 60);

*DiscAvail* – максимальная доступная сумма скидки на товар после начисления товарных скидок;

SumWDisc – сумма позиции без скидок.

Товар 1. Скидка начислена быть не может. Сумма остается без изменений 100.

Товар 2. Расчет суммы позиции с учетом всех скидок:

300 - 300 \* 100 / 400 - 200 \* 100 / 400 - 60 \* 100 / 400 = 160

Но максимальная доступная скидка для **Товара 2** = 100. Так что сумма позиции понижается только до **200**.

Товар 3. Расчет суммы позиции с учетом всех скидок:

300 - 300 \* 300/400 - 200 \* 300/400 - 60 \* 300 / 400 = -120

Считается, что сумма Товара 3 понижена до 0.

Сумма документа после начисления всех скидок:

100 + 200 + 0 = 300.

# 10. Написание шаблонов документов для ККМ и ПЧ

В Frontol можно писать шаблоны документов на языке JavaScript. В данном разделе приведено описание свойств и методов Frontol, а также примеры их использования.

Текст шаблона включает в себя три обязательных функции, которые Frontol вызывает в нужный момент:

- function printHeader (print) функция печати заголовка документа.
- function printPosition (print) функция печати текущей позиции документа.
- function printFooter (print) функция печати подвала документа.

Параметрами каждой функции являются объект класса Print – печать.

Ниже приведено описание свойств и методов Frontol, а также примеры их использования.

В качестве наименований элементов, входящих в состав печатной формы стандартных шаблонов, используется информация из поля «Текст».

# 10.1. Внутренние объекты Frontol

#### 10.1.1. Класс Frontol

#### 10.1.1.1.Методы

| Метод                                                                                                    | Описание                                                                                                    |  |  |  |  |
|----------------------------------------------------------------------------------------------------|----------------------------------------------------------------------------------------------------|--|--|--|--|
| unloadData<br>(целое ЗаданиеВыгрузки, целое<br>ТипДиапазонаВыгрузки,<br>НачалоДиапазонаВыгрузки,<br>КонецДиапазонаВыгрузки*) | Выгрузка данных.<br>Параметр ТипДиапазонаВыгрузки может принимать<br>следующие значения:<br>• 0 – новое;<br>• 1 – текущая смена;<br>• 2 – последняя смена;<br>• 3 – все;<br>• 4 – транзакции;<br>• 5 – даты;<br>• 6 – даты и время;<br>• 7 – документы;<br>• 8 – выгрузки;<br>• 9 – смены;<br>• 10 – операционный день.<br>Если параметр КонецДиапазонаВыгрузки не задан, |  |  |  |  |

| Метод |                         |     | Описани | Описание |           |  |
|-------|-------------------------|-----|---------|----------|-----------|--|
|       | считается,              | ЧТО | ОН      | равен    | параметру |  |
|       | НачалоДиапазонаВыгрузки |     |         |          |           |  |

\* – тип параметров НачалоДиапазонаВыгрузки и КонецДиапазонаВыгрузки зависит от значения параметра ТипДиапазонаВыгрузки

| Значения ТипДиапазонаВыгрузки | Тип параметров НачалоДиапазона/КонецДиапазона |  |
|-------------------------------|-----------------------------------------------|--|
| 0-новое                       |                                               |  |
| 1 – текущая смена             | На наполнамотоя                               |  |
| 2 – последняя смена           | Пе используются                               |  |
| 3 – все                       |                                               |  |
| 4 – транзакции                | Целое                                         |  |
| 5 – даты                      | Дата                                          |  |
| 6 – даты и время              | Дата и время                                  |  |
| 7 – документы                 |                                               |  |
| 8 – выгрузки                  | Целое                                         |  |
| 9 – смены                     |                                               |  |
| 10 – операционный день        | Дата                                          |  |

Различные форматы обмена поддерживают разные значения параметра ТипДиапазонаВыгрузки:

| Формат обмена             | Поддерживаемые значения ТипДиапазонаВыгрузки |  |
|---------------------------|----------------------------------------------|--|
| АТОЛ (текстовые файлы)    | Все значения                                 |  |
| БЭСТ (DBF)                |                                              |  |
| СуперМАГ(DBF)             | 2 – последняя смена;                         |  |
| ACTOP 1.1 (DBF)           | 9 – смены;                                   |  |
| ACTOP 1.2 (DBF)           | 10 – операционный день                       |  |
| ACTOP 1.3 (TXT)           | Все значения                                 |  |
| GESTORI (текстовые файлы) |                                              |  |
| ПИЛОТ (текстовые файлы)   |                                              |  |
| СуперМаг 2000/Plus (DB)   |                                              |  |
| UCS StoreHouse            |                                              |  |
| R-Keeper                  |                                              |  |

### 10.1.1.2. Свойства

| Свойство        | Тип                                       | Доступ | Описание                                                                                                    |
|-----------------|-------------------------------------------|--------|----------------------------------------------------------------------------------------------------|
| actions         | <u>Объект класса</u><br><u>Actions</u>    | Read   | Действие                                                                                                    |
| baseCurrency    | <u>Объект класса</u><br><u>Currency</u>   | Read   | Базовая валюта                                                                                                    |
| codeWorkplace   | place Целое                               |        | Код текущего рабочего места (в общем случае может отличаться от кода рабочего места, на котором был создан документ)                                                                                                    |
| currency        | <u>Объект класса</u><br><u>Currency</u>   | Read   | Текущая валюта                                                                                                    |
| currentDocument | <u>Объект класса</u><br><u>Document</u>   | Read   | Предоставляет доступ к текущему документу                                                                                                    |
| currentUser     | <u>Объект класса</u><br><u>User</u>       | Read   | Текущий пользователь                                                                                                    |
| education       | Целое                                     | Read   | <ul> <li>Признак обучающего режима:</li> <li>0 – обучающий режим выключен;</li> <li>1 – обучающий режим включен.</li> <li>В поле содержится текущее состояние<br/>Frontol (в общем случае может<br/>отличаться от состояния, в котором был<br/>создан документ)</li> </ul> |
| sessionNumber   | Целое                                     | Read   | Текущая смена                                                                                                    |
| shopNumber      | Целое                                     | Read   | Номер магазина                                                                                                    |
| sumCashDrawer   | Дробное                                   | Read   | Сумма в денежном ящике                                                                                                    |
| userValues      | <u>Объект класса</u><br><u>UserValues</u> | Read   | Пользовательская информация                                                                                                    |

# 10.1.2. Класс Actions (Действия)

10.1.2.1.Методы

| Метод                         |             |         | Описание                                    |  |  |  |
|-------------------------------|-------------|---------|---------------------------------------------|--|--|--|
| displayScroll (строка Строка) |             |         | Вывод бегущей строки на дисплей покупателя  |  |  |  |
| displayShow (строка Строка)   |             |         | Вывод сообщения на дисплей покупателя       |  |  |  |
| строка                        | inputString | (строка | Вывод на экран кассира диалогового окна для |  |  |  |

| Метод                                                                                                    | Описание                                                                                                    |  |  |
|----------------------------------------------------------------------------------------------------|----------------------------------------------------------------------------------------------------|--|--|
| Заголовок, строка<br>ЗначениеПоУмолчанию, целое<br>МаксимальнаяДлинаВводимойСтроки,<br>целое РежимВводаПароля)         | ввода произвольного значения. При закрытии окна<br>по кнопке «Отмена» метод вернет значение null.<br>Параметр РежимВводаПароля может принимать<br>следующие значения:                                            |  |  |
|                                                                                                    | <ul> <li>1 – символы вводимого текста будут<br/>заменяться на значок *;</li> </ul>                                                                                                    |  |  |
|                                                                                                    | <ul> <li>О лиоо не указано – символы вводимого<br/>текста заменяться не будут</li> </ul>                                                                                                    |  |  |
| showMessage (строка Строка)                                                                                            | Показать сообщение                                                                                                    |  |  |
| нажатаяКнопка showMessage<br>(строка Строка, кнопкиИконка<br>КнопкиИконка)                                             | Показать сообщение с указанными кнопками и иконкой сообщения                                                                                                    |  |  |
| нажатаяКнопка showMessage (строка<br>Строка, кнопкиИконка КнопкиИконка,<br>целое Таймаут)                              | Показать сообщение с указанными кнопками и иконкой сообщения. Окно сообщения будет закрыто после таймаута, заданного в секундах                                                                                  |  |  |
| wait (строка Сообщение, целое<br>Таймаут)                                                                              | Отображать сообщение в течение заданного времени                                                                                                    |  |  |
| строка selectString (строка<br>ЗаголовокДиалога, строка<br>СтрокиЧерезРазделитель, строка<br>ЗначенияЧерезРазделитель) | Выбрать значение из списка.<br>При нажатии кнопки «Отмена» метод вернет<br>значение null.<br>Если третий параметр не задан или выбраная                                                                          |  |  |
| строка selectString (строка<br>ЗаголовокДиалога, строка<br>СтрокиЧерезРазделитель)                                     | пользователем строка лежит за пределами списка<br>значений, метод вернет номер строки (начиная от<br>1).<br>В третьем параметре возвращается значение из<br>списка.<br>В качестве разделителя используется «\n». |  |  |

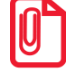

Если в окне ввода, показанном функцией inputString, воспользоваться подключенным к PM устройством ввода (сканер, ридер магнитных карт), окно закроется, а считанные данные будут возвращены функцией.

#### 10.1.2.2. Константы для showMessage

| Значения                | Описание                                       |  |  |  |  |
|-------------------------|------------------------------------------------|--|--|--|--|
| Кнопки (Button)         |                                                |  |  |  |  |
| Button.AbortRetryIgnore | Кнопки «Прервать», «Повторить», «Игнорировать» |  |  |  |  |
| Button.Ok               | Кнопка «ОК»                                    |  |  |  |  |
| Button.OkCancel         | Кнопки «ОК» и «Отмена»                         |  |  |  |  |

| Значения                             | Описание                                         |  |  |  |
|--------------------------------------|--------------------------------------------------|--|--|--|
| Button.RetryCancel                   | Кнопки «Повторить», «Отмена»                     |  |  |  |
| Button.YesNoCancel                   | Кнопки «Да», «Нет», «Отмена»                     |  |  |  |
| Button.YesNo                         | Кнопки «Да», «Нет»                               |  |  |  |
|                                      | Иконка (Icon)                                    |  |  |  |
| Icon.Asterisk                        | Иконка «Звездочка»                               |  |  |  |
| Icon.Error                           | Иконка «Ошибка»                                  |  |  |  |
| Icon.Exclamation                     | Иконка «Восклицательный знак»                    |  |  |  |
| Icon.Hand                            | Иконка «Рука»                                    |  |  |  |
| Icon.Information Иконка «Информация» |                                                  |  |  |  |
| Icon.Question Иконка «Знак вопроса»  |                                                  |  |  |  |
| Icon.Stop                            | Иконка «Стоп»                                    |  |  |  |
| Icon.Warning                         | Иконка «Предупреждение»                          |  |  |  |
|                                      | Нажатая кнопка (DialogResult)                    |  |  |  |
| DialogResult.Abort                   | Нажата кнопка «Прервать»                         |  |  |  |
| DialogResult.Cancel                  | Нажата кнопка «Отмена»                           |  |  |  |
| DialogResult.Ignore                  | Нажата кнопка «Игнорировать»                     |  |  |  |
| DialogResult.Ok                      | Нажата кнопка «ОК»                               |  |  |  |
| DialogResult.No                      | Нажата кнопка «Нет»                              |  |  |  |
| DialogResult.Yes                     | Нажата кнопка «Да»                               |  |  |  |
| DialogResult.Retry                   | Нажата кнопка «Повторить»                        |  |  |  |
| DialogResult.Timeout                 | За требуемое время ни одна кнопка не была нажата |  |  |  |

# 10.1.3. Класс Address (Адрес)

| Свойство                                                    | Тип   | Доступ | Описание                             |  |  |  |
|-------------------------------------------------------------|-------|--------|--------------------------------------|--|--|--|
| Свойства, значения которых одинаковы для всех адресов       |       |        |                                      |  |  |  |
| count Целое                                                 |       | Read   | Количество адресов                   |  |  |  |
| Свойства, значения которых для каждого адреса индивидуальны |       |        |                                      |  |  |  |
|                                                             |       |        | Тип адреса:                          |  |  |  |
| index                                                       | Целое | Read   | <ul> <li>1 – фактический;</li> </ul> |  |  |  |
|                                                             |       |        | <ul> <li>2 – юридический</li> </ul>  |  |  |  |

| Свойство | Тип    | Доступ | Описание                                                                                          |
|----------|--------|--------|---------------------------------------------------------------------------------------------------|
| name     | Строка | Read   | Для юридического адреса возвращает<br>строку «Юридический», а для<br>фактического – «Фактический» |
| zipCode  | Строка | Read   | Индекс                                                                                            |
| city     | Строка | Read   | Город                                                                                             |
| street   | Строка | Read   | Улица                                                                                             |
| house    | Строка | Read   | Дом                                                                                               |
| room     | Строка | Read   | Квартира                                                                                          |

# 10.1.4. Класс Aspect (Разрезы)

| Свойство    | Тип                                                    | Доступ         | Описание                                              |  |  |
|-------------|--------------------------------------------------------|----------------|-------------------------------------------------------|--|--|
| Свойст      | Свойства, значения которых одинаковы для всех разрезов |                |                                                       |  |  |
| count       | Целое                                                  | Read           | Количество разрезов                                   |  |  |
| Свойства, з | начения которых                                        | к для кажд     | цого разреза индивидуальны                            |  |  |
| aspectName  | Строка                                                 | Read           | Наименование разреза                                  |  |  |
| aspectText  | Строка                                                 | Read           | Текст разреза                                         |  |  |
| code        | Целое                                                  | Read           | Код значения разреза                                  |  |  |
| index       | Целое                                                  | Read/<br>Write | Номер разреза                                         |  |  |
| name        | Строка                                                 | Read           | Наименование значения разреза                         |  |  |
| schemeName  | Строка                                                 | Read           | Наименование схемы                                    |  |  |
| schemeText  | Строка                                                 | Read           | Дополнительная текстовая информация<br>схемы разрезов |  |  |
| text        | Строка                                                 | Read           | Дополнительная текстовая информация<br>разреза        |  |  |

### 10.1.5. Класс Bonus (Бонус)

| Свойство                                                    | Тип           | Доступ | Описание                 |  |
|-------------------------------------------------------------|---------------|--------|--------------------------|--|
| Свойства, значения которых одинаковы для всех бонусов       |               |        |                          |  |
| count                                                       | Целое         | Read   | Количество бонусов       |  |
| Свойства, значения которых для каждого бонуса индивидуальны |               |        |                          |  |
| counter                                                     | Объект класса | Read   | Счетчик, по которому был |  |

| Свойство        | Тип                                            | Доступ         | Описание                                               |
|-----------------|------------------------------------------------|----------------|--------------------------------------------------------|
|                 | Counter                                        |                | начислен/возвращён бонус                               |
| index           | Целое                                          | Read/<br>Write | Номер бонуса                                           |
| marketingAction | <u>Объект класса</u><br><u>MarketingAction</u> | Read           | Маркетинговая акция                                    |
| marketingEvent  | <u>Объект класса</u><br><u>MarketingEvent</u>  | Read           | Мероприятие маркетинговой акции                        |
| paymentSystem   | <u>Объект класса</u><br>PaymentSystem          | Read           | ПС, по которой был начислен/возвращён<br>внешний бонус |
| sum             | Дробное                                        | Read           | Сумма бонуса                                           |
|                 |                                                |                | Тип бонуса:                                            |
| type            | Целое                                          | Read           | <ul> <li>0 – внутренний бонус;</li> </ul>              |
|                 |                                                |                | • 1 – внешний бонус                                    |

# 10.1.6. Класс BonusPayment (Оплата бонусом)

| Свойство                                                           | Тип                                                         | Доступ         | Описание                                                                                                    |  |  |  |
|--------------------------------------------------------------------|-------------------------------------------------------------|----------------|----------------------------------------------------------------------------------------------------|--|--|--|
| Свойства                                                           | Свойства, значения которых одинаковы для всех оплат бонусом |                |                                                                                                    |  |  |  |
| count                                                              | Целое                                                       | Read           | Количество оплат внутренним и внешним бонусом                                                                                                    |  |  |  |
| totalSum                                                           | Дробное                                                     | Read           | Сумма всех оплат внутренним и внешним бонусом                                                                                                    |  |  |  |
| totalPercent                                                       | Дробное                                                     | Read           | Процент суммы всех оплат внутренним и<br>внешним бонусом, рассчитанный от<br>суммы документа или от суммы позиции,<br>в зависимости от родительского объекта |  |  |  |
| Свойства, значения которых для каждой оплаты бонусом индивидуальны |                                                             |                |                                                                                                    |  |  |  |
| counter                                                            | <u>Объект класса</u><br><u>Counter</u>                      | Read           | Счетчик, если была выполнена оплата<br>внутренним бонусом                                                                                                    |  |  |  |
| index                                                              | Целое                                                       | Read/<br>Write | Номер оплаты бонусом                                                                                                    |  |  |  |
| marketingAction                                                    | <u>Объект класса</u><br>MarketingAction                     | Read           | Маркетинговая акция                                                                                                    |  |  |  |
| marketingEvent                                                     | <u>Объект класса</u><br><u>MarketingEvent</u>               | Read           | Мероприятие маркетинговой акции                                                                                                    |  |  |  |
| paymentSystem                                                      | <u>Объект класса</u><br>PaymentSystem                       | Read           | Платежная система, если была выполнена оплата внешним бонусом                                                                                                |  |  |  |

| Свойство | Тип     | Доступ | Описание                                                                                                    |
|----------|---------|--------|----------------------------------------------------------------------------------------------------|
| sum      | Дробное | Read   | Сумма оплаты бонусом                                                                                                |
| type     | Целое   | Read   | <ul> <li>Тип оплаты бонусом:</li> <li>0 — оплата внутренним бонусом;</li> <li>1 — оплата внешним бонусом</li> </ul> |

# 10.1.7. Класс Card (Карты)

| Свойство   | Тип                                                | Доступ         | Описание                                                                                    |  |  |  |
|------------|----------------------------------------------------|----------------|---------------------------------------------------------------------------------------------|--|--|--|
| Свой       | Свойства, значения которых одинаковы для всех карт |                |                                                                                             |  |  |  |
| count      | Целое                                              | Read           | Количество карт                                                                             |  |  |  |
| Свойства   | , значения котор                                   | ых для ках     | ждой карты индивидуальны                                                                    |  |  |  |
| balance    | Дробное                                            | Read           | Баланс карты (для платежных систем, поддерживающих запрос баланса при вводе бонусной карты) |  |  |  |
| classifier | <u>Объект класса</u><br><u>Classifier</u>          | Read           | Классификаторы карты                                                                        |  |  |  |
| code       | Целое                                              | Read           | Код карты                                                                                   |  |  |  |
| counter    | <u>Объект класса</u><br><u>Counter</u>             | Read           | Счетчик                                                                                     |  |  |  |
| index      | Целое                                              | Read/<br>Write | Номер карты                                                                                 |  |  |  |
| type       | <u>Объект класса</u><br><u>CardType</u>            | Read           | Вид карты                                                                                   |  |  |  |
| value      | Строка                                             | Read           | Значение карты                                                                              |  |  |  |

# 10.1.8. Класс CardType (Вид карты)

| Свойство | Тип    | Доступ | Описание                            |
|----------|--------|--------|-------------------------------------|
| code     | Целое  | Read   | Код                                 |
| name     | Строка | Read   | Наименование                        |
| text     | Строка | Read   | Дополнительная текстовая информация |

| Свойство                                                            | Тип                                                           | Доступ         | Описание                   |  |  |  |
|---------------------------------------------------------------------|---------------------------------------------------------------|----------------|----------------------------|--|--|--|
| Свойства, з                                                         | Свойства, значения которых одинаковы для всех классификаторов |                |                            |  |  |  |
| count                                                               | Целое                                                         | Read           | Количество классификаторов |  |  |  |
| Свойства, значения которых для каждого классификатора индивидуальны |                                                               |                |                            |  |  |  |
| code                                                                | Строка                                                        | Read           | Код классификатора         |  |  |  |
| index                                                               | Целое                                                         | Read/<br>Write | Номер классификатора       |  |  |  |
| name                                                                | Строка                                                        | Read           | Название классификатора    |  |  |  |
| text                                                                | Строка                                                        | Read           | Текст                      |  |  |  |

### 10.1.9. Класс Classifier (Классификатор)

#### 10.1.10.Класс Client (Клиент)

| Свойство    | Тип                                       | Доступ | Описание                                                            |
|-------------|-------------------------------------------|--------|---------------------------------------------------------------------|
| birthDate   | Строка                                    | Read   | День рождение клиента                                               |
| classifier  | <u>Объект класса</u><br><u>Classifier</u> | Read   | Классификаторы клиента                                              |
| code        | Целое                                     | Read   | Код клиента                                                         |
| counter     | <u>Объект класса</u><br><u>Counter</u>    | Read   | Счетчик                                                             |
| memDate     | Строка                                    | Read   | Знаменательная дата клиента                                         |
| name        | Строка                                    | Read   | Имя клиента                                                         |
| regDate     | Строка                                    | Read   | Дата регистрации клиента                                            |
| sex         | Целое                                     | Read   | Пол клиента:<br>• 0 – не указан;<br>• 1 – мужской;<br>• 2 – женский |
| text        | Строка                                    | Read   | Текст клиента                                                       |
| description | Строка                                    | Read   | Дополнительные сведения                                             |
| address     | <u>Объект класса</u><br><u>Address</u>    | Read   | Адрес                                                               |
| telephone   | Строка                                    | Read   | Телефон                                                             |
| card        | Объект класса                             | Read   | Карты, зарегистрированные в документе,                              |

| Свойство | Тип                                         | Доступ | Описание                            |
|----------|---------------------------------------------|--------|-------------------------------------|
|          | <u>Card</u>                                 |        | которые относятся к данному клиенту |
| parent   | <u>Объект класса</u><br><u>ClientParent</u> | Read   | Родительские группы клиента         |

#### 10.1.11. Класс ClientCard (Связанные карты и клиенты)

| Свойство | Тип                                   | Доступ | Описание |
|----------|---------------------------------------|--------|----------|
| client   | <u>Объект класса</u><br><u>Client</u> | Read   | Клиент   |
| card     | <u>Объект класса</u><br><u>Card</u>   | Read   | Карта    |

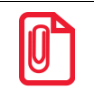

Свойство card содержит значения новых карт, назначенных клиенту, а уже зарегистрированные карты клиента можно посмотреть через свойство card класса Client.

#### 10.1.12. Класс ClientParent (Родительские группы клиента)

| Свойство                                                            | Тип             | Доступ         | Описание                    |  |
|---------------------------------------------------------------------|-----------------|----------------|-----------------------------|--|
| Свойства,                                                           | значения которы | іх одинако     | овы для всех групп клиентов |  |
| count                                                               | Целое           | Read           | Количество групп            |  |
| Свойства, значения которых для каждой группы клиентов индивидуальны |                 |                |                             |  |
| code                                                                | Целое           | Read           | Код группы                  |  |
| index                                                               | Целое           | Read/<br>Write | Номер группы                |  |
| name                                                                | Строка          | Read           | Название группы             |  |
| text                                                                | Строка          | Read           | Текст                       |  |

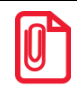

Родительские группы клиента перебираются в порядке убывания уровня вложенности.

#### 10.1.13.Класс Comment (Комментарий)

| Свойство | Тип    | Доступ | Описание                 |
|----------|--------|--------|--------------------------|
| code     | Строка | Read   | Код комментария          |
| name     | Строка | Read   | Наименования комментария |
| text     | Строка | Read   | Текст комментария        |

| Свойство                                                      | Тип                                        | Доступ         | Описание                                        |  |
|---------------------------------------------------------------|--------------------------------------------|----------------|-------------------------------------------------|--|
| Свойсти                                                       | ва, значения кото                          | орых один      | аковы для всех счетчиков                        |  |
| count                                                         | Целое                                      | Read           | Количество счетчиков                            |  |
| Свойства, значения которых для каждого счетчика индивидуальны |                                            |                |                                                 |  |
| code                                                          | Строка                                     | Read           | Код счетчика                                    |  |
| delta                                                         | Дробное                                    | Read           | Изменение значения счетчика в текущем документе |  |
| index                                                         | Целое                                      | Read/<br>Write | Номер счетчика                                  |  |
| type                                                          | <u>Объект класса</u><br><u>CounterType</u> | Read           | Тип счетчика                                    |  |
| value                                                         | Дробное                                    | Read           | Значение счетчика                               |  |

## 10.1.14.Класс Counter (Счетчик)

### 10.1.15.Класс CounterType (Вид счетчика)

| Свойство | Тип    | Доступ | Описание     |
|----------|--------|--------|--------------|
| code     | Целое  | Read   | Код          |
| name     | Строка | Read   | Наименование |

#### 10.1.16.Класс Currency (Валюта)

| Свойство        | Тип     | Доступ | Описание                                                     |
|-----------------|---------|--------|--------------------------------------------------------------|
| bankCode        | Строка  | Read   | Банковский код валюты                                        |
| code            | Целое   | Read   | Код валюты                                                   |
| name            | Строка  | Read   | Наименование                                                 |
| precision       | Дробное | Read   | Точность округления                                          |
| rateMul         | Дробное | Read   | Курс валюты в базовой валюте                                 |
| rateDiv         | Дробное | Read   | Количество единиц валюты по отношению к курсу базовой валюты |
| rateMulOfficial | Дробное | Read   | Официальный курс валюты: число<br>условных единиц            |
| rateDivOfficial | Дробное | Read   | Официальный курс валюты: число единиц<br>этой валюты         |

| Свойство | Тип    | Доступ | Описание |
|----------|--------|--------|----------|
| text     | Строка | Read   | Текст    |

#### 10.1.17.Класс Discount (Скидка)

| Свойство        | Тип                                                  | Доступ         | Описание                                                                                                    |  |  |
|-----------------|------------------------------------------------------|----------------|----------------------------------------------------------------------------------------------------|--|--|
| Свой            | Свойства, значения которых одинаковы для всех скидок |                |                                                                                                    |  |  |
| count           | Целое                                                | Read           | Количество скидок                                                                                                    |  |  |
| totalSum        | Дробное                                              | Read           | Итоговая сумма скидок                                                                                                    |  |  |
| totalPercent    | Дробное                                              | Read           | Итоговый процент скидок, рассчитанный<br>от суммы документа или от суммы<br>позиции, в зависимости от родительского<br>объекта |  |  |
| Свойства        | , значения котор                                     | ых для ка:     | ждой скидки индивидуальны                                                                                                    |  |  |
| index           | Целое                                                | Read/<br>Write | Номер скидки                                                                                                    |  |  |
| marketingAction | <u>Объект класса</u><br>MarketingAction              | Read           | Маркетинговая акция                                                                                                    |  |  |
| marketingEvent  | <u>Объект класса</u><br>MarketingEvent               | Read           | Маркетинговое мероприятие                                                                                                    |  |  |
| sum             | Дробное                                              | Read           | Сумма скидки                                                                                                    |  |  |
| type            | Целое                                                | Read           | <ul> <li>Тип скидки:</li> <li>2 – внутренняя автоматическая;</li> <li>6 – скидка дисконтной системы<br/>АСТОР</li> </ul>       |  |  |
| value           | Дробное                                              | Read           | Значение скидки, указанное в действии<br>мероприятия или переданное из внешних<br>систем                                       |  |  |

# 10.1.18. Класс Document (Документ)

| Свойство                 | Тип                                   | Доступ | Описание                                                 |
|--------------------------|---------------------------------------|--------|----------------------------------------------------------|
| indexCurrent<br>Position | Целое                                 | Read   | Номер активной (выделенной пользователем) позиции в чеке |
| aspect                   | <u>Объект класса</u><br><u>Aspect</u> | Read   | Разрез на документ                                       |
| barcode                  | Строка                                | Read   | Штрихкод документа                                       |

| Свойство          | Тип                                       | Доступ | Описание                                                                                                    |
|-------------------|-------------------------------------------|--------|----------------------------------------------------------------------------------------------------|
|                   |                                           |        | Признак печати счета:                                                                                                    |
| bill              | Целое                                     | Read   | <ul> <li>1 – счёт напечатан;</li> </ul>                                                                                              |
|                   |                                           |        | • 0 – счёт не напечатан или отменён                                                                                                  |
| bonus             | <u>Объект класса</u><br><u>Bonus</u>      | Read   | Бонусы документа                                                                                                    |
| bonusPayment      | <u>Объект класса</u><br>BonusPayment      | Read   | Оплата бонусом                                                                                                    |
| quantityBuys      | Целое                                     | Read   | Количество покупок                                                                                                    |
| card              | <u>Объект класса</u><br><u>Card</u>       | Read   | Карта                                                                                                    |
| client            | <u>Объект класса</u><br><u>Client</u>     | Read   | Клиент                                                                                                    |
| cardValues        | Строка                                    | Read   | Карты документа, разделенные символом перевода строки                                                                                |
| stateCards        | Строка                                    | Read   | Состояние карты клиента: если в документе введена хотя бы одна карта, то возвращается строка «ВВЕДЕНА», а если нет, то пустая строка |
| closePrintGroup*  | <u>Объект класса</u><br><u>PrintGroup</u> | Read   | Группа печати, на которой будет закрываться документ                                                                                 |
| closeUser         | <u>Объект класса</u><br><u>User</u>       | Read   | Пользователь, закрывший документ                                                                                                    |
| cancelComment     | <u>Объект класса</u><br><u>Comment</u>    | Read   | Комментарий, выбранный при отмене документа                                                                                          |
| counter           | <u>Объект класса</u><br><u>Counter</u>    | Read   | Счетчик                                                                                                    |
| dateClose         | Строка                                    | Read   | Дата закрытия документа                                                                                                    |
| dateOpen          | Строка                                    | Read   | Дата открытия документа                                                                                                    |
| discountDoc       | <u>Объект класса</u><br><u>Discount</u>   | Read   | Скидки на документ                                                                                                    |
| documentForRefund | <u>Объект класса</u><br><u>Document</u>   | Read   | Документ, содержащий невозвращенные<br>позиции и оплаты для документов с<br>операцией возврата и аннулирования на<br>основании       |
| employee          | <u>Объект класса</u><br><u>Employee</u>   | Read   | Сотрудник, заданный на документ                                                                                                    |

| Свойство                | Тип                                            | Доступ | Описание                                                                                                    |
|-------------------------|------------------------------------------------|--------|----------------------------------------------------------------------------------------------------|
| enterprise              | <u>Объект класса</u><br><u>Enterprise</u>      | Read   | Предприятие, на котором был создан документ                                                                                                    |
| externalID              | Строка                                         | Read   | Внешний идентификатор документа                                                                                                    |
| quantityGuests          | Целое                                          | Read   | Текущее количество посетителей                                                                                                    |
| hallCode                | Целое                                          | Read   | Код зала                                                                                                    |
| hallName                | Строка                                         | Read   | Наименование зала                                                                                                    |
| hallPlaceCode           | Целое                                          | Read   | Код ТО                                                                                                    |
| hallPlaceName           | Строка                                         | Read   | Наименование ТО                                                                                                    |
| notification<br>Barcode | Строка                                         | Read   | Штрихкод, используемый в режиме оповещения марки                                                                                                    |
| openComment             | <u>Объект класса</u><br><u>Comment</u>         | Read   | Комментарий, выбранный при открытии документа                                                                                                    |
| openUser                | <u>Объект класса</u><br><u>User</u>            | Read   | Пользователь, открывший документ                                                                                                    |
| orderId                 | Целое                                          | Read   | Идентификатор внешнего заказа                                                                                                    |
| origin                  | Целое                                          | Read   | <ul> <li>Тип операции, открывшей документ:</li> <li>0 – новый;</li> <li>1 – просмотр закрытого;</li> <li>2 – восстановление отмененного;</li> <li>3 – восстановление отложенного;</li> <li>4 – восстановление зарезервированного;</li> <li>5 – заказ;</li> <li>6 – внешний документ</li> </ul> |
| ownerUser               | <u>Объект класса</u><br><u>User</u>            | Read   | Пользователь, владеющий документом в момент обращения                                                                                                    |
| payment                 | <u>Объект класса</u><br><u>Payment</u>         | Read   | Платеж                                                                                                    |
| position                | <u>Объект класса</u><br><u>Position</u>        | Read   | Позиция                                                                                                    |
| number                  | Целое                                          | Read   | Номер документа                                                                                                    |
| reservationInfo         | <u>Объект класса</u><br><u>ReservationInfo</u> |        | Информация резервирования                                                                                                    |
| baseDocument            | Объект класса                                  | Read   | Документ продажи, на основании<br>которого делается возврат (определен                                                                                                    |

| Свойство                 | Тип                                         | Доступ | Описание                                                                        |
|--------------------------|---------------------------------------------|--------|---------------------------------------------------------------------------------|
|                          | Document                                    |        | только для документов возврата и аннулирования по номеру)                       |
| servicePrintInfo         | <u>Объект класса</u><br><u>PrintInfo</u>    | Read   | Информация платежной системы для оплаты услуг                                   |
| sum                      | Дробное                                     | Read   | Сумма документа                                                                 |
| sumRounding              | Дробное                                     | Read   | Сумма округления                                                                |
| totalSum                 | Дробное                                     | Read   | Округленная итоговая сумма документа со всеми скидками, предоплатами, бонусами  |
| tax                      | <u>Объект класса</u><br><u>TotalTax</u>     | Read   | Итоги по налогам                                                                |
| timeClose                | Строка                                      | Read   | Время закрытия документа                                                        |
| timeOpen                 | Строка                                      | Read   | Время открытия документа                                                        |
| totalSumDiscount         | Дробное                                     | Read   | Округленная итоговая сумма скидки, с<br>учетом всех скидок и бонусов            |
| totalPercent<br>Discount | Дробное                                     | Read   | Округленное итоговое процентное значение скидки, с учетом всех скидок и бонусов |
| type                     | <u>Объект класса</u><br><u>DocumentType</u> |        | Вид документа                                                                   |
| userValues               | <u>Объект класса</u><br><u>UserValues</u>   | Read   | Пользовательская информация о<br>документе                                      |

\* – свойство используется для режимов «Вручную» и «Один документ на одну группу печати» работы с несколькими группами печати.

#### Важные особенности:

- Сумма программного денежного ящика возвращается в базовой валюте, а аппаратного в валюте ККМ.
- Свойства dateClose, timeClose, closeUser принимают значения текущих даты, времени и пользователя, соответственно, при закрытии/отмене документа.
- При разделении документа по группам печати во время печати копии, счёта или марки значения свойств quantityBuys, discountDoc, sum, totalSum, tax, totalSumDiscount, totalPercentDiscount заполняются в соответствии с группой печати устройства, на котором идёт печать.

#### 10.1.19. Класс DocumentType (Вид документа)

| Свойство | Тип   | Доступ | Описание |
|----------|-------|--------|----------|
| code     | Целое | Read   | Код      |

| Свойство  | Тип    | Доступ | Описание                            |
|-----------|--------|--------|-------------------------------------|
| id        | Строка | Read   | Краткий идентификатор               |
| name      | Строка | Read   | Наименование                        |
| operation | Целое  | Read   | Операция                            |
| text      | Строка | Read   | Дополнительная текстовая информация |

### 10.1.20. Класс Employee (Сотрудник)

| Свойство                                                        | Тип    | Доступ         | Описание                |
|-----------------------------------------------------------------|--------|----------------|-------------------------|
| Свойства, значения которых одинаковы для всех сотрудников       |        |                |                         |
| count                                                           | Целое  | Read           | Количество сотрудников  |
| Свойства, значения которых для каждого сотрудника индивидуальны |        |                |                         |
| code                                                            | Целое  | Read           | Код сотрудника          |
| name                                                            | Строка | Read           | Наименование сотрудника |
| index                                                           | Целое  | Read/<br>Write | Номер сотрудника        |

### 10.1.21.Класс Enterprise (Предприятие)

| Свойство    | Тип                                       | Доступ | Описание                   |
|-------------|-------------------------------------------|--------|----------------------------|
| classifier  | <u>Объект класса</u><br><u>Classifier</u> | Read   | Классификаторы предприятия |
| code        | Целое                                     | Read   | Код предприятия            |
| description | Строка                                    | Read   | Описание предприятия       |
| name        | Строка                                    | Read   | Наименование предприятия   |
| text        | Строка                                    | Read   | Текст                      |

### 10.1.22. Класс Group Modifiers (Группа модификаторов)

| Свойство | Тип    | Доступ | Описание                          |
|----------|--------|--------|-----------------------------------|
| code     | Целое  | Read   | Код группы модификаторов          |
| name     | Строка | Read   | Наименование группы модификаторов |
| text     | Строка | Read   | Текст группы модификаторов        |

| Свойство | Тип    | Доступ | Описание                            |
|----------|--------|--------|-------------------------------------|
| code     | Целое  | Read   | Код маркетинговой акции             |
| name     | Строка | Read   | Наименование маркетинговой акции    |
| text     | Строка | Read   | Дополнительная текстовая информация |

#### 10.1.23. Класс Marketing Action (Маркетинговая акция)

#### 10.1.24. Класс Marketing Event (Мероприятие маркетинговой акции)

| Свойство | Тип    | Доступ | Описание                                     |
|----------|--------|--------|----------------------------------------------|
| code     | Целое  | Read   | Код мероприятия маркетинговой акции          |
| name     | Строка | Read   | Наименование мероприятия маркетинговой акции |
| text     | Строка | Read   | Дополнительная текстовая информация          |

### 10.1.25. Класс Modifier (Модификаторы)

| Свойство                                                          | Тип                                           | Доступ         | Описание                                                                                                    |
|-------------------------------------------------------------------|-----------------------------------------------|----------------|----------------------------------------------------------------------------------------------------|
| Свойства,                                                         | значения которы                               | іх одинако     | овы для всех модификаторов                                                                                                    |
| count                                                             | Целое                                         | Read           | Количество модификаторов                                                                                                    |
| group                                                             | <u>Объект класса</u><br><u>GroupModifiers</u> | Read           | Для персональных модификаторов<br>возвращает группу, заданную у товара, а<br>для общих – группу, заданную в<br>настройке «Группа общих<br>модификаторов» |
| Свойства, значения которых для каждого модификатора индивидуальны |                                               |                |                                                                                                    |
| code                                                              | Целое                                         | Read           | Код модификатора                                                                                                    |
| countSelected                                                     | Целое                                         | Read           | Количество выборов модификатора                                                                                                    |
| index                                                             | Целое                                         | Read/<br>Write | Номер модификатора                                                                                                    |
| factor                                                            | Дробное                                       | Read           | Коэффициент, указанный в карточке модификатора                                                                                                    |
| name                                                              | Строка                                        | Read           | Наименование модификатора                                                                                                    |
| parent                                                            | <u>Объект класса</u><br><u>ModifierParent</u> | Read           | Родительские группы модификаторов                                                                                                    |
| specificWeight                                                    | Целое                                         | Read           | Удельный вес                                                                                                    |

| Свойство | Тип                                 | Доступ | Описание                                                                                                    |
|----------|-------------------------------------|--------|----------------------------------------------------------------------------------------------------|
| text     | Строка                              | Read   | Текст                                                                                                    |
| quantity | Дробное                             | Read   | Количество товара, списанного по этому модификатору, если товар не задан, то значение равно countSelected                                                                                      |
| ware     | <u>Объект класса</u><br><u>Ware</u> | Read   | Товар, связанный с модификатором. Если товар связан с модификатором, то объект существует. Если товар не указан, то возвращает товар, у которого заполнено только свойство code, и оно равно 0 |

#### 10.1.26. Класс ModifierParent (Родительские группы модификатора)

| Свойство                                                                              | Тип             | Доступ         | Описание                            |
|---------------------------------------------------------------------------------------|-----------------|----------------|-------------------------------------|
| Свойства, значения н                                                                  | которых одинако | вы для вс      | ех родительских групп модификаторов |
| count                                                                                 | Целое           | Read           | Количество родительских групп       |
| Свойства, значения которых для каждой родительской группы модификаторов индивидуальны |                 |                |                                     |
| code                                                                                  | Целое           | Read           | Код группы модификаторов            |
| index                                                                                 | Целое           | Read/<br>Write | Номер группы                        |
| name                                                                                  | Строка          | Read           | Наименование группы модификаторов   |
| text                                                                                  | Строка          | Read           | Текст группы модификаторов          |

#### 10.1.27. Класс Print (Печать)

10.1.27.1. Методы

| Метод                                                                                                    | Описание                                                                                                    |
|----------------------------------------------------------------------------------------------------|----------------------------------------------------------------------------------------------------|
| cancel()                                                                                                    | Отмена печати                                                                                                    |
| printBarcode (строка ШК,<br>логическое ПечататьЦифры,<br>целое Высота, целое Масштаб)                       | Печать штрихкода типа EAN13. Параметр «Масштаб» не работает для принтера чеков                                                                                          |
| printBarcode (строка ШК,<br>логическое ПечататьЦифры,<br>целое Высота, целое Масштаб,<br>целое ШтрихКодТип) | <ul> <li>Печать штрихкода с выбором типа штрихкода.</li> <li>Параметр ШтрихКодТип может принимать одно из двух значений:</li> <li>0 – штрихкод типа EAN/UPC;</li> </ul> |

| Метод                                                                             | Описание                                                                      |
|-----------------------------------------------------------------------------------|-------------------------------------------------------------------------------|
|                                                                                   | • 1 – штрихкод типа Code 39                                                   |
| printCenterString<br>(строка Строка,<br>символ Разделитель)                       | Печать строки с выравниванием по центру                                       |
| printLRString<br>(строка Строка1, строка Строка2,<br>символ Разделитель)          | Печать строки с выравниванием по краям                                        |
| printLRStringL<br>(строка Строка1, строка Строка2,<br>символ Разделитель)         | Печать строки с выравниванием по краям и переносом строки влево               |
| printLRStringLF<br>(строка Строка1, строка Строка2,<br>символ Разделитель)        | Печать строки с выравниванием по краям и переносом строки вправо              |
| printString (строка Строка)                                                       | Печать строки                                                                 |
| printStringWordWrap<br>(строка Строка)                                            | Печать строки с переносом слов                                                |
| showError (строка Строка)                                                         | Отмена печати и вывод сообщения об ошибке                                     |
| строка addCharLeft<br>(строка Строка,<br>символ Разделитель,<br>целое Количество) | Добавление нулей слева                                                        |
| строка formatCurrency<br>(дробное Значение)                                       | Преобразование значения количества в соответствии с региональными настройками |
| строка formatPercent<br>(дробное Значение)                                        | Преобразование процентного значения в число с 2 знаками после запятой         |
| строка formatQuantity<br>(дробное Значение)                                       | Преобразование значения количества в соответствии с настройками Frontol       |
| строка moneyToString<br>(дробное Значение,<br>логическое ПечататьКопейки)         | Преобразование значения денежных единиц в строку                              |
| строка quantityToString<br>(дробное Значение)                                     | Преобразование значения количества в строку                                   |
| printPicture (строка<br>ИмяФайла)                                                 | Печать рисунка (используется только формат ВМР)                               |
| beep()                                                                            | Гудок принтера чеков                                                          |
| ring ()                                                                           | Кухонный звонок                                                               |

| Метод                                                                                                    | Описание                                                                                                    |  |  |
|----------------------------------------------------------------------------------------------------|----------------------------------------------------------------------------------------------------|--|--|
| Методы, ко                                                                                                    | торые доступны только для ККМ                                                                                                    |  |  |
| printBarcodeEx (строка ШК,<br>логическое ПечататьЦифры,<br>целое Высота, целое Масштаб,<br>целое ШтрихКодТип,<br>целое Выравнивание,<br>целое ЛевыйОтступ) | Печать штрихкода с выбором типа штрихкода, типа<br>выравнивания и значения левого отступа.<br>Выравнивание:<br>• 0 – по левому краю;<br>• 1 – по центру;<br>• 2 – по правому краю.<br>Отступ слева: 0 65535 (в точках) |  |  |
| printPictureEx (строка<br>ИмяФайла, целое Масштаб,<br>целое Выравнивание,<br>целое ЛевыйОтступ)                                                            | Печать рисунка из указываемого файла с заданным<br>отступом.<br>Выравнивание:<br>• 0 – по левому краю;<br>• 1 – по центру;<br>• 2 – по правому краю.<br>Отступ слева: 0 65535 (в точках)                               |  |  |
| fullCut()                                                                                                    | Полная отрезка чековой ленты                                                                                                    |  |  |
| partialCut()                                                                                                    | Частичная отрезка чековой ленты                                                                                                    |  |  |
| printLoadedPicture<br>(целое wtAIndex,<br>целое AAlignment,<br>целое ALeftMargin)                                                                          | Печать картинки по номеру, записанную в память ККМ, с заданным выравниванием и отступом от левого края                                                                                                    |  |  |

Если ККМ, на которой осуществляется печать, не имеет отрезчика чековой ленты, вызов методов fullCut() и partialCut() приведет к ошибке и прекращению печати.

Если в шаблоне есть вызов метода ring(), но вместо звонка подключен денежный ящик, то ДЯ будет открыт.

| Свойство         | Тип                                       | Доступ         | Описание                                                |
|------------------|-------------------------------------------|----------------|---------------------------------------------------------|
| charLineLength   | Целое                                     | Read           | Ширина печатной ленты                                   |
| deviceName       | Строка                                    | Read           | Наименование устройства, производящего печать документа |
| printGroup       | <u>Объект класса</u><br><u>PrintGroup</u> | Read           | Группа печати, для которой идёт печать                  |
| printFinalCliche | Целое                                     | Read/<br>Write | Печать клише:                                           |

| Свойство                                              | Тип   | Доступ         | Описание                                                                                                    |  |
|-------------------------------------------------------|-------|----------------|----------------------------------------------------------------------------------------------------|--|
|                                                       |       |                | <ul> <li>0 – выключено;</li> </ul>                                                                          |  |
|                                                       |       |                | • 1 – включено                                                                                              |  |
| Свойства, которые доступны только для принтеров чеков |       |                |                                                                                                    |  |
|                                                       |       |                | Выравнивание элемента документа:                                                                            |  |
| alignment                                             | Цалаа | Read/          | <ul> <li>0 – по левому краю;</li> </ul>                                                                     |  |
| arigiment                                             | целое | Write          | <ul> <li>1 – по центру;</li> </ul>                                                                          |  |
|                                                       |       |                | • 2 – по правому краю                                                                                       |  |
|                                                       |       |                | Вращение символов текста (по часовой стрелке):                                                              |  |
|                                                       | **    | Read/          | <ul> <li>0 – нет поворота;</li> </ul>                                                                       |  |
| charRotation                                          | Целое | Write          | <ul> <li>1 – поворот на 90°;</li> </ul>                                                                     |  |
|                                                       |       |                | <ul> <li>2 – поворот на 180°;</li> </ul>                                                                    |  |
|                                                       |       |                | <ul> <li>3 – поворот на 270°</li> </ul>                                                                     |  |
|                                                       |       |                | Устанавливает цвет шрифта печатаемого текста:                                                               |  |
| color                                                 | Целое | Read/<br>Write | <ul> <li>0 – чёрный (обычный для данного картриджа);</li> </ul>                                             |  |
|                                                       |       |                | <ul> <li>1 – альтернативный (для<br/>двуцветных картриджей)</li> </ul>                                      |  |
|                                                       |       | Read/          | Установка атрибута «Жирный шрифт»<br>для текстовой строки:                                                  |  |
| fontBold                                              | Целое | Write          | <ul> <li>0 – выключено;</li> </ul>                                                                          |  |
|                                                       |       |                | • 1 – включено                                                                                              |  |
| fortDhluoight                                         | Иатаа | Read/          | Установка атрибута «Шрифт двойной высоты» для текстовой строки:                                             |  |
| TOUCDDIHEIGHT                                         | целое | Write          | <ul> <li>0 – выключено;</li> </ul>                                                                          |  |
|                                                       |       |                | • 1 – включено                                                                                              |  |
|                                                       |       |                | Установка атрибута «Шрифт двойной ширины» для текстовой строки:                                             |  |
| fontDblWidth                                          | Целое | Read/<br>Write | <ul> <li>0 – выключено;</li> </ul>                                                                          |  |
|                                                       |       |                | • 1 – включено                                                                                              |  |
|                                                       |       |                | Установка индекса шрифта, которым                                                                           |  |
| fontIndex                                             | Целое | Read/<br>Write | будет напечатан текст. Вид шрифта и его размер, соответствующий каждому индексу, зависит от модели принтера |  |

| Свойство       | Тип   | Доступ         | Описание                                                                                            |
|----------------|-------|----------------|----------------------------------------------------------------------------------------------------|
|                |       |                | чеков                                                                                               |
| fontItalic     | Целое | Read/<br>Write | Установка атрибута «Курсив» для<br>текстовой строки:<br>• 0 – выключено;<br>• 1 – включено          |
| fontNegative   | Целое | Read/<br>Write | Установка атрибута «Негатив» для<br>текстовой строки:<br>• 0 – выключено;<br>• 1 – включено         |
| fontOverLine   | Целое | Read/<br>Write | Установка атрибута «Надчёркнутый шрифт» для текстовой строки:<br>• 0 – выключено;<br>• 1 – включено |
| fontUnderLine  | Целое | Read/<br>Write | Установка атрибута «Подчёркнутый шрифт» для текстовой строки:<br>• 0 – выключено;<br>• 1 – включено |
| lineSpacing    | Целое | Read/<br>Write | Установка межстрочного интервала в десятых долях миллиметра. Допустимые значения от 0 до 250        |
| textNewLine    | Целое | Read/<br>Write | Перевод «каретки» на новую строку<br>после печати текста:<br>• 0 – выключено;<br>• 1 – включено     |
| textUpSideDown | Целое | Read/<br>Write | Установка атрибута «Перевёрнутый текст» для текстовой строки:<br>• 0 – выключено;<br>• 1 – включено |
| zeroSlashed    | Целое | Read/<br>Write | Установка способа печати символа «0»:<br>• 0 – неперечёркнутый;<br>• 1 – перечёркнутый              |

При использовании свойств управления шрифтом и атрибутами текста следует учитывать возможности подключенного принтера чеков. Если какое-либо свойство или значение свойства не поддерживается принтером, при выполнении скрипта шаблона в режиме регистрации возникнет ошибка. Подробнее можно прочитать в документации к драйверу принтера чека.

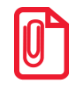

#### printLRString("Молоко 1л","2x24.50","\_"):

Молоко 1л\_\_\_\_\_2x24.50

printLRStringLF("Молоко \"Домик в деревне\" 1л","2x24.50","\_"):

| Молоко | "Домик | в | деревне" 1л |  |
|--------|--------|---|-------------|--|
|        |        |   | 2x24.50     |  |

#### printCenterString("Спасибо за покупку!","\_"):

\_\_\_\_Спасибо за покупку!\_\_\_\_\_

#### 10.1.28. Класс PrintGroup (Группа печати)

| Свойство | Тип    | Доступ | Описание               |
|----------|--------|--------|------------------------|
| code     | Целое  | Read   | Код группы печати      |
| name     | Строка | Read   | Название группы печати |
| text     | Строка | Read   | Текст группы печати    |

#### 10.1.29. Класс PrintInfo (Печатаемая информация)

| Свойство      | Тип                                       | Доступ         | Описание                                                                                 |
|---------------|-------------------------------------------|----------------|------------------------------------------------------------------------------------------|
| printGroup    | <u>Объект класса</u><br><u>PrintGroup</u> | Read           | Группа печати позиций продаж услуг,<br>для которых сформирована печатаемая<br>информация |
| paymentSystem | <u>Объект класса</u><br>PaymentSystem     | Read           | Платёжная система, от которой получена печатаемая информация                             |
| index         | Целое                                     | Read/<br>Write | Номер информации                                                                         |
| count         | Целое                                     | Read           | Количество информации                                                                    |
| info          | Строка                                    | Read           | Многострочная отформатированная информация для печати                                    |

#### 10.1.30. Класс PaymentSystem (Платежная система)

| Свойство | Тип   | Доступ | Описание              |
|----------|-------|--------|-----------------------|
| code     | Целое | Read   | Код платёжной системы |

| Свойство | Тип    | Доступ | Описание                        |
|----------|--------|--------|---------------------------------|
| name     | Строка | Read   | Название платёжной системы      |
| protocol | Целое  | Read   | Код протокола платежной системы |
| text     | Строка | Read   | Текст платёжной системы         |

# 10.1.31. Класс ReservationInfo (Информация резервирования)

| Свойство | Тип    | Доступ | Описание                                   |
|----------|--------|--------|--------------------------------------------|
| comment  | Строка | Read   | Комментарий                                |
| date     | Строка | Read   | Дата начала резервирования                 |
| duration | Целое  | Read   | Продолжительность резервирования в минутах |
| time     | Строка | Read   | Время начала резервирования                |

### 10.1.32.Класс Payment (Оплаты)

| Свойство                                            | Тип                                           | Доступ         | Описание                                                |  |
|-----------------------------------------------------|-----------------------------------------------|----------------|---------------------------------------------------------|--|
| Свойства, значения которых одинаковы для всех оплат |                                               |                |                                                         |  |
| count                                               | Целое                                         | Read           | Количество оплат                                        |  |
| Свойства,                                           | значения которы                               | х для каж      | дой оплаты индивидуальны                                |  |
| counter                                             | <u>Объект класса</u><br><u>Counter</u>        | Read           | Счетчик                                                 |  |
| index                                               | Целое                                         | Read/<br>Write | Номер оплаты                                            |  |
| marketingAction                                     | <u>Объект класса</u><br>MarketingAction       | Read           | Маркетинговая акция                                     |  |
| marketingEvent                                      | <u>Объект класса</u><br><u>MarketingEvent</u> | Read           | Мероприятие                                             |  |
| number                                              | Целое                                         | Read           | Порядковый номер регистрации оплаты                     |  |
| paymentCurrency                                     | <u>Объект класса</u><br><u>Currency</u>       | Read           | Валюта платежа                                          |  |
| paymentSystem                                       | <u>Объект класса</u><br>PaymentSystem         | Read           | Платежная система, с помощью которой выполнялась оплата |  |
| sumInBaseCurrency                                   | Дробное                                       | Read           | Сумма, оплаченная в валюте и переведенная в базовую     |  |
| sumInPaymentCurre                                   | Дробное                                       | Read           | Сумма клиента в валюте                                  |  |

| Свойство | Тип                                 | Доступ | Описание   |
|----------|-------------------------------------|--------|------------|
| ncy      |                                     |        |            |
| type     | <u>Объект класса</u><br>PaymentType | Read   | Вид оплаты |

#### 10.1.33. Класс PaymentType (Тип оплаты)

| Свойство  | Тип    | Доступ | Описание                                                                                             |
|-----------|--------|--------|----------------------------------------------------------------------------------------------------|
| code      | Целое  | Read   | Код                                                                                                  |
| name      | Строка | Read   | Наименование                                                                                         |
| text      | Строка | Read   | Дополнительная текстовая информация                                                                  |
| operation | Целое  | Read   | Операция:<br>• 0 – нет;<br>• 1 – оплата банковской картой;<br>• 3 – оплата внутренней<br>предоплатой |

# 10.1.34. Класс Position (Позиции)

| Свойство                                                    | Тип                                       | Доступ | Описание                                            |  |
|-------------------------------------------------------------|-------------------------------------------|--------|-----------------------------------------------------|--|
| Свойства, значения которых оди                              |                                           |        | аковы для всех позиций                              |  |
| count                                                       | Целое                                     | Read   | Количество позиций                                  |  |
| Свойства, значения которых для каждой позиции индивидуальны |                                           |        |                                                     |  |
| aspect                                                      | <u>Объект класса</u><br><u>Aspect</u>     | Read   | Разрезы на позицию                                  |  |
| barcode                                                     | Строка                                    | Read   | Штрихкод                                            |  |
| billPrintGroup                                              | <u>Объект класса</u><br><u>PrintGroup</u> | Read   | Группа печати счета                                 |  |
| bonusPayment                                                | <u>Объект класса</u><br>BonusPayment      | Read   | Распределению оплаты бонусом по позициям            |  |
| closePrintGroup*                                            | <u>Объект класса</u><br><u>PrintGroup</u> | Read   | Группа печати чека                                  |  |
| comment                                                     | <u>Объект класса</u><br><u>Comment</u>    | Read   | Комментарий, выбранный при<br>сторнировании позиции |  |
| commonModifiers                                             | <u>Объект класса</u><br><u>Modifier</u>   | Read   | Общие модификаторы товара                           |  |

| Свойство                | Тип                                         | Доступ         | Описание                                                                    |
|-------------------------|---------------------------------------------|----------------|-----------------------------------------------------------------------------|
| cookOrder               | Целое                                       | Read           | Очередность подачи блюд                                                     |
| copyPrintGroup          | <u>Объект класса</u><br><u>PrintGroup</u>   | Read           | Группа печати копии                                                         |
| discountDoc             | <u>Объект класса</u><br><u>Discount</u>     | Read           | Скидки на документ, распределённые по позициям                              |
| discountEnabled         | Целое                                       | Read           | Скидки:<br>• 0 – включены;<br>• 1 – выключены                               |
| discountPos             | <u>Объект класса</u><br><u>Discount</u>     | Read           | Скидки на позицию                                                           |
| ECRDepartment           | Целое                                       | Read           | Секция товара                                                               |
| employee                | <u>Объект класса</u><br><u>Employee</u>     | Read           | Сотрудник, заданный на позицию                                              |
| index                   | Целое                                       | Read/<br>Write | Номер позиции                                                               |
| notification<br>Barcode | Строка                                      | Read           | Штрихкод, используемый в режиме оповещения позиции                          |
| number**                | Целое                                       | Read           | Отображаемый номер позиции                                                  |
| personalModifiers       | <u>Объект класса</u><br><u>Modifier</u>     | Read           | Персональные модификаторы товара                                            |
| id                      | Целое                                       | Read           | Уникальный идентификатор позиции                                            |
| price                   | Дробное                                     | Read           | Цена позиции с учётом ограничений и спеццен                                 |
| totalPrice              | Дробное                                     | Read           | Итоговая цена                                                               |
| quantity                | Дробное                                     | Read           | Количество зарегистрированного товара                                       |
| printStamp<br>Quantity  | Дробное                                     | Read           | Изменение количества относительно предыдущей марки                          |
| regDate                 | Строка                                      | Read           | Дата регистрации позиции                                                    |
| regDateTime             | Дробное                                     | Read           | Число миллисекунд с полночи<br>01.01.1970 до момента регистрации<br>позиции |
| regTime                 | Строка                                      | Read           | Время регистрации позиции                                                   |
| specialPrice            | <u>Объект класса</u><br><u>SpecialPrice</u> | Read           | Специальная цена, сработавшая на данную позицию                             |

| Свойство                 | Тип                                       | Доступ | Описание                                                                                                    |
|--------------------------|-------------------------------------------|--------|----------------------------------------------------------------------------------------------------|
| stampPrintGroup          | <u>Объект класса</u><br><u>PrintGroup</u> | Read   | Группа печати марки                                                                                                    |
| storno                   | Целое                                     | Read   | Признак сторно                                                                                                    |
| sum                      | Дробное                                   | Read   | Сумма позиции                                                                                                    |
| sumRounding              | Дробное                                   | Read   | Сумма округления                                                                                                    |
| totalSum                 | Дробное                                   | Read   | Округленная итоговая сумма позиции<br>со всеми скидками, предоплатами,<br>бонусами                                                                                         |
| sumWithoutTax            | Дробное                                   | Read   | Сумма без налогов                                                                                                    |
| tax                      | <u>Объект класса</u><br><u>Тах</u>        | Read   | Налоги на позицию                                                                                                    |
| totalSumDiscount         | Дробное                                   | Read   | Округленная итоговая сумма скидок на позицию с учетом бонусов                                                                                                    |
| totalPercent<br>Discount | Дробное                                   | Read   | Округленное итоговое процентное значение скидок на позицию с учетом бонусов                                                                                                |
| ware                     | <u>Объект класса</u><br><u>Ware</u>       | Read   | Товар, зарегистрированный в позиции.<br>Для позиции по свободной цене в<br>свойстве Ware возвращается товар, у<br>которого заполнено только свойство<br>Code и оно равно 0 |

\* – свойство используется для режима «Один документ на несколько групп печати», в других режимах свойство будет содержать группу с кодом 0.

\*\* – этот номер позиции отображается в интерфейсе кассира в табличной части документа. При этом для сторнированных позиций он равен нулю (не отображается), а для остальных всегда последовательно увеличивается. При сторнировании позиции этот номер пересчитывается для всех позиций.

# 10.1.35. Класс SpecialPrice (Специальная цена)

| Свойство        | Тип                                           | Доступ | Описание                                                     |
|-----------------|-----------------------------------------------|--------|--------------------------------------------------------------|
| marketingAction | <u>Объект класса</u><br>MarketingAction       | Read   | Маркетинговая акция                                          |
| marketingEvent  | <u>Объект класса</u><br><u>MarketingEvent</u> | Read   | Маркетинговое мероприятие                                    |
| price           | Дробное                                       | Read   | Цена, указанная в действии мероприятия                       |
| originalPrice   | Дробное                                       | Read   | Первоначальная цена позиции, которая была заменена спецценой |

| Свойство                                                    | Тип     | Доступ         | Описание               |  |
|-------------------------------------------------------------|---------|----------------|------------------------|--|
| Свойства, значения которых одинаковы для всех налогов       |         |                |                        |  |
| count                                                       | Целое   | Read           | Количество налогов     |  |
| totalSum                                                    | Дробное | Read           | Итоговая сумма налогов |  |
| Свойства, значения которых для каждого налога индивидуальны |         |                |                        |  |
| index                                                       | Целое   | Read/<br>Write | Номер налога           |  |
| sum                                                         | Дробное | Read           | Сумма налога           |  |
| taxRateText                                                 | Строка  | Read           | Текст налога           |  |
| taxRateValue                                                | Дробное | Read           | Значение налога        |  |

#### 10.1.36. Класс TotalTax (Итоги по налогам)

### 10.1.37.Класс Тах (Налоги)

| Свойство                                                    | Тип     | Доступ         | Описание               |  |
|-------------------------------------------------------------|---------|----------------|------------------------|--|
| Свойства, значения которых одинаковы для всех налогов       |         |                |                        |  |
| count                                                       | Целое   | Read           | Количество налогов     |  |
| totalSum                                                    | Дробное | Read           | Итоговая сумма налогов |  |
| Свойства, значения которых для каждого налога индивидуальны |         |                |                        |  |
| baseSum                                                     | Дробное | Read           | База налога            |  |
| index                                                       | Целое   | Read/<br>Write | Номер налога           |  |
| sum                                                         | Дробное | Read           | Сумма                  |  |
| taxGroupText                                                | Строка  | Read           | Текст налоговой группы |  |
| taxRateText                                                 | Строка  | Read           | Текст налога           |  |
| taxRateValue                                                | Дробное | Read           | Значение налога        |  |

### 10.1.38.Класс User (Пользователь)

| Свойство | Тип    | Доступ | Описание         |
|----------|--------|--------|------------------|
| code     | Целое  | Read   | Код пользователя |
| name     | Строка | Read   | Имя пользователя |
| text     | Строка | Read   | Текст            |

### 10.1.39. Класс UserValues (Пользовательская информация)

#### 10.1.39.1. Методы

| Метод                                       | Описание                                                                                                    |
|---------------------------------------------|----------------------------------------------------------------------------------------------------|
| clear()                                     | Удаляет все пользовательские<br>переменные. Если в документе<br>отсутствует переменная с запрашиваемым<br>идентификатором, возвращает пустую<br>строку                                                                                                    |
| delete (строка Идентификатор)               | Удаление переменной                                                                                                    |
| строка get (строка Идентификатор)           | Возвращает значение переменной                                                                                                    |
| set (строка Идентификатор, строка Значение) | Создает переменную с указанным<br>идентификатором и присваивает ей<br>значение. Если переменная с таким<br>идентификатором уже существует, ей<br>будет присвоено новое значение.<br>Идентификатор переменной является<br>регистронезависимым и может содержать<br>любые символы. Значение переменной<br>также может содержать любые символы. |

#### 10.1.39.2. Свойства

| Свойство | Тип   | Доступ | Описание              |
|----------|-------|--------|-----------------------|
| count    | Целое | Read   | Количество переменных |

#### 10.1.40. Класс WareParent (Родительские группы товара)

| Свойство                                                           | Тип    | Доступ         | Описание         |  |
|--------------------------------------------------------------------|--------|----------------|------------------|--|
| Свойства, значения которых одинаковы для всех групп товаров        |        |                |                  |  |
| count                                                              | Целое  | Read           | Количество групп |  |
| Свойства, значения которых для каждой группы товаров индивидуальны |        |                |                  |  |
| code                                                               | Целое  | Read           | Код группы       |  |
| description                                                        | Строка | Read           | Описание группы  |  |
| index                                                              | Целое  | Read/<br>Write | Номер группы     |  |
| mark                                                               | Строка | Read           | Артикул          |  |

| Свойство    | Тип     | Доступ | Описание                       |
|-------------|---------|--------|--------------------------------|
| maxDiscount | Дробное | Read   | Максимальная скидка для группы |
| minPrice    | Дробное | Read   | Минимальная цена               |
| name        | Строка  | Read   | Название группы                |
| text        | Строка  | Read   | Текст                          |

Родительские группы товара перебираются в порядке убывания уровня вложенности.

# 10.1.41.Класс Ware (Товар)

| Свойство    | Тип                                       | Доступ | Описание                                                             |
|-------------|-------------------------------------------|--------|----------------------------------------------------------------------|
| classifier  | <u>Объект класса</u><br><u>Classifier</u> | Read   | Классификаторы товара                                                |
| code        | Целое                                     | Read   | Код товара                                                           |
| description | Строка                                    | Read   | Описание товара                                                      |
| fracSale    | Целое                                     | Read   | Дробное количество (весовой):<br>• 0 – запрещено;<br>• 1 – разрешено |
| GTD         | Строка                                    | Read   | ГТД товара                                                           |
| life        | Строка                                    | Read   | Срок годности товара                                                 |
| mark        | Строка                                    | Read   | Артикул товара                                                       |
| maxDiscount | Дробное                                   | Read   | Максимальная скидка на товар                                         |
| minPrice    | Дробное                                   | Read   | Минимальная цена на товар                                            |
| name        | Строка                                    | Read   | Наименование товара                                                  |
| parent      | <u>Объект класса</u><br><u>WareParent</u> | Read   | Родительские группы товара                                           |
| price       | Дробное                                   | Read   | Цена из карточки товара                                              |
| remain      | Дробное                                   | Read   | Остаток товара                                                       |
| series      | Строка                                    | Read   | Серия товара                                                         |
| text        | Строка                                    | Read   | Текст                                                                |

# 11. Формирование шаблонов в редакторе FastReport

При помощи встроенного редактора макетов **FastReport** можно создавать и печатать документы, отчеты и ценники для принтера документов на основе таблиц базы данных (кассовые транзакции, товары, платежные карты и т. д.).

Стандартный набор функций **FastReport** расширен дополнительными возможностями:

- Функция MoneyToString (Val: double; ShowCoints: boolean): String перевод суммы в прописную форму (например, «шестнадцать рублей»).
- Функция ExportReport (ExportFormat: integer; FileName: string): boolean экспорт отчетов/шаблонов после печати или закрытия окна предпросмотра. Параметр ExportFormat может принимать следующие значения:
  - 1 CSV;
  - 2 HTML;
  - 3 PDF;
  - 4 RTF;
  - 5 SimpleText;
  - 6 TXT;
  - 7 XLS;
  - 8 BMP;
  - 9 TIFF;
  - 10 JPEG;
  - 11 GIF.
- Функция ValueByName (UserValues; Name: String): String возвращает значение пользовательской переменной. Параметр UserValues имеет тип «строка» и должен содержать список пользовательских переменных вида «"Переменная1 = Значение",...,"ПеременнаяN = ЗначениеN"». Параметр Name содержит имя необходимой переменной.
- Процедура StopReport прекращает построение отчета.

После вызова процедуры StopReport рекомендуется вызывать процедуру Exit для корректного завершения работы с отчетом.

Подробное описание редактора см. в электронной версии документации на **FastReport**, входящей в комплект поставки (файл *Fruser.chm*).

# 11.1. Набор данных шаблонов документов

При формировании шаблона доступен следующий набор данных:

• Заголовок чека – данные чека в целом.

- Оплаты чека данные оплат чека.
- Печать данные печати чека.
- Позиции чека данные отдельных позиций чека.

### 11.1.1. Заголовок чека

| Параметр              | Описание                                                                           |
|-----------------------|------------------------------------------------------------------------------------|
| Нет                   | Пустое поле                                                                        |
| Вид док               | Вид документа                                                                      |
| Вид док индекс/из     | В данной версии Frontol поле не используется                                       |
| Карта клиента         | Номер карты клиента                                                                |
| Имя клиента           | Имя клиента                                                                        |
| Карта клиента введена | Принимает значение ВВЕДЕНА, если при регистрации товара была введена карта клиента |
| Кассир откр док       | Пользователь, открывший данный документ                                            |
| Сумма                 | Сумма документа                                                                    |
| Итоговая сумма        | Округленная итоговая сумма документа со всеми скидками, предоплатами, бонусами     |
| Скидка на позиции     | Скидка на позиции                                                                  |
| Скидка на чек         | Скидка на чек                                                                      |
| Текст скидки на чек   | Текст скидки на чек                                                                |
| Итоговая скидка       | Значение итоговой скидки                                                           |
| Итоговая сумма скидки | Сумма всех скидок                                                                  |
| Масса                 | В данной версии Frontol поле не используется                                       |
| № док                 | Номер текущего документа                                                           |
| № смены               | Номер смены                                                                        |
| № док/смены           | Номер документа/номер смены                                                        |
| Кол позиций           | Общее количество позиций в документе                                               |
| Кол покупок           | Общее количество покупок в документе                                               |
| Кол поз/Кол пок       | Общее количество позиций/общее количество покупок в документе                      |
| Разрез чека           | Значения разреза на чек                                                            |
| Разрез группы поз     | Значение разреза на группы позиций                                                 |
| № рабочего места      | Номер рабочего места                                                               |

| Параметр                         | Описание                                                                                                    |
|----------------------------------|----------------------------------------------------------------------------------------------------|
| Наим рабочего места              | Наименование рабочего места                                                                                                    |
| № зала                           | Номер зала                                                                                                    |
| Наим зала                        | Наименование зала                                                                                                    |
| № точки обслуживания             | Номер точки обслуживания                                                                                                    |
| Наим точки обслуживания          | Наименование точки обслуживания                                                                                                  |
| № зала/точки обслуж              | Номер зала/точки обслуживания                                                                                                    |
| Количество заказов               | В данной версии Frontol поле не используется                                                                                     |
| Состояние печати счета           | В данной версии Frontol поле не используется                                                                                     |
| Сотрудник                        | Сотрудник, указанный на документ                                                                                                 |
| Внешний заказ                    | Наименование внешнего заказа                                                                                                    |
| Имя владельца                    | Пользователь, которому разрешается редактировать документ                                                                        |
| Количество посетителей           | Количество посетителей в рамках заказа                                                                                           |
| Внешний идентификатор            | Внешний идентификатор документа                                                                                                  |
| Группа печати чека               | Наименование группы печати чека*                                                                                                 |
| Штрихкод документа               | Штрихкод документа                                                                                                    |
| Пользователь, закрывший документ | Пользователь, закрывший данный документ                                                                                          |
| Комментарий                      | Текст причины отмены документа                                                                                                   |
| Дата открытия докуента           | Дата открытия документа                                                                                                    |
| Время открытия документа         | Время открытия документа                                                                                                    |
| Дата закрытия документа          | Дата закрытия документа                                                                                                    |
| Время закрытия документа         | Время закрытия документа                                                                                                    |
| Штрихкод оповещения              | Штрихкод, используемый в режиме оповещения марки                                                                                 |
| № магазина                       | Номер магазина                                                                                                    |
| Сумма предоплаты                 | Сумма предоплаты                                                                                                    |
| № документа основания            | Номер документа, на основании которого создан<br>текущий (для документов вида<br>«Аннулирование»/«Возврат»/«Список сотрудников») |
| UserValues                       | Данные, сохраненные в документе при помощи сценариев JScript                                                                     |
| Наименование предприятия         | Наименование предприятия                                                                                                    |

| Параметр                         | Описание                                               |
|----------------------------------|--------------------------------------------------------|
| Описание предприятия             | Описание предприятия                                   |
| Операция по накладной            | Операция, заданная в накладной                         |
| Внешний комментарий              | Внешний комментарий документа                          |
| Код клиента                      | Код клиента                                            |
| Адрес клиента                    | Адрес клиента                                          |
| Юр. адрес клиента                | Юридический адрес клиента                              |
| Телефон клиента                  | Телефон клиента                                        |
| ИНН/КПП клиента                  | ИНН/КПП клиента                                        |
| ОКПО клиента                     | ОКПО клиента                                           |
| ОКПД клиента                     | ОКПД клиента                                           |
| Документ клиента                 | Документ клиента                                       |
| Доп сведения клиента             | Дополнительные сведения клиента                        |
| Имя текущего пользователя        | Имя текущего пользователя                              |
| Дата резервирования              | Дата резервирования, заданная в документе              |
| Время резервирования             | Время резервирования, заданное в документе             |
| Продолжительность резервирования | Продолжительность резервирования, заданная в документе |
| Информация о резервировании      | Информация о резервировании, заданная в документе      |

\* – поле используется при работе с несколькими группами печати в режимах «Вручную» и «Один документ на одну группу» (см. документ «Руководство администратора»).

## 11.1.2. Модификаторы

| Параметр                         | Описание                                      |
|----------------------------------|-----------------------------------------------|
| Нет                              | Пустое поле                                   |
| Код                              | Код модификатора                              |
| Наименование                     | Наименование модификатора                     |
| Текст                            | Текст модификатора                            |
| Код родительской группы          | Код родительской группы модификатора          |
| Наименование родительской группы | Наименование родительской группы модификатора |
| Текст родительской группы        | Текст родительской группы модификатора        |
| Параметр                     | Описание                                      |
|------------------------------|-----------------------------------------------|
| Количество выборов           | Количество выборов модификатора (для позиции) |
| Коэффициент                  | Коэффициент модификатора                      |
| Количество списанного товара | Количество списанного товара (для позиции)    |
| Код товара                   | Код товара – модификатора                     |
| Артикул товара               | Артикул товара – модификатора                 |
| Наименование товара          | Наименование товара – модификатора            |
| Текст товара                 | Текст товара – модификатора                   |

## 11.1.3. Оплаты чека

| Параметр                           | Описание                           |
|------------------------------------|------------------------------------|
| Сумма, которую необходимо оплатить | Сумма, которую необходимо оплатить |
| Сумма клиента в валюте             | Сумма клиента в валюте             |
| Код вида оплаты                    | Код вида оплаты                    |
| Валюта                             | Валюта оплаты                      |
| Курс валюты                        | Курс валюты                        |
| Текст                              | Текст оплаты                       |

## 11.1.4. Печатаемая информация об услугах

| Параметр              | Описание                                                      |
|-----------------------|---------------------------------------------------------------|
| Информация            | Информация, возвращаемая драйвером ПС при регистрации услуги  |
| Код группы печати     | Код группы печати, на которой производится регистрация услуги |
| Код платежной системы | Код платежной системы                                         |

## 11.1.5. Печать

| Параметр      |                              | Описа                | ание    |    |         |
|---------------|------------------------------|----------------------|---------|----|---------|
| Группа печати | Наименование производится пе | группы<br>ечать чека | печати, | на | которой |

## 11.1.6. Позиции чека

| Параметр                                | Описание                                                                                                    |  |
|-----------------------------------------|----------------------------------------------------------------------------------------------------|--|
| № позиции                               | Номер позиции документа                                                                                                  |  |
| Код товара                              | Код товара позиции                                                                                                    |  |
| Артикул товара                          | Артикул товара позиции                                                                                                   |  |
| Наименование товара                     | Наименование товара позиции                                                                                              |  |
| Цена товара                             | Цена товара позиции                                                                                                    |  |
| Минимальная цена товара                 | Минимальная цена товара позиции                                                                                          |  |
| Максимальная скидка товара              | Максимальная скидка товара позиции                                                                                       |  |
| Срок годности товара                    | Срок годности товара позиции                                                                                             |  |
| Остаток товара                          | Остаток товара позиции                                                                                                   |  |
| Сертификат товара                       | Сертификат соответствия на товар позции                                                                                  |  |
| Серия товара                            | Серия товара позиции                                                                                                    |  |
| Группа печати чека                      | Наименование группы печати, на которой производится регистрация товара*                                                  |  |
| Количество                              | Количество зарегистрированных позиций                                                                                    |  |
| Цена                                    | Цена позиции                                                                                                    |  |
| Сумма                                   | Сумма позиции                                                                                                    |  |
| Итоговая цена                           | Итоговая цена позиции (с учетом скидок)                                                                                  |  |
| Итоговая сумма                          | Итоговая сумма позиции (с учетом скидок)                                                                                 |  |
| Сумма скидок на позицию                 | Сумма всех скидок на позиции, начисленных на данную позицию                                                              |  |
| Сумма распределенных скидок на документ | Сумма распределенных скидок на документ                                                                                  |  |
| Значение итоговой скидки                | Значение итоговой скидки                                                                                                 |  |
| Сумма итоговой скидки                   | Сумму всех скидок на документ, распределённых на данную позицию, и всех скидок на позиции, начисленных на данную позицию |  |
| Разрезы                                 | Значения разрезов на позицию                                                                                             |  |
| Код в весах                             | Код товара в весах с печатью этикеток                                                                                    |  |
| Картинка                                | В данной версии Frontol поле не используется                                                                             |  |
| Информация о позиции                    | Информация о позиции документа                                                                                           |  |
| Количество налитий                      | Количество налитий позиции                                                                                               |  |

| Параметр                                | Описание                                                                                                    |  |
|-----------------------------------------|----------------------------------------------------------------------------------------------------|--|
| Текст для чека товара                   | Текст для чека товара                                                                                                    |  |
| Очередность                             | Очередность подачи позиции                                                                                                    |  |
| Сотрудник                               | Сотрудник, указанный на позицию                                                                                                    |  |
| ГТД                                     | Номер ГТД                                                                                                    |  |
| Штрихкод                                | Штрихкод позиции                                                                                                    |  |
| Напечатана на марке                     | Признак печати позиции на марке                                                                                                    |  |
| Штрихкод оповещения                     | Штрихкод, используемый в режиме оповещения позиции                                                                                                    |  |
| Ненапечатанное количество               | Изменение количества относительно предыдущей марки                                                                                                    |  |
| Группа печати копии                     | Наименование группы печати, на которой производится печать копии чека                                                                                                 |  |
| Группа печати марки                     | Наименование группы печати, на которой производится печать марки                                                                                                    |  |
| Группа печати счета                     | Наименование группы печати, на которой производится печать счета                                                                                                    |  |
| Текст мероприятий для скидок на позицию | <sup>1</sup> Текст мероприятий для скидок на позицию                                                                                                    |  |
| Секция ККМ                              | Секция ККМ                                                                                                    |  |
| Спеццена                                | Спеццена                                                                                                    |  |
| Первоначальная цена                     | Первоначальная цена (до спеццены)                                                                                                    |  |
| Текст мероприятия для спеццены          | Текст мероприятия для спеццены                                                                                                    |  |
| Сумма округления                        | Сумма округления                                                                                                    |  |
| Общая сумма скидки                      | Сумма, на которую уменьшается сумма позиции за счёт уменьшения итоговой суммы документа после срабатывания всех скидок, округлений, оплат бонусами                    |  |
| Общий процент скидки                    | Процент от суммы позиции, на который уменьшается сумма позиции за счёт уменьшения итоговой суммы документа после срабатывания всех скидок, округлений, оплат бонусами |  |
| Значения скидок на позицию              | Значения всех скидок на позиции, начисленных на данную позицию. Разделяются пробелом                                                                                  |  |
| Процент итоговой скидки                 | Сумма всех скидок на документ, распределённых на данную позицию, и всех скидок на позиции, начисленных на данную позицию. Представлено в                              |  |

| Параметр              | Описание                                                                                                    |
|-----------------------|----------------------------------------------------------------------------------------------------|
|                       | виде процента от суммы текущей позиции                                                                                   |
| Сумма итоговой скидки | Сумма всех скидок на документ, распределённых на данную позицию, и всех скидок на позиции, начисленных на данную позицию |
| Номер страницы        | Номер страницы с учетом максимального количества строк                                                                   |
| Пустая запись         | Принимает значение «1», если печатается пустая строка                                                                    |
| BO3BPAT               | Принимает значение «1», если происходит возврат по позиции                                                               |

\* – поле используется при работе с несколькими группами печати в режиме «Один документ на несколько групп» (см. документ «Руководство администратора»).

## 11.2. Набор данных шаблонов отчетов

При формировании шаблона доступен следующий набор данных:

• Заголовок отчета – данные отчета в целом.

#### 11.2.1. Заголовок отчета

| Параметр                  | Описание                                      |
|---------------------------|-----------------------------------------------|
| Наименование отчета       | Наименование отчета                           |
| Код текущего пользователя | Код текущего пользователя                     |
| Идентификатор товара      | Поле может принимать следующие значения:      |
|                           | <ul> <li>0 – число до 10 разрядов;</li> </ul> |
|                           | <ul> <li>1 – строка до 20 знаков;</li> </ul>  |
|                           | • 2 – число до 10 разрядов с нулями           |

## 11.3. Набор данных шаблонов ценников

При формировании шаблона доступен следующий набор данных:

- Валюта данные о валюте.
- Ценники данные ценника в целом.

## 11.3.1. Валюта

| Параметр | Описание       |
|----------|----------------|
| Валюта   | Валюта ценника |

## 11.3.2. Ценники

| Параметр            | Описание                              |
|---------------------|---------------------------------------|
| Наименование товара | Наименование товара                   |
| Текст для чека      | Текст, который будет напечатан в чеке |
| Код                 | Код товара                            |
| Артикул             | Артикул товара                        |
| Цена                | Цена товара                           |
| Штрихкод            | Штрихкод товара                       |
| Значение разреза 1  | Значение разреза товара 1             |
| Значение разреза 2  | Значение разреза товара 2             |
| Значение разреза 3  | Значение разреза товара 3             |
| Значение разреза 4  | Значение разреза товара 4             |
| Значение разреза 5  | Значение разреза товара 5             |
| Разрез 1            | Наименование разреза товара 1         |
| Разрез 2            | Наименование разреза товара 2         |
| Разрез 3            | Наименование разреза товара 3         |
| Разрез 4            | Наименование разреза товара 4         |
| Разрез 5            | Наименование разреза товара 5         |
| Серия               | Серия товара                          |
| Сертификат          | Сертификат товара                     |
| ГТД                 | ГТД товара                            |
| Код в весах с ПЭ    | Код товара в весах с ПЭ               |
| Вознаграждение      | Вознаграждение                        |
| Секция в ККМ        | Секция в ККМ                          |
| Мин. цена           | Мин. цена                             |
| Максим. скидка      | Максим. скидка                        |
| Срок годности       | Срок годности товара                  |

## 12. Документы и транзакции

Документ – это набор выполняемых кассовой программой операций, объединенных общим признаком в логике работы системы. Существуют документы продажи, возврата, открытия/закрытия смены и т.п.

Структурно документ состоит из следующих частей:

- 1. Заголовок, содержащий информацию, относящуюся ко всему документу: вид документа, его состояние, дата и время создания/закрытия или отмены, пользователь, создавший и закрывший/отменивший документ, номер документа, РМ, на котором сделаны последние изменения в документе и т.п.
- 2. Кассовые транзакции. Сюда относятся все действия, относящиеся к работе кассы в рамках документа: регистрация и сторнирование позиций документа, закрытие/отмена документа, закрытие/открытие смены и т.п.
- 3. Платёжные транзакции. В них фиксируются операции платежных систем.

Каждая из частей документа хранится в своей таблице.

Транзакциям, относящимся к закрытым и отмененным документам, присваивается уникальный номер в рамках одного РМ, последовательно формируемый программой. Нумерация начинается с 1, если транзакций закрытых и отмененных документов для этого рабочего места нет. Новой транзакции присваивается номер на 1 больший, чем у предыдущей транзакции.

Для смен и документов ведется программная нумерация. Для вычисления номеров смены и документа используются специальные счетчики, увеличивающиеся на единицу при открытии смены и создании каждого нового документа, соответственно. При включенной настройке «Сквозная нумерация смен и документов» (подробнее см. документ «Руководство администратора») счетчики являются общими для всех рабочих мест, при выключенной настройке используются свои независимые счетчики для каждого РМ.

Номера следующих смены и документа можно задавать вручную с помощью настройки «Изменить номера следующих смены и документа» (подробнее см. документ «Руководство администратора»).

Нумеруются все документы базы данных, в том числе отмененные/отложенные/зарезервированные и отчеты на ККМ.

Главной особенностью такой нумерации является тот факт, что номер документа присваивается ему один при создании И не меняется при операциях раз откладывания/восстановления документа. Это позволяет всегда однозначно идентифицировать документ по его номеру в процессе работы.

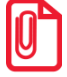

При восстановлении документа у него обновляется только номер смены.

Таблица документов предназначена для:

- 1. Формирования отчетов о продажах для АСТУ.
- 2. Формирования дополнительных кассовых отчетов.

3. Проведения операций, ссылающихся на предыдущие действия (возврат по документу, восстановление отложенного документа и т.д.).

По мере увеличения размеров таблиц документов имеет смысл очищать их от старых и неактуальных данных, поскольку рост размера БД может привести к замедлению работы кассовой программы и несколько снижает надежность хранения данных. Для поддержания оптимального размера БД используется процедура удаления старых документов (подробнее см. документ «Руководство администратора»).

Все документы можно разделить на новые и старые. К старым относятся уже выгруженные в АСТУ записи, а к новым – еще не выгруженные. Информация о каждой выгрузке продаж (номера первой и последней выгруженных транзакций) попадает в таблицу кассовых отчетов, что позволяет отличать старые транзакции от новых.

При формировании дополнительных отчетов и выгрузки данных для АСТУ запрашивается диапазон, на основе которого выбираются подходящие документы и транзакции:

- Новые транзакции, записанные после предыдущей выгрузки продаж.
- Последняя смена транзакции последней закрытой смены (между двумя последними отчетами с гашением).
- Текущая смена транзакции после последнего снятия отчета с гашением (Z-отчета).
- Смены транзакции из указанного диапазона номеров кассовых смен.
- Даты транзакции из указанного диапазона дат.
- Документы транзакции из указанного диапазона номеров документов.
- Выгрузки транзакции из указанного диапазона номеров выгрузок продаж.
- Транзакции транзакции указанного диапазона номеров.
- Операционный день транзакции диапазона дат, в который попадают все стартовавшие за это время смены, при условии, что они закрыты.

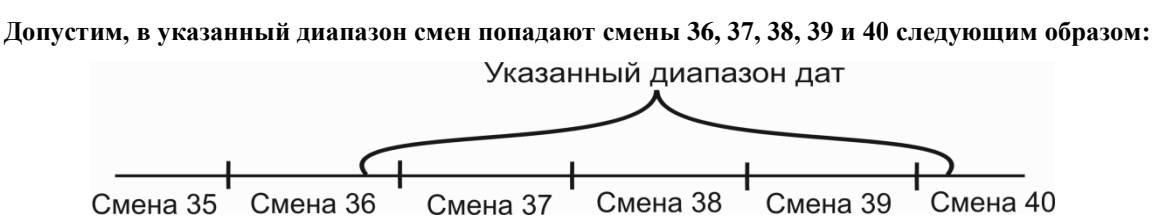

Будет осуществляться выгрузка транзакций смены 37, 38 и 39, поскольку они стартовали в указанный диапазон, в отличие от смены 36, и успели закрыться, в отличие от смены 40.

- Дата и время транзакции из указанного диапазона дат и времени.
- Все все имеющиеся транзакции.

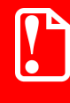

Выгрузка в АСТУ осуществляется только по закрытым и отмененным документам.

Подробное описание типов транзакций и содержимого их полей см. на стр. 156.

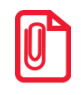

Формат выгружаемых при обмене транзакций отличается от формата внутренних транзакций, доступных для просмотра в режиме настройки в категории «Журнал \ Документы».

## 12.1. Открытие/закрытие смены

Открытие и закрытие смены – чисто программные операции, транзакции которых всегда пишутся в соответствующие документы. Эти операции можно выполнять как из меню «Супервизор» (подробнее см. в документе «Руководство оператора»), так и из системного меню в FrontolAdmin (подробнее см. документ «Руководство администратора»).

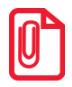

Если закрытие смены выполняется из меню «Супервизор», то операции, указанные на закладке «Основные \ Закрытие смены» (подробнее см. в документе «Руководство администратора») выполняются только на ККМ, подключенных к РМ, где производится закрытие смены.

В зависимости от настроек в составе операции закрытия смены из меню «Супервизор» могут выполняться:

- Резервное копирование БД.
- Очистка журнала.
- Удаление отложенных документов.
- Инкассация программного денежного ящика.

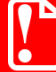

Открытие/закрытие смены в Frontol никак не связаны с ККМ и печатью на ней документа открытия смены/Z-отчета соответственно.

При открытии/закрытии смены автоматически создаются документы открытия и закрытия смены соответственно.

## 13. Обмен с АСТУ

В Frontol реализован обмен данными с различными товароучетными программами. Обмен данными может вестись в следующих форматах:

- АТОЛ (текстовые файлы).
- БЭСТ (DBF).
- СуперМАГ (DBF).
- ACTOP 1.1 (DBF).
- ACTOP 1.2 (DBF).
- ACTOP 1.3 (TXT).
- GESTORI (текстовые файлы).
- ПИЛОТ (текстовые файлы).
- СуперМаг 2000/Plus (DB).
- UCS StoreHouse.
- R-Keeper.

При обмене из АСТУ выгружаются данные справочников, которые впоследствии загружаются в Frontol, а из Frontol выгружаются продажи для последующей загрузки в АСТУ.

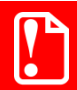

В формате «R-Keeper» возможна только выгрузка данных.

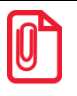

При загрузке данных справочника «Товары» в форматах «БЭСТ», «СуперМАГ», «PILOT» и «АСТОР» остатки и цены товаров привязываются к текущему предприятию, указанному в соответствующей настройке (см. документ «Руководство администратора»).

Обмен данными возможен в двух режимах:

- Автоматическом без участия оператора ПК.
- Ручном с участием оператора ПК.

С технической точки зрения первый режим отличается от второго только необходимостью формирования товароучетной программой запросов на обмен (файл-флагов), а сам формат файлов передачи данных абсолютно одинаков.

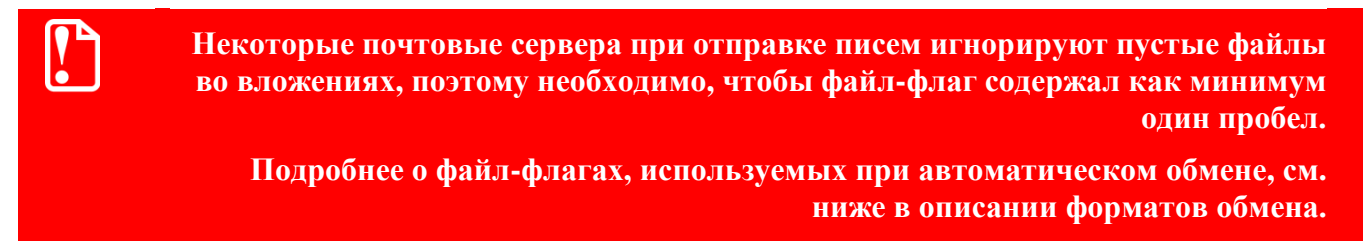

Начатый ручной обмен должен быть доведен до конца, и лишь после этого можно переходить к следующему циклу обмена. Это значит, что:

1. Если произведена выгрузка продаж из Frontol, необходимо загрузить их в АСТУ до начала следующего обмена (выгрузки товаров из АСТУ).

2. Если произведена выгрузка товаров из АСТУ, необходимо загрузить их в Frontol до начала следующего обмена (выгрузки продаж из Frontol).

Если Frontol и АСТУ разнесены в пространстве так, что для обмена между ними приходится использовать сменные носители данных (дискета, компакт-диск и др.), то, к примеру, приехав в магазин, где установлен Frontol, с новыми товарами, нужно сначала загрузить их и лишь потом делать выгрузку продаж. И наоборот, приехав в офис, где установлен АСТУ, с данными о продажах, нужно сначала загрузить их, а только потом выгружать товары.

Форматы «БЭСТ», «СуперМАГ», «СуперМаг 2000/Plus», «АСТОР», «UCS StoreHouse» и «GESTORI» следует использовать только для интеграции с уже существующими товароучетными программами (*back office*). При создании собственных товароучетных программ для обмена с Frontol рекомендуется использовать формат обмена «АТОЛ», так как в нем реализованы все возможности Frontol.

При использовании синхронизации допускается загрузка данных из АСТУ как в БДО, так и в БДС.

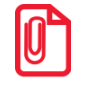

При обмене рекомендуется загружать только изменившиеся записи синхронизируемых категорий данных для уменьшения объема информации, передаваемой между базами данных при синхронизации.

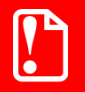

Из АСТУ в БДС запрещается загружать данные, если для них настроена персональная синхронизация.

При использовании синхронизации вводится глобальная уникальность кодов справочников, поэтому при загрузке из АСТУ в БДО необходимо следить за тем, чтобы коды загружаемых справочников не пересекались с кодами соответствующих справочников в БДС, иначе данные в БДС будут обновлены загружаемыми данными.

При загрузке данных в Frontol в исходящие каналы обмена отправляется файл LoadResult<Идентификатор БД>.txt, содержащий дату операции и все ошибки, если таковые были при загрузке данных. При выгрузке продаж из Frontol в исходящие каналы обмена отправляется файл SaveResult<Идентификатор БД>.txt, содержащий дату операции и все ошибки, если таковые были при выгрузке данных. Подробнее о каналах обмена см. в «Руководстве администратора».

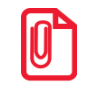

 <Идентификатор БД> – значение настройки «БД и обмен данными \ БД \ Идентификатор БД» (подробнее см. в документе «Руководство администратора»), расширенное слева нулями до трех знаков.

В случае загрузки данных с ftp-сервера удаляются как служебные флаги, так и загружаемые данные.

При отправке файлов на ftp-сервер осуществляется проверка наличия этих файлов в указанной директории ftp-сервера. Если файлы уже имеются, то будет возвращена ошибка и файлы не будут отправлены.

## 13.1. Выгрузка продаж в АСТУ. Учет остатков

При выгрузке продаж значение поля «Продано» справочника «Товары» вычитается из значения поля «Начальный остаток» и затем обнуляется.

Обнуление происходит только для тех продаж, которые ссылаются на выгружаемые данные, при этом учитываются только документы, находящиеся в состоянии «Закрыт».

Механизм обнуления продаж не осуществляется в следующих случаях:

- 1. При автоматической выгрузке данных в форматах «АТОЛ», «Астор 1.3», если файл-флаг содержит команду \$\$\$NOREMAINUPDATE.
- 2. Вне зависимости от файл-флага, если выгрузка происходит из БДС.

#### 13.2. Формат «АТОЛ»

Обмен данными между АСТУ и Frontol происходит с помощью текстовых файлов.

Формат записи вещественных чисел, даты и времени соответствует настройкам операционной системы. При необходимости его можно настроить в «Пуск \ Настройка \ Панель управления \ Язык и стандарты».

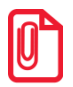

В полях значения даты и времени разделяются пробелом.

#### Используемые обозначения:

«Строка Х» – строка в кодировке win-1251, длина до Х символов.

«Дробное Х.Ү» – тип поля «Дробное», длина (Х + Y + 1), где Х – количество целых разрядов, Y – количество дробных разрядов.

«Флаги через запятую» - через запятую записаны значения флагов:

- 0 флаг выключен;
- 1 флаг включен.

Если в назначении поля указано «-», значит, оно не используется и должно быть пустым.

#### Особенности:

Данные об одном элементе содержат несколько полей, разделяемых символом «;», причем для разных команд количество полей различное.

При обмене данные могут содержать знак «;», например, в карте клиента или наименовании товара.

В этом случае Frontol перед передачей данных товароучетной программе заменит знак «;» на «¤» (A4h).

В свою очередь, при загрузке данных в Frontol товароучетная программа в передаваемых данных также должна заменять знак «;» на «¤» (A4h).

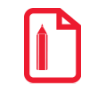

При обмене данными карта клиента «;123456789012» будет выглядеть в текстовом файле как «¤123456789012». Данные, загружаемые из АСТУ, могут содержать символы CR (#0Dh) или LF (#0Ah). В связи с тем, что для разделения строк в файле загрузки используется символы перевода строки (CR/LF), их необходимо заменить символом «пробел» или«|».

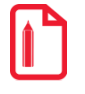

При обмене данными описание товара «Батон «Подмосковный» в уп. 400г» должно будет выглядеть в текстовом файле как «Батон «Подмосковный»|в уп. 400г».

#### 13.2.1. Загрузка данных

Файл загрузки данных состоит из двух частей: шапки файла и непосредственно информации о реквизитах товара.

Шапка файла состоит из двух строк:

- Первая строка строка инициализации файла «##@@&&» (6 символов).
- Вторая строка признак загрузки данного файла «#» (1 символ).

После успешной загрузки файла программой Frontol признак загрузки файла меняется с «#» на «@». При загрузке данных, если у файла признак загрузки «@», то он пропускается, и загружаются только файлы с признаком загрузки «#». Если файлов загрузки нет по указанному пути, или все файлы имеют признак загрузки «@», то будет выдано соответствующее сообщение об ошибке.

После шапки файла следуют непосредственно данные и управляющие команды.

Все управляющие команды можно разделить на две группы:

- требующие дополнительных данных;
- не требующие дополнительных данных.

Команды первой группы действуют на все последующие данные, пока не встретится новая команда.

Команды второй группы просто осуществляют какое-либо действие, не требуя дополнительных данных (например, очистка справочника товаров).

В каждой строке файла располагается одна команда или данные об одном элементе. Все команды начинаются с символов «\$\$\$».

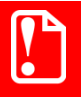

Строка файла загрузки, в которой располагается команда, не должна содержать никаких символов, кроме самой команды.

Пустые строки при загрузке игнорируются.

Если в начале файла нет ни одной команды, то считается, что подана команда \$\$ADDQUANTITY.

Можно использовать однострочные комментарии, которые начинаются с символов «//».

При загрузке данных, имеющих связанную структуру, таких как разрезы или внутренние автоматические скидки, сначала необходимо загрузить данные верхнего уровня, а затем

следующего за ним. Например, при загрузке разрезов сначала надо загрузить схемы разрезов, потом разрезы схем, а затем значения разрезов.

При удалении данных верхнего уровня будут удалены данные нижних уровней, относящихся к удаленным данным верхнего уровня.

База товаров в Frontol представляет собой многоуровневый список, поэтому сначала должны быть загружены группы товаров и товары, находящиеся на первом уровне, затем – на втором и так далее до последнего.

Если при загрузке данных в справочнике уже присутствует элемент с таким же уникальным ключом (см. таблицу), его данные будут изменены в соответствии с загрузкой, а если элемента нет, он будет создан. Это касается всех команд, кроме загрузки следующих данных:

#### octatkob (\$\$\$ADDASPECTREMAINS, \$\$\$REPLACEASPECTREMAINS, \$\$\$REPLACEASPECTREMAINSWITHOUTSALE);

• значений счетчиков (\$\$\$ADDCARDDISCS).

| Команда                               | Уникальный ключ                                               |
|---------------------------------------|---------------------------------------------------------------|
| \$\$\$ADDQUANTITY                     |                                                               |
| \$\$\$REPLACEQUANTITY                 | Идентификатор товара/группы товаров                           |
| \$\$\$REPLACEQUANTITYWITHOUTSALE      |                                                               |
| \$\$\$ADDASPECTREMAINS                |                                                               |
| \$\$\$REPLACEASPECTREMAINS            | Идентификатор товара + код значения разреза + код предприятия |
| \$\$\$REPLACEASPECTREMAINSWITHOUTSALE | pusposu · Kod npodupinitini                                   |
| \$\$\$ADDWAREANALOGS                  | Код аналога                                                   |
| \$\$\$ADDACCOMPANYINGWARES            | Код сопутствующего товара                                     |
| \$\$\$ADDMODIFIERS                    | Код модификатора/группы модификаторов                         |
| \$\$\$ADDBARCODES                     | Значение ШК                                                   |
| \$\$\$ADDBARCODETEMPLATES             | Код шаблона ШК                                                |
| \$\$\$ADDCURRENCIES                   | Код валюты                                                    |
| \$\$\$ADDPRICES                       | Код товара + код значения разреза + код предприятия           |
| \$\$\$ADDUSERS                        | Код пользователя                                              |
| \$\$\$ADDAUTODISCSCHMS                | Код схемы                                                     |
| \$\$\$ADDASPECTSCHMS                  | Код схемы разрезов                                            |
| \$\$\$ADDASPECTS                      | Код схемы разрезов + код разреза                              |
| \$\$\$ADDASPECTVALUES                 | Код схемы разрезов + код разреза + код значения разреза       |
| \$\$\$ADDTAXRATES                     | Код налоговой ставки                                          |
| \$\$\$ADDTAXGROUPS                    | Код налоговой группы                                          |

| Команда                  | Уникальный ключ                                             |
|--------------------------|-------------------------------------------------------------|
| \$\$\$ADDTAXGROUPRATES   | Код налоговой группы + код налоговой<br>ставки + код ставки |
| \$\$\$ADDPAYMENTS        | Код вида оплаты                                             |
| \$\$\$ADDDENOMINATIONS   | Код купюры                                                  |
| \$\$\$ADDCOMMENTS        | Код комментария                                             |
| \$\$\$ADDCLIENTDISCS     | Код клиента/группы клиентов                                 |
| \$\$\$ADDCLASSIFIERS     | Код классификатора                                          |
| \$\$\$ADDEMPLOYEES       | Код сотрудника                                              |
| \$\$\$ADDENTERPRISES     | Код предприятия/группы предприятий                          |
| \$\$\$ADDMENUS           | Код меню                                                    |
| \$\$\$ADDMENUPERIOD      | Код меню + код периода                                      |
| \$\$\$ADDPAYCARDWARECONV | Код ПС + идентификатор ПС + код классификатора              |

Ниже приведено описание команд и формат полей.

### 13.2.1.1.Добавить товары

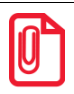

Если в начале файла нет ни одной команды, то считается, что подана команда \$\$\$ADDQUANTITY.

**\$\$\$ADDQUANTITY** – с добавлением начального остатка.

**\$\$\$REPLACEQUANTITY** – с замещением начального остатка и удалением продаж.

**\$\$\$REPLACEQUANTITYWITHOUTSALE** – с замещением начального остатка.

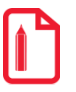

Пусть в Frontol присутствует товар «Колбаса» с полями «Начальный остаток»=10, «Текущий остаток»=7 и количеством продаж на момент загрузки (подгрузки) «Продано»=3. В файле загрузки передается начальный остаток товара 5.

После загрузки в полях «Начальный остаток», «Текущий остаток» и «Продано» останется:

| Команда                              | Начальный остаток | Текущий остаток | Продано |
|--------------------------------------|-------------------|-----------------|---------|
| Состояние до загрузки                | 10                | 7               | 3       |
| \$\$\$ADDQUANTITY                    | 15                | 12              | 3       |
| \$\$\$REPLACEQUANTITY                | 5                 | 5               | 0       |
| \$\$\$REPLACEQUANTITY<br>WITHOUTSALE | 5                 | 2               | 3       |

| №<br>поля | Обязательное | Тип поля             | Назначение для товара Назначение для групп                                                                                                    |   |
|-----------|--------------|----------------------|----------------------------------------------------------------------------------------------------|---|
| 1         | Дa           | Строка 20/<br>Целое* | Идентификатор товара                                                                                                    |   |
| 2         | Нет          | Строка 255           | Штрихкоды через запятую.<br>Максимальная длина<br>штрихкода не превышает 40<br>символов                                                                                                    |   |
| 3         | Нет          | Строка 100           | Наименование                                                                                                    |   |
| 4         | Нет          | Строка 100           | Текст                                                                                                    |   |
| 5         | Нет          | Дробное**            | Цена.<br>Значение по умолчанию = 0.<br>См. особенности ниже                                                                                                    | _ |
| 6         | Нет          | Дробное<br>7.4       | Остаток –                                                                                                    |   |
| 7         | Нет          | Целое                | _                                                                                                    |   |
| 8         | Нет          | Строка               | Флаги через запятую:<br>дробное количество (весовой)<br>продажа<br>возврат<br>отрицательные остатки<br>без ввода количества<br>списание остатков<br>редактирование цены<br>ввод количества вручную<br>печатать в документе<br>наливаемый товар<br>скидки<br>запрос цены<br>запрос штрихкода<br>округление<br>См. особенности ниже |   |
| 9         | Нет          | Дробное**            | Минимальная цена                                                                                                    |   |
| 10        | Нет          | Дата                 | Срок годности                                                                                                    |   |
| 11        | Нет          | Целое                | <ul> <li>Код схемы разрезов.</li> <li>Значение по умолчанию:</li> <li>1 – если в поле №19 задано значение, отличное от 0;</li> <li>0 – если в поле №19 задано значение = 0</li> </ul>                                                                                                    |   |

| №<br>поля | Обязательное | Тип поля             | Назначение для товара                                                                                                    | Назначение для группы               |
|-----------|--------------|----------------------|----------------------------------------------------------------------------------------------------|-------------------------------------|
| 12        | Нет          | Целое                | Вариант использования<br>разрезов:<br>• 0 – полный список;<br>• 1 – заданный список;<br>• 2 – заданный список с<br>остатком.<br>Значение по умолчанию = 0 | _                                   |
| 13        | Нет          | Целое                | _                                                                                                    |                                     |
| 14        | Нет          | Дробное<br>7.4       | Коэффициент штрихкода                                                                                                    | _                                   |
| 15        | Нет          | Строка 20/<br>Целое* | _                                                                                                    |                                     |
| 16        | Нет          | Строка 20/<br>Целое* | Код родительской группы. См. особенности ниже                                                                                                    |                                     |
| 17        | Нет          | Целое 1              | Товар или группа: для товара «1»                                                                                                    | Товар или группа: для<br>группы «0» |
| 10        | , T          | , T                  | Значение по умолчанию = 1                                                                                                    |                                     |
| 18        | Нет          | Целое                | -                                                                                                    |                                     |
| 19        | Нет          | Целое                | –<br>См. особенности ниже                                                                                                    |                                     |
| 20        | Нет          | Строка 100           | Серия                                                                                                    | _                                   |
| 21        | Нет          | Строка 100           | Сертификат                                                                                                    | _                                   |
| 22        | Нет          | Целое                | –<br>См. особенно                                                                                                    | ости ниже                           |
| 23        | Нет          | Целое                | Код налоговой группы                                                                                                    |                                     |
| 24        | Нет          | Целое                | Код весов с ПЭ.<br>Значение по умолчанию = 0                                                                                                    | _                                   |
| 25        | Нет          | Целое                | Код товара в весах ПЭ.<br>Максимальное значение не<br>превышает 999999999                                                                                 | _                                   |
| 26        | Нет          | Строка 20            | Артикул                                                                                                    |                                     |
| 27        | Нет          | Целое                |                                                                                                    |                                     |
| 28        | Нет          | Строка 100           |                                                                                                    |                                     |
| 29        | Нет          | Дробное**            | Максимальная скидка, %                                                                                                    |                                     |

| №<br>поля | Обязательное | Тип поля       | Назначение для товара                                                                                                    | Назначение для группы          |
|-----------|--------------|----------------|----------------------------------------------------------------------------------------------------|--------------------------------|
| 30        | Нет          | Целое          | –<br>См. особенно                                                                                                    | сти ниже                       |
| 31        | Нет          | Строка         | Файл *. <i>bmp</i> , *. <i>jpg</i> , *. <i>wmf</i> , особенности ниже                                                                                            | *. <i>ico</i> с картинкой. См. |
| 32        | Нет          | Строка         | Описание. См. особенности ниж                                                                                                    | ce                             |
| 33        | Нет          | Дробное<br>7.4 | Кратность количества                                                                                                    | _                              |
| 34        | Нет          | Целое          | Код ценника                                                                                                    | _                              |
| 35        | Нет          | Целое          | <ul> <li>Тип вознаграждения:</li> <li>0 – процентное<br/>вознаграждение;</li> <li>1 – суммовое<br/>вознаграждение.</li> <li>Значение по умолчанию = 0</li> </ul> | _                              |
| 36        | Нет          | Дробное**      | Значение вознаграждения.<br>Значение по умолчанию = 0                                                                                                    | _                              |
| 37        | Нет          | Целое          | Номер секции ККМ.<br>Максимальное значение не<br>превышает 99.<br>Значение по умолчанию = 0                                                                      | _                              |
| 38        | Нет          | Строка 100     | ГТД                                                                                                    | _                              |
| 39        | Нет          | Целое          | Код группы печати чека. См. ос                                                                                                    | обенности ниже                 |
| 40        | Нет          | Целое          | Код группы печати копии. См. особенности ниже                                                                                                    |                                |
| 41        | Нет          | Целое          | Код группы печати счета. См. особенности ниже                                                                                                    |                                |
| 42        | Нет          | Целое          | Код группы печати марки. См. с                                                                                                    | особенности ниже               |
| 43        | Нет          | Целое          | Код предприятия. См. особенно                                                                                                    | сти ниже                       |
| 44        | Нет          | Целое          |                                                                                                    |                                |
| 45        | Нет          | Целое          | Номер сообщения в весах с                                                                                                    |                                |
| 46        | Нет          | _              | _                                                                                                    |                                |

| №<br>поля | Обязательное | Тип поля | Назначение для товара                                                                                                    | Назначение для группы    |
|-----------|--------------|----------|----------------------------------------------------------------------------------------------------|--------------------------|
| 47        | Нет          | Целое    | <ul> <li>Значение флага «Визуальный выбор модификаторов при регистрации»:</li> <li>1 – флаг возведен;</li> <li>0 – флаг снят</li> </ul> | _                        |
| 48        | Нет          | Целое    | Левая граница допустимого<br>суммарного удельного веса<br>модификаторов                                                                 | _                        |
| 49        | Нет          | Целое    | Правая граница допустимого<br>суммарного удельного веса<br>модификаторов                                                                | _                        |
| 50        | Нет          | Строка   | Текстовое сообщение для весс<br>ниже                                                                                                    | ов с ПЭ. См. особенности |

\* – в зависимости от значения настройки «База данных \ Идентификатор товара» (см. документ «Руководство администратора»), поле может быть строковым или числовым.

\*\* – количество знаков в дробной части зависит от настроек региональных параметров операционной системы.

#### Особенности полей:

- В поле №5 загружается цена с незаданной датой и временем переоценки (с закладки «Остатки» карточки значения разреза/остатка товара). Цена с заданными параметрами переоценки загружается при помощи команды \$\$\$ADDPRICES (см. стр. 136).
- Если в поле №8 не указаны значения для всех или нескольких флагов, для них будут применены значения по умолчанию: состояние «Включен» для всех флагов, кроме «Наливаемый товар», «Запрос цены» и «Запрос штрихкода», которые загрузятся как выключенные. Незаданным флагам, которые идут после последнего заданного, будут присвоены значения по умолчанию, даже если не проставлены соответствующие им запятые в файле загрузки.
- Поле №16 предназначено для построения иерархического списка товаров, т.е. для разбиения товаров по соответствующим группам при отображении в визуальном поиске. Если иерархия не используется, то значение поля №16 = 0.
- Поле №19 используется для совместимости со старыми версиями Frontol, в которых в этом поле сохранялся номер секции, поэтому настоятельно рекомендуется для указания кода схемы разрезов использовать поле №11. Если поле №11 заполнено, то при загрузке поле №19 игнорируется.
- Поле №22 используется для совместимости со старыми версиями Frontol, в которых в этом поле сохранялся код ККМ, поэтому настоятельно рекомендуется для указания кода группы печати использовать поля №39-42. Если заполнено хотя бы одно из полей №39-42, то при загрузке поле №22 игнорируется, в противном случае поле №22 загружается следующим образом:
  - Если значение в **поле №22** не задано или оно нулевое, то настройка «Группа печати \ Чек/Копия/Счет» в товаре/группе товаров будет не установлена;

- Если значение в поле №22 указано, то в настройки «Группа печати \ Чек/Копия/Счет» проставляется группа печати с кодом, равным значению, указанному в поле №22. Если такой группы печати нет, то товар не грузится, и в лог-файле загрузки появляется соответствующая запись об ошибке.
- Поле №30 игнорируется, если задано значение в поле №42. Иначе, поле №30 загружается следующим образом:
  - Если значение в **поле №30** не задано или оно нулевое, то настройка «Группа печати \ Марка» в товаре/группе товаров будет не установлена;
  - Если значение в поле №30 указано, то в настройку «Группа печати \ Марка» проставляется группа печати с кодом, равным значению, указанному в поле №30. Если такой группы печати нет, товар не грузится, и в лог-файле загрузки появляется соответствующая запись об ошибке.
- Если в поле №31 не указан путь к картинке, то картинка должна находиться в каталоге загрузки.

Если при загрузке картинка не будет найдена по указанному пути, загрузка товара прервана не будет. Предупреждение будет отражено в файлах с результатами обмена, а также в журнале операций, если загрузка производилась через меню «Сервис».

- Для разделения строк в поле №32, №50 должен использоваться символ «|» (A6h).
- Если поле №39 пустое, то настройка не задана, загрузка нулевого значения из поля №39 запрещена.
- Если поле №40, поле №41 и поле №42 пустые, то настройка не задана. Перечисленные выше поля принимают нулевое значение, если флаг возведен, но группа печати не указана.
- Если в поле №43 задан код предприятия, цена и остаток товара привязываются к соответствующему предприятию. Если поле пустое, цена и остаток товара привязываются к текущему предприятию (см. документ «Руководство администратора»). Если значение поля равно 0, значение цена и остаток создаются без привязки к предприятию.

#### 13.2.1.2. Удалить все товары

#### **\$\$\$DELETEALLWARES**

Данных нет.

#### 13.2.1.3. Удалить товары по коду

#### **\$\$\$DELETEWARESBYWARECODE**

Данные:

| №<br>поля | Обязательное | Тип поля         | Назначение |
|-----------|--------------|------------------|------------|
| 1         | Дa           | Строка 20/Целое* | Код товара |

\* – в зависимости от значения настройки «База данных \ Идентификатор товара» (см. документ «Руководство администратора»), поле может быть строковым или числовым.

#### 13.2.1.4. Удалить штрихкоды товара

#### **\$\$\$DELETEBARCODESBYWARECODE**

Данные:

| №<br>поля | Обязательное | Тип поля         | Назначение |
|-----------|--------------|------------------|------------|
| 1         | Дa           | Строка 20/Целое* | Код товара |
| 2         | Нет          | Строка 40        | Штрихкод   |

\* – в зависимости от значения настройки «База данных \ Идентификатор товара» (см. документ «Руководство администратора»), поле может быть строковым или числовым.

Если в поле №2 задано значение, удаляется только указанный штрихкод. Если значение не задано, удаляются все штрихкоды товара.

#### 13.2.1.5. Добавить остатки по разрезам

\$\$\$ADDASPECTREMAINS – с добавлением начального остатка.
\$\$\$REPLACEASPECTREMAINS – с замещением начального остатка и удалением продаж.
\$\$\$REPLACEASPECTREMAINSWITHOUTSALE – с замещением начального остатка.

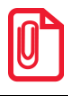

С помощью данных команд можно загрузить остатки и цену на товар, не указав значения разрезов.

Пусть в Frontol присутствует товар «Колбаса» в разрезе с полями «Начальный остаток»=10, «Текущий остаток»=7 и количеством продаж на момент загрузки (подгрузки) «Продано»=3. В файле загрузки передается начальный остаток товара 5. После загрузки в полях «Начальный остаток», «Текущий остаток» и «Продано» останется:

| Команда                                   | Начальный остаток | Текущий остаток | Продано |
|-------------------------------------------|-------------------|-----------------|---------|
| Состояние до загрузки                     | 10                | 7               | 3       |
| \$\$\$ADDASPECTREMAINS                    | 15                | 12              | 3       |
| \$\$\$REPLACEASPECTREMAINS                | 5                 | 5               | 0       |
| \$\$\$REPLACEASPECT<br>REMAINSWITHOUTSALE | 5                 | 2               | 3       |

| №<br>поля | Обязательное | Тип поля        | Назначение                           |
|-----------|--------------|-----------------|--------------------------------------|
| 1         | Дa           | Строка 20/Целое | Идентификатор товара*                |
| 2         | Нет          | Дробное 7.4     | Остаток                              |
| 3         | Нет          | Строка          | Коды значений разрезов через запятую |

| №<br>поля | Обязательное | Тип поля  | Назначение      |
|-----------|--------------|-----------|-----------------|
| 4         | Нет          | Дробное** | Цена            |
| 5         | Нет          | Целое     | Код предприятия |

\* – в зависимости от значения настройки «База данных \ Идентификатор товара» (см. документ «Руководство администратора»), поле может быть строковым или числовым.

\*\* – количество знаков в дробной части зависит от настроек региональных параметров операционной системы.

#### Особенности полей:

- В поле №4 загружается цена с незаданной датой и временем переоценки (с закладки «Остатки» карточки значения разреза/остатка товара). Цена с заданными параметрами переоценки загружается при помощи команды \$\$\$ADDPRICES (см. стр. 136).
- Если в поле №5 задан код предприятия, цена и остаток товара (с учетом разрезов, если разрезов нет то без учета) привязываются к соответствующему предприятию. Если поле пустое, цена и остаток товара привязываются к текущему предприятию (см. документ «Руководство администратора»). Если значение поля равно 0, значение цены и остатка создаются без привязки к предприятию.

#### 13.2.1.6. Удалить остатки по разрезам товара

С помощью данной команды удаляются остатки для данного товара с ненулевыми значениями разрезов.

#### **\$\$\$DELETEASPECTREMAINSBYWARECODE**

Данные:

| №<br>поля | Обязательное | Тип поля         | Назначение      |
|-----------|--------------|------------------|-----------------|
| 1         | Дa           | Строка 20/Целое* | Код товара      |
| 2         | Нет          | Целое            | Код предприятия |

\* – в зависимости от значения настройки «База данных \ Идентификатор товара» (см. документ «Руководство администратора»), поле может быть строковым или числовым.

Если в поле №2 указан код предприятия, удаляются остатки по разрезам, связанные с соответствующим предприятием. Если поле пустое, удаляются все остатки по разрезам указанного товара, относящиеся к текущему предприятию (см. документ «Руководство администратора»). Если значение поля равно 0, удаляются не связанные с предприятием остатки по разрезам.

#### 13.2.1.7. Удалить все остатки по разрезам

#### **\$\$\$DELETEALLASPECTREMAINS**

Данных нет.

#### 13.2.1.8.Добавить аналоги товаров

#### **\$\$\$ADDWAREANALOGS**

Данные:

| №<br>поля | Обязательное | Тип поля         | Назначение                                           |
|-----------|--------------|------------------|------------------------------------------------------|
| 1         | Дa           | Целое            | Код                                                  |
| 2         | Дa           | Строка 20/Целое* | Идентификатор товара, для которого существует аналог |
| 3         | Дa           | Строка 20/Целое* | Идентификатор товара-аналога                         |

\* – в зависимости от значения настройки «База данных \ Идентификатор товара» (см. документ «Руководство администратора»), поле может быть строковым или числовым.

#### 13.2.1.9. Удалить все аналоги товаров

#### **\$\$\$DELETEALLWAREANALOGS**

Данных нет.

#### 13.2.1.10. Удалить аналоги товара по коду

#### **\$\$\$DELETEWAREANALOGSBYCODE**

Данные:

| №<br>поля | Обязательное | Тип поля         | Назначение                      |
|-----------|--------------|------------------|---------------------------------|
| 1         | Дa           | Строка 20/Целое* | Идентификатор товара            |
| 2         | Нет          | Целое            | Начало диапазона кодов аналогов |
| 3         | Нет          | Целое            | Конец диапазона кодов аналогов  |

\* – в зависимости от значения настройки «База данных \ Идентификатор товара» (см. документ «Руководство администратора»), поле может быть строковым или числовым.

Если конец диапазона (поле №3) не указан, то из списка аналогов соответствующего товару удаляется только элемент с кодом, указанным в поле №2. Если оба конца диапазона не указаны, то удаляются все аналоги товара с идентификатором, заданным в поле №1.

#### 13.2.1.11. Добавить сопутствующие товары

#### **\$\$\$ADDACCOMPANYINGWARES**

| №<br>поля | Обязательное | Тип поля         | Назначение                                                                               |
|-----------|--------------|------------------|------------------------------------------------------------------------------------------|
| 1         | Дa           | Целое            | Код                                                                                      |
| 2         | Дa           | Строка 20/Целое* | Идентификатор товара/группы товаров, для которого/которой существует сопутствующий товар |
| 3         | Дa           | Строка 20/Целое* | Идентификатор сопутствующего товара                                                      |
| 4         | Нет          | Целое            | Приоритет сопутствующего товара                                                          |

\* – в зависимости от значения настройки «База данных \ Идентификатор товара» (см. документ «Руководство администратора»), поле может быть строковым или числовым.

#### 13.2.1.12. Удалить все сопутствующие товары

#### **\$\$\$DELETEALLACCOMPANYINGWARES**

Данных нет.

#### 13.2.1.13. Удалить сопутствующие товары по коду

#### **\$\$\$DELETEACCOMPANYINGWARESBYCODE**

Данные:

| №<br>поля | Обязательное | Тип поля         | Назначение                                   |
|-----------|--------------|------------------|----------------------------------------------|
| 1         | Дa           | Строка 20/Целое* | Идентификатор товара/группы товаров          |
| 2         | Нет          | Целое            | Начало диапазона кодов сопутствующих товаров |
| 3         | Нет          | Целое            | Конец диапазона кодов сопутствующих товаров  |

\* – в зависимости от значения настройки «База данных \ Идентификатор товара» (см. документ «Руководство администратора»), поле может быть строковым или числовым.

Если конец диапазона (поле №3) не указан, то из списка сопутствующих товаров удаляется только элемент с кодом, указанным в поле №2. Если оба конца диапазона не указаны, то удаляются все аналоги товара с идентификатором, заданным в поле №1.

#### 13.2.1.14. Добавить модификаторы

#### **\$\$\$ADDMODIFIERS**

| №<br>поля | Обязательное | Тип поля   | Назначение для группы<br>модификаторов                                                 | Назначение для<br>модификатора |
|-----------|--------------|------------|----------------------------------------------------------------------------------------|--------------------------------|
| 1         | Дa           | Целое      | Код                                                                                    |                                |
| 2         | Дa           | Целое      | Код родительской группы                                                                |                                |
| 3         | Дa           | Целое      | Признак группы<br>модификатора «1»                                                     | Признак модификатора<br>«0»    |
| 4         | Нет          | Строка 100 | Наименование                                                                           |                                |
| 5         | Нет          | Строка 100 | Текст                                                                                  |                                |
| 6         | Нет          | Строка 20  | _                                                                                      | Идентификатор товара           |
| 7         | Нет          | Дробное    | _                                                                                      | Количество товара              |
| 8         | Нет          | Целое      | Флаг «Выбор только одного<br>модификатора»:<br>• 1 – флаг возведен;<br>• 0 – флаг снят | _                              |
| 9         | Нет          | Целое      | Флаг «Повторный выбор<br>модификатора»<br>• 1 – флаг возведен;<br>• 0 – флаг снят      | _                              |
| 10        | Нет          | Целое      | _                                                                                      | Вес модификатора               |

#### 13.2.1.15. Добавить связь группы модификаторов с товаром

#### **\$\$\$ADDMODIFIERLINKS**

Данные:

| №<br>поля | Обязательное | Тип поля        | Назначение               |
|-----------|--------------|-----------------|--------------------------|
| 1         | Дa           | Целое           | Код группы модификаторов |
| 2         | Дa           | Строка 20/Целое | Идентификатор товара     |

### 13.2.1.16. Удалить все модификаторы и их группы

## **\$\$\$DELETEALLMODIFIERS**

Данных нет.

#### 13.2.1.17. Удалить модификатор или группу модификаторов по коду

#### **\$\$\$DELETEMODIFIERBYCODE**

Данные:

| №<br>поля | Обязательное | Тип поля | Назначение                                   |
|-----------|--------------|----------|----------------------------------------------|
| 1         | Дa           | Целое    | Код модификатора или группы<br>модификаторов |

#### 13.2.1.18. Удалить все привязки товара к группе модификаторов

#### **\$\$\$DELETEALLMODIFIERLINKS**

Данных нет.

# 13.2.1.19. Удалить определенную привязку товара к группе модификаторов

#### **\$\$\$DELETEMODIFIERLINKS**

Данные:

| №<br>поля | Обязательное | Тип поля        | Назначение           |
|-----------|--------------|-----------------|----------------------|
| 1         | Дa           | Строка 20/Целое | Идентификатор товара |

#### 13.2.1.20. Добавить штрихкоды

#### **\$\$\$ADDBARCODES**

| №<br>поля | Обязательное | Тип поля         | Назначение                                                                                                    |  |
|-----------|--------------|------------------|----------------------------------------------------------------------------------------------------|--|
| 1         | Дa           | Строка 40        | Штрихкод                                                                                                    |  |
| 2         | Дa           | Строка 20/Целое* | Идентификатор товара                                                                                                    |  |
| 3         | Нет          | Строка           | Коды значений разрезов через запятую                                                                                                    |  |
| 4         | Нет          | Дробное 7.4      | Коэффициент                                                                                                    |  |
| 5         | Нет          | Целое            | <ul> <li>Разрешить задавать одинаковый ШК у товара с разными разрезами:</li> <li>0 – создание нескольких ШК у одного товара запрещено, даже, если есть разрезы. Если ШК у товара нет, при</li> </ul> |  |

| №<br>поля | Обязательное | Тип поля | Назначение                                                                                                    |
|-----------|--------------|----------|----------------------------------------------------------------------------------------------------|
|           |              |          | <ul> <li>загрузке создается новый ШК, если ШК есть, он заменится на загружаемый. Если ШК несколько, они все заменятся на загружаемый;</li> <li>1 – создание нескольких ШК у одного товара разрешено. Учитываются разрезы товара, у каждого разреза может быть максимум 1 ШК. Если у разреза уже есть ШК, при загрузке в нем будет изменен коэффициент на тот, который в загружаемом ШК, если у разреза нет ШК, он будет добавлен. У разных разрезов одного товара могут быть одинаковые ШК.</li> </ul> |
|           |              |          | Значение по умолчанию = 0                                                                                                    |

\* – в зависимости от значения настройки «База данных \ Идентификатор товара» (см. документ «Руководство администратора»), поле может быть строковым или числовым.

#### 13.2.1.21. Удалить все штрихкоды

#### **\$\$\$DELETEALLBARCODES**

Данных нет.

#### 13.2.1.22. Добавить шаблоны штрихкодов

#### **\$\$\$ADDBARCODETEMPLATES**

Данные:

| №<br>поля | Обязательное | Тип поля   | Назначение                 |
|-----------|--------------|------------|----------------------------|
| 1         | Дa           | Целое      | Код                        |
| 2         | Нет          | Строка 100 | Наименование               |
| 3         | Нет          | Строка 40  | Начало диапазона префиксов |
| 4         | Нет          | Строка 40  | Конец диапазона префиксов  |
| 5         | Дa           | Строка 255 | Шаблон разбора             |

Формат строки шаблона разбора следующий:

• Поля шаблона разбора разделяются пробелами, параметры полей разделяются двоеточием, для каждого поля свой набор параметров.

- Паттерны загрузки целых чисел (Н, К, 1, 2, 3, 4, 5) имеют один параметр кол-во разрядов, остальные игнорируются;
- Паттерны загрузки дробных чисел (Ц, С, М) имеют три обязательных параметра кол-во разрядов, множитель и признак нуля, как отсутствия поля (значение 0 либо 1);
- Паттерны загрузки строк (Ш, А) имеют один обязательный параметр кол-во разрядов и два необязательных (при отсутствии значений будут подставлены нули) - признак отбрасывания нулей (0 – оставлять, 1 – отбрасывать, 2 – фиксировано) и кол-во разрядов фиксированного числа нулей.

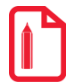

Шаблон разбора НН ААААА (параметры поля: фиксированное число нулей, кол-во разрядов с лидир. нулями = 3) МММММ (параметры поля: Множитель 0,001, флаг «Ноль, как отсутствие поля» возведен) Н.

При загрузке шаблон примет вид: «H:2 A:5:2:3 M:5:0.001:1 H:1»

#### 13.2.1.23. Удалить все шаблоны

#### **\$\$\$DELETEALLBARCODETEMPLATES**

Данных нет.

13.2.1.24. Удалить шаблон по коду

#### **\$\$\$DELETEBARCODETEMPLATEBYCODE**

Данные:

| №<br>поля | Обязательное | Тип поля | Назначение  |
|-----------|--------------|----------|-------------|
| 1         | Дa           | Целое    | Код шаблона |

#### 13.2.1.25. Добавить валюты

#### **\$\$\$ADDCURRENCIES**

| №<br>поля | Обязательное | Тип поля    | Назначение                   |
|-----------|--------------|-------------|------------------------------|
| 1         | Дa           | Целое       | Код                          |
| 2         | Нет          | Строка 100  | Наименование                 |
| 3         | Нет          | Строка 100  | Текст                        |
| 4         | Нет          | Строка 3    | Идентификатор                |
| 5         | Дa           | Дробное 8.4 | Курс валюты в базовой валюте |

| №<br>поля | Обязательное | Тип поля    | Назначение                                                                                                    |
|-----------|--------------|-------------|----------------------------------------------------------------------------------------------------|
| 6         | Дa           | Дробное 8.4 | Количество единиц валюты по отношению к курсу валюты                                                                    |
| 7         | Дa           | Дробное*    | Точность информации                                                                                                    |
| 8         | Дa           | Целое       | Разрядность информации (02)                                                                                             |
| 9         | Нет          | Целое       | Использовать официальный курс:<br>• 1 - да;<br>• 0 – нет.<br>Значение по умолчанию = 0                                  |
| 10        | Нет          | Дробное 8.4 | Официальный курс валюты в базовой валюте.<br>По умолчанию = значение, указанное в поле 5                                |
| 11        | Нет          | Дробное 8.4 | Количество единиц валюты по отношению к официальному курсу валюты<br>По умолчанию = значение, указанное в поле <i>6</i> |

\* – количество знаков в дробной части зависит от настроек региональных параметров операционной системы.

### 13.2.1.26. Удалить валюты

### **\$\$\$DELETEALLCURRENCIES**

Данных нет.

### 13.2.1.27. Добавить цены

#### **\$\$\$ADDPRICES**

| №<br>поля | Обязательное | Тип поля        | Назначение                           |
|-----------|--------------|-----------------|--------------------------------------|
| 1         | Дa           | Строка 20/Целое | Идентификатор товара                 |
| 2         | Нет          | Целое           | Код предприятия                      |
| 3         | Нет          | Строка          | Коды значений разрезов через запятую |
| 4         | Дa           | Дробное         | Цена (см. примечание)                |

| №<br>поля | Обязательное | Тип поля | Назначение       |
|-----------|--------------|----------|------------------|
| 5         | Дa           | Дата     | Дата переоценки  |
| 6         | Да           | Время    | Время переоценки |
| 7         | Нет          | _        | _                |

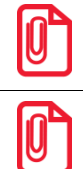

Цена с датой и временем 30.12.1899 0.00.00 используется в качестве цены без даты, которая отображается на вкладке карточки товара «Значения разреза/остаток» – «Остаток»

В поле №4 может быть загружена только цена с заданной датой и временем переоценки (с закладки «Цена на дату/время» карточки значения разреза/остатка товара).

Цена с незаданными параметрами переоценки (с закладки «Остатки» карточки значения разреза/остатка товара) загружается при помощи следующих команд:

- **\$\$\$ADDQUANTITY;**
- **\$\$\$REPLACEQUANTITY;**
- \$\$\$REPLACEQUANTITYWITHOUTSALE;
- \$\$\$ADDASPECTREMAINS;
- \$\$\$REPLACEASPECTREMAINS;
- \$\$\$REPLACEASPECTREMAINSWITHOUTSALE.

13.2.1.28. Удалить цены

#### **\$\$\$DELETEALLPRICES**

Данных нет.

13.2.1.29. Удалить цены товаров

#### **\$\$\$DELETEPRICESBYWARE**

| №<br>поля | Обязательное | Тип поля        | Назначение                           |
|-----------|--------------|-----------------|--------------------------------------|
| 1         | Да           | Строка 20/Целое | Идентификатор товара                 |
| 2         | Нет          | Целое           | Код предприятия                      |
| 3         | Нет          | Строка          | Коды значений разрезов через запятую |
| 4         | Нет          | Дата            | Дата переоценки                      |
| 5         | Нет          | Время           | Время переоценки                     |

Поля №4 и №5 должны всегда задаваться вместе. Если одно из них задано, а другое нет, программа выдаст ошибку. Если оба поля не заданы, цены будут удалены вне зависимости от даты и времени

#### 13.2.1.30. Добавить пользователей

#### **\$\$\$ADDUSERS**

Данные:

| №<br>поля | Обязательное | Тип поля   | Назначение               |
|-----------|--------------|------------|--------------------------|
| 1         | Дa           | Целое      | Код                      |
| 2         | Дa           | Строка 100 | Наименование             |
| 3         | Нет          | Строка 100 | Текст                    |
| 4         | Нет          | Целое      | Код профиля пользователя |
| 5         | Нет          | Строка 10  | Пароль                   |
| 6         | Нет          | Строка 255 | Карта пользователя       |
| 7         | Нет          | _          |                          |

#### 13.2.1.31. Удалить пользователя по коду

#### **\$\$\$DELETEUSERSBYCODE**

Данные:

| №<br>поля | Обязательное | Тип поля | Назначение       |
|-----------|--------------|----------|------------------|
| 1         | Дa           | Целое    | Код пользователя |

#### 13.2.1.32. Удалить всех пользователей

#### **\$\$\$DELETEALLUSERS**

Данных нет.

#### 13.2.1.33. Добавить схемы разрезов

#### **\$\$\$ADDASPECTSCHMS**

| №<br>поля | Обязательное | Тип поля   | Назначение   |
|-----------|--------------|------------|--------------|
| 1         | Дa           | Целое      | Код          |
| 2         | Нет          | Строка 100 | Наименование |
| 3         | Нет          | Строка 100 | Текст        |

#### 13.2.1.34. Удалить все схемы разрезов

#### **\$\$\$DELETEALLASPECTSCHMS**

Данных нет.

#### 13.2.1.35. Добавить разрезы

#### **\$\$\$ADDASPECTS**

Данные:

| №<br>поля | Обязательное | Тип поля   | Назначение         |
|-----------|--------------|------------|--------------------|
| 1         | Дa           | Целое      | Код схемы разрезов |
| 2         | Дa           | Целое      | Код                |
| 3         | Нет          | Строка 100 | Наименование       |
| 4         | Нет          | Строка 100 | Текст              |

У каждой схемы разрезов может быть не более 5 разрезов с кодами от 1 до 5.

#### 13.2.1.36. Удалить все разрезы

#### **\$\$\$DELETEALLASPECTS**

Данных нет.

#### 13.2.1.37. Добавить значения разрезов

#### **\$\$\$ADDASPECTVALUES**

| №<br>поля | Обязательное | Тип поля | Назначение         |
|-----------|--------------|----------|--------------------|
| 1         | Дa           | Целое    | Код схемы разрезов |
| 2         | Дa           | Целое    | Код разреза схемы  |

| №<br>поля | Обязательное | Тип поля   | Назначение              |
|-----------|--------------|------------|-------------------------|
| 3         | Дa           | Целое      | Код значения разреза    |
| 4         | Нет          | Строка 100 | Наименование            |
| 5         | Нет          | Строка 100 | Текст                   |
| 6         | Нет          | Строка 40  | Карта, штрихкод разреза |

#### 13.2.1.38. Удалить все значения разрезов

#### **\$\$\$DELETEALLASPECTVALUES**

Данных нет.

#### 13.2.1.39. Добавить налоговые ставки

#### **\$\$\$ADDTAXRATES**

Данные:

| №<br>поля | Обязательное | Тип поля   | Назначение                                         |
|-----------|--------------|------------|----------------------------------------------------|
| 1         | Дa           | Целое      | Код                                                |
| 2         | Нет          | Строка 100 | Наименование                                       |
| 3         | Нет          | Строка 100 | Текст                                              |
| 4         | Да           | Целое      | Тип налога:<br>• 0 – процентный;<br>• 1 – суммовой |
| 5         | Дa           | Дробное*   | Значение налога                                    |

\* – количество знаков в дробной части зависит от настроек региональных параметров операционной системы.

#### 13.2.1.40. Удалить все налоговые ставки

#### **\$\$\$DELETEALLTAXRATES**

Данных нет.

#### 13.2.1.41. Добавить налоговые группы

#### **\$\$\$ADDTAXGROUPS**

| №<br>поля | Обязательное | Тип поля   | Назначение   |
|-----------|--------------|------------|--------------|
| 1         | Дa           | Целое      | Код          |
| 2         | Нет          | Строка 100 | Наименование |
| 3         | Нет          | Строка 100 | Текст        |

#### 13.2.1.42. Удалить все налоговые группы

#### **\$\$\$DELETEALLTAXGROUPS**

Данных нет.

#### 13.2.1.43. Добавить налоговые ставки группы

#### **\$\$\$ADDTAXGROUPRATES**

Данные:

| №<br>поля | Обязательное | Тип поля | Назначение                            |
|-----------|--------------|----------|---------------------------------------|
| 1         | Дa           | Целое    | Код                                   |
| 2         | Дa           | Целое    | Код налоговой группы                  |
| 3         | Дa           | Целое    | Код налоговой ставки                  |
| 4         | Да           | Целое    | Смена базы:<br>• 0 – нет;<br>• 1 – да |

#### 13.2.1.44. Удалить все налоговые ставки группы

#### **\$\$\$DELETEALLTAXGROUPRATES**

Данных нет.

#### 13.2.1.45. Добавить виды оплат

#### **\$\$\$ADDPAYMENTS**

| №<br>поля | Обязательное | Тип поля | Назначение |
|-----------|--------------|----------|------------|
| 1         | Дa           | Целое    | Код        |

| №<br>поля | Обязательное | Тип поля   | Назначение                                                                                                    |
|-----------|--------------|------------|----------------------------------------------------------------------------------------------------|
| 2         | Нет          | Строка 100 | Наименование                                                                                                  |
| 3         | Нет          | Строка 100 | Текст                                                                                                    |
| 4         | Да           | Целое      | Разрешена сдача:<br>• 0 – нет;<br>• 1 – да                                                                    |
| 5         | Да           | Целое      | Тип оплаты в ККМ:<br>09                                                                                       |
| 6         | Да           | Целое      | Изменяет денежный ящик:<br>• 0 – нет;<br>• 1 – да                                                             |
| 7         | Да           | Целое      | Операция:<br>• 0 – нет;<br>• 1 – оплата по банку;<br>• 2 – внутренняя оплата;<br>• 3 – оплата бонусной картой |
| 8         | Нет          | Целое      | Код платежной системы                                                                                         |
| 9         | Нет          | Целое      | -                                                                                                    |
| 10        | Нет          | Целое      | Код группы печати                                                                                             |

13.2.1.46. Удалить все виды оплат

#### **\$\$\$DELETEALLPAYMENTS**

Данных нет.

## 13.2.1.47. Добавить купюры

#### **\$\$\$ADDDENOMINATIONS**

| №<br>поля | Обязательное | Тип поля   | Назначение   |
|-----------|--------------|------------|--------------|
| 1         | Дa           | Целое      | Код          |
| 2         | Нет          | Строка 100 | Наименование |

| №<br>поля | Обязательное | Тип поля   | Назначение         |
|-----------|--------------|------------|--------------------|
| 3         | Нет          | Строка 100 | Текст              |
| 4         | Дa           | Дробное*   | Достоинство купюры |

\* – количество знаков в дробной части зависит от настроек региональных параметров операционной системы.

#### 13.2.1.48. Удалить все купюры

#### **\$\$\$DELETEALLDENOMINATIONS**

Данных нет.

#### 13.2.1.49. Добавить комментарии

#### **\$\$\$ADDCOMMENTS**

Данные:

| №<br>поля | Обязательное | Тип поля   | Назначение   |
|-----------|--------------|------------|--------------|
| 1         | Дa           | Целое      | Код          |
| 2         | Нет          | Строка 100 | Наименование |
| 3         | Нет          | Строка 100 | Текст        |

#### 13.2.1.50. Удалить все комментарии

#### **\$\$\$DELETEALLCOMMENTS**

Данных нет.

#### 13.2.1.51. Добавить связь карты с клиентом

#### **\$\$\$ADDCLIENTCCARDS**

| №<br>поля | Обязательное | Тип поля | Назначение     |
|-----------|--------------|----------|----------------|
| 1         | Дa           | Целое    | Код клиента    |
| 2         | Дa           | Целое    | Код вида карты |
| 3         | Дa           | Целое    | Код карты      |

#### 13.2.1.52. Удалить связь клиента и карты

#### **\$\$\$DELETECLIENTCCARDS**

Данные:

| №<br>поля | Обязательное | Тип поля | Назначение     |
|-----------|--------------|----------|----------------|
| 1         | Дa           | Целое    | Код клиента    |
| 2         | Дa           | Целое    | Код вида карты |
| 3         | Дa           | Целое    | Код карты      |

#### 13.2.1.53. Удалить все привязки карт к клиентам

#### **\$\$\$DELETEALLCLIENTCCARDS**

Если данных нет, происходит удаление всех привязок всех карт к клиентам.

Данные:

| №<br>поля | Обязательное | Тип поля | Назначение     |
|-----------|--------------|----------|----------------|
| 1         | Дa           | Целое    | Код вида карты |
| 2         | Дa           | Целое    | Код карты      |

Если поля заданы, у указанной карты произойдет удаление всех привязок к клиентам.

#### 13.2.1.54. Добавить классификаторы

#### **\$\$\$ADDCLASSIFIERS**

| №<br>поля | Обязательное | Тип поля   | Назначение                                                                                                    |
|-----------|--------------|------------|----------------------------------------------------------------------------------------------------|
| 1         | Дa           | Целое      | Код классификатора                                                                                                    |
| 2         | Нет          | Целое      | Код группы классификаторов                                                                                                    |
| 3         | Нет          | Целое      | <ul> <li>Классификатор или группа:</li> <li>0 – классификатор;</li> <li>1 – группа классификаторов.</li> <li>Значение по умолчанию = 0</li> </ul> |
| 4         | Нет          | Строка 255 | Наименование классификатора                                                                                                    |
| 5         | Нет          | Строка 255 | Текст                                                                                                    |
## 13.2.1.55. Удалить все классификаторы

#### **\$\$\$DELETEALLCLASSIFIERS**

Данных нет.

## 13.2.1.56. Добавить связь товара, клиента, карты, предприятия с классификаторами

#### **\$\$\$ADDCLASSIFIERLINKS**

Данные:

| №<br>поля | Обязательное | Тип поля        | Назначение                                                                                  |
|-----------|--------------|-----------------|---------------------------------------------------------------------------------------------|
| 1         | Дa           | Целое           | Код классификатора                                                                          |
| 2         | Да           | Целое           | Тип элемента:<br>• 1 – товар;<br>• 2 – клиент;<br>• 3 – карта клиента;<br>• 4 – предприятие |
| 3         | Да           | Строка 40/Целое | Идентификатор элемента                                                                      |

## 13.2.1.57. Удалить связь товара, клиента, карты, предприятия с классификаторами

#### **\$\$\$DELETECLASSIFIERLINKS**

Данные:

| №<br>поля | Обязательное | Тип поля        | Назначение                                                                                  |
|-----------|--------------|-----------------|---------------------------------------------------------------------------------------------|
| 1         | Дa           | Целое           | Код классификатора                                                                          |
| 2         | Да           | Целое           | Тип элемента:<br>• 1 – товар;<br>• 2 – клиент;<br>• 3 – карта клиента;<br>• 4 – предприятие |
| 3         | Дa           | Строка 40/Целое | Идентификатор элемента                                                                      |

## 13.2.1.58. Удалить все связи товара, клиента, карты, предприятия с классификаторами

#### **\$\$\$DELETEALLCLASSIFIERLINKS**

Данные:

| №<br>поля | Обязательное | Тип поля        | Назначение                                                                                                    |
|-----------|--------------|-----------------|----------------------------------------------------------------------------------------------------|
| 1         | Дa           | Целое           | <ul> <li>Тип элементов, для которых необходимо удалить все связи с классификаторами:</li> <li>1 – товар;</li> <li>2 – клиент;</li> <li>3 – карта клиента;</li> <li>4 – предприятие</li> </ul> |
| 2         | Нет          | Строка 40/Целое | Идентификатор элемента                                                                                                    |

Если поле №2 пусто, то удаляются все привязки классификаторов к элементам, тип которых указан в поле 1.

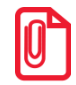

Для команд \$\$\$ADDCLASSIFIERLINKS, \$\$\$DELETECLASIFIERLINKS и \$\$\$DELETEALLCLASIFIERLINKS, в зависимости от значения настройки «База данных \ Идентификатор товара» (см. документ «Руководство администратора»), при загрузке связей товара и классификаторов в поле с назначением «Идентификатор элемента» может быть указан либо код, либо артикул товара. Если элементом является карта, то в данном поле передается значение карты.

### 13.2.1.59. Добавить сотрудников

#### **\$\$\$ADDEMPLOYEES**

Данные:

| №<br>поля | Обязательное | Тип поля   | Назначение                                     |
|-----------|--------------|------------|------------------------------------------------|
| 1         | Дa           | Целое      | Код сотрудника                                 |
| 2         | Нет          | Строка 100 | Наименование сотрудника                        |
| 3         | Нет          | Целое      | Код пользователя.<br>Значение по умолчанию = 0 |
| 4         | Нет          | Строка 255 | Карта/штрихкод сотрудника                      |

## 13.2.1.60. Удалить всех сотрудников

#### **\$\$\$DELETEALLEMPLOYEES**

Данных нет.

## 13.2.1.61. Добавить предприятия

#### **\$\$\$ADDENTERPRISES**

Данные:

| №<br>поля | Обязательное | Тип поля       | Назначение для предприятия                                        | Назначение для группы |
|-----------|--------------|----------------|-------------------------------------------------------------------|-----------------------|
| 1         | Дa           | Целое          | Код                                                               |                       |
| 2         | Нет          | Целое          | Код родительской группы предприятия.<br>Значение по умолчанию = 0 |                       |
| 3         | Нет          | Строка 100     | Наименование                                                      |                       |
| 4         | Нет          | Строка 100     | Текст                                                             |                       |
| 5         | Нет          | Строка<br>1024 | Описание предприятия                                              | _                     |
| 6         | Нет          | Целое          | _                                                                 |                       |

### 13.2.1.62. Удалить все предприятия

#### **\$\$\$DELETEALLENTERPRISES**

Данных нет.

### 13.2.1.63. Загрузить настройки

#### **\$\$\$ADDSETTINGS**

Данные:

| №<br>поля | Обязательное | Тип поля         | Назначение             |
|-----------|--------------|------------------|------------------------|
| 1         | Дa           | Строка           | Наименование настройки |
| 2         | Дa           | Строка 20/Целое* | Значение               |

\* – при загрузке настройки ViewTotWareGroup0xID тип поля «Значение», в зависимости от значения настройки «База данных \ Идентификатор товара» (см. документ «Руководство администратора»), может быть строковым или числовым, для всех остальных только числовым.

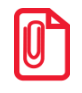

#### Для разделения строк в поле №2 должен использоваться символ «|» (A6h).

Frontol позволяет загружать следующие настройки:

| Наименование              | Описание                                                            |  |
|---------------------------|---------------------------------------------------------------------|--|
| DisplayCurrency1ID        | Код валюты на верхней строке дисплея покупателя                     |  |
| DisplayCurrency2ID        | Код валюты на нижней строке дисплея покупателя                      |  |
| DefPaymentID              | Код вида оплаты без режима «Расчет»                                 |  |
| AspectSchemeDefaultFreeID | Код схемы разреза по умолчанию для регистрации по свободной цене    |  |
| AspectSchemeDefaultCodeID | Код схемы разреза по умолчанию для регистрации по коду              |  |
| AspectSchemeDefaultRecID  | Код схемы разреза по умолчанию на документ                          |  |
| TaxGroupDefaultFreeID     | Код налоговой группы по умолчанию для регистрации по свободной цене |  |
| TaxGroupDefaultCodeID     | Код налоговой группы по умолчанию для регистрации по коду           |  |
| BaseCurrencyID            | Код базовой валюты                                                  |  |
| ECRCurrencyID             | Код валюты ККМ                                                      |  |
| PriceLabelDefID           | Код ценника по умолчанию                                            |  |
| EnterpriseID              | Код текущего предприятия                                            |  |

## 13.2.1.64. Добавить уведомления

## **\$\$\$ADDNOTIFICATIONS**

Данные:

| No                 |              |          | Назначение               |                           |
|--------------------|--------------|----------|--------------------------|---------------------------|
| л <u>⊍</u><br>поля | Обязательное | Тип поля | для шапки<br>уведомления | Для строки<br>уведомления |
| 1                  | Да           | Целое    | 0                        | 1                         |
| 2                  | Да           | Строка   | Текст темы               | Текст                     |

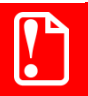

Текст команды обязательно должен содержать назначение для шапки уведомления.

#### 13.2.1.65. Загрузить внешние документы

#### **\$\$\$ADDEXTERNALDOCUMENT**

После загрузки приведенной ниже команды будет создан внешний документ со следующими параметрами:

- операция «Расход» (операция накладной аналогичная);
- идентификатор документа 00000894;
- дата 08.04.2013, время 17:00;
- комментарий «Накладная».

В документе будет 5 позиций товаров с указанными кодами и количеством.

#### **\$\$\$ADDEXTERNALDOCUMENT**

0;15;00000894;;15;08.04.2013;17:00;Накладная;

1;1;566;;20; 1;1;567;;10; 1;1;568;;48;

1;1;569;;50;

1;1;570;;20;

2

Логика работы с внешними документами описана в документе «Руководство оператора» в разделе «Восстановить отложенный».

Данные для шапки документа:

| №<br>поля | Обязательное | Тип поля  | Назначение            |
|-----------|--------------|-----------|-----------------------|
| 1         | Да           | Целое     | 0                     |
| 2         | Да           | Целое     | Код вида документа    |
| 3         | Нет          | Строка 40 | Внешний идентификатор |
| 4         | Нет          | Строка    | _                     |

| №<br>поля | Обязательное | Тип поля   | Назначение                                                                                                    |
|-----------|--------------|------------|----------------------------------------------------------------------------------------------------|
| 5         | Да           | Целое      | Операция по накладной, принимает одно из<br>следующих значений:<br>• 0 – продажа;<br>• 1 – возврат;<br>• 2 – аннулирование;<br>• 3 – обмен;<br>• 4 – внесение;<br>• 5 – выплата;<br>• 6 – пользовательская;<br>• 12 – ред. списка сотрудников;<br>• 14 – приход;<br>• 15 – расход;<br>• 16 – инвентаризация;<br>• 17 – переоценка |
| 6         | Дa           | Дата       | Дата внешнего документа                                                                                                    |
| 7         | Дa           | Время      | Время внешнего документа                                                                                                    |
| 8         | Нет          | Строка 100 | Комментарий внешнего документа                                                                                                    |

Данные для позиций документа:

| №<br>поля | Обязательное | Тип поля    | Назначение                                                                                                    |
|-----------|--------------|-------------|----------------------------------------------------------------------------------------------------|
| 1         | Дa           | Целое       | 1                                                                                                    |
| 2         | Да           | Целое       | <ul> <li>Тип идентификатора товара, принимает одно из следующих значений:</li> <li>0 – код либо артикул, в зависимости от значения настройки «База данных \ Идентификатор товара» (см. документ «Руководство администратора»);</li> <li>1 – код;</li> <li>2 – артикул;</li> <li>3 – штрихкод</li> </ul> |
| 3         | Дa           | Строка 40   | Идентификатор товара/купюры/сотрудника                                                                                                    |
| 4         | Нет          | Строка 100  | Список разрезов                                                                                                    |
| 5         | Нет          | Дробное 7.3 | Количество                                                                                                    |
| 6         | Нет          | Дата        | _                                                                                                    |

| №<br>поля | Обязательное | Тип поля | Назначение |
|-----------|--------------|----------|------------|
| 7         | Нет          | Время    | _          |
| 8         | Нет          | Дробное* | Цена       |

\* – количество знаков в дробной части зависит от настроек региональных параметров операционной системы.

Данные для подвала документа:

| №<br>поля | Обязательное | Тип поля | Назначение |
|-----------|--------------|----------|------------|
| 1         | Дa           | Целое    | 2          |

На основании внешнего документа можно создать документ только вида с определённым списком операций. Кроме того, имеются некоторые особенности обработки идентификаторов, они приведены в таблице:

| Тип операции                                 | Создание<br>док. на<br>основании<br>внешнего | Особенности создания документа на основании заказа                                                                      |  |
|----------------------------------------------|----------------------------------------------|----------------------------------------------------------------------------------------------------|--|
| Продажа (0)                                  |                                              |                                                                                                    |  |
| Возврат (1)                                  |                                              | Регистрация позиций доступна по всем типам идентификаторов                                                              |  |
| Аннулирование (2)                            |                                              |                                                                                                    |  |
| Обмен (3)                                    |                                              | Регистрация позиций доступна по всем типам идентификаторов. Регистрация позиций возврата на основании заказа невозможна |  |
| Внесение (4)                                 |                                              | Регистрация позиций осуществляется только по коду                                                                       |  |
| Выплата (5)                                  |                                              | купюры                                                                                                    |  |
| Пользовательская (6)                         | Возможно                                     | Регистрация позиций доступна по всем типам идентификаторов                                                              |  |
| Редактирование<br>списка сотрудников<br>(12) |                                              | Регистрация позиций осуществляется только по коду сотрудника                                                            |  |
| Приход (14)                                  |                                              |                                                                                                    |  |
| Расход (15)                                  |                                              | Регистрация позиций доступна по всем типам                                                                              |  |
| Инвентаризация (16)                          |                                              | идентификаторов                                                                                                    |  |
| Переоценка (17)                              |                                              |                                                                                                    |  |
| Открытие смены (8)                           |                                              |                                                                                                    |  |
| Операция в ККМ (9)                           | Невозможно                                   | _                                                                                                    |  |
| Закрытие смены (10)                          |                                              |                                                                                                    |  |

| Тип операции                      | Создание<br>док. на<br>основании<br>внешнего | Особенности создания документа на основании заказа |
|-----------------------------------|----------------------------------------------|----------------------------------------------------|
| Закрытие банковской<br>смены (11) |                                              |                                                    |
| Служебная операция (13)           |                                              |                                                    |

#### 13.2.1.66. Удалить внешние документы

#### **\$\$\$DELETEEXTERNALDOCUMENT**

Данные:

| №<br>поля | Обязательное | Тип поля | Назначение             |
|-----------|--------------|----------|------------------------|
| 1         | Нет          | Дата     | Дата начала диапазона  |
| 2         | Нет          | Время    | Время начала диапазона |
| 3         | Нет          | Дата     | Дата конца диапазона   |
| 4         | Нет          | Время    | Время конца диапазона  |

Логика работы с внешними документами описана в документе «Руководство оператора», в разделе «Восстановить отложенный»

#### 13.2.1.67. Удалить все внешние документы

## **\$\$\$DELETEALLEXTERNALDOC**

Данных нет.

Логика работы с внешними документами описана в документе «Руководство оператора» в разделе «Восстановить отложенный»

#### 13.2.1.68. Добавить меню

#### **\$\$\$ADDMENUS**

Данные:

| №<br>поля | Обязательное | Тип поля | Назначение |
|-----------|--------------|----------|------------|
| 1         | Дa           | Целое    | Код меню   |

| №<br>поля | Обязательное | Тип поля   | Назначение        |
|-----------|--------------|------------|-------------------|
| 2         | Нет          | Строка 100 | Наименование меню |
| 3         | Нет          | Строка 100 | Текст             |

### 13.2.1.69. Удалить все меню

#### **\$\$\$DELETEALLMENUS**

Данных нет.

## 13.2.1.70. Добавить связь товара или РМ с элементом справочника меню

#### **\$\$\$ADDMENULINKS**

Данные:

| №<br>поля | Обязательное | Тип поля        | Назначение                                           |
|-----------|--------------|-----------------|------------------------------------------------------|
| 1         | Дa           | Целое           | Код меню                                             |
| 2         | Дa           | Целое           | Тип элемента:<br>• 1 – товар;<br>• 2 – рабочее место |
| 3         | Дa           | Строка 40/Целое | Идентификатор товара/код РМ                          |

## 13.2.1.71. Удалить связь товара или РМ с элементом справочника меню

#### **\$\$\$DELETEMENULINKS**

Данные:

| №<br>поля | Обязательное | Тип поля        | Назначение                                           |
|-----------|--------------|-----------------|------------------------------------------------------|
| 1         | Дa           | Целое           | Код меню                                             |
| 2         | Дa           | Целое           | Тип элемента:<br>• 1 – товар;<br>• 2 – рабочее место |
| 3         | Дa           | Строка 40/Целое | Идентификатор товара/код РМ                          |

## 13.2.1.72. Добавить периоды меню

#### **\$\$\$ADDMENUPERIODS**

#### Данные:

| №<br>поля | Обязательное | Тип поля   | Назначение                                                                                                    |
|-----------|--------------|------------|----------------------------------------------------------------------------------------------------|
| 1         | Дa           | Целое      | Код меню                                                                                                    |
| 2         | Дa           | Целое      | Код периода                                                                                                    |
| 3         | Нет          | Строка 100 | Наименование периода                                                                                                    |
| 4         | Нет          | Дата       | Фактор «Дата», начало                                                                                                    |
| 5         | Нет          | Дата       | Фактор «Дата», окончание                                                                                                    |
| 6         | Нет          | Время      | Фактор «Время», начало                                                                                                    |
| 7         | Нет          | Время      | Фактор «Время», окончание                                                                                                    |
| 8         | Нет          | Целое      | Настройка «Контроль даты»:<br>• 0 – «День, Месяц, Год»;<br>• 1 – «День, Месяц»;<br>• 2 – «День».<br>Значение по умолчанию = 0 |
| 9         | Нет          | Строка     | Дни недели (значения флагов через<br>запятую):<br>• 0 – флаг выключен;<br>• 1 – флаг включен                                  |

Если поля 4, 5, 6, 7 и 9 не заданы, создаётся пустой период, которому не соответствует ни один момент времени.

#### 13.2.1.73. Удалить периоды меню по коду

#### **\$\$\$DELETEMENUPERIODSBYCODE**

Данные:

| №<br>поля | Обязательное | Тип поля | Назначение  |
|-----------|--------------|----------|-------------|
| 1         | Дa           | Целое    | Код меню    |
| 2         | Нет          | Целое    | Код периода |

Если не задано **поле №2**, удаляются все периоды, относящиеся к меню с кодом, указанным в **поле №1** 

## 13.2.1.74. Удалить все связи товаров или РМ со всеми элементами справочника меню

#### **\$\$\$DELETEALLMENULINKS**

Данные:

| №<br>поля | Обязательное | Тип поля | Назначение                                           |
|-----------|--------------|----------|------------------------------------------------------|
| 1         | Дa           | Целое    | Тип элемента:<br>• 1 – товар;<br>• 2 – рабочее место |

## 13.2.1.75. Добавить условие замены идентификатора товара в платежной системе

#### **\$\$\$ADDPAYCARDWARECONV**

Данные:

| №<br>поля | Обязательное | Тип поля        | Назначение                               |
|-----------|--------------|-----------------|------------------------------------------|
| 1         | Дa           | Целое           | Код платежной системы                    |
| 2         | Нет*         | Строка 20/Целое | Идентификатор платежной системы          |
| 3         | Нет*         | Целое           | Код классификатора                       |
| 4         | Дa           | Строка 20       | Идентификатор товара в платежной системе |

\* – обязательно заполнение хотя бы одного из полей 2 и 3.

## 13.2.1.76. Удалить все условия замены идентификатора товара в платежной системе

#### **\$\$\$DELETEALLPAYCARDWARECONV**

Данных нет.

#### 13.2.2. Выгрузка данных

Файл выгрузки данных состоит из двух частей: шапки файла и непосредственно выгружаемых данных.

Шапка файла состоит из трех строк:

1. Признак обработки данного файла товароучетной программой «#» (1 символ). После того как файл будет обработан АСТУ, символ «#» должен быть заменен на «@» для возможности выгружать другие отчеты в файл с тем же именем.

- 2. Идентификатор БД (см. описание настройки «База данных \ Идентификатор БД» в документе «Руководство администратора»).
- 3. Порядковый номер отчета. Порядковый номер отчета увеличивается при выгрузке в каталог либо при выгрузке во временный каталог для последующей отправки его по еmail или на ftp-сервер. Таким образом, при наличии трех исходящих каналов различных типов в каталог отправится отчет с одним порядковым номером, а по е-mail и на ftpсервер с другим, так как в E-mail и FTP каналы был отправлен отчет, сформированный во временном каталоге.

После шапки файла следуют выгружаемые данные.

При повторной выгрузке данных (когда файл выгрузки уже существует) действия Frontol зависят от признака обработки данного файла (символы «#» и «@»). Если в шапке файла стоит символ «#», то новые транзакции будут добавлены к уже имеющимся в тот же файл. Если в шапке файла выгрузки стоит символ «@», то при новой выгрузке этот файл будет удален, и создан новый вместо него.

Выгружаемые данные представляют собой последовательность транзакций (список транзакций и их особенности представлен в следующем разделе). Одна строка содержит информацию об одной транзакции. Все данные в строке разделены на поля, разделенные символом «;», и располагаются в порядке, приведенном в таблицах ниже.

Если используется эмулятор ККМ, итоги при закрытии смены вычисляются согласно их транзакциям в БД.

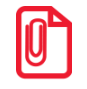

Формат выгружаемых транзакций отличается от формата хранения транзакций в Frontol, доступных для просмотра в режиме администрирования в категории «Журнал \ Документы».

Транзакции отмечаются как выгруженные, если они были отправлены хотя бы в один из исходящих каналов любого выполняемого в данный момент задания, поэтому, если происходит выгрузка по диапазону «Новое», данные будут выгружены только в один исходящий канал.

Товароучетная программа должна производить контроль диапазонов загружаемых транзакций, чтобы исключить возможность повторной загрузки одних и тех же транзакций или, наоборот, потери диапазона. Все транзакции имеют уникальный номер (он выгружается в поле №1 транзакций), поэтому рекомендуется при каждой загрузке сохранять начальный и конечный номер загруженных транзакций и при последующих загрузках контролировать целостность последовательности номеров.

| №<br>транзакции | Название транзакции                                 | Подробнее<br>о<br>транзакции |
|-----------------|-----------------------------------------------------|------------------------------|
| 1/11            | Регистрация товара по свободной цене/из справочника | см. стр. 159                 |
| 2/12            | Сторно товара по свободной цене/из справочника      | см. стр. 159                 |
| 3               | Установка специальной цены                          | см. стр. 162                 |

#### 13.2.2.1. Список и особенности транзакций

| №<br>транзакции | е Название транзакции                                                 |              |
|-----------------|-----------------------------------------------------------------------|--------------|
| 4/14            | Налог на товар по свободной цене/из справочника                       | см. стр. 159 |
| 15              | Скидка суммой на позицию товара                                       | см. стр. 174 |
| 9               | Начисление бонуса                                                     | см. стр. 177 |
| 10              | Возврат бонуса                                                        | см. стр. 177 |
| 17              | Скидка % на позицию товара                                            | см. стр. 174 |
| 21/23           | Регистрация купюр по свободной цене/из справочника                    | см. стр. 162 |
| 22/24           | Сторно купюр по свободной цене/из справочника                         | см. стр. 162 |
| 25              | Регистрация сотрудников в документе редактирования списка сотрудников | см. стр. 165 |
| 26              | Учёт сотрудников по документу                                         | см. стр. 169 |
| 29              | Учёт сотрудников по позиции                                           | см. стр. 169 |
| 27              | Активация карты                                                       | см. стр. 172 |
| 28              | Деактивация карты                                                     | см. стр. 172 |
| 30              | Регистрация модификаторов                                             | см. стр. 170 |
| 31              | Сторнирование модификаторов при сторнировании товара                  | см. стр. 170 |
| 32              | Оплата бонусом                                                        | см. стр. 179 |
| 33              | Возврат оплаты бонусом                                                | см. стр. 179 |
| 34              | Предоплата                                                            | см. стр. 181 |
| 35              | Скидка суммой на документ                                             | см. стр. 176 |
| 37              | Скидка % на документ                                                  | см. стр. 176 |
| 40              | Оплата с вводом суммы клиента                                         | см. стр. 165 |
| 41              | Оплата без ввода суммы клиента                                        | см. стр. 165 |
| 42              | Открытие документа                                                    | см. стр. 181 |
| 43              | Распределение оплаты по ГП                                            | см. стр. 165 |
| 45              | Закрытие документа в ККМ                                              | см. стр. 181 |
| 49              | Закрытие документа по ГП                                              | см. стр. 181 |
| 50              | Внесение                                                              | см. стр. 186 |
| 51              | Выплата                                                               | см. стр. 186 |
| 55              | Закрытие документа                                                    | см. стр. 181 |

| №<br>транзакции | Название транзакции                                   | Подробнее<br>о<br>транзакции |
|-----------------|-------------------------------------------------------|------------------------------|
| 56              | Отмена документа/нефинансовое закрытие документа      | см. стр. 181                 |
| 60              | Отчет без гашения                                     | см. стр. 187                 |
| 61              | Закрытие смены                                        | см. стр. 187                 |
| 62              | Открытие смены                                        | см. стр. 187                 |
| 63              | Отчет с гашением                                      | см. стр. 187                 |
| 64              | Документ открытия смены                               | см. стр. 187                 |
| 82              | Распределение оплаты бонусом по позициям              | см. стр. 179                 |
| 83              | Распределение возврата оплаты бонусом по позициям     | см. стр. 179                 |
| 84              | Распределение предоплаты по позициям документа        | см. стр. 181                 |
| 85              | Скидка суммой на документ, распределенная по позициям | см. стр. 176                 |
| 87              | Скидка % на документ, распределенная по позициям      | см. стр. 176                 |

#### Общие особенности транзакций:

- Поле №4 содержит тип транзакции, который определяет данные, содержащиеся в следующих за ним полях.
- Если параметр записан в то или иное поле транзакции с использованием символа «/», это означает, что слева от «/» указаны выгружаемые данные для регистраций, производимых по свободной цене, а справа по коду.
- Поле №13 содержит тип операции в ККМ:
  - 0-продажа;
  - 1 возврат;
  - 2 аннулирование;
  - 3 обмен;
  - 4 внесение;
  - 5 выплата;
  - 6 пользовательская;
  - 8 открытие смены;
  - 9 операция в ККМ;
  - 10 закрытие смены;
  - 11 закр. смены плат. систем;
  - 12 ред. списка сотрудников;
  - 13 служебная операция;

- 14 приход;
- 15 расход;
- 16 инвентаризация;
- 17 переоценка.
- Код вида документа, записываемый в **поле №23**, задается в справочнике «Документы \ Виды» в приложении администратора (см. документ «Руководство администратора»).
- Если в поле №26 указано «Информация о документе», это значит, что в него выгружается следующая информация о документе:

<Код РМ, на котором открыт документ>/<Номер смены, в которой открыт документ>/<Номер документа>.

- В поле №27, в зависимости от настройки обмена «Идентификатор предприятия» (подробнее см. «Руководство администратора»), выгружается либо номер магазина, либо код предприятия.
- Во все поля с кодом элемента, например, с кодом товара или кодом кассира, могут выгружаться и их наименования через разделитель «|» (A6h), если установлен флаг «Выгружать идентификатор с наименованием» на закладке «Формат» в карточке соответствующего задания (см. документ «Руководство администратора»).
- Некоторые поля в таблицах, приведенных в следующих разделах, выделены цветом. Расшифровка цветовых обозначений представлена ниже:

| XXX | Значение передается положительным при продаже и отрицательным при возврате* |
|-----|-----------------------------------------------------------------------------|
| XXX | Значение передается отрицательным при продаже и положительным при возврате* |
| XXX | Всегда положительное значение                                               |

\* – возвратом является любая регистрация в документах возврата, аннулирования и возврат в документах обмена.

### 13.2.2.2. Регистрация товара

| № поля | Тип поля | Регистрация     | Сторно           | Налог |  |
|--------|----------|-----------------|------------------|-------|--|
| 1      | Целое    | N               | № транзакции     |       |  |
| 2      | Дата     | Дата транзакции |                  |       |  |
| 3      | Время    | Вре             | Время транзакции |       |  |
| 4      | Целое    | 1/11            | 2/12             | 4/14  |  |
| 5      | Целое    |                 | Код РМ           |       |  |
| 6      | Целое    | Номер документа |                  |       |  |

| № поля | Тип поля | Регистрация                                            | Сторно                                                 | Налог                                             |
|--------|----------|--------------------------------------------------------|--------------------------------------------------------|---------------------------------------------------|
| 7      | Целое    |                                                        | Код кассира                                            |                                                   |
| 8      | Строка   | –/Иден                                                 | нтификатор товара                                      |                                                   |
| 9      | Строка   | Коды значений разрезов                                 |                                                        |                                                   |
| 10     | Дробное  | Цена без скид                                          | Цена без скидок                                        |                                                   |
| 11     | Дробное  | Количество товара                                      | Количество товара                                      | Код налоговой<br>ставки                           |
| 12     | Дробное  | Сумма товара + сумма<br>округления<br>в базовой валюте | Сумма товара +<br>сумма округления в<br>базовой валюте | Сумма налога в базовой валюте                     |
| 13     | Целое    |                                                        | Операция                                               |                                                   |
| 14     | Целое    | H                                                      | Іомер смены                                            |                                                   |
| 15     | Дробное  | Итогова                                                | ая цена со скидками                                    |                                                   |
| 16     | Дробное  | Итоговая сумма в базовой<br>валюте со скидками         | Итоговая сумма в<br>базовой валюте со<br>скидками      | Итоговая сумма в<br>базовой валюте со<br>скидками |
| 17     | Целое    | Код гр                                                 | уппы печати чека                                       |                                                   |
| 18     | Строка   | _//                                                    | Артикул товара                                         |                                                   |
| 19     | Целое    | Штри                                                   | хкод регистрации                                       |                                                   |
| 20     | Дробное  | Сумма в базовой валюте без<br>скидок                   | Сумма в базовой<br>валюте без скидок                   | Сумма в базовой<br>валюте без скидок              |
| 21     | Целое    | Секция ККМ                                             | Μ                                                      | _                                                 |
| 22     | Целое    |                                                        | _                                                      |                                                   |
| 23     | Целое    | Код                                                    | вида документа                                         |                                                   |
| 24     | Целое    | Ко,                                                    | д комментария                                          |                                                   |
| 25     | Целое    |                                                        | _                                                      |                                                   |
| 26     | Строка   | Инфор                                                  | мация о документе                                      |                                                   |
| 27     | Целое    | Идентиф                                                | оикатор предприятия                                    |                                                   |
| 28     | Целое    | Ка                                                     | од сотрудника                                          |                                                   |
| 29     | Целое    |                                                        | _                                                      |                                                   |

| № поля | Тип поля        | Регистрация                           | Сторно                                      | Налог |  |
|--------|-----------------|---------------------------------------|---------------------------------------------|-------|--|
| 30     | Строка          |                                       | _                                           |       |  |
| 31     | Целое           |                                       | _                                           |       |  |
| 32     | Целое           |                                       | _                                           |       |  |
| 33     | Строка          |                                       |                                             |       |  |
| 34     | Строка          |                                       | _                                           |       |  |
| 35     | Строка          | Код группы персональных модификаторов | Код группы<br>персональных<br>модификаторов | _     |  |
| 36     | Дата и<br>время |                                       | _                                           |       |  |

- В поле №8, в зависимости от настроенного идентификатора товара, выгружается либо код, либо артикул. При этом, если в качестве идентификатора используется строка, поле №18 не заполняется.
- Коды значений разрезов в поле №9 указываются через запятую.
- Если у товара установлена специальная цена, для транзакций 1/11 в поле №10 выгружается именно она, а не цена из карточки товара. Значение спеццены в поле №10 выгружается с учетом товарных ограничений, поэтому оно может отличаться от того, которое выгружается в транзакции 3 в поле №11.
- Если готовая сумма товара берется из штрихкода (см. раздел «Использование шаблонов штрихкодов» на стр. 55), то возможна следующая ситуация:

Поле№10 \* Поле№11 ≠ Поле№20

• Поле №15 – итоговая цена товара. Значение поля №15 может отличаться от значения поля №10, в которое записывается цена без учета скидок и округлений.

$$\Pi one N \ge 15 = \frac{\Pi one N \ge 16}{\Pi one N \ge 11}$$

• Поле №16 – итоговая сумма, уплаченная за товар. С этой суммы исчисляются налоги, и она попадает в фискальную память кассового аппарата.

Значение поля №16 может отличаться от значения поля №20, в которое записывается цена без учета скидок и округлений. Если скидок и округлений нет:

$$Поле№16 = Поле№20 = Поле№10* Поле№11.$$

• Если при регистрации товара был запрошен штрихкод (см. описание флага «Запрос штрихкода» в документе «Руководстве администратора»), то в поле №19 будет выгружен этот штрихкод.

Если штрихкод не запрашивался, и товар был зарегистрирован не по штрихкоду, но запрашивался коэффициент (см. описание флага «Запрос коэфф. при регистрации не по штрихкоду» в документе «Руководстве администратора»), то в **поле №19** будет выгружен штрихкод соответствующего коэффициента.

В ситуациях, отличных от вышеперечисленных: если товар был зарегистрирован по штрихкоду, в **поле №19** будет выгружен этот штрихкод, если регистрация осуществлялась не по штрихкоду, в поле будет пусто.

#### 13.2.2.3. Установка специальной цены

| № поля | Тип поля | Установка специальной цены |
|--------|----------|----------------------------|
| 1      | Целое    | № транзакции               |
| 2      | Дата     | Дата транзакции            |
| 3      | Время    | Время транзакции           |
| 4      | Целое    | 3                          |
| 5      | Целое    | Код РМ                     |
| 6      | Целое    | Номер документа            |
| 7      | Целое    | Код кассира                |
| 8      | Строка   | _                          |
| 9      | Строка   | _                          |
| 10     | Дробное  | _                          |
| 11     | Дробное  | Спеццена                   |
| 12     | Дробное  | Цена из карточки товара    |
| 13     | Целое    | Операция                   |
| 14     | Целое    | Номер смены                |
| 15     | Целое    | Код акции                  |
| 16     | Целое    | Код мероприятия            |
| 17     | Целое    | Код группы печати          |
| 18     | Строка   |                            |

| № поля | Тип поля        | Установка специальной цены |
|--------|-----------------|----------------------------|
| 19     | Целое           | _                          |
| 20     | Дробное         | _                          |
| 21     | Целое           | _                          |
| 22     | Целое           | _                          |
| 23     | Целое           | Код вида документа         |
| 24     | Целое           | _                          |
| 25     | Целое           | _                          |
| 26     | Строка          | Информация о документе     |
| 27     | Целое           | Идентификатор предприятия  |
| 28     | Целое           | _                          |
| 29     | Целое           | _                          |
| 30     | Строка          | _                          |
| 31     | Целое           | _                          |
| 32     | Целое           | _                          |
| 33     | Строка          | _                          |
| 34     | Строка          |                            |
| 35     | Строка          | _                          |
| 36     | Дата и<br>время | _                          |

• В поле №11 записывается специальная цена, назначенная товару. Может отличаться от цены товара в транзакциях 1/11 (поле №10), т.к. в транзакциях 1/11 цена указана с учетом товарных ограничений.

## 13.2.2.4. Регистрация купюр

| № поля | Тип поля | Регистрация      | Сторно                 |  |
|--------|----------|------------------|------------------------|--|
| 1      | Целое    | № тран           | закции                 |  |
| 2      | Дата     | Дата тра         | нзакции                |  |
| 3      | Время    | Время транзакции |                        |  |
| 4      | Целое    | 21/23            | 22/24                  |  |
| 5      | Целое    | Код              | PM                     |  |
| 6      | Целое    | Номер до         | окумента               |  |
| 7      | Целое    | Код ка           | ассира                 |  |
| 8      | Строка   | –/Код к          | супюры                 |  |
| 9      | Строка   | -                | -                      |  |
| 10     | Дробное  | Достоинст        | во купюры              |  |
| 11     | Дробное  | Количест         | во купюр               |  |
| 12     | Дробное  | Сумма купюр в    | базовой валюте         |  |
| 13     | Целое    | Опер             | ация                   |  |
| 14     | Целое    | Номер            | смены                  |  |
| 15     | Дробное  |                  | -                      |  |
| 16     | Дробное  | -                | -                      |  |
| 17     | Целое    | -                | -                      |  |
| 18     | Строка   | -                | -                      |  |
| 19     | Целое    | -                | -                      |  |
| 20     | Дробное  | -                | -                      |  |
| 21     | Целое    | -                | -                      |  |
| 22     | Целое    | -                | -                      |  |
| 23     | Целое    | Код вида ;       | документа              |  |
| 24     | Целое    | -                | _                      |  |
| 25     | Целое    | _                |                        |  |
| 26     | Строка   | Информация       | Информация о документе |  |

| № поля | Тип поля     | Регистрация  | Сторно        |
|--------|--------------|--------------|---------------|
| 27     | Целое        | Идентификато | р предприятия |
| 28     | Целое        | -            | -             |
| 29     | Целое        | _            | -             |
| 30     | Строка       | _            | -             |
| 31     | Целое        | _            | -             |
| 32     | Целое        | -            | -             |
| 33     | Строка       | -            | -             |
| 34     | Строка       | -            | -             |
| 35     | Строка       | -            | -             |
| 36     | Дата и время | -            | -             |

## 13.2.2.5.Оплата

| № поля      | Тип поля                           | Оплата с вводом суммы<br>клиента           | Оплата без ввода<br>суммы клиента                                                              | Распределение оплаты |  |
|-------------|------------------------------------|--------------------------------------------|------------------------------------------------------------------------------------------------|----------------------|--|
| 1           | Целое                              | № транзакции                               |                                                                                                |                      |  |
| 2           | Дата                               |                                            | Дата транзакции                                                                                |                      |  |
| 3           | Время                              |                                            | Время транзакции                                                                               |                      |  |
| 4           | Целое                              | 40                                         | 41                                                                                             | 43                   |  |
| 5           | Целое                              |                                            | Код РМ                                                                                         |                      |  |
| 6           | **                                 | Номер документа                            |                                                                                                |                      |  |
| U           | Целое                              |                                            | Номер документа                                                                                |                      |  |
| 7           | Целое<br>Целое                     |                                            | Номер документа<br>Код кассира                                                                 |                      |  |
| 7<br>8      | Целое<br>Целое<br>Строка           | В случае безналичной оп<br>карты (если этс | Номер документа<br>Код кассира<br>латы – ссылочный номер<br>о требуется ПС)                    | _                    |  |
| 7<br>8<br>9 | Целое<br>Целое<br>Строка<br>Строка | В случае безналичной оп<br>карты (если этс | Номер документа<br>Код кассира<br>латы – ссылочный номер<br>о требуется ПС)<br>Код вида оплаты | _                    |  |

| № поля | Тип поля | Оплата с вводом суммы<br>клиента                           | Оплата без ввода<br>суммы клиента               | Распределение оплаты                                 |
|--------|----------|------------------------------------------------------------|-------------------------------------------------|------------------------------------------------------|
| 11     | Дробное  | Сумма клиента в валюте оплаты                              | Итоговая сумма<br>документа в валюте<br>оплаты  | Сумма оплаты по<br>группе печати в валюте<br>оплаты  |
| 12     | Дробное  | Сумма клиента в базовой валюте                             | Итоговая сумма<br>документа в базовой<br>валюте | Сумма оплаты по<br>группе печати в<br>базовой валюте |
| 13     | Целое    |                                                            | Операция                                        |                                                      |
| 14     | Целое    |                                                            | Номер смены                                     |                                                      |
| 15     | Целое    |                                                            | Код акции                                       |                                                      |
| 16     | Целое    |                                                            | Код мероприятия                                 |                                                      |
| 17     | Целое    | Код группы печати                                          |                                                 |                                                      |
| 18     | Строка   |                                                            |                                                 |                                                      |
| 19     | Целое    | Код валюты                                                 |                                                 |                                                      |
| 20     | Дробное  | _                                                          |                                                 |                                                      |
| 21     | Целое    | Код вида счетчика                                          |                                                 |                                                      |
| 22     | Целое    | Код счетчика                                               |                                                 |                                                      |
| 23     | Целое    | Код вида документа                                         |                                                 |                                                      |
| 24     | Целое    |                                                            | _                                               |                                                      |
| 25     | Целое    |                                                            | _                                               |                                                      |
| 26     | Строка   |                                                            | Информация о документе                          |                                                      |
| 27     | Целое    | И                                                          | дентификатор предприяти                         | ля                                                   |
| 28     | Целое    |                                                            | _                                               |                                                      |
| 29     | Целое    | Номер протокола ПС, через которую выполнялась оплата видом |                                                 |                                                      |
| 30     | Строка   |                                                            | _                                               |                                                      |
| 31     | Целое    |                                                            |                                                 |                                                      |
| 32     | Целое    |                                                            |                                                 |                                                      |
| 33     | Строка   | _                                                          |                                                 |                                                      |
| 34     | Строка   | _                                                          |                                                 |                                                      |

| № поля | Тип поля        | Оплата с вводом суммы<br>клиента | Оплата без ввода<br>суммы клиента | Распределение оплаты |
|--------|-----------------|----------------------------------|-----------------------------------|----------------------|
| 35     | Строка          | _                                |                                   |                      |
| 36     | Дата и<br>время |                                  | _                                 |                      |

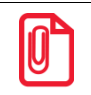

Транзакция 41 пишется при наличии в документе одной единственной оплаты без ввода суммы клиента.

#### Особенности полей:

- В поле №10 записывается код операции для вида оплаты:
  - 0 нет;
  - 1 оплата банковской картой;
  - 3 оплата внутренней предоплатой.
- Сдача записывается в поле №11 и поле №12 с отрицательным значением.

## 13.2.2.6. Регистрация сотрудников в документе редактирования списка сотрудников

| № поля | Тип поля | Регистрация      |
|--------|----------|------------------|
| 1      | Целое    | № транзакции     |
| 2      | Дата     | Дата транзакции  |
| 3      | Время    | Время транзакции |
| 4      | Целое    | 25               |
| 5      | Целое    | Код РМ           |
| 6      | Целое    | Номер документа  |
| 7      | Целое    | Код кассира      |
| 8      | Строка   | Код сотрудника   |

| № поля | Тип поля | Регистрация               |
|--------|----------|---------------------------|
| 9      | Строка   | _                         |
| 10     | Дробное  | _                         |
| 11     | Дробное  | _                         |
| 12     | Дробное  | —                         |
| 13     | Целое    | Операция                  |
| 14     | Целое    | Номер смены               |
| 15     | Дробное  | _                         |
| 16     | Дробное  | _                         |
| 17     | Целое    | _                         |
| 18     | Строка   | _                         |
| 19     | Целое    | _                         |
| 20     | Дробное  | _                         |
| 21     | Целое    | _                         |
| 22     | Целое    | _                         |
| 23     | Целое    | Код вида документа        |
| 24     | Целое    | _                         |
| 25     | Целое    | _                         |
| 26     | Строка   | Информация о документе    |
| 27     | Целое    | Идентификатор предприятия |
| 28     | Целое    | _                         |
| 29     | Целое    | _                         |
| 30     | Строка   | _                         |
| 31     | Целое    | _                         |
| 32     | Целое    | _                         |
| 33     | Строка   | _                         |
| 34     | Строка   | _                         |
| 35     | Строка   | _                         |

| <u> Мо</u> поля | Тип поля        | Регистрация |
|-----------------|-----------------|-------------|
| 36              | Дата и<br>время | _           |

## 13.2.2.7. Учет сотрудников по документу/позиции

| № поля | Тип поля | Учет сотрудников по документу | Учет сотрудников по позиции |  |
|--------|----------|-------------------------------|-----------------------------|--|
| 1      | Целое    | № транзакц                    | ии                          |  |
| 2      | Дата     | Дата транзак                  | ции                         |  |
| 3      | Время    | Время транзан                 | кции                        |  |
| 4      | Целое    | 26                            | 29                          |  |
| 5      | Целое    | Код РМ                        |                             |  |
| 6      | Целое    | Номер докуме                  | ента                        |  |
| 7      | Целое    | Код кассира                   |                             |  |
| 8      | Строка   | Код сотрудника                |                             |  |
| 9      | Строка   | _                             |                             |  |
| 10     | Дробное  | _                             |                             |  |
| 11     | Дробное  | _                             |                             |  |
| 12     | Дробное  | _                             |                             |  |
| 13     | Целое    | Операция                      |                             |  |
| 14     | Целое    | Номер смен                    | ы                           |  |
| 15     | Дробное  | _                             |                             |  |
| 16     | Дробное  | _                             | _                           |  |
| 17     | Целое    | _                             |                             |  |
| 18     | Строка   |                               |                             |  |
| 19     | Целое    | _                             |                             |  |

| № поля | Тип поля        | Учет сотрудников по документу | Учет сотрудников по позиции |
|--------|-----------------|-------------------------------|-----------------------------|
| 20     | Дробное         |                               |                             |
| 21     | Целое           | _                             |                             |
| 22     | Целое           | _                             |                             |
| 23     | Целое           | Код вида доку                 | мента                       |
| 24     | Целое           | _                             |                             |
| 25     | Целое           |                               |                             |
| 26     | Строка          | Информация о документе        |                             |
| 27     | Целое           | Идентификатор предприятия     |                             |
| 28     | Целое           | _                             |                             |
| 29     | Целое           | _                             |                             |
| 30     | Строка          | _                             |                             |
| 31     | Целое           | _                             |                             |
| 32     | Целое           | _                             |                             |
| 33     | Строка          | _                             |                             |
| 34     | Строка          | _                             |                             |
| 35     | Строка          | _                             |                             |
| 36     | Дата и<br>время | _                             |                             |

# 13.2.2.8. Регистрация/сторнирование модификаторов при сторнировании товара

| № поля | Тип поля | Регистрация модификаторов | Сторнирование модификаторов при<br>сторнировании товара |
|--------|----------|---------------------------|---------------------------------------------------------|
| 1      | Целое    | № транзакции              |                                                         |
| 2      | Дата     | Дата транзакции           |                                                         |

| № поля | Тип поля | Регистрация модификаторов | Сторнирование модификаторов при<br>сторнировании товара |  |
|--------|----------|---------------------------|---------------------------------------------------------|--|
| 3      | Время    | Время тр                  | анзакции                                                |  |
| 4      | Целое    | 30                        | 31                                                      |  |
| 5      | Целое    | Код                       | PM                                                      |  |
| 6      | Целое    | Номер до                  | окумента                                                |  |
| 7      | Целое    | Код ка                    | ассира                                                  |  |
| 8      | Строка   | Идентифик                 | атор товара                                             |  |
| 9      | Строка   | -                         | -                                                       |  |
| 10     | Дробное  | -                         | -                                                       |  |
| 11     | Дробное  | Количест                  | во товара                                               |  |
| 12     | Дробное  | -                         | -                                                       |  |
| 13     | Целое    | Опер                      | Операция                                                |  |
| 14     | Целое    | Номер                     | Номер смены                                             |  |
| 15     | Дробное  | -                         | -                                                       |  |
| 16     | Дробное  | -                         | -                                                       |  |
| 17     | Целое    | -                         | -                                                       |  |
| 18     | Строка   | -                         | -                                                       |  |
| 19     | Целое    | -                         | -                                                       |  |
| 20     | Дробное  | -                         | -                                                       |  |
| 21     | Целое    | -                         | -                                                       |  |
| 22     | Целое    | -                         | -                                                       |  |
| 23     | Целое    | Код вида ,                | документа                                               |  |
| 24     | Целое    | -                         | -                                                       |  |
| 25     | Целое    | -                         | -                                                       |  |
| 26     | Строка   | Информация                | о документе                                             |  |
| 27     | Целое    | Идентификато              | р предприятия                                           |  |
| 28     | Целое    | -                         | -                                                       |  |
| 29     | Целое    | -                         | -                                                       |  |

| № поля | Тип поля        | Регистрация модификаторов | Сторнирование модификаторов при<br>сторнировании товара |  |
|--------|-----------------|---------------------------|---------------------------------------------------------|--|
| 30     | Строка          | -                         | _                                                       |  |
| 31     | Целое           | -                         | _                                                       |  |
| 32     | Целое           | _                         |                                                         |  |
| 33     | Строка          | _                         |                                                         |  |
| 34     | Строка          | _                         |                                                         |  |
| 35     | Строка          | Код модификатора          |                                                         |  |
| 36     | Дата и<br>время | -                         | _                                                       |  |

• Если товар для модификатора не задан, в поле №11 будет выгружаться количество выборов модификатора.

## 13.2.2.9. Активация/Деактивация карты

| № поля | Тип поля | Активация карты  | Деактивация карты |
|--------|----------|------------------|-------------------|
| 1      | Целое    | № тран           | ізакции           |
| 2      | Дата     | Дата транзакции  |                   |
| 3      | Время    | Время транзакции |                   |
| 4      | Целое    | 27               | 28                |
| 5      | Целое    | Код РМ           |                   |
| 6      | Целое    | Номер документа  |                   |
| 7      | Целое    | Код кассира      |                   |
| 8      | Строка   | Карта            |                   |
| 9      | Строка   | _                |                   |
| 10     | Дробное  | _                |                   |

| № поля | Тип поля        | Активация карты | Деактивация карты |
|--------|-----------------|-----------------|-------------------|
| 11     | Дробное         | -               | _                 |
| 12     | Дробное         | -               | -                 |
| 13     | Целое           | Опер            | рация             |
| 14     | Целое           | Номер           | смены             |
| 15     | Дробное         | -               | _                 |
| 16     | Дробное         | -               | _                 |
| 17     | Целое           | -               | _                 |
| 18     | Строка          | -               | -                 |
| 19     | Целое           | -               | -                 |
| 20     | Дробное         | -               | -                 |
| 21     | Целое           | -               | -                 |
| 22     | Целое           | -               | -                 |
| 23     | Целое           | Код вида ,      | документа         |
| 24     | Целое           | -               | -                 |
| 25     | Целое           | -               | -                 |
| 26     | Строка          | Информация      | о документе       |
| 27     | Целое           | Идентификато    | р предприятия     |
| 28     | Целое           | -               | -                 |
| 29     | Целое           | -               | -                 |
| 30     | Строка          | -               | -                 |
| 31     | Целое           | -               | -                 |
| 32     | Целое           | -               | -                 |
| 33     | Строка          | -               | -                 |
| 34     | Строка          | -               | -                 |
| 35     | Строка          | -               | -                 |
| 36     | Дата и<br>время | -               | -                 |

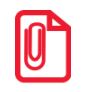

Документ с транзакциями активации/деактивации карты создается только в том случае, если в справочнике видов документов есть вид с операцией «Служебная операция» (подробнее см. в документе «Руководстве администратора»).

## 13.2.2.10. Скидки на позицию

| № поля | Тип поля | Скидка суммой                         | Скидка %  |  |  |
|--------|----------|---------------------------------------|-----------|--|--|
| 1      | Целое    | № тран                                | закции    |  |  |
| 2      | Дата     | Дата тра                              | нзакции   |  |  |
| 3      | Время    | Время тр                              | анзакции  |  |  |
| 4      | Целое    | 15                                    | 17        |  |  |
| 5      | Целое    | Код                                   | PM        |  |  |
| 6      | Целое    | Номер до                              | окумента  |  |  |
| 7      | Целое    | Код кассира                           |           |  |  |
| 8      | Строка   | Информация по скидке                  |           |  |  |
| 9      | Строка   |                                       |           |  |  |
| 10     | Дробное  | Тип скидки                            |           |  |  |
| 11     | Дробное  | Значение скидки, указанное в действии |           |  |  |
| 12     | Дробное  | Сумма скидки в базовой валюте         |           |  |  |
| 13     | Целое    | Операция                              |           |  |  |
| 14     | Целое    | Номер                                 | смены     |  |  |
| 15     | Целое    | Код г                                 | акции     |  |  |
| 16     | Целое    | Код меро                              | оприятия  |  |  |
| 17     | Целое    | Код групп                             | ты печати |  |  |
| 18     | Строка   | -                                     | -         |  |  |
| 19     | Целое    | -                                     | -         |  |  |
| 20     | Дробное  | -                                     | _         |  |  |
| 21     | Целое    | -                                     | _         |  |  |
| 22     | Целое    | _                                     |           |  |  |

| № поля | Тип поля        | Скидка суммой             | Скидка %  |  |
|--------|-----------------|---------------------------|-----------|--|
| 23     | Целое           | Код вида ,                | документа |  |
| 24     | Целое           | -                         | -         |  |
| 25     | Целое           | -                         | _         |  |
| 26     | Строка          | Информация о документе    |           |  |
| 27     | Целое           | Идентификатор предприятия |           |  |
| 28     | Целое           | _                         |           |  |
| 29     | Целое           | -                         | _         |  |
| 30     | Строка          | -                         | _         |  |
| 31     | Целое           | -                         | _         |  |
| 32     | Целое           | -                         | _         |  |
| 33     | Строка          | _                         |           |  |
| 34     | Строка          | -                         | _         |  |
| 35     | Строка          | -                         | _         |  |
| 36     | Дата и<br>время |                           | _         |  |

- В поле №8 указывается дисконтная карта, для которой выполнилось условие «Виды карт» или «Классификаторы карт» (подробнее см. документ «Конструктор скидок»). Если таких условий не выполнялось, поле остается пустым.
- В поле №10 указывается код типа скидки:
  - 0 ручная с запрошенным значением;
  - 1 ручная с фиксированным значением;
  - 2 внутренняя автоматическая.

## 13.2.2.11. Скидки на документ

| № поля | Тип поля | Скидка суммой                                                                       | Скидка % | Скидка суммой,<br>распределенная по<br>позициям | Скидка %,<br>распределенная по<br>позициям |  |
|--------|----------|-------------------------------------------------------------------------------------|----------|-------------------------------------------------|--------------------------------------------|--|
| 1      | Целое    |                                                                                     | № тр     | анзакции                                        |                                            |  |
| 2      | Дата     |                                                                                     | Дата т   | ранзакции                                       |                                            |  |
| 3      | Время    |                                                                                     | Время    | транзакции                                      |                                            |  |
| 4      | Целое    | 35                                                                                  | 37       | 85                                              | 87                                         |  |
| 5      | Целое    |                                                                                     | К        | од РМ                                           |                                            |  |
| 6      | Целое    |                                                                                     | Номер    | документа                                       |                                            |  |
| 7      | Целое    |                                                                                     | Код      | кассира                                         |                                            |  |
| 8      | Строка   |                                                                                     | Информа  | ция по скидке                                   |                                            |  |
| 9      | Строка   |                                                                                     | _        |                                                 |                                            |  |
| 10     | Дробное  | Тип скидки                                                                          |          |                                                 |                                            |  |
| 11     | Дробное  | Значение скидки, либо указанное в действии, либо переданное из ПС или системы АСТОР |          |                                                 |                                            |  |
| 12     | Дробное  | Сумма скидки в базовой валюте                                                       |          |                                                 |                                            |  |
| 13     | Целое    | Операция                                                                            |          |                                                 |                                            |  |
| 14     | Целое    | Номер смены                                                                         |          |                                                 |                                            |  |
| 15     | Целое    | Код акции                                                                           |          |                                                 |                                            |  |
| 16     | Целое    |                                                                                     | Код ме   | ероприятия                                      |                                            |  |
| 17     | Целое    |                                                                                     | Код гру  | лпы печати                                      |                                            |  |
| 18     | Строка   |                                                                                     |          | _                                               |                                            |  |
| 19     | Целое    |                                                                                     |          | -                                               |                                            |  |
| 20     | Дробное  |                                                                                     |          | -                                               |                                            |  |
| 21     | Целое    |                                                                                     |          | _                                               |                                            |  |
| 22     | Целое    |                                                                                     |          | _                                               |                                            |  |
| 23     | Целое    |                                                                                     | Код вид  | а документа                                     |                                            |  |
| 24     | Целое    | _                                                                                   |          |                                                 |                                            |  |
| 25     | Целое    | _                                                                                   |          |                                                 |                                            |  |

| № поля | Тип поля        | Скидка суммой | Скидка %                  | Скидка суммой,<br>распределенная по<br>позициям | Скидка %,<br>распределенная по<br>позициям |
|--------|-----------------|---------------|---------------------------|-------------------------------------------------|--------------------------------------------|
| 26     | Строка          |               | Информаци                 | ия о документе                                  |                                            |
| 27     | Целое           |               | Идентификатор предприятия |                                                 |                                            |
| 28     | Целое           |               |                           |                                                 |                                            |
| 29     | Целое           | _             |                           |                                                 |                                            |
| 30     | Строка          | _             |                           |                                                 |                                            |
| 31     | Целое           | _             |                           |                                                 |                                            |
| 32     | Целое           | _             |                           |                                                 |                                            |
| 33     | Строка          |               | _                         |                                                 |                                            |
| 34     | Строка          | _             |                           |                                                 |                                            |
| 35     | Строка          |               | _                         |                                                 |                                            |
| 36     | Дата и<br>время | _             |                           |                                                 |                                            |

- В поле №8 указывается дисконтная карта, для которой выполнилось условие «Виды карт» или «Классификаторы карт» (подробнее см. документ «Конструктор скидок»). Если таких условий не выполнялось, поле остается пустым.
- В поле №10 указывается код типа скидки:
  - 0 ручная с запрошенным значением;
  - 1 ручная с фиксированным значением;
  - 2 внутренняя автоматическая;
  - 6 скидка дисконтной системы АСТОР.

## 13.2.2.12. Начисление и возврат бонуса

| № поля | Тип поля | Начисление   | Возврат |  |  |
|--------|----------|--------------|---------|--|--|
| 1      | Целое    | № транзакции |         |  |  |

| № поля | Тип поля | Начисление Возврат       |                           |  |  |
|--------|----------|--------------------------|---------------------------|--|--|
| 2      | Дата     | Дата тран                | нзакции                   |  |  |
| 3      | Время    | Время тра                | нзакции                   |  |  |
| 4      | Целое    | 9                        | 10                        |  |  |
| 5      | Целое    | Код                      | PM                        |  |  |
| 6      | Целое    | Номер до                 | кумента                   |  |  |
| 7      | Целое    | Код ка                   | ссира                     |  |  |
| 8      | Строка   | _                        |                           |  |  |
| 9      | Строка   | _                        |                           |  |  |
| 10     | Дробное  | Тип бо                   | онуса                     |  |  |
| 11     | Дробное  | _                        |                           |  |  |
| 12     | Дробное  | Начисленная сумма бонуса | Возвращенная сумма бонуса |  |  |
| 13     | Целое    | Операция                 |                           |  |  |
| 14     | Целое    | Номер смены              |                           |  |  |
| 15     | Целое    | Код акции                |                           |  |  |
| 16     | Целое    | Код меро                 | Код мероприятия           |  |  |
| 17     | Целое    | Код групп                | ы печати                  |  |  |
| 18     | Строка   |                          |                           |  |  |
| 19     | Целое    |                          |                           |  |  |
| 20     | Дробное  |                          |                           |  |  |
| 21     | Целое    | Код вида                 | счетчика                  |  |  |
| 22     | Целое    | Код сче                  | тчика                     |  |  |
| 23     | Целое    | Код вида д               | окумента                  |  |  |
| 24     | Целое    |                          |                           |  |  |
| 25     | Целое    |                          |                           |  |  |
| 26     | Строка   | Информация               | о документе               |  |  |
| 27     | Целое    | Идентификатор            | Идентификатор предприятия |  |  |
| 28     | Целое    | _                        |                           |  |  |

| № поля | Тип поля        | Начисление                                                                            | Возврат |  |  |
|--------|-----------------|---------------------------------------------------------------------------------------|---------|--|--|
| 29     | Целое           | Номер протокола ПС, через которую Номер протокола ПС, через к был возвращен внешний б |         |  |  |
| 30     | Строка          | _                                                                                     |         |  |  |
| 31     | Целое           | _                                                                                     |         |  |  |
| 32     | Целое           | _                                                                                     | -       |  |  |
| 33     | Строка          | _                                                                                     |         |  |  |
| 34     | Строка          | _                                                                                     | -       |  |  |
| 35     | Строка          | _                                                                                     | -       |  |  |
| 36     | Дата и<br>время | _                                                                                     |         |  |  |

- В **поле №10** указывается код типа бонуса:
  - 0 внутренний;
  - 1 внешний.

## 13.2.2.13. Оплата и возврат оплаты бонусом

| № поля | Тип поля | Оплата бонусом   | Распределение<br>оплаты по<br>позициям | Возврат оплаты<br>бонусом | Распределение<br>возврата оплаты<br>по позициям |
|--------|----------|------------------|----------------------------------------|---------------------------|-------------------------------------------------|
| 1      | Целое    | № транзакции     |                                        |                           |                                                 |
| 2      | Дата     | Дата транзакции  |                                        |                           |                                                 |
| 3      | Время    | Время транзакции |                                        |                           |                                                 |
| 4      | Целое    | 32               | 82                                     | 33                        | 83                                              |
| 5      | Целое    | Код РМ           |                                        |                           |                                                 |
| 6      | Целое    | Номер документа  |                                        |                           |                                                 |
| 7      | Целое    | Код кассира      |                                        |                           |                                                 |

| № поля | Тип поля | Оплата бонусом                        | Распределение<br>оплаты по<br>позициям       | Возврат оплаты<br>бонусом                   | Распределение<br>возврата оплаты<br>по позициям                 |
|--------|----------|---------------------------------------|----------------------------------------------|---------------------------------------------|-----------------------------------------------------------------|
| 8      | Строка   |                                       | -                                            | _                                           |                                                                 |
| 9      | Строка   |                                       | -                                            | _                                           |                                                                 |
| 10     | Дробное  | Тип опла                              | ты бонусом                                   | Тип возврата о                              | оплаты бонусом                                                  |
| 11     | Дробное  |                                       |                                              | _                                           |                                                                 |
| 12     | Дробное  | Сумма оплаты                          | Распределение<br>суммы оплаты по<br>позициям | Сумма<br>возвращенной<br>оплаты             | Распределение<br>суммы<br>возвращенной<br>оплаты по<br>позициям |
| 13     | Целое    | Операция                              |                                              |                                             |                                                                 |
| 14     | Целое    |                                       | Номер смены                                  |                                             |                                                                 |
| 15     | Целое    | Код акции                             |                                              |                                             |                                                                 |
| 16     | Целое    | Код мероприятия                       |                                              |                                             |                                                                 |
| 17     | Целое    | Код группы печати                     |                                              |                                             |                                                                 |
| 18     | Строка   | _                                     |                                              |                                             |                                                                 |
| 19     | Целое    |                                       | _                                            |                                             |                                                                 |
| 20     | Дробное  | _                                     |                                              |                                             |                                                                 |
| 21     | Целое    | Код вида счетчика                     |                                              |                                             |                                                                 |
| 22     | Целое    |                                       | Код сч                                       | етчика                                      |                                                                 |
| 23     | Целое    |                                       | Код вида,                                    | документа                                   |                                                                 |
| 24     | Целое    |                                       | _                                            | _                                           |                                                                 |
| 25     | Целое    |                                       | -                                            | _                                           |                                                                 |
| 26     | Строка   |                                       | Информация                                   | о документе                                 |                                                                 |
| 27     | Целое    |                                       | Идентификато                                 | р предприятия                               |                                                                 |
| 28     | Целое    |                                       | -                                            | _                                           |                                                                 |
| 29     | Целое    | Номер протокола<br>выполнялась<br>бон | ПС, через которую оплата внешним нусом       | Номер протокола<br>выполнялся возвра<br>бон | ПС, через которую<br>ат оплаты внешним<br>усом                  |
| 30     | Строка   |                                       |                                              | _                                           |                                                                 |
| № поля | Тип поля        | Оплата бонусом | Распределение<br>оплаты по<br>позициям | Возврат оплаты<br>бонусом | Распределение<br>возврата оплаты<br>по позициям |
|--------|-----------------|----------------|----------------------------------------|---------------------------|-------------------------------------------------|
| 31     | Целое           |                | -                                      | _                         |                                                 |
| 32     | Целое           |                | -                                      | _                         |                                                 |
| 33     | Строка          |                | -                                      | _                         |                                                 |
| 34     | Строка          |                | -                                      | _                         |                                                 |
| 35     | Строка          |                | -                                      | _                         |                                                 |
| 36     | Дата и<br>время |                | -                                      | _                         |                                                 |

#### Особенности полей:

- В поле №10 указывается код типа оплаты/возврата оплаты бонусом:
  - 0 оплата/возврат оплаты внутренним бонусом;
  - 1 оплата/возврат оплаты внешним бонусом.

# 13.2.2.14. Предоплата и ее распределение по позициям документа

| № поля | Тип поля | Предоплата | Распределение<br>предоплаты по<br>позициям<br>документа |  |  |  |
|--------|----------|------------|---------------------------------------------------------|--|--|--|
| 1      | Целое    | № тран     | № транзакции                                            |  |  |  |
| 2      | Дата     | Дата тра   | нзакции                                                 |  |  |  |
| 3      | Время    | Время тр   | анзакции                                                |  |  |  |
| 4      | Целое    | 34         | 84                                                      |  |  |  |
| 5      | Целое    | Код        | PM                                                      |  |  |  |
| 6      | Целое    | Номер де   | окумента                                                |  |  |  |
| 7      | Целое    | Код ка     | ассира                                                  |  |  |  |
| 8      | Строка   |            | _                                                       |  |  |  |
| 9      | Строка   |            | _                                                       |  |  |  |

| № поля | Тип поля | Предоплата                                                                                     | Распределение<br>предоплаты по<br>позициям<br>документа |
|--------|----------|------------------------------------------------------------------------------------------------|---------------------------------------------------------|
| 10     | Дробное  | <ul> <li>Тип предоплаты. Поле может принима</li> <li>0 – оплата с помощью внутренне</li> </ul> | ать следующие значения:<br>его документа предоплаты     |
| 11     | Дробное  | -                                                                                              | -                                                       |
| 12     | Дробное  | Сумма оплаты предоплатой                                                                       | Распределение суммы оплаты предоплатой по позициям      |
| 13     | Целое    | Опер                                                                                           | рация                                                   |
| 14     | Целое    | Номер                                                                                          | смены                                                   |
| 15     | Дробное  | -                                                                                              | _                                                       |
| 16     | Дробное  | -                                                                                              | _                                                       |
| 17     | Целое    | Код груп                                                                                       | ты печати                                               |
| 18     | Строка   | -                                                                                              | _                                                       |
| 19     | Целое    | -                                                                                              | _                                                       |
| 20     | Дробное  | -                                                                                              | -                                                       |
| 21     | Целое    | -                                                                                              | -                                                       |
| 22     | Целое    | -                                                                                              | -                                                       |
| 23     | Целое    | Код вида ,                                                                                     | документа                                               |
| 24     | Целое    | -                                                                                              | _                                                       |
| 25     | Целое    | -                                                                                              | _                                                       |
| 26     | Строка   | Информация                                                                                     | о документе                                             |
| 27     | Целое    | Идентификато                                                                                   | р предприятия                                           |
| 28     | Целое    | -                                                                                              | _                                                       |
| 29     | Целое    | -                                                                                              |                                                         |
| 30     | Строка   | -                                                                                              | -                                                       |
| 31     | Целое    | -                                                                                              |                                                         |
| 32     | Целое    | -                                                                                              |                                                         |
| 33     | Строка   | -                                                                                              |                                                         |
| 34     | Строка   | -                                                                                              | -                                                       |

| № поля | Тип поля        | Предоплата | Распределение<br>предоплаты по<br>позициям<br>документа |
|--------|-----------------|------------|---------------------------------------------------------|
| 35     | Строка          | -          | -                                                       |
| 36     | Дата и<br>время | -          | _                                                       |

# 13.2.2.15. Открытие/закрытие документа

| <b>№</b> поля | Тип поля | Открытие документа        | Закрытие документа          | Отмена документа     | Нефинансовое<br>закрытие возврата | Закрытие документа в<br>ККМ | Закрытие документа<br>по ГП |
|---------------|----------|---------------------------|-----------------------------|----------------------|-----------------------------------|-----------------------------|-----------------------------|
| 1             | Целое    |                           | № тр                        | анзакции             |                                   |                             |                             |
| 2             | Дата     |                           | Дата транзакции             |                      |                                   |                             |                             |
| 3             | Время    |                           | Время транзакции            |                      |                                   |                             |                             |
| 4             | Целое    | 42                        | 55                          | 5                    | 6                                 | 45                          | 49                          |
| 5             | Целое    |                           | К                           | од РМ                |                                   |                             |                             |
| 6             | Целое    |                           | Номер                       | документ             | a                                 |                             |                             |
| 7             | Целое    |                           | Код                         | кассира              |                                   |                             |                             |
| 8             | Строка   | Номер                     | а карт клиента ч            | ерез                 |                                   | -                           | -                           |
| 9             | Строка   | Коды значений р<br>запяту | значений разрезов через 0 3 |                      |                                   | Коды зн<br>разр             | іачений<br>езов             |
| 10            | Дробное  |                           |                             | _                    |                                   |                             |                             |
| 11            | Дробное  | _                         | Количество<br>товара        | Количество<br>товара |                                   | -                           | -                           |

| <u> № поля</u> | Тип поля | Открытие документа    | Закрытие документа                                    | Отмена документа            | Нефинансовое<br>закрытие возврата | Закрытие документа в<br>ККМ                                               | Закрытие документа<br>по ГП                            |
|----------------|----------|-----------------------|-------------------------------------------------------|-----------------------------|-----------------------------------|---------------------------------------------------------------------------|--------------------------------------------------------|
| 12             | Дробное  | _                     | Итоговая<br>сумма<br>документа в<br>базовой<br>валюте | Итогова<br>докум<br>базовой | я сумма<br>ента в<br>валюте       | Итог.<br>сумма<br>док. в<br>валюте<br>ККМ, на<br>кот. он<br>был<br>закрыт | Итог.<br>сумма<br>док. в<br>базовой<br>валюте<br>по ГП |
| 13             | Целое    |                       | Оп                                                    | ерация                      |                                   |                                                                           |                                                        |
| 14             | Целое    |                       | Номе                                                  | ер смены                    |                                   |                                                                           |                                                        |
| 15             | Дробное  |                       | Код клиента                                           |                             |                                   | _                                                                         |                                                        |
| 16             | Дробное  |                       |                                                       |                             |                                   |                                                                           |                                                        |
| 17             | Целое    | Код гру               | Код группы печати документа                           |                             |                                   |                                                                           |                                                        |
| 18             | Строка   | _                     | – Сумма бонуса<br>– в базовой<br>валюте               |                             |                                   |                                                                           |                                                        |
| 19             | Строка   |                       | Идентиф                                               | икатор зан                  | каза                              |                                                                           |                                                        |
| 20             | Дробное  |                       |                                                       | _                           |                                   |                                                                           |                                                        |
| 21             | Целое    | Коли                  | ичество посетите.                                     | лей                         |                                   | _                                                                         | _                                                      |
| 22             | Целое    |                       |                                                       | _                           |                                   |                                                                           |                                                        |
| 23             | Целое    |                       | Код вид                                               | а докумен                   | іта                               |                                                                           |                                                        |
| 24             | Целое    | K                     | од комментария                                        |                             |                                   | _                                                                         | -                                                      |
| 25             | Целое    | Номер документа<br>те | а, на основании в<br>кущий документ                   | которого с<br>Г             | создан                            | -                                                                         | -                                                      |
| 26             | Строка   | Инфс                  | Информация о документе                                |                             |                                   | Кассовы<br>чека, док<br>сме                                               | й номер<br>умента и<br>ены                             |
| 27             | Целое    |                       | Идентифика                                            | тор предп                   | риятия                            |                                                                           |                                                        |
| 28             | Целое    |                       | Код со                                                | отрудника                   | l                                 |                                                                           |                                                        |
| 29             | Целое    | Номер докум           | ента редактиров сотрудников                           | ания спис                   | ка                                | -                                                                         | -                                                      |

| № поля | Тип поля        | Открытие документа                  | Закрытие документа                                                           | Отмена документа | Нефинансовое<br>закрытие возврата | Закрытие документа в<br>ККМ | Закрытие документа<br>по ГП |  |
|--------|-----------------|-------------------------------------|------------------------------------------------------------------------------|------------------|-----------------------------------|-----------------------------|-----------------------------|--|
| 30     | Строка          |                                     | _                                                                            |                  |                                   | -                           | -                           |  |
| 31     | Целое           |                                     | Кс                                                                           | д зала           |                                   |                             |                             |  |
| 32     | Целое           |                                     | Код точки обслуживания                                                       |                  |                                   |                             |                             |  |
| 33     | Строка          | Идентификатор                       | откладывания/р                                                               | езервиров        | ания                              | -                           | -                           |  |
| 34     | Строка          | Пользоват.<br>информация            |                                                                              |                  | _                                 |                             |                             |  |
| 35     | Строка          | Внешний<br>комментарий<br>документа | Код<br>протокола<br>ПС, по<br>которой<br>происходило<br>начисление<br>бонуса |                  |                                   | _                           |                             |  |
| 36     | Дата и<br>время | Дата и время переоценки             |                                                                              |                  | _                                 |                             |                             |  |

#### Особенности полей:

- Транзакция №45 выгружается только в случае закрытия документа на ККМ. Если документ закрывается на принтере чеков или документов, то данная транзакция выгружаться не будет.
- В рамках **транзакции** №56 для документа редактирования списка сотрудников в **поле** №11 записывается количество зарегистрированных в документе сотрудников.
- Для транзакции №55 в поле №18 записывается начисленная сумма бонуса платежной системы.
- В режиме «Один чек на несколько групп печати» (см. документ «Руководство администратора») итоги по ГП необходимо брать из **транзакции №49** либо рассчитывать самостоятельно по транзакциям **№1/11**, **№2/12**, **№4/14**.
- Для **транзакций №42**, №55, №56 в поле №29 указывается номер документа редактирования списка сотрудников, который являлся текущим на момент закрытия этого документа.
- Для транзакций 42, 55 и 56 в поле №8 для карт платежной системы указываются карты со штрихкодом, начинающиеся с символа «@», и карты с магнитной полосой, начинающиеся с «#».

- При включенной настройке «Выгружать пользовательскую информацию» (см. «Руководство администратора») в поле №34 выгружаются значения пользовательских переменных (UserValues). Данные записываются в формате: "Имя переменной 1 = значение переменной 1", "Имя переменной 2 = значение переменной 2". Перевод строки при выгрузке заменяется на служебный символ «|» (A6h).
- Поле №36 заполняется только для документов переоценки.

| № поля | Тип поля | Внесение    | Выплата     |
|--------|----------|-------------|-------------|
| 1      | Целое    | № тран      | закции      |
| 2      | Дата     | Дата тра    | нзакции     |
| 3      | Время    | Время тр    | анзакции    |
| 4      | Целое    | 50          | 51          |
| 5      | Целое    | Код         | PM          |
| 6      | Целое    | Номер до    | окумента    |
| 7      | Целое    | Код ка      | ассира      |
| 8      | Строка   | -           | -           |
| 9      | Строка   | -           | -           |
| 10     | Дробное  | -           | -           |
| 11     | Дробное  | -           | -           |
| 12     | Дробное  | Сумма в баз | овой валюте |
| 13     | Целое    | Опер        | рация       |
| 14     | Целое    | Номер       | смены       |
| 15     | Дробное  | -           | -           |
| 16     | Дробное  | -           | -           |
| 17     | Целое    | Код групп   | ты печати   |
| 18     | Строка   | -           | -           |
| 19     | Целое    | -           | -           |
| 20     | Дробное  | -           | -           |
| 21     | Целое    | -           | _           |

#### 13.2.2.16. Дополнительные

| № поля | Тип поля        | Внесение     | Выплата       |
|--------|-----------------|--------------|---------------|
| 22     | Целое           | -            | _             |
| 23     | Целое           | Код вида ,   | документа     |
| 24     | Целое           | -            | _             |
| 25     | Целое           | -            | _             |
| 26     | Строка          | Информация   | о документе   |
| 27     | Целое           | Идентификато | р предприятия |
| 28     | Целое           | -            | _             |
| 29     | Целое           | -            | _             |
| 30     | Строка          | -            | _             |
| 31     | Целое           | -            | _             |
| 32     | Целое           | -            | _             |
| 33     | Строка          | -            | _             |
| 34     | Строка          | -            | _             |
| 35     | Строка          | -            | _             |
| 36     | Дата и<br>время | -            | _             |

#### Особенности полей:

• В режиме «Один чек на несколько групп печати» (см. документ «Руководство администратора») в поле №17 для совместимости со старыми версиями выгружается код текущей группы печати. Это эначение не должно учитываться АСТУ, так как позиции могут быть зарегистрированы на другие группы печати, и необходимо брать код группы печати из соответствующих транзакций.

#### 13.2.2.17. Отчеты

| № поля | Тип поля | Отчет без<br>гашения | Отчет с<br>гашением | Документ<br>открытия<br>смены | Закрытие<br>смены | Открытие<br>смены |  |  |
|--------|----------|----------------------|---------------------|-------------------------------|-------------------|-------------------|--|--|
| 1      | Целое    |                      | № транзакции        |                               |                   |                   |  |  |
| 2      | Дата     |                      | Дar                 | га транзакции                 |                   |                   |  |  |

| № поля | Тип поля | Отчет без<br>гашения | Отчет с<br>гашением | Документ<br>открытия<br>смены | Закрытие<br>смены | Открытие<br>смены |  |
|--------|----------|----------------------|---------------------|-------------------------------|-------------------|-------------------|--|
| 3      | Время    |                      | Bpe                 | мя транзакции                 |                   |                   |  |
| 4      | Целое    | 60                   | 63                  | 64                            | 61                | 62                |  |
| 5      | Целое    |                      |                     | Код РМ                        |                   |                   |  |
| 6      | Целое    |                      | Ног                 | мер документа                 |                   |                   |  |
| 7      | Целое    |                      | I                   | Код кассира                   |                   |                   |  |
| 8      | Строка   |                      |                     | _                             |                   |                   |  |
| 9      | Строка   |                      |                     | _                             |                   |                   |  |
| 10     | Дробное  |                      | Выручка за          | смену                         |                   | _                 |  |
| 11     | Дробное  | Нал                  | ичность в кассе     | ;                             |                   | _                 |  |
| 12     | Дробное  |                      | Сменный итог –      |                               |                   |                   |  |
| 13     | Целое    |                      | _                   |                               |                   |                   |  |
| 14     | Целое    |                      | Н                   | Іомер смены                   |                   |                   |  |
| 15     | Дробное  |                      |                     | _                             |                   |                   |  |
| 16     | Дробное  |                      |                     | _                             |                   |                   |  |
| 17     | Целое    |                      | Код                 | группы печати                 |                   |                   |  |
| 18     | Строка   |                      |                     | _                             |                   |                   |  |
| 19     | Целое    |                      |                     | _                             |                   |                   |  |
| 20     | Дробное  |                      |                     | _                             |                   |                   |  |
| 21     | Целое    |                      |                     | _                             |                   |                   |  |
| 22     | Целое    |                      |                     | _                             |                   |                   |  |
| 23     | Целое    |                      |                     | _                             |                   |                   |  |
| 24     | Целое    |                      |                     | _                             |                   |                   |  |
| 25     | Целое    |                      |                     | _                             |                   |                   |  |
| 26     | Строка   | Кассовый номе        | р чека, докумен     | нта и смены                   |                   | -                 |  |
| 27     | Целое    |                      | Идентиф             | икатор предпри                | ялля              |                   |  |
| 28     | Целое    |                      |                     | -                             |                   |                   |  |
| 29     | Целое    |                      |                     | _                             |                   |                   |  |
| 30     | Строка   |                      |                     | _                             |                   |                   |  |

| № поля | Тип поля        | Отчет без<br>гашения | Отчет с<br>гашением | Документ<br>открытия<br>смены | Закрытие<br>смены | Открытие<br>смены |
|--------|-----------------|----------------------|---------------------|-------------------------------|-------------------|-------------------|
| 31     | Целое           |                      |                     | _                             |                   |                   |
| 32     | Целое           |                      |                     | _                             |                   |                   |
| 33     | Строка          |                      |                     | _                             |                   |                   |
| 34     | Строка          |                      |                     | _                             |                   |                   |
| 35     | Строка          |                      |                     | _                             |                   |                   |
| 36     | Дата и<br>время |                      |                     | _                             |                   |                   |

#### Особенности полей:

• В режиме «Один чек на несколько групп печати» (см. документ «Руководство администратора») в поле №17 для совместимости с предыдущими версиями выгружается код текущей группы печати. Это эначение не должно учитываться АСТУ, так как позиции могут быть зарегистрированы на другие группы печати, и необходимо брать код группы печати из соответствующих транзакций

#### 13.2.3. Внешние заказы

Файл-заказ – это файл с данными для регистрации в Frontol и именем вида:

#### orderXXX.YYY, где

*XXX* – любые символы (например, номер заказа), при этом количество символов может быть любым.

. УУУ – расширение, использующееся для идентификации состояния заказа.

Файл-заказ состоит из двух частей: шапки заказа и тела заказа. В шапке заказа располагаются данные, используемые для идентификации заказа на кассе. В теле заказа находятся данные о заказанных для регистрации товарах.

В процессе работы с заказами файл-заказ находится в следующих состояниях:

- Активный заказ готов к обработке на кассе. В этом состоянии файлы-заказы имеют расширение.*орп*.
- Обрабатывается заказ уже находится в процессе обработки на одной из касс. В этом состоянии файлы-заказы имеют расширение *.prc*.
- Закрыт заказ уже был закрыт в Frontol. В этом состоянии файлы-заказы имеют расширение.*cls*.

Frontol может производить загрузку только «активных» файлов-заказов (с расширением .opn). После успешной загрузки заказа Frontol меняет расширение файла-заказа с .opn на .prc. При закрытии, откладывании или резервировании документа Frontol меняет расширение файла-

заказа на .cls. Если документ будет отменен, то у файла-заказа, который был загружен в Frontol, расширение снова станет .opn.

Поскольку при откладывании и резервировании не сохраняется связь между документом и файлом-заказом, то при последующем восстановлении такого документа файл-заказ останется в состоянии «Закрыт».

Шапка заказа представляет собой первую строку с полями, разделенными знаком «;». Поля и их назначение приведены в таблице:

| №<br>поля | Обязательное | Тип поля    | Назначение                                              |
|-----------|--------------|-------------|---------------------------------------------------------|
| 1         | Нет          | Строка 100  | Наименование заказа                                     |
| 2         | Дa           | Целое       | Код вида документа*                                     |
| 3         | Дa           | Дата        | Дата формирования заказа                                |
| 4         | Дa           | Время       | Время формирования заказа                               |
| 5         | Дa           | Дробное 8.2 | Сумма, на которую сформирован заказ                     |
| 6         | Нет          | Строка 30   | Штрихкод заказа                                         |
| 7         | Нет          | Строка 30   | Идентификатор заказа, записываемый в таблицу транзакций |
| 8         | Нет          | Строка      | Коды значений разрезов на документ через запятую        |
| 9         | Нет          | Целое       | Код клиента                                             |
| 10        | Нет          | Строка 40   | Карта**                                                 |

\* – код вида документа, установленного в справочнике «Документы \ Виды» в настройках Frontol (см. документ «Руководство администратора»);

\*\* – можно указывать карты только из справочника. Если к карте привязано несколько клиентов, откроется список клиентов для выбора.

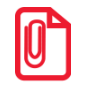

#### Допускается заполнение только одного из полей №9 и №10.

Тело заказа представляет собой строки с полями, разделенными знаком «;». Поля и их назначение приведены в таблице:

| №<br>поля | Обязательное | Тип поля    | Назначение                                                                                                    |
|-----------|--------------|-------------|----------------------------------------------------------------------------------------------------|
| 1         | Дa           | Целое       | <ul> <li>Тип идентификатора товара/купюры:</li> <li>1 – код;</li> <li>2 – артикул;</li> <li>3 – штрихкод.</li> <li>Для документов «Внесение» и «Выплата» – только 1</li> </ul> |
| 2         | Нет          | Строка 30   | Идентификатор товара/купюры                                                                                                    |
| 3         | Нет          | Строка      | Коды значений разрезов через запятую                                                                                                    |
| 4         | Нет          | Дробное 8.2 | Цена/Достоинство. Если значение не указано, то берется из справочника                                                                                                    |
| 5         | Дa           | Дробное 7.3 | Количество                                                                                                    |

#### 13.2.4. Автоматический обмен данными

В автоматическом режиме обмена возможны два вида передачи данных:

- загрузка данных справочников;
- выгрузка продаж.

В обоих случаях инициатором обмена выступает АСТУ. Сигнализируют о необходимости загрузить или выгрузить данные специальные служебные файл-флаги, настраиваемые в заданиях плана обмена (см. документ «Руководство администратора»). После выполнения команды или в случае возникновения ошибки в процессе ее выполнения Frontol удаляет служебный файл-флаг.

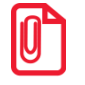

Для правильного формирования выгруженных продаж в АСТУ необходимо реализовать отслеживание выгружаемых номеров транзакций, чтобы исключить возможность повторных выгрузок и разрывов в выгрузке транзакций.

#### 13.2.4.1.Загрузка данных

Последовательность передачи товаров в Frontol следующая:

- 1. АСТУ формирует файл с загружаемыми данными.
- 2. АСТУ создает служебный файл-флаг.
  - Если по указанному пути уже находится служебный файл-флаг, значит, Frontol осуществляет обработку предыдущей команды, сформированной другой рабочей станцией. В этом случае необходимо в течение определенного времени (рекомендуется 10 сек) подождать, пока Frontol обработает запрос и удалится служебный файл.
- 3. Frontol загружает файл с данными.
- 4. Frontol удаляет служебный файл-флаг.

#### 13.2.4.2.Выгрузка продаж

Последовательность выгрузки продаж из Frontol следующая:

- 1. АСТУ создает служебный файл-флаг.
  - Если по указанному пути уже находится служебный файл-флаг, значит, Frontol осуществляет обработку предыдущей команды, сформированной другой рабочей станцией. В этом случае необходимо в течение определенного времени (рекомендуется 10 сек) подождать, пока Frontol обработает запрос и удалится служебный файл.
- 2. Frontol записывает файл с продажами.
- 3. Frontol удаляет служебный файл-флаг.
- 4. АСТУ в течение определенного времени (рекомендуется 30 сек) ожидает обработки своего запроса и удаления служебного файла.

Служебный файл-флаг может содержать команды, управляющие выгрузкой.

Команд в файле может быть сколько угодно, и все запрошенные транзакции будут последовательно выгружены в файл выгрузки.

В каждой строке файла располагается одна команда или данные об одном элементе. Команда должна состоять из названия команды и не более одной строки данных.

Поле, содержащее номер рабочего места, является необязательным. Если поле пустое, то будут выгружены транзакции со всех рабочих мест, присутствующих в БД.

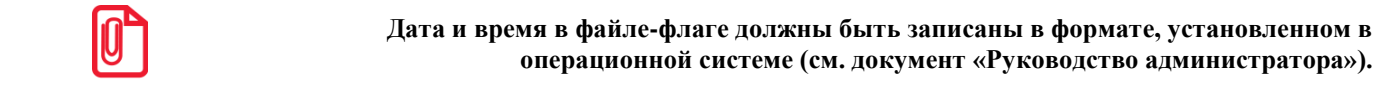

Новые транзакции

#### **\$\$\$NEWTRANSACTIONS**

Данные:

| № поля | Тип поля | Назначение           |
|--------|----------|----------------------|
| 1      | Целое    | Номер рабочего места |
| 2      | Целое    | Код предприятия      |

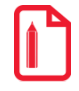

Выгрузить новые транзакции со всех рабочих мест всех предприятий \$\$\$NEWTRANSACTIONS Выгрузить новые транзакции с шестого рабочего места предприятия с кодом 2 \$\$\$NEWTRANSACTIONS 6;2.

#### Все транзакции

#### **\$\$\$ALLTRANSACTIONS**

Данные:

| № поля | Тип поля | Назначение           |
|--------|----------|----------------------|
| 1      | Целое    | Номер рабочего места |
| 2      | Целое    | Код предприятия      |

Выгрузить все транзакции со всех рабочих мест всех предприятий \$\$\$ALLTRANSACTIONS Выгрузить все транзакции с шестого рабочего места предприятия с кодом 2 \$\$\$ALLTRANSACTIONS 6;2

Транзакции за текущую смену

#### **\$\$\$CURSESSIONTRANSACTIONS**

Данные:

| № поля | Тип поля | Назначение           |
|--------|----------|----------------------|
| 1      | Целое    | Номер рабочего места |
| 2      | Целое    | Код предприятия      |

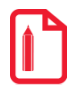

Выгрузить транзакции за текущую смену со всех рабочих мест всех предприятий \$\$\$CURSESSIONTRANSACTIONS Выгрузить транзакции за текущую смену с шестого рабочего места предприятия с кодом 2 \$\$\$CURSESSIONTRANSACTIONS 6:2

Транзакции за последнюю смену

#### **\$\$\$LASTSESSIONTRANSACTIONS**

Данные:

| № поля | Тип поля | Назначение           |
|--------|----------|----------------------|
| 1      | Целое    | Номер рабочего места |
| 2      | Целое    | Код предприятия      |

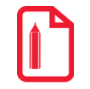

Выгрузить транзакции за последнюю смену со всех рабочих мест всех предприятий \$\$\$LASTSESSIONTRANSACTIONS Выгрузить транзакции за последнюю смену с шестого рабочего места предприятия с кодом 2 \$\$\$LASTSESSIONTRANSACTIONS 6;2

#### Транзакции по диапазонам транзакций

#### **\$\$\$TRANSACTIONSBYTRANSRANGE**

Данные:

| № поля | Тип поля | Назначение           |
|--------|----------|----------------------|
| 1      | Целое    | Начало диапазона     |
| 2      | Целое    | Конец диапазона      |
| 3      | Целое    | Номер рабочего места |
| 4      | Целое    | Код предприятия      |

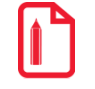

Выгрузить транзакции за указанный диапазон транзакций (635 – 740) со всех рабочих мест \$\$\$TRANSACTIONSBYTRANSRANGE 635;740 Выгрузить транзакции за указанный диапазон транзакций (635 – 740) со второго рабочего места предприятия с кодом 3 \$\$\$TRANSACTIONSBYTRANSRANGE 635;740;2;3

Транзакции по диапазонам документов

#### **\$\$\$TRANSACTIONSBYCHECKRANGE**

Данные:

| № поля | Тип поля | Назначение           |
|--------|----------|----------------------|
| 1      | Целое    | Начало диапазона     |
| 3      | Целое    | Конец диапазона      |
| 3      | Целое    | Номер рабочего места |
| 4      | Целое    | Код предприятия      |

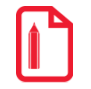

Выгрузить транзакции за указанный диапазон документов со всех рабочих мест \$\$\$TRANSACTIONSBYCHECKRANGE 101;125

Выгрузить транзакции за указанный диапазон документов со второго рабочего места предприятия с кодом 3 \$\$\$TRANSACTIONSBYCHECKRANGE 101;125;2;3

Транзакции по диапазонам выгрузок

**\$\$\$TRANSACTIONSBYREPORTRANGE** 

Данные:

| № поля | Тип поля | Назначение           |
|--------|----------|----------------------|
| 1      | Целое    | Начало диапазона     |
| 2      | Целое    | Конец диапазона      |
| 3      | Целое    | Номер рабочего места |
| 4      | Целое    | Код предприятия      |

```
Выгрузить транзакции за указанный диапазон выгрузок со всех рабочих мест
$$$TRANSACTIONSBYREPORTRANGE
5;7
Выгрузить транзакции за указанный диапазон выгрузок со второго рабочего места
предприятия с кодом 3
$$$TRANSACTIONSBYREPORTRANGE
5;7;2;3
```

Транзакции по диапазонам кассовых смен

#### **\$\$\$TRANSACTIONSBYSESSIONSRANGE**

Данные:

| № поля | Тип поля | Назначение           |
|--------|----------|----------------------|
| 1      | Целое    | Начало диапазона     |
| 2      | Целое    | Конец диапазона      |
| 3      | Целое    | Номер рабочего места |
| 4      | Целое    | Код предприятия      |

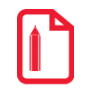

Выгрузить транзакции за указанный диапазон кассовых смен со всех рабочих мест \$\$\$TRANSACTIONSBYSESSIONSRANGE 12;15 Выгрузить транзакции за указанный диапазон кассовых смен с шестого рабочего места предприятия с кодом 3 \$\$\$TRANSACTIONSBYSESSIONSRANGE 12;15;6;3

Транзакции по диапазонам операционных дней

Это транзакции диапазона дат, в который попадают все стартовавшие за это время смены, при условии, что они закрыты.

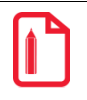

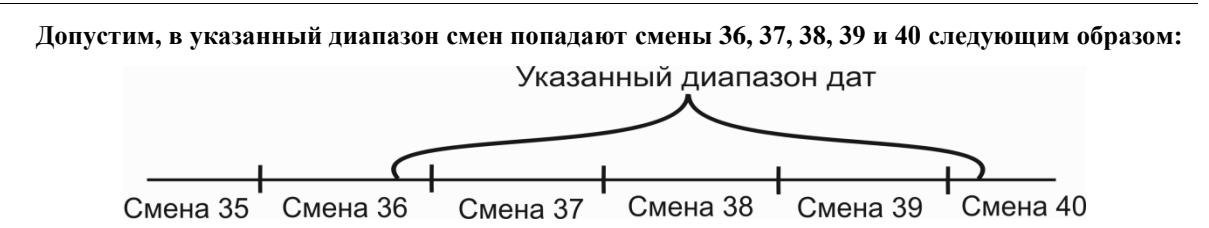

Будет осуществляться выгрузка транзакций смены 37, 38 и 39, поскольку они стартовали в указанный диапазон, в отличие от смены 36, и успели закрыться, в отличие от смены 40.

#### **\$\$\$TRANSACTIONSBYOPERDAYRANGE**

Данные:

| № поля | Тип поля | Назначение           |
|--------|----------|----------------------|
| 1      | Дата     | Начало диапазона     |
| 2      | Дата     | Конец диапазона      |
| 3      | Целое    | Номер рабочего места |
| 4      | Целое    | Код предприятия      |

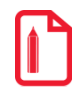

Выгрузить все транзакции за указанный диапазон по операционным дням со всех рабочих мест \$\$\$TRANSACTIONSBYOPERDAYRANGE

01.06.08;07.06.08

Выгрузить все транзакции за указанный диапазон по операционным дням со второго рабочего места предприятия с кодом 3 \$\$\$TRANSACTIONSBYOPERDAYRANGE 01.06.08;07.06.08;2;3

Транзакции по диапазонам дат

#### **\$\$\$TRANSACTIONSBYDATERANGE**

Данные:

| № поля | Тип поля | Назначение           |
|--------|----------|----------------------|
| 1      | Дата     | Начало диапазона     |
| 2      | Дата     | Конец диапазона      |
| 3      | Целое    | Номер рабочего места |
| 4      | Целое    | Код предприятия      |

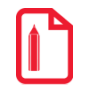

#### Выгрузить транзакции за указанный диапазон по дате со всех рабочих мест \$\$\$TRANSACTIONSBYDATERANGE 01.02.2005; 01.02.2005

Выгрузить транзакции за указанный диапазон по дате с пятого рабочего места предприятия с кодом 3 \$\$\$TRANSACTIONSBYDATERANGE

01.02.2005; 01.02.2005;5;3

#### Транзакции по диапазонам дат и времени

#### **\$\$\$TRANSACTIONSBYDATETIMERANGE**

Данные:

| № поля | Тип поля     | Назначение                                 |
|--------|--------------|--------------------------------------------|
| 1      | Дата и время | Дата и время начала диапазона через пробел |
| 2      | Дата и время | Дата и время конца диапазона через пробел  |
| 3      | Целое        | Номер рабочего места                       |
| 4      | Целое        | Код предприятия                            |

Дата и время в файле-флаге должны быть записаны в формате, установленном в операционной системе (см. документ «Руководство администратора»).

Выгрузить транзакции за указанный диапазон по дате и времени со всех рабочих мест \$\$\$TRANSACTIONSBYDATETIMERANGE 01.02.2005 12:00:00; 01.02.2005 23:59:59 Выгрузить транзакции за указанный диапазон по дате и времени с пятого рабочего места предприятия с кодом 3 \$\$\$TRANSACTIONSBYDATETIMERANGE

01.02.2005 12:00:00; 01.02.2005 23:59:59;5;3

Не обновлять остатки товара после выгрузки

#### **\$\$\$NOREMAINUPDATE**

Данных нет.

Если в файл-флаге указана команда \$\$\$NOREMAINUPDATE, то значение поля «Продано» не изменяется (как изменяется поле см. в разделе «Загрузка данных»).

# 13.3. Формат «БЭСТ»

Файлы обмена имеют формат **dBASE III+**.

#### 13.3.1. Загрузка данных

Структура таблицы справочника товаров выглядит следующим образом:

| № поля | Имя поля | Тип       | Длина | Дополнительно       |
|--------|----------|-----------|-------|---------------------|
| 1      | CODE     | Character | 13    | Артикул товара      |
| 2      | NAME     | Character | 30    | Наименование товара |
| 3      | PRICE    | Number    | 12,2  | Цена товара         |
| 4      | LCODE    | Character | 13    | Код товара          |

| № поля | Имя поля   | Тип       | Длина | Дополнительно                                                                                       |
|--------|------------|-----------|-------|----------------------------------------------------------------------------------------------------|
| 5      | SHORTNAME  | Character | 12    | _                                                                                                   |
| 6      | ED         | Character | 5     | _                                                                                                   |
| 7      | SECTION    | Number    | 3,0   | Код значения разреза первой схемы.<br>Если разрезы не используются, то в<br>поле указывается 0      |
| 8      | KOL        | Number    | 12,4  | Количество товара                                                                                   |
| 9      | CONTROL    | Character | 1     | _                                                                                                   |
| 10     | PERCENT    | Number    | 6,2   | _                                                                                                   |
| 11     | TYPETOV    | Character | 1     | <ul> <li>Регистрация дробного количества:</li> <li>1 – запрещена;</li> <li>2 – разрешена</li> </ul> |
| 12     | SOLD       | Number    | 19,4  | _                                                                                                   |
| 13     | TNSERTIFIC | Number    | 19,9  | _                                                                                                   |
| 14     | CODE_G     | Character | 5     | Код группы товаров                                                                                  |
| 15     | NAME_G     | Character | 34    | Наименование группы товаров                                                                         |
| 16     | NDS        | Number    | 8,3   | _                                                                                                   |
| 17     | SFN        | Number    | 8,3   | _                                                                                                   |
| 18     | DOP1       | Number    | 8,3   | _                                                                                                   |
| 19     | DOP2       | Number    | 8,3   | _                                                                                                   |
| 20     | DOP3       | Number    | 8,3   | _                                                                                                   |
| 21     | MESTO1     | Character | 10    | _                                                                                                   |
| 22     | MESTO2     | Character | 10    | _                                                                                                   |
| 23     | MARKA      | Character | 25    | _                                                                                                   |
| 24     | SORT       | Character | 25    | Серия товара                                                                                        |
| 25     | PROFIL     | Character | 25    | _                                                                                                   |
| 26     | RAZMER     | Character | 25    | _                                                                                                   |
| 27     | KOEF       | Number    | 14,4  | _                                                                                                   |
| 28     | GTD        | Character | 30    | _                                                                                                   |
| 29     | DATA_P     | Data      | 8     | _                                                                                                   |
| 30     | NDS        | Number    | 8,3   | _                                                                                                   |
| 31     | COUNTRY    | Character | 25    | _                                                                                                   |

| № поля | Имя поля   | Тип       | Длина | Дополнительно     |
|--------|------------|-----------|-------|-------------------|
| 32     | Z_NAME     | Character | 25    | _                 |
| 33     | DATA_END   | Data      | 8     | _                 |
| 34     | SERTIFICAT | Character | 25    | Сертификат товара |

Если во входящем каталоге находится файл-флаг *flag.dat*, товары будут добавлены. В противном случае таблица товаров будет замещена.

Коды загружаемых товаров (поле №4) не должны совпадать с кодами загружаемых групп товаров (поле №14).

#### 13.3.2. Выгрузка данных

| № поля | Имя поля  | Тип       | Длина | Дополнительно                                                                                                    |
|--------|-----------|-----------|-------|----------------------------------------------------------------------------------------------------|
| 1      | LCODE     | Character | 13    | Код товара                                                                                                    |
| 2      | CODE      | Character | 13    | Артикул товара                                                                                                    |
| 3      | CODE_B    | Character | 6     | _                                                                                                    |
| 4      | SUMM_CARD | Number    | 19.4  | _                                                                                                    |
| 5      | OPER      | Character | 1     | <ul> <li>Код кассовой операции:</li> <li>1 – возврат товара;</li> <li>2 и больше – код вида оплаты при продаже товара</li> </ul> |
| 6      | SECTION   | Number    | 3.0   | Код значения разреза схемы с кодом 1*                                                                                            |
| 7      | KOL       | Number    | 19.4  | Количество товара                                                                                                    |
| 8      | SUM       | Number    | 19.4  | Сумма товара                                                                                                    |
| 9      | DIF       | Number    | 19.4  | _                                                                                                    |
| 10     | SMENA     | Number    | 5.0   | Номер смены                                                                                                    |

Структура таблицы отчета о продажах товаров выглядит следующим образом:

\* – если разрезы не используются, то в поле указывается номер рабочего места (см. описание настройки «Код РМ» в документе «Руководство администратора»).

После выгрузки отчета о продажах в файле выгрузки находится сводная информация по каждому товару.

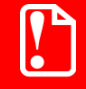

При повторной выгрузке данных старый файл выгрузки будет удален, и создан новый вместо него.

#### 13.3.3. Автоматический обмен данными

В автоматическом режиме обмена возможны два вида передачи данных:

- загрузка товаров;
- выгрузка продаж.

В обоих случаях инициатором обмена выступает АСТУ. Сигнализируют о необходимости загрузить или выгрузить данные специальные служебные файл-флаги, настраиваемые в заданиях плана обмена (см. документ «Руководство администратора»). После выполнения команды или в случае возникновения ошибки в процессе ее выполнения Frontol удаляет служебный файл-флаг.

#### 13.3.3.1.Загрузка данных

Последовательность передачи товаров в Frontol следующая:

- 1. АСТУ формирует файл с загружаемыми данными.
- 2. АСТУ создает служебный файл-флаг.
- Если служебный файл-флаг уже находится по указанному пути, значит, Frontol осуществляет обработку предыдущей команды, сформированной другой рабочей станцией. В этом случае необходимо в течение определенного времени (рекомендуется 10 сек) подождать, когда Frontol обработает запрос и удалится служебный файл.
- 3. Frontol загружает файл с данными.
- 4. Frontol удаляет служебный файл-флаг.

#### 13.3.3.2.Выгрузка продаж

Последовательность выгрузки продаж из Frontol следующая:

1. АСТУ создает служебный файл-флаг.

Если служебный файл уже находится по указанному пути, значит, Frontol осуществляет обработку предыдущей команды, сформированной другой рабочей станцией. В этом случае необходимо в течение определенного времени (рекомендуется 10 сек) подождать, когда Frontol обработает запрос и удалится служебный файл.

- 2. Frontol записывает файл с продажами.
- 3. Frontol удаляет служебный файл-флаг.
- 4. АСТУ в течение определенного времени (рекомендуется 30 сек) ожидает обработки своего запроса и удаления служебного файла.

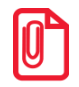

Служебный файл-флаг выгрузки имеет тот же формат, что и аналогичный файл-флаг в формате обмена «АТОЛ». Описание формата служебного файл-флага выгрузки смотрите на стр. 192 в разделе «Выгрузка продаж».

# 13.4. Формат «СуперМАГ»

Файлы обмена имеют формат **dBASE III+.** 

### 13.4.1. Загрузка данных

АСТУ может загружать данные о товарах целиком или изменять ранее загруженные данные о товарах.

Вид загрузки определятся флагом, в качестве которого используется файл *CASH.eee* (только в случае ручного обмена) или *CASHxx.eee* как для ручного, так и для автоматического обмена, где **xx** – идентификатор БД, который устанавливается в настройках (см. документ «Руководство администратора»). По окончании ручного обмена флаг формата *CASHxx.eee* удаляется автоматически, в отличие от флага формата *CASH.eee*.

еее – расширение, которое указывает тип операции обмена:

- **CNG** загрузка всех данных, при этом все данные в БД заменятся на данные, предоставленные АСТУ. Если какие-либо из файлов данных не будут найдены в каталоге загрузки данных, то старая информация из таблиц БД не удалится.
- UPD загрузка изменений, при этом данные добавляются к уже существующим. Если загружаемые данные присутствуют в данных, подготовленных АСТУ, то старая информация заменится на новую.

В то время когда АСТУ готовит данные для Frontol, можно подстраховаться от выполнения неправильной загрузки данных. Для этого перед подготовкой данных в каталоге загрузки данных необходимо создать файл *CASH.NON* или *CASHxx.NON*, где **xx** – идентификатор БД, который устанавливается в настройках (см. документ «Руководство администратора»). Это обезопасит от попыток Frontol загрузить данные в тот момент, пока они еще не готовы. После того как данные будут подготовлены, файл *.NON* переименовывается в *.UPD* (если данные представляют изменения) или *.CNG* (если данные для замены).

Во время загрузки Frontol создает в каталоге загрузки данных файл *CASHxx.LDD*, где **xx** – идентификатор БД, который устанавливается в настройках (см. документ «Руководство администратора»). По завершению загрузки Frontol удаляет этот файл. Наличие такого файла для ACTУ означает, что нельзя производить процесс формирования новых данных, т.к. кассовое место работает с файлами обмена.

|        | -          | -         |       |                         |
|--------|------------|-----------|-------|-------------------------|
| № поля | Имя поля   | Тип       | Длина | Дополнительно           |
| 1      | IDENT      | Number    | 6     | Код сотрудника          |
| 2      | NAME       | Character | 40    | Наименование сотрудника |
| 3      | PASSW      | Character | 15    | Пароль                  |
| 4      | OFFICIALIN | Number    | 6     | Код профиля сотрудника  |

13.4.1.1. Список персонала

Загрузка производится из файла *Personal.DBF* следующей структуры:

Загрузка производится в таблицу пользователей.

#### 13.4.1.2. Шкалы размеров

Загрузка производится из файла Scales.DBF следующей структуры:

| № поля | Имя поля | Тип       | Длина | Дополнительно |
|--------|----------|-----------|-------|---------------|
| 1      | SCALE    | Character | 10    | Код шкалы     |
| 2      | NAME     | Character | 40    | Наименование  |

Загрузка производится в таблицу схем разрезов. Разрез всегда создается с кодом 1. Значение **поля №1** может быть только числовым.

#### 13.4.1.3.Размеры

Загрузка производится из файла Sizes.DBF следующей структуры:

| № поля | Имя поля | Тип       | Длина | Дополнительно      |
|--------|----------|-----------|-------|--------------------|
| 1      | SCALE    | Character | 10    | Код шкалы размеров |
| 2      | CARDSIZE | Character | 10    | Код размера        |

Загрузка производится в таблицу значений разрезов.

Значение поля №1 может быть только числовым.

В связи с тем, что в Frontol разрез идентифицируется числовым кодом, а представляется оператору строковым названием, загрузка данных **поля №2** (которое является одновременно и идентификатором и представлением для оператора) осуществляется с некоторыми особенностями:

- на основе содержимого поля по сложному алгоритму, обеспечивающему максимальную уникальность в пределах шкалы, генерируется десятиразрядный числовой код, который загружается как код значения разреза;
- содержимое поля без изменения загружается в наименование значения разреза.

#### 13.4.1.4.Группы товаров

Загрузка производится из файла *ClassIf.DBF* следующей структуры:

| № поля | Имя поля | Тип       | Длина | Дополнительно                  |
|--------|----------|-----------|-------|--------------------------------|
| 1      | GROOP1   | Number    | 6     | Код группы в корневом каталоге |
| 2      | GROOP2   | Number    | 6     | Код группы на втором уровне    |
| 3      | GROOP3   | Number    | 6     | Код группы на третьем уровне   |
| 4      | GROOP4   | Number    | 6     | Код группы на четвертом уровне |
| 5      | GROOP5   | Number    | 6     | Код группы на пятом уровне     |
| 6      | NAME     | Character | 80    | Наименование группы            |

Загрузка производится в таблицу товаров.

Коды всех групп должны быть уникальными и не пересекаться с кодами товаров. При замене (.*CNG*) также будут удаляться следующие данные: товары, налоги на группы, налоги на товары, ограничения по скидке на группы товаров и ограничения по скидке на товар.

Группы товаров могут иметь до пяти уровней вложенности. Расположение товарных групп похоже на древовидную структуру каталогов, где в «корневом каталоге» располагаются основные группы. Эти группы имеют поле №1 равное номеру группы. Поля №2 – №5 должны быть равны 0, так как эти группы находятся на верхнем уровне.

В любой из этих групп могут быть подгруппы. У подгруппы **поле** №1 содержит номер группы, в которой она находится, а номер **поля** №2 – номер самой подгруппы в группе. **Поля** №3 – №5 должны быть равны 0. И так далее для всех уровней.

#### 13.4.1.5.Товары

| № поля | Имя поля   | Тип       | Длина | Дополнительно                  |
|--------|------------|-----------|-------|--------------------------------|
| 1      | ARTICUL    | Character | 30    | Код/артикул товара             |
| 2      | NAME       | Character | 80    | Наименование                   |
| 3      | MESURIMENT | Character | 10    | Наименование базовой единицы   |
| 4      | MESPRESISI | Number    | 16.6  | Кратность количества           |
| 5      | ADD1       | Character | 20    | Артикул товара                 |
| 6      | ADD2       | Character | 20    | _                              |
| 7      | ADD3       | Character | 20    | _                              |
| 8      | ADDNUM1    | Number    | 16.6  | _                              |
| 9      | ADDNUM2    | Number    | 16.6  | Остаток                        |
| 10     | ADDNUM3    | Number    | 16.6  | Номер секции ККМ               |
| 11     | SCALE      | Character | 10    | Код шкалы размеров             |
| 12     | GROOP1     | Number    | 6     | Код группы в корневом каталоге |
| 13     | GROOP2     | Number    | 6     | Код группы на втором уровне    |
| 14     | GROOP3     | Number    | 6     | Код группы на третьем уровне   |
| 15     | GROOP4     | Number    | 6     | Код группы на четвертом уровне |
| 16     | GROOP5     | Number    | 6     | Код группы на пятом уровне     |
| 17     | PRICERUB   | Number    | 16.2  | Цена товара                    |
| 18     | PRICECUR   | Number    | 16.2  | _                              |
| 19     | CLIENTINDE | Number    | 6     | Код группы печати              |
| 20     | COMMENTARY | Character | 80    | _                              |

Загрузка производится из файла *PluCash.DBF* следующей структуры:

| № поля | Имя поля   | Тип    | Длина | Дополнительно                                                                |
|--------|------------|--------|-------|------------------------------------------------------------------------------|
| 21     | DELETED    | Number | 6     | <ul> <li>Разрешена регистрация:</li> <li>0 – да;</li> <li>1 – нет</li> </ul> |
| 22     | MODDATE    | Date   |       | _                                                                            |
| 23     | MODTIME    | Number | 6     | _                                                                            |
| 24     | MODPERSONI | Number | 6     | _                                                                            |

Загрузка производится в таблицу товаров.

Коды всех товаров должны быть уникальными и не пересекаться с кодами групп товаров. При замене (.*CNG*) также будут удаляться следующие данные: товары, налоги на группы, налоги на товары, ограничения по скидке на группы товаров и ограничения по скидке на товар.

При загрузке товаров наименование базовой единицы из поля №3 прибавляется к наименованию товара.

При замене (.*CNG*) остаток в карточке товара будет заменен на значение поля №9.

При изменении (.*UPD*) остаток в карточке товара будет увеличен на значение поля №9.

Если в поле №21 стоит 0, то для товара также удаляются все его штрихкоды и значения разрезов.

#### 13.4.1.6.Штрихкоды

| № поля | Имя поля   | Тип       | Длина | Дополнительно      |
|--------|------------|-----------|-------|--------------------|
| 1      | BARCODE    | Character | 15/30 | Штрихкод           |
| 2      | CARDARTICU | Character | 30    | Код/артикул товара |
| 3      | CARDSIZE   | Character | 10    | Код размера        |
| 4      | QUANTITY   | Number    | 16.6  | Коэффициент        |

Загрузка производится из файла Bar.DBF/LongBar.DBF следующей структуры:

Загрузка производится в таблицу штрихкодов.

В поле №3 указывается размер товара, которому соответствует данный штриховой код. Для товаров, имеющих размеры, каждый размер имеет уникальный штриховой код. Для товаров, не имеющих размеров, в этом поле указывается «NOSIZE». Если товар имеет размер, то в этом поле указывается код этого размера из шкалы, определенной в поле №11 товара. Когда размеры товара имеют одинаковые штриховые коды, и необходимо после считывания штрихового кода выбрать нужный размер вручную, в поле №2 указывается ключевое слово «ARTICUL».

Если при продаже товара обязательно нужно указывать его количество, то в **поле №3** устанавливается зарезервированное слово «QUANTITY», при этом флаг «Разрешить регистрацию без ввода количества» в товаре будет сброшен.

#### 13.4.1.7. Ограничения по скидке на товары

| № поля | Имя поля   | Тип       | Длина | Дополнительно                       |
|--------|------------|-----------|-------|-------------------------------------|
| 1      | CARDARTICU | Character | 30    | Код/артикул товара                  |
| 2      | PERCENT    | Number    | 16.2  | Минимальная цена товара в процентах |

Загрузка производится из файла PLULim.DBF следующей структуры:

Загрузка производится в таблицу товаров. Скидка заносится в соответствующую группу товаров в поле «Максимальная скидка».

#### 13.4.1.8. Ограничения по скидке на группы товаров

| № поля | Имя поля | Тип    | Длина | Дополнительно                       |
|--------|----------|--------|-------|-------------------------------------|
| 1      | GROOP1   | Number | 6     | Код группы в корневом каталоге      |
| 2      | GROOP2   | Number | 6     | Код группы на втором уровне         |
| 3      | GROOP3   | Number | 6     | Код группы на третьем уровне        |
| 4      | GROOP4   | Number | 6     | Код группы на четвертом уровне      |
| 5      | GROOP5   | Number | 6     | Код группы на пятом уровне          |
| 6      | PERCENT  | Number | 16.2  | Минимальная цена товара в процентах |

Загрузка производится из файла *ClasLim.DBF* следующей структуры:

Загрузка производится в таблицу товаров в поле «Максимальная скидка».

#### 13.4.1.9. Безналичные платежи

Загрузка производится из файла *CredCard.DBF* следующей структуры:

| № поля | Имя поля   | Тип       | Длина | Дополнительно        |
|--------|------------|-----------|-------|----------------------|
| 1      | ID         | Number    | 6     | Код платежа          |
| 2      | NAME       | Character | 80    | Наименование платежа |
| 3      | CLIENTINDE | Number    | 6     | _                    |
| 4      | CURINDEX   | Number    | 6     | _                    |
| 5      | LIMITSUM   | Number    | 16.2  | _                    |
| 6      | CANRETURN  | Number    | 6     | _                    |
| 7      | SOFT       | Character | 8     | _                    |
| 8      | IDENT      | Character | 2     | _                    |

Загрузка производится в таблицу видов оплат.

Если хотя бы одно рабочее место работает с драйвером платежных систем, т.е. в списке его устройств указана платежная система, то при загрузке в Frontol в виде оплаты в поле «Операция» выставляется значение «Оплата банковской картой», в противном случае выставляется значение «Нет». В загружаемых видах оплаты в поле «Тип оплаты в ККМ» устанавливается значение 1. Оплаты с типом оплаты в ККМ равным 0 должны быть созданы вручную.

#### 13.4.1.10. Ставки налогов

| № поля | Имя поля | Тип       | Длина | Дополнительно            |
|--------|----------|-----------|-------|--------------------------|
| 1      | ID       | Number    | 6     | Код налога               |
| 2      | PRIORITY | Number    | 6     | Порядок выделения налога |
| 3      | NAME     | Character | 40    | Название налога          |

Загрузка производится из файла *Tax.DBF* следующей структуры:

Значение поля №2 может быть только 1.

Загрузка производится в таблицу налоговых ставок. Значение ставки проставляется при загрузке налогов на товары и группы товаров.

#### 13.4.1.11. Налоги на группы товаров

| № поля | Имя поля  | Тип    | Длина | Дополнительно                  |
|--------|-----------|--------|-------|--------------------------------|
| 1      | GROOP1    | Number | 6     | Код группы в корневом каталоге |
| 2      | GROOP2    | Number | 6     | Код группы на втором уровне    |
| 3      | GROOP3    | Number | 6     | Код группы на третьем уровне   |
| 4      | GROOP4    | Number | 6     | Код группы на четвертом уровне |
| 5      | GROOP5    | Number | 6     | Код группы на пятом уровне     |
| 6      | TAXINDEX  | Number | 6     | Код налога                     |
| 7      | TAX       | Number | 16.2  | Процентная ставка налога       |
| 8      | TAXSUMRUB | Number | 16.2  | _                              |
| 9      | TAXSUMCUR | Number | 16.2  | _                              |

Загрузка производится из файла *ClassTax.DBF* следующей структуры:

Загрузка производится в таблицу товаров. Налоговая группа заносится в соответствующую группу товаров в поле «Налоговая группа».

Загрузка налогов производится в таблицу налоговых групп и ставок налоговых групп.

#### 13.4.1.12. Налоги на товары

| № поля | Имя поля   | Тип       | Длина | Дополнительно            |
|--------|------------|-----------|-------|--------------------------|
| 1      | CARDARTICU | Character | 30    | Код/артикул товара       |
| 2      | TAXINDEX   | Number    | 6     | Код налога               |
| 3      | TAX        | Number    | 16.2  | Процентная ставка налога |
| 4      | TAXSUMRUB  | Number    | 16.2  | _                        |
| 5      | TAXSUMCUR  | Number    | 16.2  | _                        |

Загрузка производится из файла *PLUTax.DBF* следующей структуры:

Загрузка производится в таблицу налоговых групп и ставок налоговых групп. Налоговая группа заносится в соответствующий товар в поле «Налоговая группа».

Все налоги, относящиеся к одному товару, должны располагаться на соседних строках. Описывать разные налоги от одного товара в разных частях файла загрузки некорректно.

#### 13.4.1.13. Специальные коды

Загрузка производится из файла *Depart.DBF* следующей структуры:

| № поля | Имя поля | Тип       | Длина | Дополнительно |
|--------|----------|-----------|-------|---------------|
| 1      | ID       | Number    | 6     | Код           |
| 2      | NAME     | Character | 40    | Наименование  |

Если включен учет продаж сотрудников по позиции или по документу (см. документ «Руководство администратора»), то загрузка производится в таблицу сотрудников. Иначе загрузка производится в таблицу разрезов, где создается соответствующая схема разрезов на документ.

#### 13.4.2. Выгрузка данных

Начало выгрузки данных Frontol определяется флагом *CASHxx.REP*, где **xx** – идентификатор БД, который устанавливается в настройках (см. документ «Руководство администратора»).

При выгрузке отчета о продажах Frontol создает следующие файлы: CashGood.DBF, CashPay.DBF, CashSail.DBF, CashDisc.DBF, CurRests.DBF, CurMoney.DBF, CashDCRD.DBF, CashTax.DBF, CashAuth.DBF.

#### 13.4.2.1. Товарный отчет

Данные о продажах и возвратах выгружаются в файл CashGood.DBF следующей структуры:

| № поля | Имя поля  | Тип    | Длина | Дополнительно             |
|--------|-----------|--------|-------|---------------------------|
| 1      | SHOPINDEX | Number | 6     | Идентификатор предприятия |

| № поля | Имя поля   | Тип       | Длина | Дополнительно                  |
|--------|------------|-----------|-------|--------------------------------|
| 2      | CASHNUMBER | Number    | 6     | Код РМ                         |
| 3      | ZNUMBER    | Number    | 6     | Номер Z-отчета                 |
| 4      | REPLACE    | Number    | 6     | Фиксированное значение 3       |
| 5      | USINGINDEX | Number    | 6     | Код ККМ                        |
| 6      | CARDARTICU | Character | 30    | Код/артикул товара             |
| 7      | CARDSIZE   | Character | 10    | Код значения первого разреза   |
| 8      | QUANTITY   | Number    | 16.6  | Количество                     |
| 9      | SUMMARUB   | Number    | 16.2  | Сумма регистрации в валюте ККМ |
| 10     | SUMMACUR   | Number    | 16.2  | Сумма регистрации в валюте ККМ |

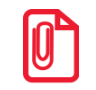

В поле №1, в зависимости от настройки обмена «Идентификатор предприятия» (подробнее см. «Руководство администратора»), выгружается либо номер магазина, либо код предприятия.

#### 13.4.2.2. Проведенные платежи

Данные о том, какими видами платежей и на какую сумму был оплачен каждый документ, выгружаются в файл *CashPay.DBF* следующей структуры:

| № поля | Имя поля   | Тип       | Длина | Дополнительно                                                                                                    |
|--------|------------|-----------|-------|----------------------------------------------------------------------------------------------------|
| 1      | SHOPINDEX  | Number    | 6     | Идентификатор предприятия                                                                                                    |
| 2      | CASHNUMBER | Number    | 6     | Код РМ                                                                                                    |
| 3      | ZNUMBER    | Number    | 6     | Номер Z-отчета                                                                                                    |
| 4      | CHECKNUMBE | Number    | 6     | Номер документа                                                                                                    |
| 5      | PAYMENT    | Number    | 6     | <ul> <li>Вид платежа:</li> <li>0 – для видов оплаты, у которых «Тип оплаты в ККМ» равен 0;</li> <li>код вида оплаты – для видов оплаты, у которых «Тип оплаты в ККМ» НЕ равен 0</li> </ul> |
| 6      | CARDNUMB   | Character | 19    | _                                                                                                    |
| 7      | PAYEDMONEY | Number    | 16.2  | Сумма оплаты в валюте ККМ                                                                                                    |
| 8      | DISCOUNTMO | Number    | 16.2  | _                                                                                                    |
| 9      | PAYEDRUB   | Number    | 16.2  | Сумма оплаты в валюте ККМ                                                                                                    |
| 10     | PAYEDCUR   | Number    | 16.2  | Сумма оплаты в валюте ККМ                                                                                                    |

| № поля | Имя поля   | Тип    | Длина | Дополнительно |
|--------|------------|--------|-------|---------------|
| 11     | DISCOUNTRU | Number | 16.2  | _             |
| 12     | DISCOUNTCU | Number | 16.2  | _             |
| 13     | DISCCLIRUB | Number | 16.2  | _             |
| 14     | DISCCLICUR | Number | 16.2  | _             |

В поле №1, в зависимости от настройки обмена «Идентификатор предприятия» (подробнее см. «Руководство администратора»), выгружается либо номер магазина, либо код предприятия.

### 13.4.2.3.Контрольная лента

Данные о выполненных продажах и возвратах выгружаются в файл *CashSail.DBF* следующей структуры:

| № поля | Имя поля   | Тип        | Длина | Дополнительно                     |
|--------|------------|------------|-------|-----------------------------------|
| 1      | SHOPINDEX  | Number     | 6     | Идентификатор предприятия         |
| 2      | CASHNUMBER | Number     | 6     | Код РМ                            |
| 3      | ZNUMBER    | Number     | 6     | Номер Z-отчета                    |
| 4      | CHECKNUMBE | Number     | 6     | Номер документа                   |
| 5      | ID         | Number     | 6     | Идентификатор позиции в документе |
| 6      | DATE       | Date       |       | Дата продажи                      |
| 7      | TIME       | Number     | 6     | Время продажи (ЧЧММ)              |
| 8      | CARDARTICU | Character* | 30    | Код товара                        |
| 9      | CARDSIZE   | Character  | 10    | Код разреза товара                |
| 10     | QUANTITY   | Number     | 16.6  | Количество                        |
| 11     | PRICERUB   | Number     | 16.2  | Цена в валюте ККМ                 |
| 12     | PRICECUR   | Number     | 16.2  | Цена в валюте ККМ                 |
| 13     | TOTALRUB   | Number     | 16.2  | Сумма в валюте ККМ                |
| 14     | TOTALCUR   | Number     | 16.2  | Сумма в валюте ККМ                |
| 15     | DEPARTMENT | Number     | 6     | Код сотрудника                    |
| 16     | CASHER     | Number     | 6     | Идентификатор оператора           |
| 17     | USINGINDEX | Number     | 6     | Код ККМ                           |

| № поля | Имя поля   | Тип    | Длина | Дополнительно                                                                                                    |
|--------|------------|--------|-------|----------------------------------------------------------------------------------------------------|
| 18     | REPLACE    | Number | 6     | <ul> <li>Направление операции:</li> <li>0 – возврат/аннулирование;</li> <li>1 – продажа</li> </ul>                                                                                                    |
| 19     | OPERATION  | Number | 6     | <ul> <li>Код операции:</li> <li>0 – возврат/аннулирование с видом оплаты, у которого «Тип оплаты в ККМ» равен 0;</li> <li>1 – продажа с видом оплаты, у которого «Тип оплаты в ККМ» равен 0;</li> <li>4 – возврат/аннулирование с видом оплаты, у которого «Тип оплаты в ККМ» НЕ равен 0;</li> <li>5 – продажа с видом оплаты, у которого «Тип оплаты, у которого «Тип оплаты, у которого «Тип оплаты, у которого «Тип оплаты в ККМ» НЕ равен 0;</li> </ul> |
| 20     | CREDCARDIN | Number | 6     | <ul> <li>Код вида оплаты:</li> <li>0 – платеж выполнялся видом оплаты, у которого «Тип оплаты в ККМ» равен 0;</li> <li>код вида оплаты – платеж видом оплаты, у которого «Тип оплаты в ККМ» НЕ равен 0</li> </ul>                                                                                                    |
| 21     | DISCCLIIND | Number | 6     | _                                                                                                    |
| 22     | LINKED     | Number | 6     | _                                                                                                    |

\* – в зависимости от значения настройки «База данных \ Идентификатор товара» (см. документ «Руководство администратора»), поле может быть строковым или числовым.

В зависимости от того, в каком режиме осуществлялся учет сотрудников (подробнее см. в документе «Руководство администратора») поле №15 может содержать различные данные:

- Если учет сотрудников осуществлялся в режиме «По позиции», то поле содержит сотрудника, указанного на позицию.
- Если учет сотрудников осуществлялся в режиме «По документу», то поле содержит сотрудника, указанного на документ, содержащий эту позицию.
- Если учет сотрудников осуществлялся в режиме «Нет» или «По списку», то поле содержит значение первого разреза схемы разрезов по умолчанию на документ.

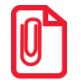

В поле №1, в зависимости от настройки обмена «Идентификатор предприятия» (подробнее см. «Руководство администратора»), выгружается либо номер магазина, либо код предприятия.

#### 13.4.2.4.Закрытие смен

| № поля | Имя поля   | Тип    | Длина | Дополнительно                               |
|--------|------------|--------|-------|---------------------------------------------|
| 1      | SHOPINDEX  | Number | 6     | Идентификатор предприятия                   |
| 2      | CASHNUMBER | Number | 6     | Код РМ                                      |
| 3      | ZNUMBER    | Number | 6     | Номер Z-отчета                              |
| 4      | DATE       | Date   |       | Дата закрытия смены                         |
| 5      | SALE       | Number | 16.2  | Сумма всех продаж в валюте ККМ              |
| 6      | RETURN     | Number | 16.2  | Сумма всех возвратов в валюте ККМ           |
| 7      | STORNO     | Number | 16.2  | Сумма сторнированных продаж в валюте ККМ    |
| 8      | STORNRET   | Number | 16.2  | Сумма сторнированных возвратов в валюте ККМ |
| 9      | RESULT     | Number | 16.2  | Общий итог в валюте ККМ                     |
| 10     | WASOUTPUT  | Number | 6     | _                                           |

Суммарные данные о работе Frontol выгружаются в файл *CurRests.DBF* следующей структуры:

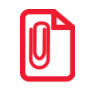

В поле №1, в зависимости от настройки обмена «Идентификатор предприятия» (подробнее см. «Руководство администратора»), выгружается либо номер магазина, либо код предприятия.

#### 13.4.2.5. Денежные суммы

Данные о работе с денежными суммами в Frontol выгружаются в файл *CurMoney.DBF* следующей структуры:

| № поля | Имя поля   | Тип    | Длина | Дополнительно                       |
|--------|------------|--------|-------|-------------------------------------|
| 1      | SHOPINDEX  | Number | 6     | Идентификатор предприятия           |
| 2      | CASHNUMBER | Number | 6     | Код РМ                              |
| 3      | ZNUMBER    | Number | 6     | Номер Z-отчета                      |
| 4      | CURIDX     | Number | 6     | _                                   |
| 5      | BEFORE     | Number | 16.2  | Остаток наличности на начало смены  |
| 6      | BEFOREIN   | Number | 16.2  | _                                   |
| 7      | BEFOREOUT  | Number | 16.2  | _                                   |
| 8      | PERIODIN   | Number | 16.2  | Сумма внесенных наличных за смену   |
| 9      | PERIODOUT  | Number | 16.2  | Сумма выплаченных наличных за смену |

| № поля | Имя поля | Тип    | Длина | Дополнительно                     |
|--------|----------|--------|-------|-----------------------------------|
| 10     | AFTER    | Number | 16.2  | Остаток наличности на конец смены |

В поле №1, в зависимости от настройки обмена «Идентификатор предприятия» (подробнее см. «Руководство администратора»), выгружается либо номер магазина, либо код предприятия.

#### 13.4.2.6. Выделенные налоги

Выделенные налоги в Frontol выгружаются в файл CashTax.DBF следующей структуры:

| № поля | Имя поля   | Тип       | Длина | Дополнительно                     |
|--------|------------|-----------|-------|-----------------------------------|
| 1      | SHOPINDEX  | Number    | 6     | Идентификатор предприятия         |
| 2      | CASHNUMBER | Number    | 6     | Код РМ                            |
| 3      | ZNUMBER    | Number    | 6     | Номер Z-отчета                    |
| 4      | CHECKNUMB  | Number    | 6     | Номер документа                   |
| 5      | ID         | Number    | 6     | Идентификатор позиции в документе |
| 6      | PRIORITY   | Number    | 6     | _                                 |
| 7      | TAXINDEX   | Number    | 6     | Код ставки                        |
| 8      | TAX        | Number    | 16.2  | Ставка налога                     |
| 9      | NAME       | Character | 40    | Наименование налога               |
| 10     | TAXSUMRUB  | Number    | 16.2  | Сумма налога в валюте ККМ         |
| 11     | TAXSUMCUR  | Number    | 16.2  | Сумма налога в валюте ККМ         |

В поле №1, в зависимости от настройки обмена «Идентификатор предприятия» (подробнее см. «Руководство администратора»), выгружается либо номер магазина, либо код предприятия.

#### 13.4.2.7. Авторизованные банковские платежные карты

Авторизованные банковские платежные карты в Frontol выгружаются в файл *CashAuth.DBF* следующей структуры:

| № поля | Имя поля   | Тип    | Длина | Дополнительно             |
|--------|------------|--------|-------|---------------------------|
| 1      | SHOPINDEX  | Number | 6     | Идентификатор предприятия |
| 2      | CASHNUMBER | Number | 6     | Код РМ                    |
| 3      | ZNUMBER    | Number | 6     | Номер Z-отчета            |
| 4      | CHECKNUMB  | Number | 6     | Номер документа           |

| № поля | Имя поля | Тип       | Длина | Дополнительно                                  |
|--------|----------|-----------|-------|------------------------------------------------|
| 5      | ID       | Number    | 6     | Идентификатор позиции в документе:<br>всегда 0 |
| 6      | CARDNUM  | Character | 19    | Номер карты                                    |
| 7      | AUTHCODE | Character | 40    | Код авторизации                                |

# Повторная выгрузка данных невозможна до тех пор, пока АСТУ не обработает уже выгруженные данные и не удалит старые файлы обмена.

В поле №1, в зависимости от настройки обмена «Идентификатор предприятия» (подробнее см. «Руководство администратора»), выгружается либо номер магазина, либо код предприятия.

### 13.4.3. Автоматический обмен данными

В автоматическом режиме обмена возможны два вида передачи данных:

- загрузка данных справочников;
- выгрузка продаж.

В обоих случаях инициатором обмена выступает АСТУ.

#### 13.4.3.1.Загрузка данных

Последовательность передачи товаров в Frontol следующая:

- 1. АСТУ формирует файл с загружаемыми данными.
- 2. АСТУ создает служебный файл-флаг.

Если служебный файл-флаг (CASHxx.UPD или CASHxx.CNG) уже находится по указанному пути, значит, Frontol осуществляет обработку предыдущей команды, сформированной другой рабочей станцией. В этом случае необходимо в течение определенного времени (рекомендуется 10 сек) подождать, когда Frontol обработает запрос и удалится служебный файл.

- 3. Frontol создает файл *CASHxx.LDD*.
- 4. Frontol загружает файл с данными.
- 5. Frontol удаляет файл CASHxx.LDD.
- 6. Frontol удаляет служебный файл-флаг.

#### 13.4.3.2.Выгрузка продаж

Последовательность выгрузки продаж из Frontol следующая:

1. АСТУ создает служебный файл-флаг *CASHxx.REP*. Если служебный файл (*CASHxx.REP*) уже находится по указанному пути, значит, Frontol осуществляет обработку команды, сформированной другой рабочей станцией. В этом случае необходимо в течение определенного времени (рекомендуется 10 сек) подождать, когда Frontol обработает запрос и удалится служебный файл.

- 2. Frontol записывает файл с продажами.
- 3. Frontol удаляет служебный файл-флаг.
- 4. АСТУ в течение определенного времени (рекомендуется 30 сек) ожидает обработки своего запроса и удаления служебного файла.

# 13.5. Формат «GESTORI»

Обмен данными между АСТУ и Frontol происходит с помощью текстовых файлов.

Используемые обозначения:

«Строка» – строка в кодировке win-1251.

«Число» – дробное число, где дробная часть чисел отделена точкой.

Данные об одном элементе содержат несколько полей, разделяемых символом «;».

### 13.5.1. Загрузка данных

#### 13.5.1.1.Товаров

| № поля | Тип поля      | Назначение                     |
|--------|---------------|--------------------------------|
| 1      | Число/Строка* | Код/артикул товара             |
| 2      | Строка        | Наименование товара            |
| 3      | Число         | Цена товара                    |
| 4      | Число         | _                              |
| 5      | Число         | _                              |
| 6      | Число         | Остаток товара                 |
| 7      | Число         | Артикул                        |
| 8      | Целое         | Код схемы разрезов             |
|        |               | Товар или группа:              |
| 9      | Целое 1       | • 0-товар;                     |
|        |               | <ul> <li>1 – группа</li> </ul> |
| 10     | Число/Строка* | Код родительской группы        |
| 11     | Целое         | Код принтера чеков             |
| 12     | Строка        | Штрихкоды через запятую        |

Загрузка товаров производится из файла goods.txt следующего формата:

\* – в зависимости от значения настройки «База данных \ Идентификатор товара» (см. документ «Руководство администратора»), поле может быть строковым или числовым.

#### 13.5.1.2. Карт клиентов

Загрузка карт клиентов производится из файла *clients.txt* следующего формата:

| № поля | Тип поля | Назначение    |
|--------|----------|---------------|
| 1      | Число    | Карта клиента |
| 2      | Число    | _             |
| 3      | Число    | _             |
| 4      | Строка   | ФИО клиента   |

#### 13.5.1.3. Пользователей

Загрузка пользователей производится из файла users.txt следующего формата:

| № поля | Тип поля   | Назначение               |
|--------|------------|--------------------------|
| 1      | Целое      | Код                      |
| 2      | Строка 100 | Наименование             |
| 3      | Строка 100 | Текст                    |
| 4      | Целое      | Код профиля пользователя |
| 5      | Строка 10  | Пароль                   |
| 6      | Строка 255 | Карта пользователя       |

#### 13.5.2. Выгрузка данных

Выгрузка данных производится в файл report.txt.

Данные в строке разделяются «;» и располагаются в порядке приведенном в таблице:

| № поля | Тип поля      | Назначение                                        |
|--------|---------------|---------------------------------------------------|
| 1      | Число         | Номер смены                                       |
| 2      | Число         | Номер документа                                   |
| 3      | Число         | Код РМ                                            |
| 4      | Строка        | Тип документа:<br>• 0 – возврат;<br>• 1 – продажа |
| 5      | Число/Строка* | Код/артикул товара                                |

| № поля | Тип поля | Назначение                                    |
|--------|----------|-----------------------------------------------|
| 6      | Строка   | _                                             |
| 7      | Число    | Цена без учета скидки                         |
| 8      | Число    | _                                             |
| 9      | Число    | _                                             |
| 10     | Число    | Количество товара                             |
| 11     | Строка   | _                                             |
| 12     | Число    | _                                             |
| 13     | Число    | _                                             |
| 14     | Число    | _                                             |
| 15     | Число    | Сумма с учетом скидки                         |
| 16     | Число    | Карта клиента                                 |
| 17     | Строка   | Дата закрытия документа<br>Формат: ДД.ММ.ГГГГ |
| 18     | Строка   | Время закрытия документа<br>Формат: ЧЧ:ММ:СС  |

\* – в зависимости от значения настройки «База данных \ Идентификатор товара» (см. документ «Руководство администратора»), поле может быть строковым или числовым.

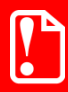

При повторной выгрузке данных старый файл выгрузки будет удален, и создан новый вместо него.

# 13.5.3. Автоматический обмен данными

В автоматическом режиме обмена возможны два вида передачи данных:

- загрузка данных справочников;
- выгрузка продаж.

В обоих случаях инициатором обмена выступает АСТУ. Сигнализируют о необходимости загрузить или выгрузить данные специальные служебные файл-флаги, настраиваемые в заданиях плана обмена (см. документ «Руководство администратора»). После выполнения команды или в случае возникновения ошибки в процессе ее выполнения Frontol удаляет служебный файл-флаг.

#### 13.5.3.1.Загрузка данных

Последовательность передачи товаров в Frontol следующая:

1. АСТУ формирует файл с загружаемыми данными.
2. АСТУ создает служебный файл-флаг.

Если служебный файл-флаг уже находится по указанному пути, значит, Frontol осуществляет обработку предыдущей команды, сформированной другой рабочей станцией. В этом случае необходимо в течение определенного времени (рекомендуется 10 сек) подождать, пока Frontol обработает запрос и удалится служебный файл.

- 3. Frontol загружает файл с данными.
- 4. Frontol удаляет служебный файл-флаг.

#### 13.5.3.2.Выгрузка продаж

Последовательность выгрузки продаж из Frontol следующая:

1. АСТУ создает служебный файл-флаг.

Если служебный файл уже находится по указанному пути, значит, Frontol осуществляет обработку команды, сформированной другой рабочей станцией. В этом случае необходимо в течение определенного времени (рекомендуется 10 сек) подождать, пока Frontol обработает запрос и удалится служебный файл.

- 2. Frontol записывает файл с продажами.
- 3. Frontol удаляет служебный файл-флаг.
- 4. АСТУ в течение определенного времени (рекомендуется 30 сек) ожидает обработки своего запроса и удаления служебного файла.

#### 13.6. Формат «PILOT»

Обмен данными между АСТУ и Frontol происходит с помощью текстовых файлов.

Используемые обозначения:

«Строка» – строка в кодировке ASCII(DOS).

«Число» – дробное число, где дробная часть чисел отделена точкой.

#### 13.6.1. Загрузка данных

Имя файла загрузки данных должно начинаться с символа «\$» и иметь пустое расширение.

Файл загрузки состоит из двух сегментов: заголовка файла и непосредственно информации о реквизитах товара. Заголовок отделяется от загружаемых данных пустой строкой.

Заголовок файла состоит из восьми строк. Первая строка содержит непосредственно название, формируемое АСТУ, по умолчанию название будет следующим: «ТОВАРЫ ДЛЯ КАССЫ». В каждой последующей строке находятся параметры файла обмена в формате [Параметр]=[Значение]:

- TO;
- DATE;
- TIME;
- FROM-NAME;

- SUBJECT;
- TYPE;
- SIGNATURE.

## 

При загрузке в Frontol параметры заголовка не используются.

После заголовка файла следуют непосредственно данные. В каждой строке располагаются данные об одном элементе. Данные об одном элементе содержат несколько параметров, разделяемых символом «,». Параметры имеют формат [Параметр]=[Значение].

Параметры располагаются строго в порядке расположения в таблице.

| Имя параметра | Тип    | Назначение                                                                                                    |
|---------------|--------|----------------------------------------------------------------------------------------------------|
| OBJ           | Строка | Тип справочника, принимает следующие значения:<br>ТМС – справочник товаров                                                                                                    |
| CMD           | Строка | Команда для справочника, принимает следующие значения:<br>MOD – обновление существующей записи, если запись не<br>существует, то создание записи;<br>ADD – добавление записи в справочник, если запись<br>существует, то действие не выполняется;<br>PUT – обновление записи в справочнике, если запись<br>отсутствует, то никаких действий не выполняется (запись не<br>добавляется);<br>DEL – удаление записи из справочника;<br>EMPTY – удаление всех записей |
| CODE          | Целое  | Код товара                                                                                                    |
| BC            | Целое  | Штрихкод товара                                                                                                    |
| VCODE         | Целое  | _                                                                                                    |
| PRICE         | Число  | Цена товара                                                                                                    |
| NAME          | Строка | Наименование товара                                                                                                    |
| ARTICUL       | Строка | Артикул товара                                                                                                    |
| РТҮРЕ         | Целое  | _                                                                                                    |
| MEASURE       | Целое  | _                                                                                                    |
| QMODE         | Целое  | _                                                                                                    |
| BMODE         | Целое  | _                                                                                                    |
| MINPRICE      | Число  | Минимальная цена товара                                                                                                    |

# Image: Provide the information of the information of the informat

#### 13.6.2. Выгрузка данных

Имя файла выгрузки имеет следующий вид *хххууууу.cl*, где **ххх** – код PM, **ууууу** – номер кассовой смены.

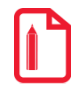

00100030.CL

Этот файл выгружен с первого рабочего места и содержит отчет за тридцатую смену.

Файл выгрузки данных состоит из трех сегментов:

- Заголовка отчета выводится один раз в начале отчета. Это строка «КОНТРОЛЬНАЯ ЛЕНТА».
- Данные о документах выводятся для всех документов, оформленных в течение смены.
- **Подбивка отчета** выполняется один раз в конце отчета. При повторной выгрузке не выводится. Это строка «КОНЕЦ КОНТРОЛЬНОЙ ЛЕНТЫ».

Рассмотрим каждый сегмент отдельно.

#### 13.6.2.1.Заголовок

Заголовок аналогичен заголовку файла загрузки, он имеет название «КОНТРОЛЬНАЯ ЛЕНТА» и обладает следующими параметрами:

| Имя<br>параметра | Тип   | Назначение                                                                     |
|------------------|-------|--------------------------------------------------------------------------------|
| ДАТА             | Дата  | Дата начала смены, за которую формируется отчет, в формате<br>ДД.ММ.ГГГГГ      |
| ВРЕМЯ            | Время | Время начала смены, за которую формируется отчет, в формате<br><i>ЧЧ:ММ:СС</i> |

| Имя<br>параметра | Тип    | Назначение                               |
|------------------|--------|------------------------------------------|
| КАССА            | Целое  | Номер кассы                              |
| CEAHC            | Целое  | Номер кассы и номер смены через «/»      |
| КАССИР           | Строка | Имя кассира, выполнившего открытие смены |
| ТИП              | Строка | Тип отчета, по умолчанию «Итоговая»      |

После параметра «ТИП» перед данными о документах находится пустая строка.

#### 13.6.2.2. Данные о документах смены

В этом сегменте отображаются данные о документах, созданных во время смены. Документы идут в порядке их создания.

Каждый документ состоит из секций:

- [С]. Данные чековой ленты заголовок чеков (документов).
- [СМ]. Данные денежной ленты все операции с деньгами, совершенные при оформлении чеков (документов).
- [СТ]. Данные товарной ленты все операции с товаром, совершенные при оформлении чеков (документов).

Рассмотрим эти секции в порядке их очередности в файле выгрузки.

Одна строка содержит информацию об одной операции. Все данные в строке разделяются символом «,» на поля с фиксированной длинной и располагаются в порядке, приведенном в таблицах ниже.

Секция [С]

| № поля | Тип поля | Длина | Назначение                                                     |
|--------|----------|-------|----------------------------------------------------------------|
| 1      | Строка   | 2     | Тип секции и знак «=»                                          |
| 2      | Целое    | 8     | Номер кассового документа                                      |
| 3      | Строка   | 10    | Дата начала оформления документа.<br>Формат: <i>ДД/ММ/ГГГГ</i> |
| 4      | Строка   | 8     | Время начала оформления документа.<br>Формат: <i>ЧЧ:ММ:СС</i>  |
| 5      | Целое    | 2     | Тип операции:<br>• 1 – продажа;<br>• 2 – возврат               |
| 6      | Целое    | 4     | 1                                                              |
| 7      | Число    | 10.2  | Итоговая сумма                                                 |

| № поля | Тип поля | Длина | Назначение     |
|--------|----------|-------|----------------|
| 8      | Число    | 10.2  | Итоговая сумма |
| 9      | Число    | 10.2  | _              |
| 10     | Число    | 10.2  | _              |
| 11     | Целое    | 4     | Код кассира    |
| 12     | Строка   | 8     | Карта          |
| 13     | Строка   | 1     | A              |

#### Секция [СМ]

| № поля | Тип поля | Длина | Назначение                                         |
|--------|----------|-------|----------------------------------------------------|
| 1      | Строка   | 3     | Тип секции и знак «=»                              |
| 2      | Целое    | 7     | Номер кассового документа                          |
| 3      | Строка   | 10    | Дата начала операции.<br>Формат: <i>ДД/ММ/ГГГГ</i> |
| 4      | Строка   | 8     | Время начала операции.<br>Формат: <i>ЧЧ:ММ:СС</i>  |
| 5      | Целое    | 2     | Тип операции:<br>• 1 – продажа;<br>• 2 – возврат   |
| 6      | Целое    | 4     | Код валюты                                         |
| 7      | Число    | ±7.4* | Цена                                               |
| 8      | Число    | ±7.4* | Сумма в базовой валюте                             |
| 9      | Число    | ±7.4* | Сумма в базовой валюте                             |

\* – «+» при внесении денег в кассу, «–» при выплате денег из кассы.

#### Секция [СТ]

| № поля | Тип поля | Длина | Назначение                                          |
|--------|----------|-------|-----------------------------------------------------|
| 1      | Строка   | 3     | Тип секции и знак «=»                               |
| 2      | Целое    | 7     | Номер кассового документа                           |
| 3      | Строка   | 10    | Дата начала операции.<br>Формат: <i>ДД/ММ/ГГГГГ</i> |
| 4      | Строка   | 8     | Время начала операции.<br>Формат: <i>ЧЧ:ММ:СС</i>   |

| № поля | Тип поля | Длина | Назначение                                       |
|--------|----------|-------|--------------------------------------------------|
| 5      | Целое    | 2     | Тип операции:<br>• 1 – продажа;<br>• 2 – возврат |
| 6      | Целое    | 4     | 1                                                |
| 7      | Строка   | 20    | Штрихкод                                         |
| 8      | Число    | 10.2  | Цена                                             |
| 9      | Число    | 10.2  | Итоговая сумма                                   |
| 10     | Число    | 10.2  | Итоговая сумма                                   |
| 11     | Число    | ±5.3* | Количество                                       |
| 12     | Число    | 3.2   | _                                                |
| 13     | Число    | 9.2   | _                                                |
| 14     | Целое    | 4     | Код кассира                                      |
| 15     | Целое    | 10    | Код товара                                       |
| 16     | Целое    | 8     | Карта                                            |
| 17     | Строка   | 1     | A                                                |
| 18     | Целое    | 4     | 0                                                |

\* – «+» при добавлении позиции, «–» при удалении позиции.

# 14. Структура справочников ТСД для обмена данными

#### 14.1. Режим загрузки позиций

В этом режиме возможна только загрузка данных из справочников ТСД фиксированного формата:

| N⁰ | Тип     | Длина | Назначение        |
|----|---------|-------|-------------------|
| 3  | String  |       | Штрихкод товара   |
| 6  | Numeric |       | Количество товара |

#### 14.2. Режим обмена накладными

Обмен накладными с ТСД происходит с помощью двух справочников: один для шапки накладной, а второй для её позиций.

#### 14.2.1. Загрузка данных из ТСД

Шапка накладной

| N⁰ | Тип     | Длина | Назначение                                                                                                    |
|----|---------|-------|----------------------------------------------------------------------------------------------------|
| 0  | Integer |       | Идентификатор накладной в ТСД                                                                                                    |
| 1  | Integer |       | <ul> <li>Состояние. Может принимать следующие значения:</li> <li>2 – накладная обработана в ТСД и готова к загрузке;</li> <li>3 – накладная загружена в Frontol</li> </ul> |
| 2  | String  | 40    | Внешний идентификатор документа                                                                                                    |
| 3  | String  | 100   | Комментарий накладной (внешний комментарий документа)                                                                                                    |

| N⁰ | Тип     | Длина | Назначение                                                                                                    |
|----|---------|-------|----------------------------------------------------------------------------------------------------|
| 4  | Integer |       | Операция накладной для создания документа на<br>основании.<br>Может принимать следующие значения:<br>• 0 – продажа;<br>• 1 – возврат;<br>• 2 – аннулирование;<br>• 3 – обмен;<br>• 4 – внесение;<br>• 5 – выплата;<br>• 6 – пользовательская;<br>• 12 – ред. списка сотрудников;<br>• 14 – приход;<br>• 15 – расход;<br>• 16 – инвентаризация;<br>• 17 – переоценка |
| 5  | Date    |       | Дата накладной                                                                                                    |
| 6  | Time    |       | Время накладной                                                                                                    |

#### Позиции накладной

| N⁰ | Тип     | Длина | Назначение                                                                                                    |
|----|---------|-------|----------------------------------------------------------------------------------------------------|
| 0  | Integer |       | Идентификатор накладной в ТСД                                                                                          |
| 1  | Integer |       | Код товара. Если поле содержит значение 0, регистрируется позиция по свободной цене                                    |
| 2  | String  | 20    | Артикул товара                                                                                                    |
| 3  | String  | 40    | Штрихкод товара                                                                                                    |
| 4  | String  | 100   | _                                                                                                    |
| 5  | Numeric | 7.3   | _                                                                                                    |
| 6  | Numeric | 7.3   | Загружаемое количество                                                                                                 |
| 7  | Numeric |       | Цена. Если поле не задано, значение берется из справочника товаров, а позиции по свободной цене присваивается цена = 0 |

#### 14.2.2. Выгрузка данных в ТСД

| № | Тип     | Длина | Назначение                                                                                                    |
|---|---------|-------|----------------------------------------------------------------------------------------------------|
| 0 | Integer |       | Идентификатор накладной в ТСД                                                                                                    |
| 1 | Integer |       | Состояние. Может принимать следующее значение:<br>1 – накладная выгружена в ТСД для обработки                                                                                                    |
| 2 | String  | 40    | Внешний идентификатор документа                                                                                                    |
| 3 | String  | 100   | Комментарий накладной (внешний комментарий документа)                                                                                                    |
| 4 | Integer |       | <ul> <li>Операция накладной.</li> <li>Может принимать следующие значения: <ul> <li>0 – продажа;</li> <li>1 – возврат;</li> <li>2 – аннулирование;</li> <li>3 – обмен;</li> <li>4 – внесение;</li> <li>5 – выплата;</li> <li>6 – пользовательская;</li> <li>12 – ред. списка сотрудников;</li> <li>14 – приход;</li> <li>15 – расход;</li> <li>16 – инвентаризация;</li> <li>17 – переоценка</li> </ul> </li> </ul> |
| 5 | Date    |       | Дата накладной                                                                                                    |
| 6 | Time    |       | Время накладной                                                                                                    |

Шапка накладной

#### Позиции накладной

| N⁰ | Тип     | Длина | Назначение                                                                         |
|----|---------|-------|------------------------------------------------------------------------------------|
| 0  | Integer |       | Идентификатор накладной в ТСД                                                      |
| 1  | Integer |       | Код товара, если регистрируется позиция по свободной цене, то в поле выгружается 0 |
| 2  | String  | 20    | Артикул товара                                                                     |
| 3  | String  | 40    | Штрихкод товара                                                                    |
| 4  | String  | 100   | Наименование товара                                                                |

| N⁰ | Тип     | Длина | Назначение             |
|----|---------|-------|------------------------|
| 5  | Numeric | 7.3   | Выгружаемое количество |
| 6  | Numeric | 7.3   | _                      |
| 7  | Numeric |       | Цена                   |

### Приложение 1. Настройка Операционных Систем

В данном разделе приведен механизм настройки операционной системы используемого ПК для надежной и правильной работы Frontol.

#### **Microsoft Windows XP/2003**

#### Отключение кэширования записи

- 1. Откройте «Пуск \ Настройки \ Панель управление» («Start \ Settings \ Control Panel»).
- 2. Запустите «Система» («System»).
- 3. На закладке «Оборудование» («Hardware») нажмите кнопку «Диспетчер устройств» («Device Manager»):

| Русская версия                                                                                                    | Английская версия                                                                                                    |  |  |
|----------------------------------------------------------------------------------------------------|----------------------------------------------------------------------------------------------------|--|--|
| Свойства системы                                                                                                    | System Properties                                                                                                    |  |  |
| Восстановление системы Automatic Updates Удаленные сеансы<br>Общие Имя компьютера Оборудование Дополнительно                                                                                                    | System Restore Automatic Updates Remote<br>General Computer Name Hardware Advanced                                                                                                    |  |  |
| Диспетчер устройств<br>Диспетчер устройств приводит список всего<br>установленного оборудования на данном компьютере и<br>позволяет изменить свойства любого устройства.<br>Диспетчер устройств                                                                                | Device Manager The Device Manager lists all the hardware devices installed on your computer. Use the Device Manager to change the properties of any device. Device Manager                                                           |  |  |
| Драйверы         Подписывание драйверов обеспечивает совместимость установленных драйверов с системой Windows. Windows Update позволяет выбрать способ подключения системы к Windows Update для поиска драйверов.           Подписывание драйверов         Узел Windows Update | Drivers         Driver Signing lets you make sure that installed drivers are compatible with Windows. Windows Update lets you set up how Windows connects to Windows Update for drivers.         Driver Signing       Windows Update |  |  |
| Профили оборудования                                                                                                    | Hardware Profiles                                                                                                    |  |  |
| Профили оборудования помогают устанавливать и<br>хранить различные конфигурации оборудования.                                                                                                    | Hardware profiles provide a way for you to set up and store different hardware configurations.                                                                                                    |  |  |
| Профили оборудования                                                                                                    | Hardware Profiles                                                                                                    |  |  |
| ОК Отмена Применить                                                                                                    | OK Cancel Apply                                                                                                    |  |  |

4. Появится окно со всеми установленными на компьютере устройствами.

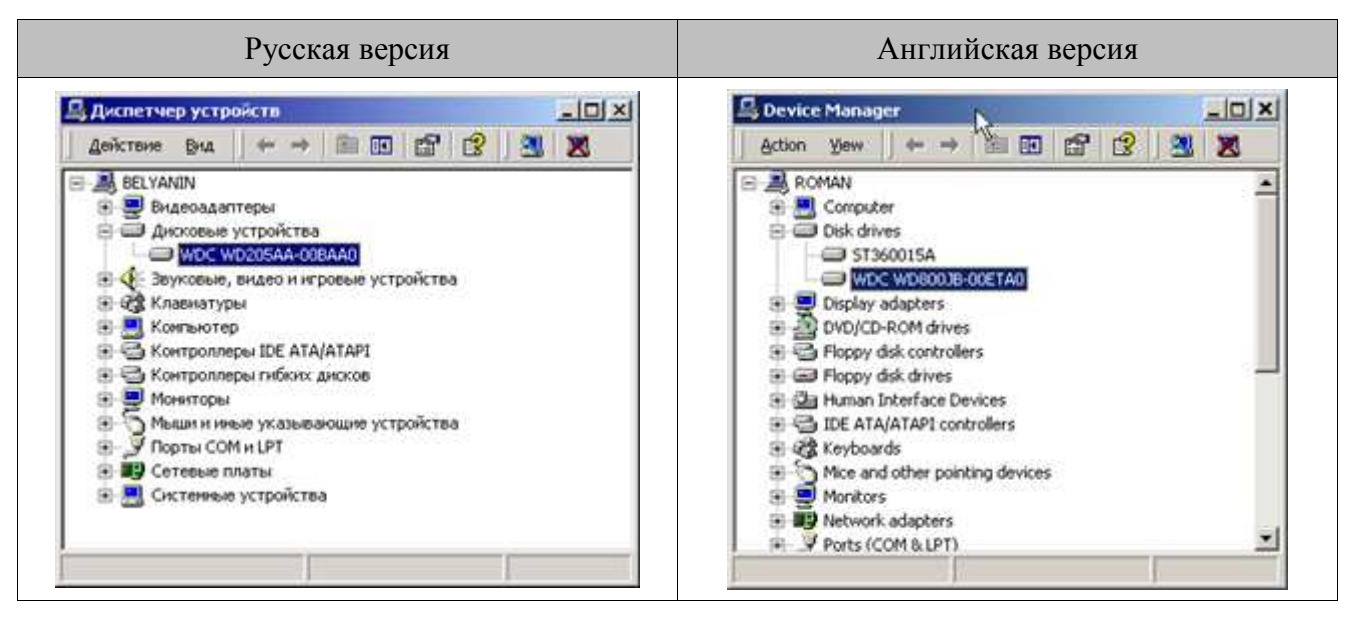

5. Найдите на дереве устройств жесткий диск и откройте его свойства на закладке «Политика» («Policies»).

Выключите флаг «Разрешить кэширование записи на диск» («Enable write cashing on the disk»):

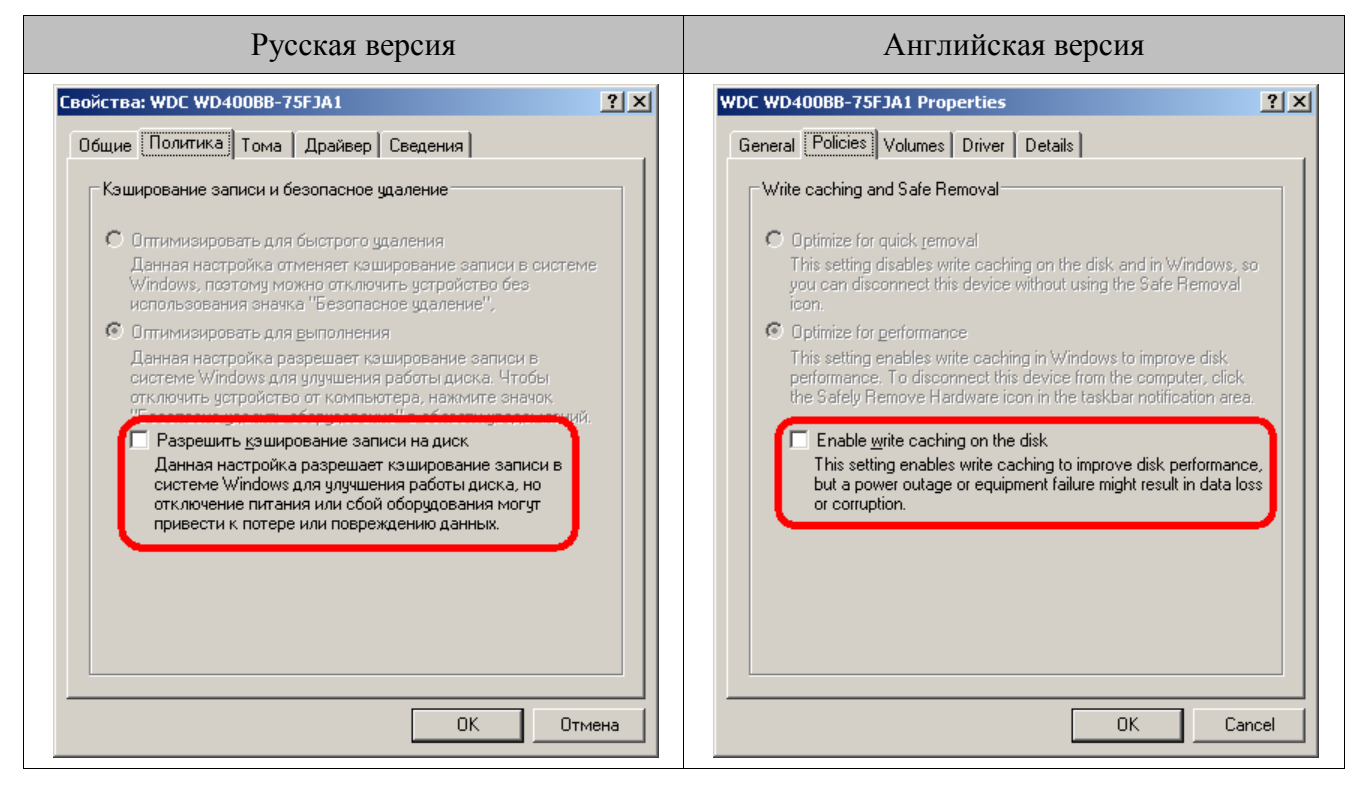

6. Нажмите кнопку «ОК» для сохранения настроек.

#### Разделители и дробные знаки

- 1. Откройте «Пуск \ Настройки \ Панель управление» («Start \ Settings \ Control Panel»).
- 2. Запустите «Языки и региональные стандарты» («Regional and Languages Options»).

3. Нажмите кнопку «Настройка...» («Customize...») для настройки дополнительных форматов:

| Русская версия                                                                                                    | Английская версия                                                                                                    |  |  |
|----------------------------------------------------------------------------------------------------|----------------------------------------------------------------------------------------------------|--|--|
| Язык и региональные стандарты                                                                                                    | Regional and Language Options                                                                                                    |  |  |
| Региональные параметры Языки Дополнительно<br>Языковые стандарты и форматы<br>Этот параметр влияет на способ отображения некоторыми<br>программами чисел, денежных сумм, дат и времени.<br>Выберите элемент из списка или нажмите кнопку "Настройка"<br>для того, чтобы задать форматы самостоятельно:<br>Русский<br>Образцы<br>Число: 123 456 789.00<br>Сумма денег: 123 456 789.00р.<br>Время: 12:17:46<br>Краткая дата: 16.06.2005<br>Полная дата: 16 июня 2005 г. | Regional Options       Languages       Advanced         Standards and formats       This option affects how some programs format numbers, currencies, dates, and time.         Select an item to match its preferences, or click Customize to choose your own formats:       Customize         Russian       Customize         Samples       Number:       123 456 789.00         Currency:       123 456 789.00p.         Time:       12:55:59         Short date:       16.06.2005         Long date:       16 июня 2005 г. |  |  |
| Расположение<br><u>У</u> кажите ваше расположение для того, чтобы службы могли<br>снабжать вас местной информацией, например, новостями и<br>сводками погоды:<br>Россия<br>ОК Отмена Применить                                                                                                    | Location         Io help services provide you with local information, such as news and weather, select your present location:         Russia         OK       Cancel                                                                                                    |  |  |

4. На закладке «Числа» («Numbers») в поле «Разделитель целой и дробной части:» («Decimal symbol:») выберите необходимый разделитель или укажите свой.

| Русская версия                                            | Английская версия                                            |
|-----------------------------------------------------------|--------------------------------------------------------------|
| Настройка региональных параметров ? ×                     | Customize Regional Options                                   |
| Образцы<br>Полож.: 123 456 789.00 Отриц.: -123 456 789.00 | Sample<br>Positive: 123 456 789.00 Negative: -123 456 789.00 |
| Разделитель целой и дробной части:                        | Decimal symbol:                                              |
| Количество дробных знаков: 2                              | No. of digits after decimal: 2                               |
| Разделитель <u>г</u> рупп разрядов:                       | Digit grouping symbol:                                       |
| Количество цифр в группе: 123 456 789                     | Digit grouping: 123 456 789                                  |
| Признак отрицательного числа:                             | Negative sign symbol:                                        |
| Формат отрицательных чисел:                               | Negative number <u>format:</u>                               |
| Вывод нулей в начале числа: 0.7                           | Display leading zeros: 0.7                                   |
| Разделитель элементов списка: ;                           | List separator:                                              |
| Система единиц: Метрическая 🔽                             | Measurement system:                                          |
| ОК Отмена Применить                                       | OK Cancel Apply                                              |

5. На закладке «Денежная единица» («Currency») в поле «Количество дробных знаков:» («No. of digit after decimal:») выберите необходимое количество:

| Русская версия                                                                                                    | Английская версия                                                                                                    |
|----------------------------------------------------------------------------------------------------|----------------------------------------------------------------------------------------------------|
| Настройка региональных параметров ? Х<br>Числа Денежная единица Время Дата Собразцы<br>Полож.: 123 456 789.00р. Отриц.: 123 456 789.00р. | Customize Regional Options       ? ×         Numbers       Currency       Time       Date         Sample                                                                                            |
| О <u>б</u> означение денежной единицы: р                                                                                                 | Currency symbol:       p.         Positive currency format:       1.1p.         Negative currency format:       -1.1p.         Decimal symbol:       .         No. of digits after decimal:       2 |
| Разделитель <u>г</u> рупп разрядов:<br>Количество цифр в группе: 123 456 789 У                                                           | Digit grouping symbol:<br>Digit grouping:<br>123 456 789                                                                                                    |

6. На закладке «Дата» («Date») в поле «Разделитель компонентов даты:» («Date separator:») выберите необходимый разделитель или укажите свой:

| Русская версия                                                                          | Английская версия                                                 |  |  |
|-----------------------------------------------------------------------------------------|-------------------------------------------------------------------|--|--|
| Настройка региональных параметров ? Х<br>Числа Денежная единица Время Дата<br>Календарь | Customize Regional Options                                        |  |  |
| Если год введен двумя цифрами, отображать как год между:                                | When a two-digit year is entered, interpret it as a year between: |  |  |
| Краткий формат даты<br>Образец: 16.06.2005                                              | Short date Short date sample: 16.06.2005                          |  |  |
| Кр <u>а</u> ткий формат: dd.MM.уууу                                                     | Short date format: dd.MM.yyyy                                     |  |  |
| Разделитель компонентов даты:                                                           | Date separator:                                                   |  |  |
| Полный формат даты<br>Образец: 16 июня 2005 г.                                          | Long date Long date sample: 16 июня 2005 г.                       |  |  |
| Полный формат: d MMMM уууу 'r.'                                                         | Long date format: d MMMM yyyy 'r.'                                |  |  |
| ОК Отмена Применить                                                                     | OK Cancel Apply                                                   |  |  |

7. Нажмите кнопку «ОК» для сохранения настроек.

#### Права на изменение реестра

- 1. Откройте «Пуск \ Выполнить» и введите в поле «regedt32».
- 2. Найдите ветку реестра «HKEY\_CURRENT\_USER \ Software \ ATOL» и кликните на ней правой кнопкой мыши. Выберите пункт «Разрешения...»:

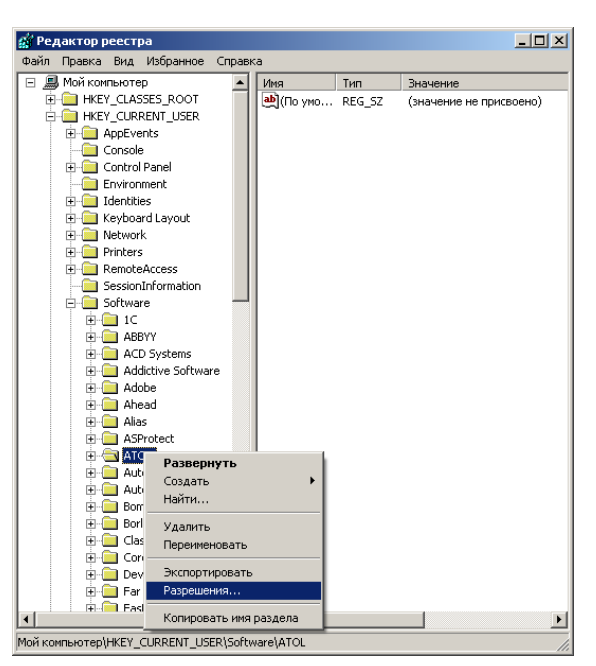

3. Нажмите кнопку «Добавить» и впишите пользователя, которому необходимо дать права на изменение реестра.

| Разрешения для ATOL                                           |                                                                    | ? ×                |  |  |  |
|---------------------------------------------------------------|--------------------------------------------------------------------|--------------------|--|--|--|
| Безопасность                                                  |                                                                    |                    |  |  |  |
| <u>Группы или пользователи:</u>                               | <br>руппы или пользователи:                                        |                    |  |  |  |
| Administrators (BULATOV\Ad                                    | dministrators)                                                     |                    |  |  |  |
| SYSTEM                                                        | ວວກແມ (Pulatou@a                                                   | tolmi              |  |  |  |
| 19 ограниченные<br>19 ограниченные                            | 😰 Булатов Андрей Владиславович (Bulatov@atol.ru)<br>🕵 ОГРАНИЧЕННЫЕ |                    |  |  |  |
| 1                                                             | Добавить                                                           | <u>У</u> далить    |  |  |  |
| <u>Р</u> азрешения для Administrators                         | Разрешить                                                          | Запретить          |  |  |  |
| Полный доступ                                                 | $\checkmark$                                                       |                    |  |  |  |
| Чтение<br>Особые разрешения                                   | $\checkmark$                                                       |                    |  |  |  |
|                                                               |                                                                    |                    |  |  |  |
| Чтобы задать особые разрешен<br>параметры, нажмите эту кнопку | ния или До,<br>у:                                                  | полнительно        |  |  |  |
| OK                                                            | Отмена                                                             | При <u>м</u> енить |  |  |  |

#### Настройка размера файла подкачки

- 1. Откройте «Пуск \ Настройки \ Панель управление» («Start \ Settings \ Control Panel»).
- 2. Запустите «Система» («System»).

3. На закладке «Дополнительно» выберите кнопку «Параметры» в группе «Быстродействие».

| йства си                                   | темы                                                                                                    |              |                              | ?                           |
|--------------------------------------------|----------------------------------------------------------------------------------------------------|--------------|------------------------------|-----------------------------|
|                                            | Восстанов                                                                                                    | вление систе | мы                           |                             |
| Автоматическое обновление Удаленные сеансы |                                                                                                    |              |                              | не сеансы                   |
| Общие                                      | Имя компьютера                                                                                                    | Оборудов     | ание 🏼 🕹                     | lополнительно               |
| Необходи<br>большино<br>Быстрод<br>Визуаль | Необходимо иметь права администратора для изменения<br>большинства перечисленных параметров.<br>Быстродействие<br>Визиальние аффекты, использование процессора, оперативной и |              |                              |                             |
| виртуал                                    | »НОЙ ПАМЯТИ                                                                                                    |              | Π                            | араметры                    |
| — Профил                                   | и пользователей                                                                                                    |              |                              |                             |
| Параме                                     | гры рабочего стола, от                                                                                                    | носяшиеся к  | о входч в си                 | стемч                       |
|                                            |                                                                                                    |              |                              |                             |
| Параметры                                  |                                                                                                    |              |                              |                             |
| - Barouar                                  |                                                                                                    |              |                              |                             |
| Загрузка и восстановление                  |                                                                                                    |              |                              |                             |
| Заприяк                                    | S U DOCCTOUOD (GUUD CU)                                                                                                    | TOMEL OT ADA | סטשפת נשלוסו                 | DMBUUG                      |
| Загрузк                                    | а и восстановление си                                                                                                    | стемы, отлад | очная инфор                  | омация                      |
| Загрузк                                    | а и восстановление си                                                                                                    | стемы, отлад | очная инфор                  | омация<br>араме <u>т</u> ры |
| Загрузк                                    | а и восстановление си<br><u>Пе</u> ременна                                                                                                    | стемы, отлад | очная инфор<br>П<br>Отует об | омация<br>араме <u>т</u> ры |

4. На закладке «Дополнительно» выберите кнопку «Изменить...» в группе «Виртуальная память».

| Параметры быстродействия                                                                               | ? × |  |  |  |
|----------------------------------------------------------------------------------------------------|-----|--|--|--|
| Предотвращение выполнения данных                                                                       | 1   |  |  |  |
| Визуальные эффекты Дополнительно                                                                       | 1   |  |  |  |
|                                                                                                    | _   |  |  |  |
| Гаспределение времени процессора                                                                       |     |  |  |  |
| оптимизируется для наилучшей работы программ.                                                          |     |  |  |  |
| Оптимизировать работу:                                                                                 |     |  |  |  |
| <ul> <li>программ</li> <li>С служб, работающих в фоновом режиме</li> </ul>                             |     |  |  |  |
| Использование памяти                                                                                   |     |  |  |  |
| По умолчанию распределение памяти оптимизируется<br>для наилучшей работы программ.                     |     |  |  |  |
| Оптимизировать работу:                                                                                 |     |  |  |  |
| • программ С системного каша                                                                           |     |  |  |  |
| Виртуальная память                                                                                     |     |  |  |  |
| Файл подкачки - это область на жестком диске,<br>используемая для хранения страниц виртуальной памяти. |     |  |  |  |
| Общий объем файла подкачки на всех дисках: 756 МБ                                                      |     |  |  |  |
| Изменить                                                                                               |     |  |  |  |
|                                                                                                    | -   |  |  |  |
|                                                                                                    |     |  |  |  |
|                                                                                                    |     |  |  |  |
|                                                                                                    |     |  |  |  |
| ОК Отмена Примен                                                                                       | ить |  |  |  |

5. Установите исходный размер файла подкачки для диска, на котором расположена операционная система, не менее 500 Мб либо включите настройку «Размер по выбору системы».

| Виртуальная память                | <u>? ×</u>         |
|-----------------------------------|--------------------|
| Дис <u>к (</u> метка тома)        | Файл подкачки (МБ) |
| C: [SYSTEM]                       | 756 - 1512         |
| D: [WORK]<br>E: [PRIVATE]         |                    |
| <br>Размер файла подкачки для в   | зыбранного диска   |
| Диск:                             | C: [SYSTEM]        |
| Свободно:                         | 2966 MB            |
| Ocoбый размер:                    |                    |
| <u>И</u> сходный размер (МБ):     | 512                |
| <u>М</u> аксимальный размер (МБ): | 1512               |
| С Размер по выбору системы        | l                  |
| 🔘 Без файла подкачки              | <u>З</u> адать     |
| Общий объем файла подкачк         | и на всех дисках   |
| Минимальный размер:               | 2 МБ               |
| Рекомендуется:                    | 753 M6             |
| Текущий размер:                   | 756 M5             |
|                                   | ОК Отмена          |

# Запрет отключения устройства с интерфейсом USB для экономии энергии

- 1. Откройте «Пуск \ Настройки \ Панель управление» («Start \ Settings \ Control Panel»)
- 2. Запустите «Система» («System»).
- 3. На закладке «Оборудование» («Hardware») нажмите кнопку «Диспетчер устройств» («Device Manager»):

| Русская версия                                                                                                    | Английская версия                                                                                                    |
|----------------------------------------------------------------------------------------------------|----------------------------------------------------------------------------------------------------|
| Свойства системы                                                                                                    | System Properties                                                                                                    |
| Восстановление системы Automatic Updates Удаленные сеансы<br>Общие Имя компьютера Оборудование Дополнительно                                                                                                    | System Restore Automatic Updates Remote<br>General Computer Name Hardware Advanced                                                                                                    |
| Диспетчер устройств<br>Диспетчер устройств приводит список всего<br>установленного оборудования на данном компьютере и<br>позволяет изменить свойства любого устройства.<br>Диспетчер устройств                                                                                | Device Manager<br>The Device Manager lists all the hardware devices installed<br>on your computer. Use the Device Manager to change the<br>properties of any device.<br>Device Manager                               |
| Драйверы         Подписывание драйверов обеспечивает совместимость установленных драйверов с системой Windows. Windows Update позволяет выбрать способ подключения системы к Windows Update для поиска драйверов.           Подписывание драўверов         Узел Windows Update | Driver Signing lets you make sure that installed drivers are compatible with Windows. Windows Update lets you set up how Windows connects to Windows Update for drivers.         Driver Signing       Windows Update |
| Профили оборудования                                                                                                    | Hardware Profiles                                                                                                    |
| Профили оборудования помогают устанавливать и хранить различные конфигурации оборудования.                                                                                                    | Hardware profiles provide a way for you to set up and store different hardware configurations.                                                                                                    |
| Профили оборудования                                                                                                    | Hardware Profiles                                                                                                    |
| ОК Отмена Применить                                                                                                    | OK Cancel Apply                                                                                                    |

4. Появится окно со всеми установленными на компьютере устройствами:

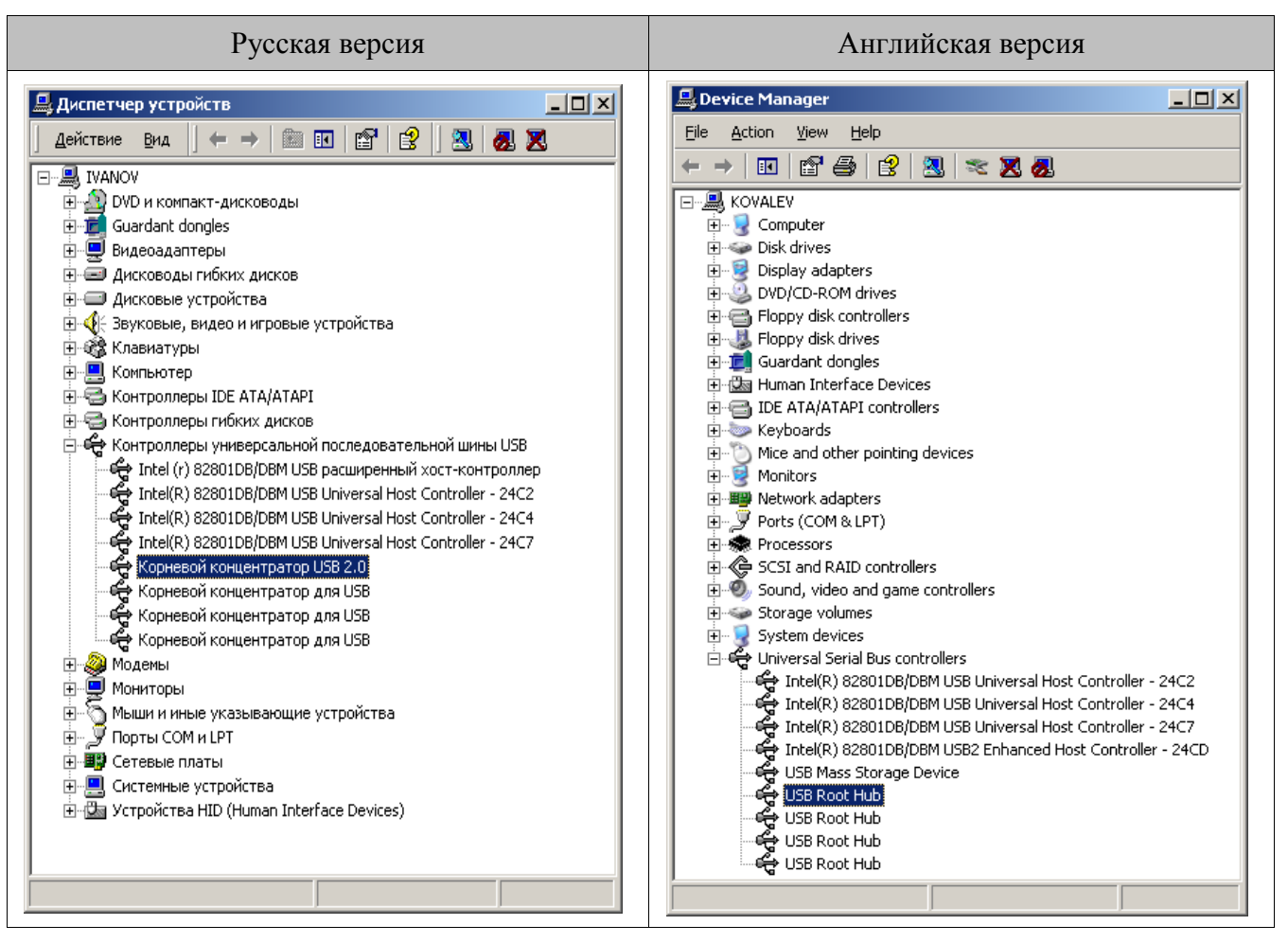

5. Найдите в дереве устройств корневой концентратор для USB, с которыми работает Frontol (фискальный регистратор и устройства ввода).

Откройте его свойства на закладке «Управление электропитанием» («Power Management»).

Выключите флаг «Разрешить компьютеру отключить устройство для экономии энергии» («Allow the computer to turn off this device to save power»):

| Русская версия                                                                                                    | Английская версия                                                                                                    |
|----------------------------------------------------------------------------------------------------|----------------------------------------------------------------------------------------------------|
| Свойства: Корневой концентратор USB 2.0<br>Общие Питание Драйвер Управление электропитанием<br>Корневой концентратор USB 2.0<br>Разрешить истройстви вывод компьютера из жащиего режима<br>Разрешить компьютеру отключить устройство для экономии энергии. | USB Root Hub Properties          General       Power       Driver       Details       Power Management         Image: USB Root Hub       Image: USB Root Hub       Image: USB Root Hub       Image: USB Root Hub         Image: Allow the computer to turn off this device to save power;       Image: Allow this device to bring the computer out of standby. |
| ОК Отмена                                                                                                    | OK Cancel                                                                                                    |

6. Нажмите кнопку «ОК» для сохранения настроек.

#### **Microsoft Windows Vista**

#### Отключение кэширования записи

- 1. Откройте «Пуск \ Настройки \ Панель управление».
- 2. Запустите «Система».
- 3. Выберите «Диспетчер устройств»:

| 🖓 Система                                                                                                    |                                                                                                    |                                                               |                                                                              | _ 🗆 ×   |
|----------------------------------------------------------------------------------------------------|----------------------------------------------------------------------------------------------------|---------------------------------------------------------------|------------------------------------------------------------------------------|---------|
| 🔘 🖳 🛛 Панель управления                                                                                                  | а 👻 Система                                                                                         |                                                               | 🝷 🚱 Поиск                                                                    |         |
| Задачи<br>С Дислетчер устройств<br>Шастройка удаленного доступа<br>Защита системы<br>Дополнительные параметры<br>системы | Просмотр основных с<br>Изданые Windows —<br>Windows Vista <sup>™</sup> Ultima<br>© Корпорация Майкр | <b>ведений о вашем ком</b><br>nte<br>ософт, 2006. Все права   | пьютере<br>защищены.                                                         |         |
|                                                                                                    | Система —<br>Оценка:<br>Процессор:<br>Память (RAM):<br>Тип системы:                                 | 2,0 Индекс п<br>Intel(R) Celeroni<br>503 МБ<br>32-разрядная о | роизводительности Windows<br>(R) CPU 2.80GHz 2.80 GHz<br>перационная система |         |
| См. также<br>Центр обновления Windows                                                                                    | Имя компьютера, имя дол<br>Компьютер:<br>Полное имя:<br>Описание:<br>Рабочая группа:                | иена и параметры рабоч<br>yuzhanin<br>yuzhanin<br>ATOL        | ей группы                                                                    |         |
| Центр обеспечения<br>безопасности<br>Быстродействие                                                                      | Активация Windows ——<br>🛞 🎊 Осталось 17<br>Код продукта: 89580                                      | дн. на выполнение акти<br>)-ОЕМ-7332132-00031                 | ивации. Выполнить активацию<br>@Изменить ключ продукта                       | Windows |

4. Появится окно со всеми установленными на компьютере устройствами.

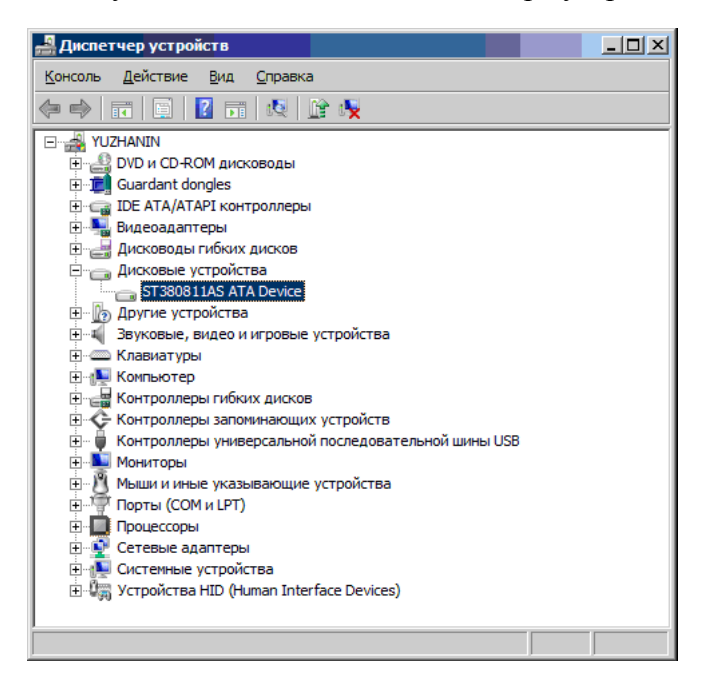

5. Найдите на дереве устройств жесткий диск и откройте его свойства на закладке «Политика». Выключите флаг «Разрешить кэширование записи на диск»:

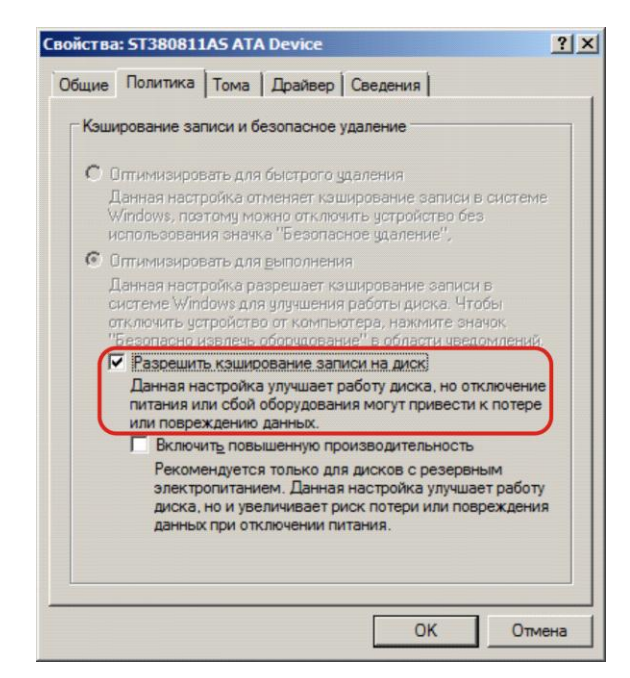

6. Нажмите кнопку «ОК» для сохранения настроек.

#### Разделители и дробные знаки

- 1. Откройте «Пуск \ Настройки \ Панель управление».
- 2. Запустите «Языки и региональные стандарты».
- 3. На вкладке «Форматы» нажмите кнопку «Изменить этот формат...» для настройки дополнительных форматов:

| екущий форг     | ат:                          |                      | _ |
|-----------------|------------------------------|----------------------|---|
| Русский (Росо   | ия)                          |                      | - |
|                 |                              |                      |   |
| Образцы отоб    | ражаемых данных для этого фо | ормата:              |   |
| число:          | 123 456 789,00               |                      |   |
| <b>]</b> еньги: | 123 456 789,00p.             |                      |   |
| время:          | 17:47:33                     |                      |   |
| (раткая дата:   | 08.08.2007                   |                      |   |
| Толная дата:    | 8 августа 2007 г.            |                      |   |
|                 | ( <b></b>                    |                      |   |
|                 |                              | Изменить этот формат |   |

4. На закладке «Числа» в поле «Разделитель целой и дробной части:» выберите необходимый разделитель или укажите свой.

| Настройка региональных параметров                               |                               |
|-----------------------------------------------------------------|-------------------------------|
| нисла Денежная единица Время Дата                               |                               |
| Образцы<br>Полож.: 123 456 789,00 От                            | гриц.: <b>-123 456 789,00</b> |
| Разделитель целой и дробной части:                              |                               |
| К <u>о</u> личество дробных знаков:                             | 2                             |
| Разделител <u>ь</u> групп разрядов:                             | T                             |
| <u>Г</u> руппировка цифр по разрядам:                           | 123 456 789                   |
| Признак отрицательного числа:                                   | -                             |
| Формат отрицательных чисел:                                     | -1,1                          |
| <u>В</u> ывод нулей в начале числа:                             | 0,7 💌                         |
| Разделитель <u>э</u> лементов списка:                           | ;                             |
| <u>С</u> истема единиц:                                         | Метрическая                   |
| Цифры, соответствующие р <u>е</u> гиону:                        | 0123456789                    |
| Использовать <u>м</u> естные цифры:                             | Никогда                       |
| Нажмите кнопку "Сбросить", чтобы вос<br>параметры по умолчанию. | становить С <u>б</u> росить   |
|                                                                 | ОК Отмена Применить           |

5. На закладке «Денежная единица» в поле «Количество дробных знаков:» выберите необходимое количество:

| Настройка региональных параметро<br>нисла Денежная единица Время Дата |                              |
|-----------------------------------------------------------------------|------------------------------|
| Полож.: 123 456 789,00р.                                              | Отриц.: -123 456 789,00р.    |
| Обозначение дене <u>ж</u> ной единицы:                                | p. 💌                         |
| Положительные денежные суммы:                                         | 1,1p.                        |
| <u>О</u> трицательные денежные суммы:                                 | -1,1p.                       |
| <u>Р</u> азделитель целой и дробной части:                            | ,                            |
| Ко <u>л</u> ичество дробных знаков:                                   | 2                            |
| Разделител <u>ь</u> групп разрядов:                                   |                              |
| <u>Г</u> руппировка цифр по разрядам:                                 | 123 456 789                  |
| Нажмите кнопку "Сбросить", чтобы во<br>параметры по умолчанию.        | осстановить <u>С</u> бросить |
|                                                                       | ОК Отмена Применить          |

6. Нажмите кнопку «ОК» для сохранения настроек.

#### Права на изменение реестра

- 1. Откройте «Пуск \ Выполнить» и введите в поле «regedt32».
- 2. Найдите ветку реестра «HKEY\_CURRENT\_USER \ Software \ ATOL» и кликните на ней правой кнопкой мыши. Выберите пункт «Разрешения…»:

|                                                                                                    |                                | -      |                         |
|----------------------------------------------------------------------------------------------------|--------------------------------|--------|-------------------------|
| Herry CLASSES_ROOT     Herry CLASSES_ROOT     Herry CLASSES_ROOT     Herry CLASSES_ROOT     Def AppEvents     Def AppEvents     Def | (По умолчаниео)                | REG_SZ | (значение не присвоено) |
| B-         АрроваLow           Arco         Cosphyru           B-         Г           B-         Г           B-         Г           B-         Г           B-         Г           B-         Г           B-         Г           B-         Сазать           B-         Г           B-         Сазать           B-         Г           B-         Сазать           B-         Сазать           B-         Сазать           B-         Сазать           B-         Когортиро           B-         Ройс           B-         Volatile Environment           B-         Volatile Environment           HKEY_LOCAL_MACHINE                                                                                                    | ать<br>зать<br><br>иня раздела |        |                         |
|                                                                                                    | 1                              |        |                         |

3. Нажмите кнопку «Добавить» и впишите пользователя, которому необходимо дать права на изменение реестра.

| 🕌 Разрешения для ATOL                                  | ×  |
|--------------------------------------------------------|----|
| Безопасность                                           |    |
| <br>руппы или пользователи:                            |    |
| ОГРАНИЧЕННЫЕ                                           |    |
| SYSTEM .                                               |    |
| 👗 Yuzhanin (YUZHANIN\Yuzhanin)                         |    |
| 🧏 Администраторы (YUZHANIN\Администраторы)             |    |
|                                                        |    |
|                                                        | .  |
| <u>Доб</u> авить <u>У</u> далить                       |    |
|                                                        |    |
| <u>Разрешения для ОГРАНИЧЕННЫЕ</u> Разрешить Запретить |    |
| Полный доступ                                          |    |
| Чтение                                                 |    |
| Особые разрешения                                      |    |
|                                                        |    |
|                                                        |    |
| Чтобы залать особые разрешения или                     |    |
| параметры, нажмите "Дополнительно".                    | 11 |
| Подробнее об управлении доступом и разрешениях         |    |
| ОК Отмена Примени                                      | ъ  |

#### Настройка размера файла подкачки

- 1. Откройте «Пуск \ Настройки \ Панель управление».
- 2. Запустите «Система».
- 3. Выберите «Дополнительные параметры системы:» в группе «Быстродействие»:

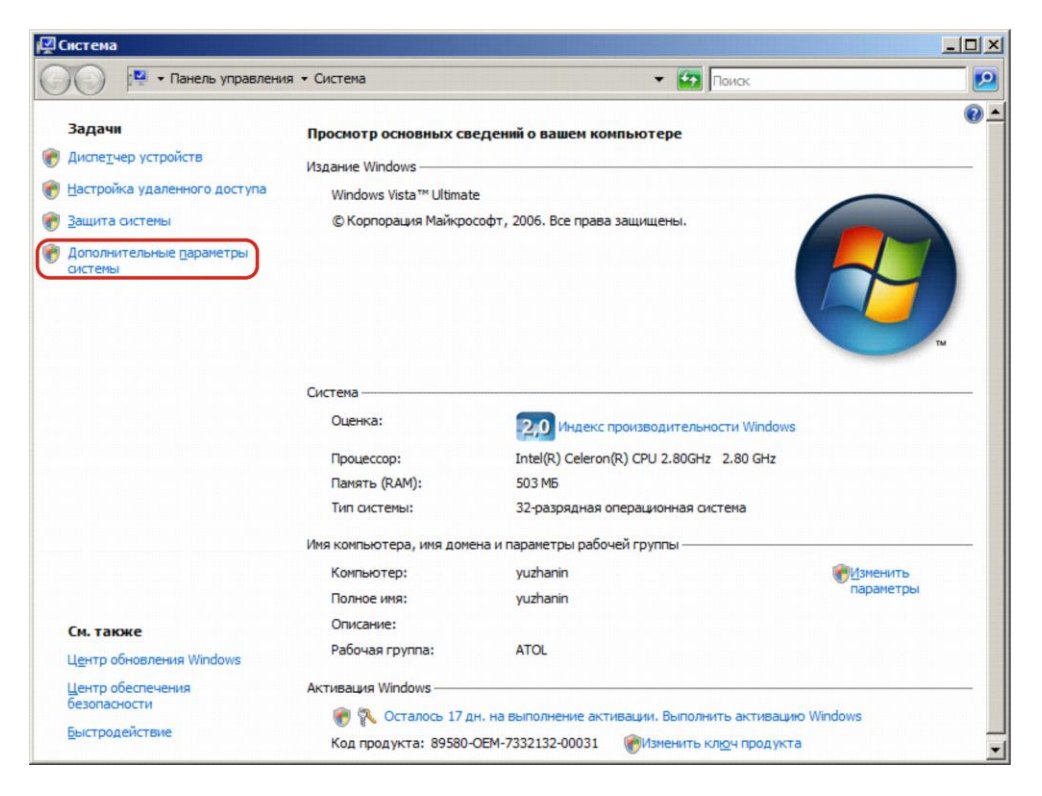

4. На закладке «Дополнительно» выберите кнопку «Параметры» в группе «Быстродействие»:

| Some in the relevant                                                                         | Удале                                                       | нное использование                                                                             |
|----------------------------------------------------------------------------------------------|-------------------------------------------------------------|------------------------------------------------------------------------------------------------|
| Имя компьютера                                                                               | Оборудование                                                | Дополнительн                                                                                   |
| Необходимо иметь пра<br>перечисленных параме                                                 | ва администратора д<br>тров.                                | ля изменения большин                                                                           |
| Быстродействие                                                                               |                                                             |                                                                                                |
| Визуальные эффекты                                                                           | , использование проц                                        | ессора, оперативной и                                                                          |
| виртуальной памяти                                                                           |                                                             |                                                                                                |
|                                                                                              |                                                             | Параметры                                                                                      |
|                                                                                              |                                                             |                                                                                                |
| Deathuru non- constan                                                                        | - 5                                                         |                                                                                                |
| профили пользовател                                                                          | еи                                                          |                                                                                                |
| Параметры рабочего                                                                           | еи<br>стола, относящиеся и                                  | ко входу в систему                                                                             |
| Параметры рабочего (                                                                         | еи<br>стола, относящиеся к                                  | ко входу в систему                                                                             |
| Параметры рабочего (                                                                         | еи<br>стола, относящиеся к                                  | ко входу в систему<br>Параметры                                                                |
| Параметры рабочего (                                                                         | еи<br>стола, относящиеся к                                  | ко входу в систему<br>Параметры                                                                |
| Параметры рабочего (<br>Загрузка и восстанов:                                                | еи<br>стола, относящиеся н<br>пение                         | ко входу в систему<br>Параметры                                                                |
| Параметры рабочего (<br>Загрузка и восстанов:<br>Загрузка и восстанов:                       | еи<br>стола, относящиеся и<br>пение<br>пение системы, отла, | ко входу в систему<br>Параметры<br>дочная информация                                           |
| Параметры рабочего (<br>Загрузка и восстанов<br>Загрузка и восстанов                         | еи<br>стола, относящиеся и<br>пение<br>ление системы, отла, | ко входу в систему<br>Параметры<br>дочная информация                                           |
| Параметры рабочего (<br>Загрузка и восстанов:<br>Загрузка и восстанов                        | еи<br>стола, относящиеся и<br>пение<br>ление системы, отла, | ко входу в систему<br>Параметры<br>дочная информация<br>Пара <u>м</u> етры                     |
| прочили пользовател<br>Параметры рабочего (<br>Загрузка и восстанов)<br>Загрузка и восстанов | еи<br>стола, относящиеся и<br>пение<br>пение системы, отла, | ко входу в систему<br>Параметры<br>дочная информация<br>Пара <u>м</u> етры                     |
| прочили пользовател<br>Параметры рабочего (<br>Загрузка и восстанов)<br>Загрузка и восстанов | еи<br>стола, относящиеся н<br>пение<br>пение системы, отла, | ко входу в систему<br>Параметры<br>дочная информация<br>Пара <u>м</u> етры                     |
| Параметры рабочего (<br>Загрузка и восстанов:<br>Загрузка и восстанов                        | еи<br>стола, относящиеся н<br>пение<br>пение системы, отла, | ко входу в систему<br>Параметры<br>дочная информация<br>Пара <u>м</u> етры<br>Переменные среды |

5. На закладке «Дополнительно» нажмите кнопку «Изменить...» в группе «Виртуальная память»:

| and a second state of the second state of the |                                                                                                    |
|----------------------------------------------------------------------------------------------------|----------------------------------------------------------------------------------------------------|
| Предотвращение выпо                                                                                                    | олнения данных                                                                                                  |
| Визуальные эффекты                                                                                                    | Дополнительно                                                                                                   |
| Распределение времени процесс                                                                                                    | ора                                                                                                    |
| Выберите способ распределения                                                                                                    | я ресурсов процессора.                                                                                          |
| Оптимизировать работу:                                                                                                    |                                                                                                    |
| программ С служб, работ                                                                                                    | гающих в фоновом режиме                                                                                         |
| Виртуальная память                                                                                                    |                                                                                                    |
| Файл подкачки - это область на<br>используемая для хранения стра                                                                                                    | жестком диске,<br>аниц виртуальной памяти.                                                                      |
|                                                                                                    | and the stand stand stand stand stand stand stand stand stand stand stand stand stand stand stand stand stand s |
| Общий объем файла подкачки н                                                                                                    | на всех 1024 МБ<br>Изменить                                                                                     |
| Общий объем файла подкачки н                                                                                                    | на всех 1024 МБ<br>Изменить                                                                                     |
| Общий объем файла подкачки н                                                                                                    | а всех 1024 МБ<br><u>И</u> зменить                                                                              |
| Общий объем файла подкачки н                                                                                                    | а всех 1024 МБ<br><u>И</u> зменить                                                                              |
| Общий объем файла подкачки н                                                                                                    | а всех 1024 МБ<br><u>И</u> зменить                                                                              |
| Общий объем файла подкачки н                                                                                                    | а всех 1024 МБ<br><u>И</u> зменить                                                                              |
| Общий объем файла подкачки н                                                                                                    | а всех 1024 МБ                                                                                                  |
| Общий объем файла подкачки н                                                                                                    | а всех 1024 МБ                                                                                                  |

6. Снимите флаг «Автоматически выбирать объем файла подкачки»:

| ртуальная память                    |                            | × |
|-------------------------------------|----------------------------|---|
| <u>Автоматически выб</u>            | ирать объем файла подкачки |   |
| Размер файла подкачки               | и для каждого диска        |   |
| Дис <u>к</u> [метка тома]           | Файл подкачки (МБ)         |   |
| C: [VISTA]                          | 756 - 1512                 |   |
| Е: [Разное]                         | Отсутствует                |   |
| F: [2000]                           | Отсутствует                |   |
|                                     |                            |   |
| Выбранный диск: С:<br>Свободно: 119 | [VISTA]<br>190 MB          |   |
| Указать размер:                     |                            |   |
| <u>И</u> сходный размер (МБ)        | ): 756                     |   |
| <u>М</u> аксимальный размер         | (МБ): 1512                 |   |
| О Размер по выбору с                | истемы                     |   |
| <u>Без файла подкачк</u>            | и <u>З</u> адать           |   |
| Общий объем файла по                | одкачки на всех дисках     |   |
| Минимальный размер:                 | 16 MB                      |   |
| Рекомендуется:                      | 753 MB                     |   |
| Текущий размер:                     | 1024 МБ                    |   |
|                                     | OK OTHER                   |   |
|                                     |                            | a |

7. Установите исходный размер файла подкачки для диска, на котором расположена операционная система, не менее 500 Мб либо включите настройку «Размер по выбору системы»:

| ртуальная память                    |                            |
|-------------------------------------|----------------------------|
| Автоматически выб                   | ирать объем файла подкачки |
| Размер файла подкачк                | ки для каждого диска       |
| Дис <u>к</u> [метка тома]           | Файл подкачки (МБ)         |
| C: [VISTA]                          | 756 - 1512                 |
| D: [XP]                             | Отсутствует                |
| F: [2000]                           | Отсутствует                |
|                                     |                            |
| Выбранный диск: С:<br>Свободно: 119 | [VISTA]<br>990 MB          |
| Указать размер:                     |                            |
| Исходный размер (МБ                 | ); 756                     |
|                                     |                            |
| <u>М</u> аксимальный размер         | (ME): 1512                 |
| О Размер по выбору                  | системы                    |
| О <u>Б</u> ез файла подкачн         | ки <u>З</u> адать          |
| Общий объем файла п                 | одкачки на всех дисках     |
| Минимальный размер:                 | 16 M5                      |
| Рекомендуется:                      | 753 M6                     |
| Текущий размер:                     | 1024 MB                    |
|                                     |                            |
|                                     | ОК Отмена                  |

# Запрет отключения устройства с интерфейсом USB для экономии энергии

- 1. Откройте «Пуск \ Настройки \ Панель управление».
- 2. Запустите «Система».
- 3. Выберите «Диспетчер устройств»:

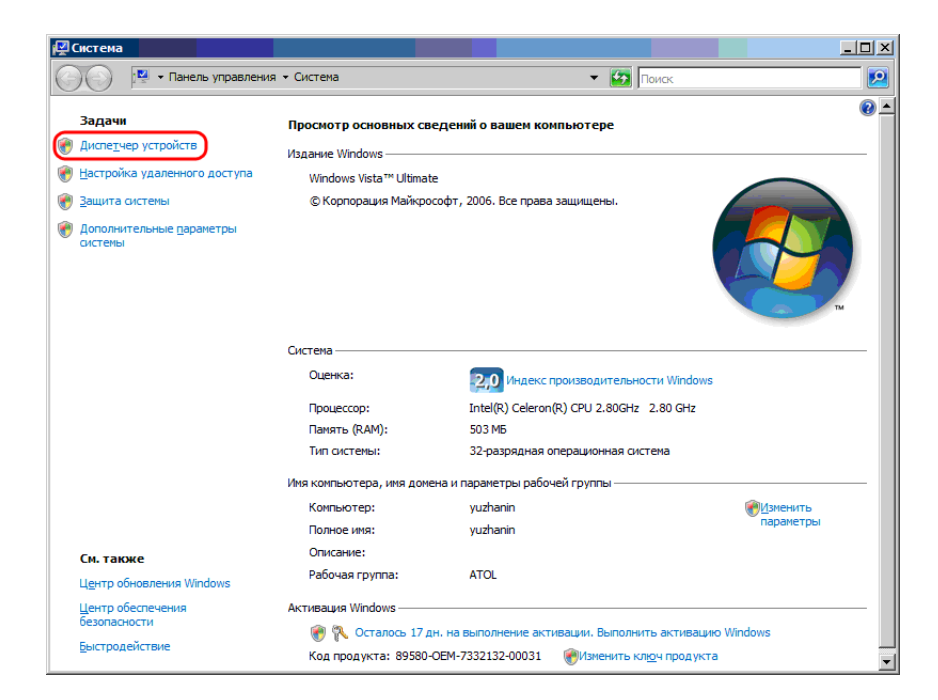

4. Появится окно со всеми установленными на вашем компьютере устройствами:

| 🚔 Диспетчер устройств                                          | > |
|----------------------------------------------------------------|---|
| <u>Консоль Действие Вид С</u> правка                           |   |
| 🗢 🔿   🖬   🖪   🛛 🗊   💐 🔛 🖎                                      |   |
| E-A YUZHANIN                                                   |   |
| 🗄 📲 DVD и CD-ROM дисководы                                     |   |
| 🖅 💼 Guardant dongles                                           |   |
| 🕀 😋 IDE ATA/ATAPI контроллеры                                  |   |
| 🕀 🃲 Видеоадаптеры                                              |   |
| 🕀 🚽 Дисководы гибких дисков                                    |   |
| 🖻 🥁 Дисковые устройства                                        |   |
| ST380811AS ATA Device                                          |   |
| Другие устройства                                              |   |
| Эвуковые, видео и игровые устройства                           |   |
| ⊡ Шили Клавиатуры                                              |   |
| ни на на на на на на на на на на на на на                      |   |
| Контроллеры гибких дисков                                      |   |
| Контроллеры запоминающих устройств                             |   |
| Направни и контроллеры универсальной последовательной шины USB |   |
| н Мониторы                                                     |   |
| ныши и иные указывающие устроиства                             |   |
|                                                                |   |
|                                                                |   |
|                                                                |   |
| на 💭 (спетенные устронетов)                                    |   |
| E aggi serpenered has grander and the bevices                  |   |
|                                                                |   |

5. Найдите в дереве устройств корневой концентратор для USB, с которыми работает Frontol (фискальный регистратор и устройства ввода). Откройте его свойства на закладке «Управление электропитанием». Выключите флаг «Разрешить компьютеру отключить устройство для экономии энергии»:

| Свойства: Корневой концентратор USB 2.0 ? 🔀                                                                                                    |
|----------------------------------------------------------------------------------------------------|
| Общие Питание Драйвер Управление электропитанием                                                                                                    |
| Корневой концентратор USB 2.0                                                                                                    |
| <ul> <li>Резрешить истройстви вывод компьютера из жашиего режима</li> <li>Разрешить компьютеру отключить устройство для экономии энергии.</li> </ul> |
|                                                                                                    |
|                                                                                                    |
|                                                                                                    |
|                                                                                                    |
|                                                                                                    |
| ОК Отмена                                                                                                    |

6. Нажмите кнопку «ОК» для сохранения настроек.

#### **Microsoft Windows 7**

#### Отключение кэширования записи

- 1. Откройте «Пуск \ Настройки \ Панель управление».
- 2. Запустите «Система».
- 3. Выберите «Диспетчер устройств»:

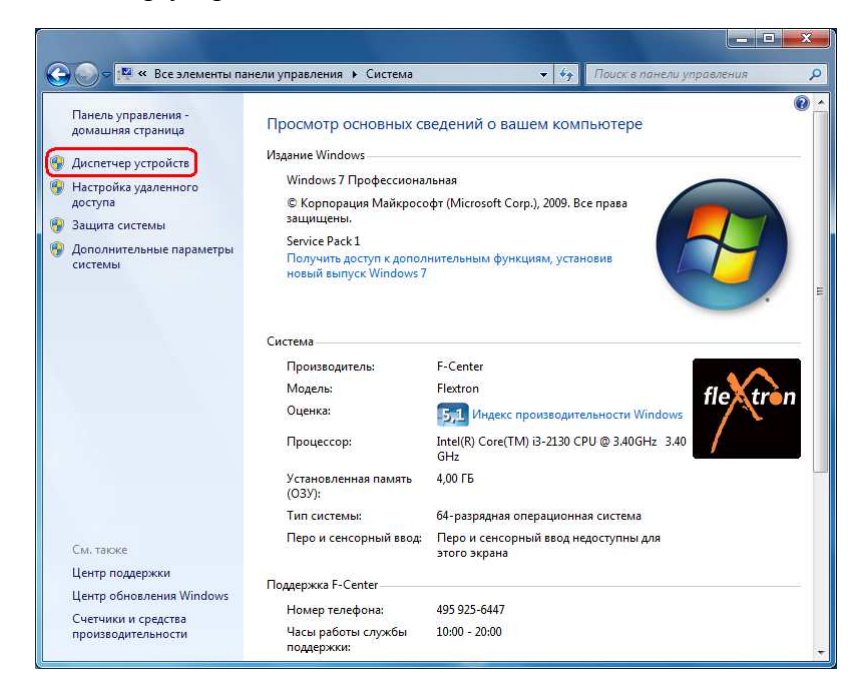

4. Появится окно со всеми установленными на компьютере устройствами.

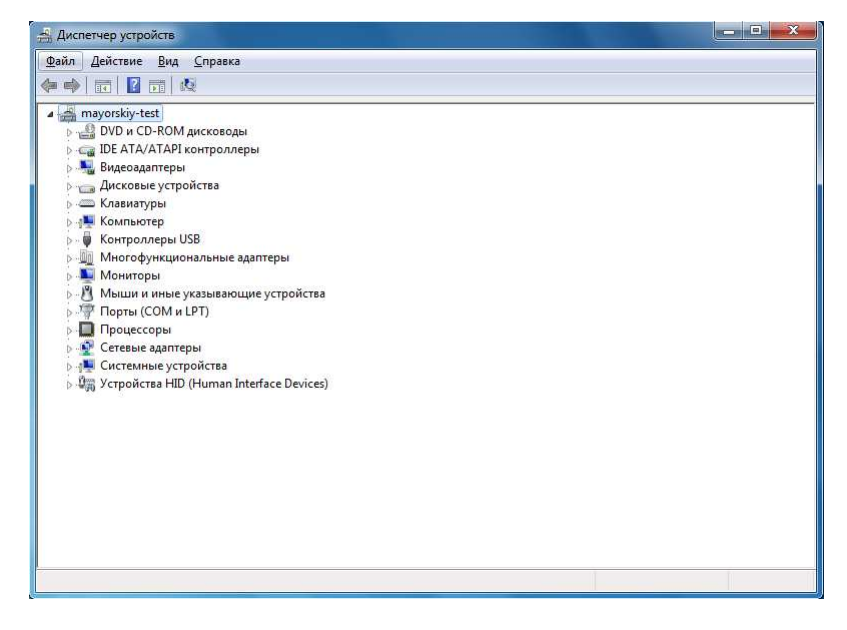

5. Найдите на дереве устройств жесткий диск и откройте его свойства на закладке «Политика». Выключите флаг «Разрешить кэширование записей для этого устройства»:

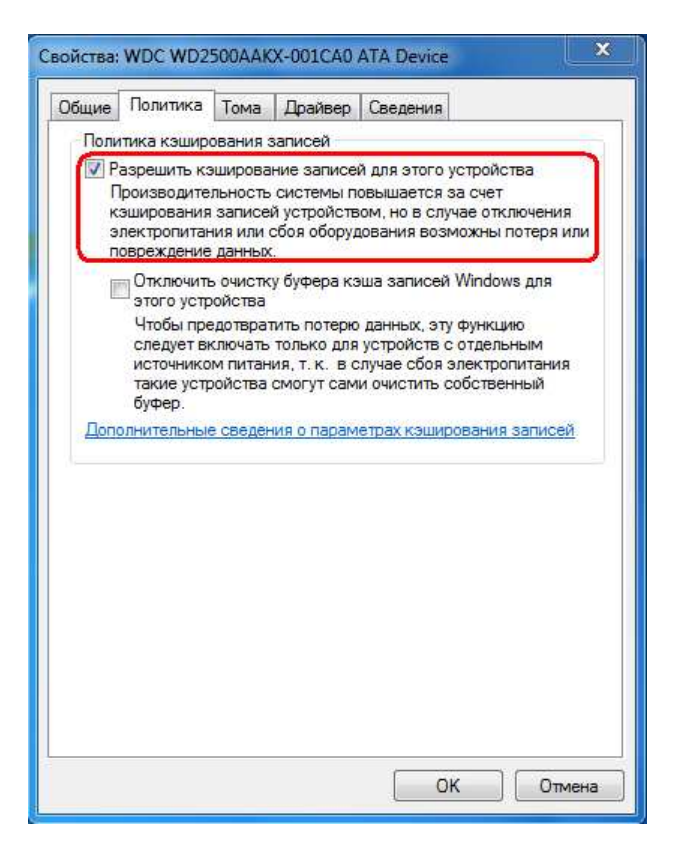

6. Нажмите кнопку «ОК» для сохранения настроек.

#### Разделители и дробные знаки

- 1. Откройте «Пуск \ Настройки \ Панель управление».
- 2. Запустите «Языки и региональные стандарты».
- 3. На вкладке «Форматы» нажмите кнопку «Дополнительные параметры...» для настройки дополнительных форматов.

| орматы                    | Расположени                  | ie 1               | Языки и клавиатуры              | Дополнительно          |
|---------------------------|------------------------------|--------------------|---------------------------------|------------------------|
| Формат:                   |                              |                    |                                 |                        |
| Русский                   | і (Россия)                   |                    |                                 | *]                     |
| Форма                     | ты даты и вре                | мен                | и                               |                        |
| Краткая дата: dd.Ml       |                              | dd.MM.yyyy         | •                               |                        |
| Полная дата:              |                              | d MMMM yyyy 'r.'   |                                 |                        |
| Краткое время:            |                              |                    | H:mm                            |                        |
| Полное время:             |                              |                    | H:mm:ss                         |                        |
| Первы                     | й день неде <mark>л</mark> и |                    | понедельник                     | •                      |
| <u>Что зна</u>            | ачит такая зап               | ИСЬ                | 2                               |                        |
| Образь                    | ы                            |                    |                                 |                        |
| Кратка                    | я дата:                      | 23.0               | 3.2012                          |                        |
| Полная                    | я дата:                      | 23 N               | иарта 2012 г.                   |                        |
| Кратко                    | е время:                     | 14:4               | 0                               |                        |
| Полно                     | е время:                     | 14:4               | 0:54                            |                        |
|                           |                              |                    | До                              | полнительные параметры |
| <u>Дополни</u><br>формато | тельные свед<br>в можно най  | <u>ени</u><br>ти в | я об изменении язы<br>Интернете | ков и региональных     |

4. На закладке «Числа» в поле «Разделитель целой и дробной части:» выберите необходимый разделитель или укажите свой:

| нисла                | Дене                     | жная единица Время Дат                                          | a                       |                             |        |
|----------------------|--------------------------|-----------------------------------------------------------------|-------------------------|-----------------------------|--------|
| Обр<br>Пол           | азцы<br>юж.:             | 123 456 789,00                                                  | Отриц.:                 | -123 456 789,00             |        |
| <u>Р</u> азд         | елите                    | ль целой и дробной части:                                       | •                       |                             | •      |
| Кол                  | ичести                   | во дробных знаков:                                              | 2                       |                             | •      |
| Разд                 | елите                    | л <u>ь</u> групп разря <mark>д</mark> ов:                       |                         |                             | *      |
| <u>Г</u> руг         | пиро                     | вка цифр по разрядам:                                           | 123                     | 456 789                     | •      |
| <u>П</u> ри          | знак с                   | отрицательного числа:                                           | -                       |                             | *      |
| <u>Ф</u> ор          | мат <mark>о</mark>       | трицательных чисел:                                             | -1,1                    |                             | -      |
| <u>В</u> ыв          | од нул                   | пей в начале числа:                                             | 0,7                     |                             | •      |
| Разд                 | елите                    | ль <u>э</u> лементов списка:                                    | ;                       |                             | •      |
| <u>С</u> ист         | гема е                   | диниц:                                                          | Mer                     | грическая                   | •      |
| Циф                  | ры, с                    | оответствующие р <u>е</u> гиону:                                | 012                     | 3456789                     | •      |
| Исп                  | ользо                    | вать мес <u>т</u> ные цифры:                                    | Нин                     | огда                        | •      |
| Нажи<br>пара<br>врем | иите к<br>метрь<br>ени и | снопку "Сбросить", чтобы в<br>и по умолчанию для чисел<br>даты. | юсстанови<br>, денежной | ть<br>і единицы, С <u>б</u> | росить |

5. На закладке «Денежная единица» в поле «Количество дробных знаков:» выберите необходимое количество:

| исла Дене              | ежная единица Время Дат                     | га         |                   |
|------------------------|---------------------------------------------|------------|-------------------|
| Образцы                |                                             |            |                   |
| Полож.:                | 123 456 789,00p.                            | Отриц.:    | -123 456 789,00p. |
| Обозначе               | ние денежной единицы:                       | p.         |                   |
| Положит                | ельные денежные суммы:                      | 1,1        | p. •              |
| Отрицате               | льные денежные суммы:                       | -1,1       | ip.               |
| Разделите              | ель целой и дробной части                   | с ,        |                   |
| Количест               | во дробных знаков:                          | 2          | *                 |
| Разделите              | ель групп разрядов:                         |            |                   |
| Группирс               | вка цифр по разрядам:                       | [123       | 456 789           |
| Нажмите і<br>параметрі | кнопку "Сбросить", чтобы<br>ы по умолчанию. | восстанови | ть Сбросить       |

6. Нажмите кнопку «ОК» для сохранения настроек.

#### Права на изменение реестра

- 1. Откройте «Пуск \ Выполнить» и введите в поле «regedt32».
- 2. Найдите ветку peecrpa «HKEY\_CURRENT\_USER \ Software \ ATOL» и кликните на ней правой кнопкой мыши. Выберите пункт «Разрешения…»:

| іл Правка Вид Избранное Справка                                                                                                    |                | 1-01/07/2 |                     |
|----------------------------------------------------------------------------------------------------|----------------|-----------|---------------------|
| Компьютер<br>Компьютер<br>Ко | Имя            | Тип       | Значение            |
| A 📕 HKEY_CURRENT_USER                                                                                                    | (По умолчанию) | REG_52    | (значение не присво |
| AppEvents                                                                                                    |                |           |                     |
| CLSID                                                                                                    |                |           |                     |
| Console                                                                                                    |                |           |                     |
| Environment                                                                                                    |                |           |                     |
| EUDC                                                                                                    |                |           |                     |
| Identities                                                                                                    |                |           |                     |
| Keyboard Layout                                                                                                    |                |           |                     |
| Network                                                                                                    |                |           |                     |
| Software                                                                                                    |                |           |                     |
| ▶- <b>1</b> C                                                                                                    |                |           |                     |
| ABBYY                                                                                                    |                |           |                     |
| 👂 🍶 Adobe                                                                                                    |                |           |                     |
| Akelsoft                                                                                                    |                |           |                     |
| AnnDatal ow                                                                                                    |                |           |                     |
| Araxis                                                                                                    |                |           |                     |
| А АГСС                                                                                                    |                |           |                     |
| Создать                                                                                                    |                |           |                     |
| Найти                                                                                                    |                |           |                     |
| b - 🕌 ax                                                                                                    |                |           |                     |
| Вс Удалить                                                                                                    |                |           |                     |
| С[ Переименовать                                                                                                    |                |           |                     |
| р 🦺 Cl<br>Экспортировать                                                                                                    |                |           |                     |
| De Разрешения                                                                                                    |                |           |                     |
| рани Балана Копировать имя раздела                                                                                                    |                |           |                     |
|                                                                                                    |                |           |                     |
|                                                                                                    |                |           |                     |

3. Нажмите кнопку «Добавить» и впишите пользователя, которому необходимо дать права на изменение реестра.

| езопасность                                            |                               |
|--------------------------------------------------------|-------------------------------|
| [руппы или пользователи:                               |                               |
| 🞎 ОГРАНИЧЕННЫЕ                                         |                               |
| 💐 система                                              |                               |
| 🥈 Яковлев Николай Конста                               | нтинович (n.yakovlev@atol.ru) |
| 🦝 Администраторы (yakovie                              | v (Администраторы)            |
|                                                        |                               |
|                                                        |                               |
|                                                        | Добавить Удалить              |
| Разрешения для группы                                  |                               |
| ОГРАНИЧЕННЫЕ"                                          | Разрешить Запретит            |
| Полный доступ                                          |                               |
| Чтение                                                 | 4                             |
| Особые разрешения                                      |                               |
|                                                        |                               |
|                                                        |                               |
| Чтобы задать особы <mark>е разреш</mark>               | ения или                      |
| параметры, нажмите кнопку                              | Дополнительно                 |
| 전문 그렇게 집에 같은 것 같아요. 김 가슴에 집에 집에서 한 것이 없는 것 같아? 이 것 같아? |                               |
| "Дополнительно".                                       |                               |

#### Настройка размера файла подкачки

- 1. Откройте «Пуск \ Настройки \ Панель управление».
- 2. Запустите «Система».
- 3. Выберите «Дополнительные параметры системы»:

| 🚱 🔵 🗢 🔛 « Все элементы па                                                                                                    | нели управления 🕨 Система                                                                                                    | <ul> <li>Ку Поиск в панели управления</li> </ul>                                                              |
|----------------------------------------------------------------------------------------------------|----------------------------------------------------------------------------------------------------|----------------------------------------------------------------------------------------------------|
| Панель управления -<br>домашняя страница<br>Диспетчер устройств<br>Настройка удаленного<br>доступа<br>Защита системы<br>Дополнительные параметры<br>системы | Просмотр основных се<br>Издание Windows<br>Windows 7 Профессионал<br>© Корпорация Майкросо<br>защищены.<br>Service Pack 1<br>Получить доступ к допол<br>новый выпуск Windows 7 | зедений о вашем компьютере<br>пьная<br>фт (Microsoft Corp.), 2009. Все права<br>нительным функциям, установив |
|                                                                                                    | Система<br>Производитель:<br>Модель:<br>Оценка:<br>Процессор:                                                                                                    | F-Center<br>Flextron<br>БД Индекс производительности Windows<br>Intel(R) Core(TM) i3-2130 СРU © 3.40GHz 3.40  |
|                                                                                                    | Установленная память<br>(ОЗУ):                                                                                                    | GHz<br>4,00 ГБ                                                                                                |
| См. также                                                                                                    | тип системы:<br>Перо и сенсорный ввод:                                                                                                    | оч-разрядная операционная система<br>Перо и сенсорный ввод недоступны для<br>этого экрана                     |
| Центр поддержки<br>Центр обновления Windows<br>Счетчики и средства<br>производительности                                                                    | Поддержка F-Center<br>Номер телефона:<br>Часы работы службы<br>поддержки:                                                                                                    | 495 925-6447<br>10:00 - 20:00                                                                                 |

4. На закладке «Дополнительно» выберите кнопку «Параметры...» в группе «Быстродействие»:

| Имя компьют                                | ера                               | Оборудование          |
|--------------------------------------------|-----------------------------------|-----------------------|
| Дополнительно                              | Защита системы                    | Удаленный доступ      |
| Необходимо иметь пр<br>теречисленных парам | рава администратора дл<br>метров. | я изменения большинс  |
| Быстродействие                             |                                   |                       |
| Визуальные эффект                          | ты, использование проце           | ессора, оперативной и |
| виртуальной памяти                         | l<br>V                            |                       |
|                                            |                                   | Параметры             |
| <b>D</b>                                   |                                   | 10 <b>2</b> 0         |
| Профили пользоват                          | елеи                              |                       |
| Параметры рабочег                          | о стола, относящиеся ко           | входу в систему       |
|                                            |                                   |                       |
|                                            |                                   | Параметры             |
| Загрузка и восстано                        | овление                           |                       |
| Загрузка и восстани                        | овление системы, отлал            | риная информация      |
| Sarpyska in boochark                       | овление системы, отлад            |                       |
|                                            |                                   | Параметры             |
|                                            |                                   | (maper to the im)     |
|                                            |                                   | _                     |
|                                            |                                   | Переменные среды      |
|                                            |                                   |                       |
|                                            |                                   |                       |

5. На закладке «Дополнительно» нажмите кнопку «Изменить...» в группе «Виртуальная память»:

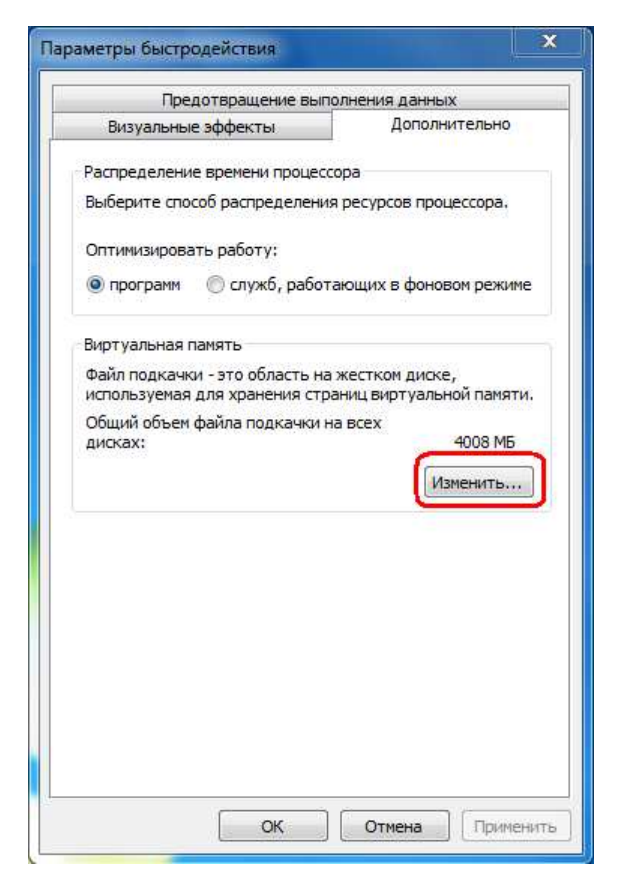

6. Снимите флаг «Автоматически выбирать объем файла подкачки»:

| азмер файла подкачки для к       | аждого диска                                                                                                    |
|----------------------------------|----------------------------------------------------------------------------------------------------|
| Дис <u>к</u> [метка тома]        | Файл подкачки (МБ)                                                                                                    |
| C:                               | По выбору системы                                                                                                    |
| D:                               | Отсутствует                                                                                                    |
|                                  |                                                                                                    |
| Выбранный диск: С:               |                                                                                                    |
| Свородно: 66607МЬ                |                                                                                                    |
| 💽 Указать размер:                | The state of the state of the s |
| <u>И</u> сходный размер (МБ):    | 756                                                                                                    |
| <u>Максимальный размер (МБ):</u> | 1512                                                                                                    |
| Размер по выбору системь         |                                                                                                    |
| 🔘 <u>Б</u> ез файла подкачки     | Задать                                                                                                    |
| Общий объем файла подкачкі       | и на всех дисках                                                                                                    |
| Минимальный размер: 16 М         | 15                                                                                                    |
|                                  | ME                                                                                                    |
| Рекомендуется: 6012              | C MB                                                                                                    |

7. Установите исходный размер файла подкачки для диска, на котором расположена операционная система, не менее 500 Мб либо включите настройку «Размер по выбору системы»:

| Размер файла подкачки для                                                                           | каждого диска                             |
|----------------------------------------------------------------------------------------------------|-------------------------------------------|
| Дис <u>к</u> [метка тома]                                                                           | Файл подкачки (МБ)                        |
| C:<br>D:                                                                                            | По выбору системы<br>Отсутствует          |
| Выбранный диск: С:<br>Свободно: 66607 МБ<br>© Указать размер:<br>Исходный размер (МБ):              | 756                                       |
| <u>М</u> аксимальный размер (МБ):                                                                   | 1512                                      |
| 🕐 Размер по выбору систем                                                                           | ы                                         |
| 🔘 <u>Б</u> ез <mark>ф</mark> айла подкачки                                                          | Задать                                    |
| Общий объем файла подкачи<br>Минимальный размер: 16 I<br>Рекомендуется: 60 I<br>Текущий размер: 400 | ки на всех дисках<br>МБ<br>L2 МБ<br>J8 МБ |

# Запрет отключения устройства с интерфейсом USB для экономии энергии

- 1. Откройте «Пуск \ Настройки \ Панель управление».
- 2. Запустите «Система».
- 3. Выберите «Диспетчер устройств»:

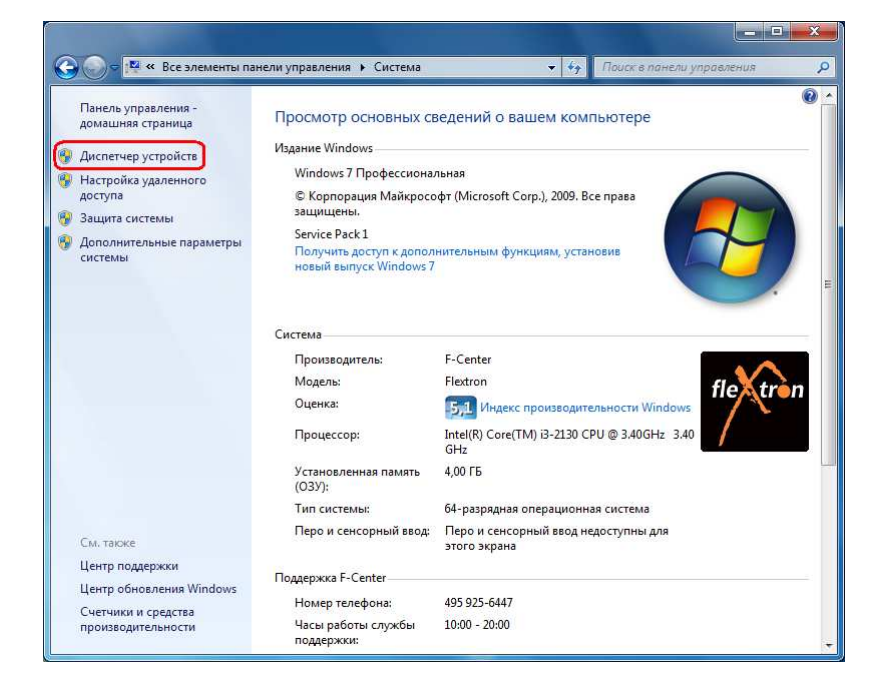

4. Появится окно со всеми установленными на компьютере устройствами:

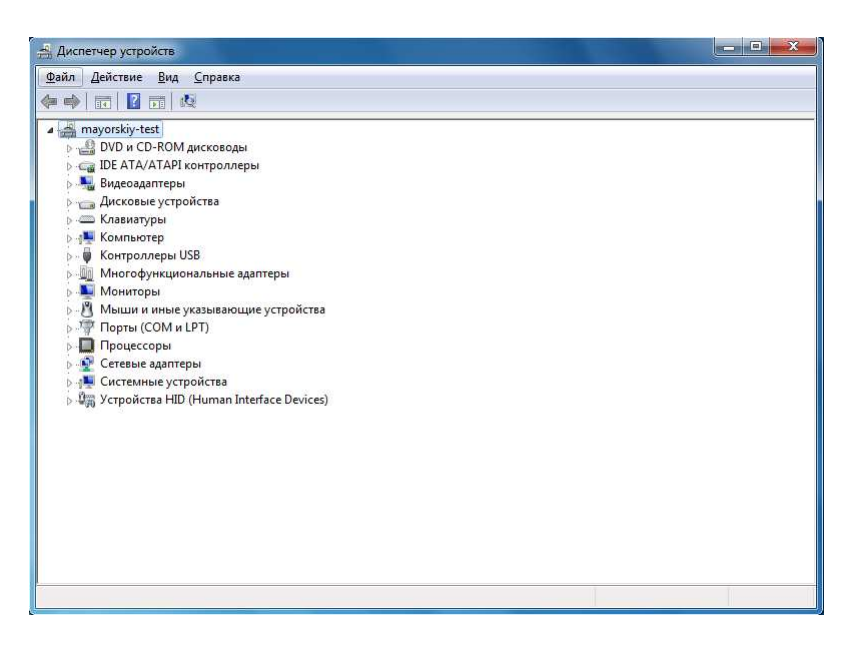

5. Найдите в дереве устройств корневой концентратор для USB, с которыми работает Frontol (фискальный регистратор и устройства ввода).

Откройте его свойства на закладке «Управление электропитанием». Выключите флаг «Разрешить отключение этого устройства для экономии энергии»:

| Оощие    | Питание          | Дополнительно            | Драйвер      |
|----------|------------------|--------------------------|--------------|
| Сведен   | ния              | Управление электрог      | питанием     |
| Корн     | невой USB-концен | пратор                   |              |
| ~        |                  |                          |              |
| Разрешит | ь отключение это | го устройства для эконом | иии энергии  |
| режима.  | ь этому устроист | и преодиль компьютер и   | з жтійттеі о |
|          |                  |                          |              |
|          |                  |                          |              |
|          |                  |                          |              |
|          |                  |                          |              |
|          |                  |                          |              |
|          |                  |                          |              |
|          |                  |                          |              |
|          |                  |                          |              |
|          |                  |                          |              |
|          |                  |                          |              |
|          |                  |                          |              |

6. Нажмите кнопку «ОК» для сохранения настроек.

#### Отключение UAC и LUAFV

Для того чтобы Frontol 5 и другие продукты ГК «АТОЛ» корректно работали под управлением ОС Windows 7, необходимо отключить UAC (User Account Control) и LUAFV (UAC File Virtualization).
Для отключения UAC нужно зайти в «Пуск \ Панель управления \ Учетные записи пользователей и семейная безопасность \ Учетные записи пользователей»:

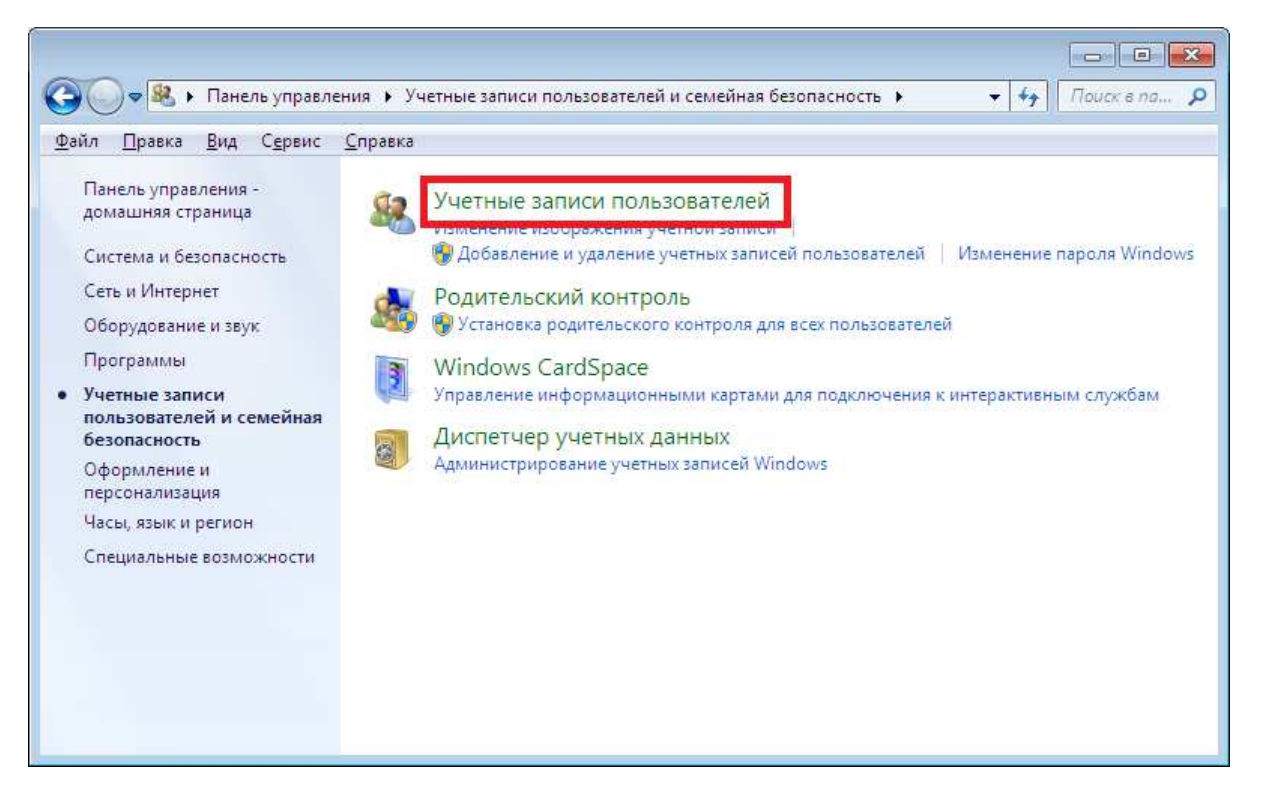

Выберите пункт «Изменение параметров контроля учетных записей» и переместите ползунок в нижнее положение («Никогда не уведомлять»):

| 🥳 Параметры управления учетным                                                                            | и записями пользователей                                                                                                    |   |
|----------------------------------------------------------------------------------------------------|----------------------------------------------------------------------------------------------------|---|
| Настройка выдач<br>Контроль учетных зап<br>опасными программа<br>Подробнее о парамет<br>Всегда уведомлять | и уведомлений о вносимых в компьютер изменениях<br>исей помогает предотвратить изменения, вносимые в компьютер потенциально<br>ми.<br>зах контроля учетных записей                                               |   |
|                                                                                                    | <ul> <li>Никогда не уведомлять в следующих случаях:</li> <li>Попытки программ установить программное обеспечение или внести изменения в компьютер</li> <li>Изменение параметров Windows пользователем</li> </ul> | E |
|                                                                                                    | Не рекомендуется. Выбирайте этот вариант,<br>только если нужно использовать программы, не<br>сертифицированные для Windows 7, так как они<br>не поддерживают управление учетными записями<br>пользователей.      |   |
| Никогда не уведом                                                                                         | лять                                                                                                    |   |
|                                                                                                    | Отмена                                                                                                    |   |

Для отключения LUAFV необходимо зайти в «Пуск \ Локальная политика безопасности» и открыть папку «Локальные политики \ Параметры безопасности». В данной папке нужно найти политику «Контроль учетных записей: при сбоях записи в файл или реестр виртуализация вместо размещения пользователя» и отключить ее:

| <u>Ф</u> айл <u>Д</u> ействие <u>В</u> ид <u>С</u> правка                                                                                                    |                                                                                                    |                                                                                                    |  |
|----------------------------------------------------------------------------------------------------|----------------------------------------------------------------------------------------------------|----------------------------------------------------------------------------------------------------|--|
| 🔹 🔿 🔀 🗔 🗶 🗔 🖻 👘                                                                                                    |                                                                                                    |                                                                                                    |  |
| <ul> <li>Параметры безопасности</li> <li>Политики учетных записей</li> <li>Локальные политики</li> <li>Локальные политики</li> <li>Политика аудита</li> <li>Назначение прав пользователя</li> <li>Параметры безопасности</li> <li>Брандмаузр windows в режиме пов</li> <li>Политики диспетчера списка сетей</li> <li>Политики открытого ключа</li> <li>Политики ограниченного использо</li> <li>Политики управления приложения</li> <li>Политики IP-безопасности на "Лока</li> <li>Конфигурация расширенной полит</li> </ul> | Политика<br>Контроль учетных записей: все администраторы работа<br>Контроль учетных записей: обнаружение установки при<br>Контроль учетных записей: поведение запроса на повы<br>Контроль учетных записей: поведение запроса на повы<br>Контроль учетных записей: поведение запроса на повы<br>Контроль учетных записей: повышать права для UIAcces<br>Контроль учетных записей: повышать права для UIAcces<br>Контроль учетных записей: повышать права для UIAcces<br>Контроль учетных записей: повышать права для UIAcces<br>Контроль учетных записей: разрешить UIAccess-прилож<br>Контроль учетных записей: режим одобрения админист<br>Параметры системы: необязательные подсистемы<br>Сервер сети Microsoft: время бездействия до приостанов<br>Сервер сети Microsoft: использовать цифровую подпись<br>Сервер сети Microsoft: использовать цифровую подпись | Параметр безопасности<br>Отключен<br>Включен<br>Отключен<br>Повышение без запроса<br>Запрос учетных данных<br>Включен<br>Отключен<br>Отключен<br>Отключен<br>Отключен<br>Розіх<br>15 мин.<br>Отключен<br>Отключен |  |
|                                                                                                    | <ul> <li>Сервер сети Microsoft: отключать клиентов по истечени</li> <li>Сетевая безопасность: минимальная сеансовая безопасн</li> <li>Сетевая безопасность: минимальная сеансовая безопасн</li> <li>Сетевая безопасность: настройка типов шифрования, ра</li> <li>Сетевая безопасность: настройка типов шифрования, ра</li> <li>Сетевая безопасность: не хранить хэш-значения LAN Ma</li> <li>Сетевая безопасность: ограничения NTLM: аудит входящ</li> <li>Сетевая безопасность: ограничения NTLM: аудит провер</li> <li>Сетевая безопасность: ограничения NTLM: аудит провер</li> </ul>                                                                                                    | Включен<br>Требовать 128-битное<br>Требовать 128-битное<br>Не определено<br>Включен<br>Не определено<br>Не определено<br>Не определено                                                                            |  |

Если есть причины, препятствующие выключению UAC (User Account Control) и LUAFV (UAC File Virtualization), вместо этого можно просто установить продукт в папку, отличную от «Program Files».

## Неподдерживаемые ОС

После выполнения рекомендуемых в данном разделе настроек корректная работа Frontol на ОС Windows 98/ME/2000 не гарантируется.

### Microsoft Windows 98/Me

#### Отключение кэширования записи

- 1. Откройте «Пуск \ Настройки \ Панель управление» («Start \ Settings \ Control Panel»).
- 2. Запустите «Система» («System»).
- 3. На закладке «Быстродействие» («Performance») в группе «Дополнительные параметры» («Advanced settings») нажать кнопку «Файловая система...» («File system...»).

| Русская версия                                                                                                    | Английская версия                                                                                                    |
|----------------------------------------------------------------------------------------------------|----------------------------------------------------------------------------------------------------|
| Свойства: Система                                                                                                    | System Properties                                                                                                    |
| Общие Устройства Профили оборудования выстродействие (<br>Состояние системы)<br>Память: 64,0 МБ 0.39<br>Системные ресурсы: свободно 88%<br>Файловая система: 32-разрядная поддержка<br>Виртуальная память: 32-разрядная поддержка<br>Сжатие диска: не установлено<br>Платы PC (PCMCIA): Гнезда для плат PC Card не установлены.<br>Система настроена на оптимальное быстродействие. | General       Device Manager       Hardware Profiles       Performance         Performance status       Memory:       96.0 MB of RAM         System Resources:       88% free         File System:       32-bit         Virtual Memory:       32-bit         Disk Compression:       Not installed         PC Cards (PCMCIA):       No PC Card sockets are installed.         Your system is configured for optimal performance. |
| Дополнительные параметры<br>Файловая система [рафика Виртуальная память]<br>Закрыть Отмена                                                                                                    | Advanced settings<br><u>File System</u> <u>Graphics</u> <u>Virtual Memory</u> OK Cancel                                                                                                    |

4. На закладке «Устранение неполадок» («Troubleshooting») установите флаг «кэширование записи для всех дисков» («Disable write-behind cashing for all drivers»):

| Русская версия                                                                                                    | Английская версия                                                                                                    |
|----------------------------------------------------------------------------------------------------|----------------------------------------------------------------------------------------------------|
| Свойства: Файловая система ? Х<br>Жесткие диски Гибкие диски Компакт-диски<br>Съемный диск Устранение неполадок<br>Эти параметры рекомендуется изменять только опытным<br>пользователям и системным администраторам.<br>Настройка<br>ровой семантики блокировки и совместного доступа к файлам<br>обработчика прерываний жесткого диска для защищенного режима<br>синдронной записи содержимого буфера на диск<br>32-разрядных драйверов дисков для защищенного режима<br>Каширования записи для всех дисков | File System Properties       ? ×         Hard Disk       Floppy Disk       CD-ROM       Removable Disk       Troubleshooting         It is recommended that only advanced users and system administrators change these settings.       Settings       Disable new file sharing and locking semantics.         Disable new file sharing and locking semantics.       Disable long name preservation for old programs.       Disable protected-mode hard disk interrupt handling.         Disable synchronous buffer commits.       Disable all 32-bit protected-mode disk drivers.         Image: Image: |
| ОК Отмена При <u>м</u> енить                                                                                                    | OK Cancel Apply                                                                                                    |

5. Нажмите кнопку «ОК» для сохранения настроек.

#### Разделители и дробные знаки

- 1. Откройте «Пуск \ Настройки \ Панель управление» («Start \ Settings \ Control Panel»).
- 2. Запустите «Языки и стандарты» («Regional Settings»).
- 3. На закладке «Дата» («Date») в поле «Разделитель:» («Date separator:») выберите необходимый разделитель или укажите свой.

| Русская версия                                                                                                    | Английская версия                                                                          |
|----------------------------------------------------------------------------------------------------|--------------------------------------------------------------------------------------------|
| войства: Язык и стандарты<br>Региональные стандарты<br>Денежная единица<br>Календарь<br>Календарь:<br>Григорианский календарь<br>При вводе двух цифр года воспринимать их как год между:<br>1930 и 2029 | Regional Settings Properties       ? ×         Regional Settings Number Currency Time Date |
| Краткое представление даты<br>Образец: 16.01.04<br>Краткий Формат: дд.ММ.гг<br>Разделитель:<br>Полное представление даты<br>Образец: 16 января 2004 г.<br>                                              | Short date<br>Short date sample: 17.01.04<br>Short date style: dd.MM.yy                    |
| Образец: 16 января 2004 г.<br>Полный формат: д ММММ гггг 'г.'                                                                                                    | Long date sample: 17 января 2004 г.<br>Long date style: d MMMM yyyy 'r.'                   |

4. На закладке «Числа» («Numbers») в поле «Разделитель целой и дробной части числа:» («Decimal symbol:») выберите необходимый разделитель или укажите свой.

| Русская версия                                              | Английская версия                                                                                         |
|-------------------------------------------------------------|----------------------------------------------------------------------------------------------------|
| Свойства: Язык и стандарты                                  | Regional Settings Properties                                                                              |
| Денежная единица Время Дата<br>Региональные стандарты Числа | Regional Settings Number Currency Time Date                                                               |
| Образцы вывода чисел<br>Положительное: 123 456 789,00       | Appearance samples           Positive:         123 456 789,00           Negative:         -123 456 789,00 |
| Отрицательное: -123 456 789,00                              | Decimal symbol:                                                                                           |
| Разделитель целой и дробной частей числа:                   | No. of digits after decimal: 2                                                                            |
| Количество дробных знаков:                                  | Digit grouping symbol:                                                                                    |
| Разделитель групп разрядов:                                 | No. of digits in group: 3                                                                                 |
| Количество цифр в группе: 3                                 | Negative sign symbol:                                                                                     |
| Признак отрицательного числа:                               | Negative number format:                                                                                   |
| Формат отрицательных чисел:                                 | Display leading zeroes: 0.7                                                                               |
| Вывод нулей в начале числа: 0,7 💌                           | Measurement system:                                                                                       |
| Система единиц: Метрическая 💌                               | List separator:                                                                                           |
| Разделитель злементов списка:                               |                                                                                                    |
| ОК Отмена Применить                                         | Cancel Apply                                                                                              |

5. На закладке «Денежные единица» («Currency») в поле «Количество дробных знаков:» («No. of digits after decimal:») выберите необходимое количество.

| Русская версия                                              | Английская версия                                                                             |
|-------------------------------------------------------------|-----------------------------------------------------------------------------------------------|
| Свойства: Язык и стандарты                                  | Regional Settings Properties                                                                  |
| Региональные стандарты Числа<br>Денежная единица Время Дата | Regional Settings Number Currency Time Date                                                   |
| Образцы вывода денежных сумм                                | Appearance samples           Positive:         123 456 789,00p.   Negative: -123 456 789,00p. |
| Положительная: 123 456 789,00р.                             |                                                                                               |
| Знак (¤) заменяет в выражениях денежную единицу             | R = Universal currency symbol Currency symbol:                                                |
| Обозначение денежной единицы:                               | Position of <u>currency symbol</u>                                                            |
| Формат положительных денежных сумм: 1,1× •                  | Negative number <u>f</u> ormat:                                                               |
|                                                             | Decimal symbol:                                                                               |
| <u>Газделитель целои и дроонои частеи числа:</u>            |                                                                                               |
| Разделитель групп разрядов:                                 | Number of digits in group: 3                                                                  |
| Кодичество цифр в группе: 3                                 |                                                                                               |
| ОК Отмена Применить                                         | OK Cancel Apply                                                                               |

6. Нажмите кнопку «ОК» для сохранения настроек.

## Microsoft Windows 2000

#### Отключение кэширования записи

- 1. Откройте «Пуск \ Настройки \ Панель управление» («Start \ Settings \ Control Panel»).
- 2. Запустите «Система» («System»).
- 3. На закладке «Оборудование» («Hardware») нажмите кнопку «Диспетчер устройств...» («Device Manager...»):

| Русская версия                                                                                                    | Английская версия                                                                                                    |
|----------------------------------------------------------------------------------------------------|----------------------------------------------------------------------------------------------------|
| Свойства системы         Дополнительно           Профили пользователей         Дополнительно           Общие         Сетевая идентификация         Оборудования           Мастер оборудования         Мастер оборудования         Оборудования           Мастер оборудования         Мастер оборудования         Оборудования           Мастер оборудования         Мастер оборудования помогает установить, восстановить, отключить или извлечь любое устройство, а также настроить его.         Мастер оборудования           Диспетчер устройств         Мастер оборудования помогает установить.         Мастер оборудования           Диспетчер устройств         Диспетчер устройств приводит список всего установленного оборудования на данном компьютере и позволяет изменить свойства любого устройств           Подписывание драўверов         Дидпетчер устройств           Профили оборудования         Миспетчер устройств           Профили оборудования         Мастер оборудования помогают устанавливать и хранить различные конфигурации оборудования | System Properties       ? X         General       Network Identification       Hardware       User Profiles       Advanced         Hardware Wizard            Hardware Wizard            Device Manager         Hardware Wizard         Device Manager            Device Manager        Device Manager to change the properties of any device.         Driver Signing       Device Manager          Hardware Profiles        Device Manager         Hardware Profiles           Hardware Profiles           Hardware Profiles           Hardware Profiles           Hardware Profiles           Hardware Profiles           Hardware Profiles           Hardware Profiles |
| ОК Отмена Применить                                                                                                    | OK Cancel Apply                                                                                                    |

4. Появится окно со всеми установленными на компьютере устройствами.

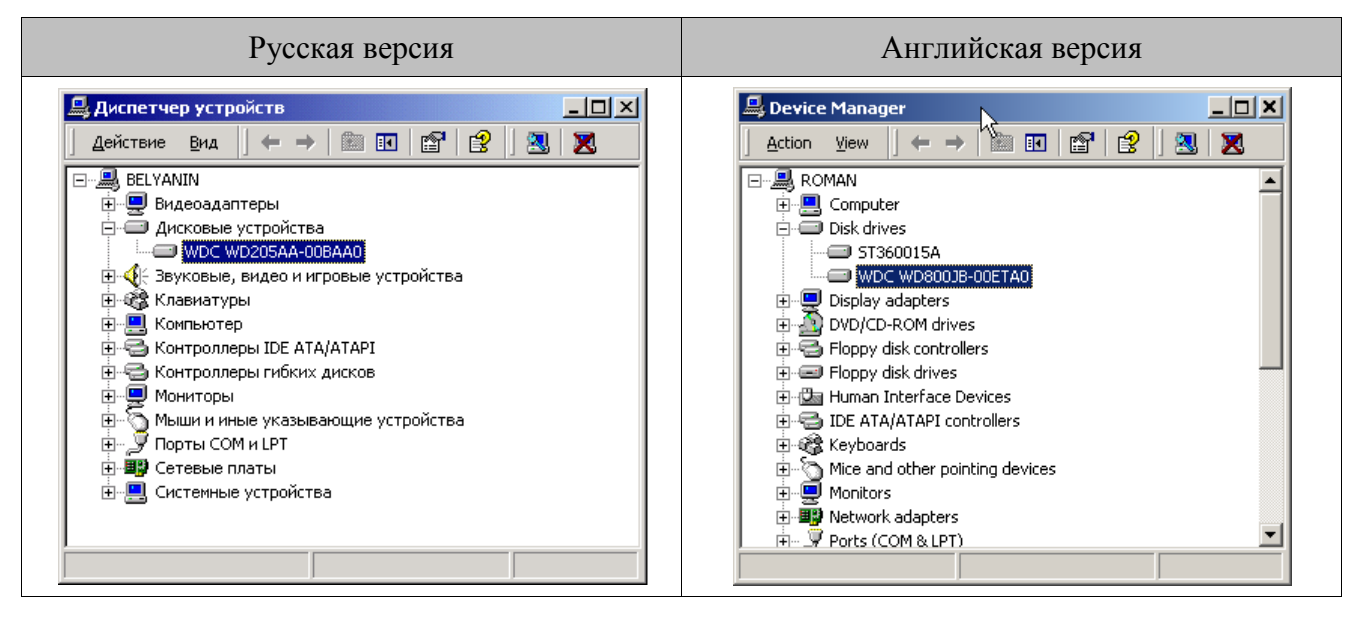

5. Найдите на дереве устройств жесткий диск и откройте его свойства на закладке «Свойства диска» («Disk Properties»). Выключите флаг «Включить кэширование записи» («Write cache enabled»):

| Русская версия                   | Английская версия                                                                          |
|----------------------------------|--------------------------------------------------------------------------------------------|
| Свойства: WDC WD205AA-008AA0 ? Х | WDC WD800JB-00ETA0 Properties General Disk Properties Driver Write cache enabled OK Cancel |

6. Нажмите кнопку «ОК» для сохранения настроек.

## Разделители и дробные знаки

- 1. Откройте «Пуск \ Настройки \ Панель управление» («Start \ Settings \ Control Panel»).
- 2. Запустите «Языки и стандарты» («Regional Settings»).
- 3. На закладке «Общее» («General») в поле «Язык (местоположение)» выберите русский язык.

| Язык и стандарть                                                              | 1                                                                                                    |                        | <u>?</u> ×         |  |
|-------------------------------------------------------------------------------|----------------------------------------------------------------------------------------------------|------------------------|--------------------|--|
| Время Общие                                                                   | Дата  <br>Числа                                                                                                    | Языки и ра<br>Денежная | аскладки           |  |
| Параметры настр<br>Многие программ<br>чисел, времени, д                       | Параметры настройки для текущего пользователя<br>Многие программы поддерживают национальную настройку для<br>чисел, времени, даты и денежных единиц. Укажите нужный язык. |                        |                    |  |
| Язык (местополоз<br>Русский                                                   | Язык (местоположение):<br>Русский                                                                                                    |                        |                    |  |
|                                                                               |                                                                                                    |                        |                    |  |
| – Языковые парами                                                             |                                                                                                    |                        |                    |  |
| Ваш компьютер на нескольких языка                                             | астроен для чтения<br>ах.                                                                                                    | и записи докумен       | пов на             |  |
| Индийский ✓ Кириллица (                                                       | по умолчанию)                                                                                                    |                        |                    |  |
| Китайский - традиционное письмо<br>Китайский - упрощенное письмо<br>Корейский |                                                                                                    |                        |                    |  |
| Задать умолчани                                                               | e                                                                                                    | Др:                    | угие               |  |
|                                                                               | OK                                                                                                    | Отмена                 | При <u>м</u> енить |  |

4. На закладке «Дата» («Date») в поле «Разделитель компонентов даты:» («Date separator:») выберите необходимый разделитель или укажите свой:

| Русская версия                                                                                                    | Английская версия                                                                                                    |
|----------------------------------------------------------------------------------------------------|----------------------------------------------------------------------------------------------------|
| Язык и стандарты         ? ×           Общие         Числа         Денежная единица           Время         Дата         Языки и раскладки           Календарь         Если год введен двумя цифрами, отображать как год между:         1930           и         2029         • | Regional Options     ? ×       General Numbers Currency Time Date Input Locales       Calendar       When a two-digit year is entered, interpret as a year between:       1930       and       2029 |
| Краткий формат даты<br>Образец: 15.08.2003                                                                                                    | Short date<br>Short date sample: 17.01.2004                                                                                                    |
| Краткий формат: dd.MM.уууу 💌 🇹                                                                                                    | Date separator:                                                                                                    |
| Полный формат даты<br>Образец: 15 августа 2003 г.                                                                                                    | Long date sample: 17 января 2004 г.                                                                                                    |
| Полный формат: d MMMM уууу 'г.'                                                                                                    | Long date format: d MMMM yyyy 'r.'                                                                                                    |
| ОК Отмена Применить                                                                                                    | OK Cancel Apply                                                                                                    |

5. На закладке «Числа» («Numbers») в поле «Разделитель целой и дробной части числа:» («Decimal symbol:») выберите необходимый разделитель или укажите свой:

| Русская версия                                                         | Английская версия                                                        |
|------------------------------------------------------------------------|--------------------------------------------------------------------------|
| Язык и стандарты ? X                                                   | Regional Options ? X                                                     |
| Образцы вывода чисел<br>Полож.: 123 456 789,00 Отриц.: -123 456 789,00 | Appearance samples<br>Positive: 123 456 789.00 Negative: -123 456 789.00 |
| Разделитель целой и дробной частей числа: 🔎                            | Decimal symbol:                                                          |
| Количество дробных знаков: 2                                           | Digit grouping symbol:                                                   |
| Разделитель групп разрядов:                                            | Digit grouping: 123 456 789                                              |
|                                                                        | Negative sign symbol:                                                    |
| Формат отрицательных чисел:                                            | Negative number format: -1.1                                             |
| Вывод нулей в начале числа:                                            | Display leading zeros: 0.7                                               |
| Разделитель элементов списка:                                          | List separator:                                                          |
| Система единиц: Метрическая 💌                                          | Measurement system: Metric                                               |
| ОК Отмена Применить                                                    | OK Cancel Apply                                                          |

6. На закладке «Денежная единица» («Currency») в поле «Количество дробных знаков:» («No. of digit after decimal:») выберите необходимое количество.

| Русская версия                                                                                                    | Английская версия                                                                                          |
|----------------------------------------------------------------------------------------------------|----------------------------------------------------------------------------------------------------|
| Язык и стандарты                                                                                                    | Regional Options                                                                                           |
| Время Дата Языки и раскладки<br>Общие Числа Денежная единица<br>Образцы вывода денежных сумм<br>Полож.: 123 456 789.00р. Отриц.: -123 456 789.00р. | General       Numbers       Currency.       Time       Date       Input Locales         Appearance samples |
| Обозначение денежной единицы: р                                                                                                    | Currency symbol: p.  Positive currency format: 1,1p. Negative currency format: -1,1p. Decimal symbol:      |
| Разделитель целой и дробной частей числа:                                                                                                    | No. of digits after decimal: 2                                                                             |
| Количество дробных знаков: 2<br>Разделитель групп разрядов:<br>Количество цифр в группе: 123 456 789                                               | Digit grouping symbol:                                                                                     |
| Отмена Применить                                                                                                    | OK Cancel Apply                                                                                            |

7. Нажмите кнопку «ОК» для сохранения настроек.

#### Права на изменение реестра

- 1. Откройте «Пуск \ Выполнить» и введите в поле «regedt32».
- 2. Выделите ветку peecrpa «HKEY\_CURRENT\_USER \ Software \ ATOL».
- 3. Выберите пункт меню «Безопасность»

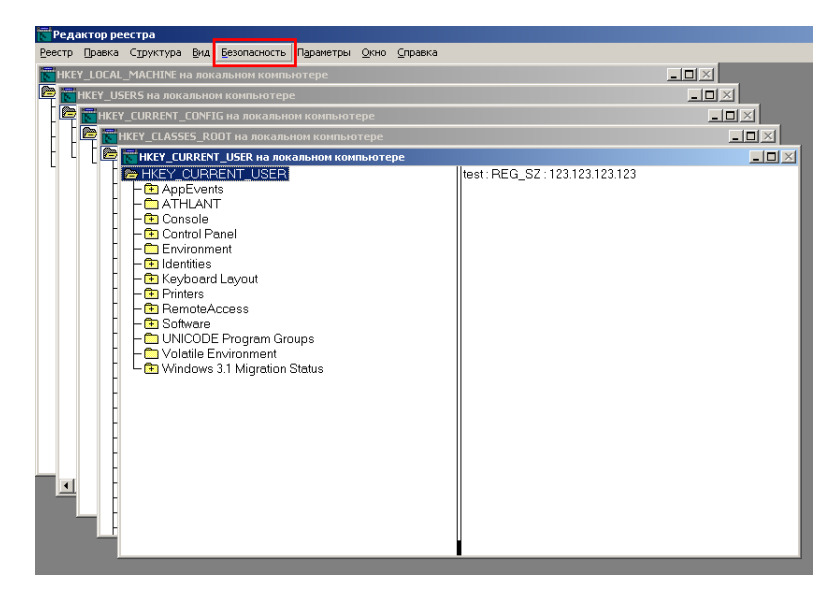

4. Нажмите кнопку «Добавить» и впишите пользователя, которому необходимо дать права на изменение реестра.

| зрешения для HKEY_CURRENT_USER<br>Безопасность                                                              | <u>? ×</u>                           |
|----------------------------------------------------------------------------------------------------|--------------------------------------|
| Имя<br>У SYSTEM<br>Администраторы (IVANOV\Администра<br>Иванов Александр Александрович (Iva<br>ОГРАНИЧЕННЫЕ | До <u>б</u> авить<br><u>У</u> далить |
| Разрешения: Разреш<br>Чтение ✓<br>Полный доступ ✓                                                           | илть Запретить                       |
| Додолнительно<br>☐ Переносить наследуемые от родительского<br>разрешения на этот объект                     | о объекта                            |
|                                                                                                    |                                      |

#### Настройка размера файла подкачки

- 1. Откройте «Пуск \ Настройки \ Панель управление» («Start \ Settings \ Control Panel»).
- 2. Запустите «Система» («System»).
- 3. На закладке «Дополнительно» выберите кнопку «Параметры быстродействия».

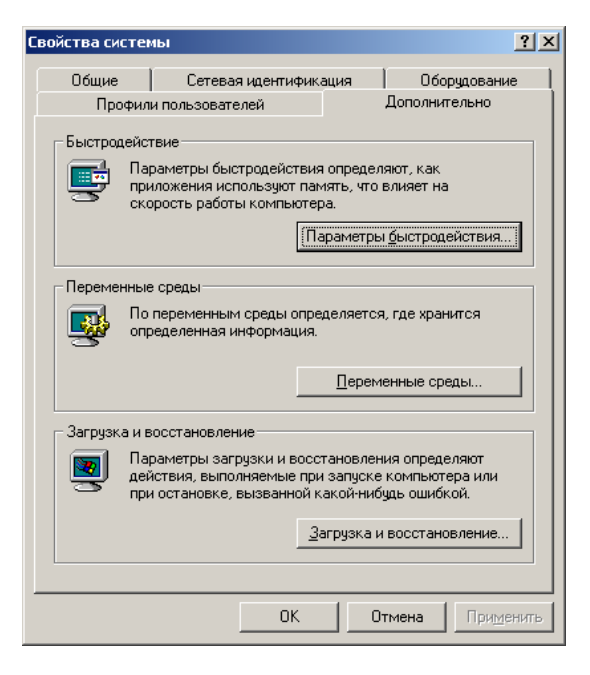

4. Выбрав оптимизацию для приложений, нажмите «Изменить...».

| Параметры быстродействия                                                | ? ×   |
|-------------------------------------------------------------------------|-------|
| Отклик приложений<br>Оптимизировать быстродействие:                     |       |
| • приложений • служб, работающих в фоновом р                            | ежиме |
| Виртуальная память<br>Общий объем файла подкачки на всех дисках: 756 МІ | 5     |
| <u>И</u> змени                                                          | ть    |
| ОК От                                                                   | мена  |

5. Установите исходный размер файла подкачки для диска, на котором расположена операционная система, не менее 500 Мб.

| Виртуальная память                  |                     | ? ×            |
|-------------------------------------|---------------------|----------------|
| Дис <u>к</u> [метка тома]           | Файл подкачки (МБ)  |                |
| C:<br>D: [DataBase]<br>E: [ext]     | 756 - 1512          |                |
| -Размер файла подкачки для          | выбранного диска —  |                |
| Диск:<br>Свободно:                  | С:<br>10333 МБ      |                |
| <u>И</u> сходный размер (МБ):       | 512                 |                |
| <u>М</u> аксимальный размер (МБ):   | 1024                | <u>З</u> адать |
| Общий объем файла подкачи           | ки на всех дисках — |                |
| Минимальное значение:               | 2 M6                |                |
| Рекомендуется:<br>Текущее значение: | 945 MB<br>756 MB    |                |
| Размер системного реестра -         |                     |                |
| Текущий размер:                     | 33 MB               |                |
| Максимальный размер (МБ):           | 55                  |                |
|                                     | ок                  | Отмена         |

# Приложение 2. Интеграция Frontol с типовой конфигурацией 1С Предприятие v. 7.7 «Торговля и склад», редакция 9.2

Для того чтобы реализовать обмен данными между типовой конфигурацией 1С v.7.7 «Торговля и Склад» и Frontol, необходимо выполнить следующее.

## Настройка обмена в конфигурации «Торговля и Склад»

Для настройки обмена в конфигурации «Торговля и Склад» необходимо:

- 1. Выбрать пункт «Настройка торгового оборудования» в меню «Сервис».
- 2. Затем выбрать закладку «ККМ Off-line».

| 🛿 Торговое оборудование                                                                                                    |  |  |  |
|----------------------------------------------------------------------------------------------------|--|--|--|
| ? <b>\</b> ?                                                                                                    |  |  |  |
| Дисплей покупателя   Электронные весы ККМ Off-Line   ККМ On-Line                                                                                                    |  |  |  |
| Настройка торгового оборудования                                                                                                    |  |  |  |
| Доступные ККМ Off-Line:                                                                                                    |  |  |  |
| Наименование 🔺 ККМ в режиме Off-Line 🔽 🛄 О                                                                                                    |  |  |  |
| Каталог обмена данными:                                                                                                    |  |  |  |
| C:\Temp                                                                                                    |  |  |  |
|                                                                                                    |  |  |  |
|                                                                                                    |  |  |  |
|                                                                                                    |  |  |  |
| Кнопка "Кассы" открывает форму списка справочника кассы, в которой можно добавить<br>новую ККМ. После добавления нужно нажать кнопку "Обновить", чтобы ККМ появилась в<br>списке доступных ККМ. |  |  |  |
| Кассы Обновить                                                                                                    |  |  |  |
| ОК Закрыть Подключить                                                                                                    |  |  |  |

В поле «Доступные ККМ Off-line» выбрать кассу, с которой будет происходить обмен (таких касс может быть несколько). Двойным щелчком мыши установить флаг – после этого активируется поле выбора модели ККМ и поле «Каталог обмена данными».

Далее, необходимо указать модель ККМ и каталог, где будут храниться файлы обмена.

- 3. Для создания новой модели ККМ надо нажать кнопку ...., для редактирования кнопку ....., В открывшемся окне «Модель» заполните следующие поля:
  - В группе «Обработка обслуживания» укажите «Внешняя» и выберите Off\_spos.ert.

• Поля «Внешняя компонента и «Программный идентификатор» оставьте пустыми.

| Модель                                                                                | ×                                                                                                    |
|---------------------------------------------------------------------------------------|----------------------------------------------------------------------------------------------------|
| 2                                                                                     |                                                                                                    |
| Вид оборудования: KKM в режиме Off-Line                                               |                                                                                                    |
| Наименование модели                                                                   | Внешняя компонента:                                                                                                    |
| ККМ в режиме Off-Line                                                                 |                                                                                                    |
| Название модели служит для идентификации и<br>выбора модели в списке.                 | Каждая внешняя компонента располагается в<br>файле DLL (динамически подключаемой<br>библиотеки). Вводить нужно только имя файла с<br>расширением без полного пути. |
| Обработка обслуживания:                                                               | Программный идентификатор:                                                                                                    |
| С Встроенная                                                                          | Addin.                                                                                                    |
| <ul> <li>Внешняя</li> </ul>                                                           | Для создания объекта управления торговым                                                                                                    |
| Off_spos.ert                                                                          | оборудованием нужен программный<br>идентификатор внешней компоненты                                                                                                |
| Обработка обслуживания реализует алгоритм<br>взаимодействия с торговым оборудованием. |                                                                                                    |
| ОК Закрыть                                                                            |                                                                                                    |

Нажмите «ОК».

- 4. Нажмите кнопку «Подключить» в окне «Торговое оборудование». При успешном подключении ККМ в окне сообщений 1С появится оповещение: «ККМ в режиме Offline (модель: <название модели>) успешно подключена».
- 5. Выберите меню «Документы \ Работа с ККМ \ Загрузка ККМ Off-line»:

| 🛂 Загрузка ККМ Off-Line                   | < |
|-------------------------------------------|---|
| ar 97 19 19                               |   |
| Загрузка ККМ Off-Line                     |   |
| Фирма:                                    |   |
| Торговый дом "Комплексный" (Офис)         |   |
| Розничный склад                           |   |
| Розничный магазин 🛄 🗙                     |   |
| Kacca:                                    |   |
| Касса магазина 🛄                          |   |
| Способ выгрузки товаров:                  |   |
| имеющиеся в наличии на выбранном складе 💌 |   |
| 🗹 Выгружать группы товаров                |   |
| Выполнить Закрыть                         |   |

6. В открывшемся окне «Загрузка ККМ Off-line» необходимо выбрать фирму, которая будет загружаться в ККМ, розничный склад, на котором находится ТМЦ, и кассу, с которой будет осуществляться обмен.

7. После нужно нажать кнопку «Выполнить». Файл загрузки будет сформирован и записан в указанный каталог обмена.

## Настройка обмена в Frontol

Для настройки обмена в Frontol необходимо:

- 1. В приложении администратора выбрать пункт «Настройки \ Обмен данными».
- 2. В справочнике «План обмена» отредактировать существующее или создать новое задание.
- 3. В задании обмена установить флаг «Активное». На вкладке «Общее» необходимо указать назначение обмена «Ручной обмен».

| Задание       |                                                                                                    |    |        |
|---------------|----------------------------------------------------------------------------------------------------|----|--------|
| Код:          | 1 <u>- +</u>                                                                                                    |    |        |
| Наименование: | Обмен посредством каталогов (АТОЛ)                                                                                             |    |        |
| Активное:     | 2                                                                                                    |    |        |
| Общее Формат  | Каналы                                                                                                    |    |        |
| Назначение    | ен<br>эский обмен<br>толнения, сек:<br>чыгрузки:<br>последняя смена<br>при закрытии смены<br>оперативную сводку после выгрузки |    | -+-    |
|               |                                                                                                    | ок | Отмена |

4. На вкладке «Формат» в поле «Формат» необходимо выбрать формат обмена «АТОЛ (ТХТ)», а в полях «Файл загрузки» и «Файл выгрузки» надо указать фиксированные имена файлов обмена, заданные в 1С v.7.7 «Торговля и Склад»: файл загрузки - *goods.txt*, файл выгрузки - *report.txt*:

| Задание                                          |                             |
|--------------------------------------------------|-----------------------------|
| Код: 1 — +                                       |                             |
| Наименование: Обмен посредством каталогов (АТОЛ) |                             |
| Активное: 🔽                                      |                             |
| Общее Формат Каналы                              |                             |
| Формат и совместимость                           | Файлы                       |
| Формат: АТОЛ (ТХТ)                               | Файл загрузки: goods.txt    |
| Преобразовать идентификатор нет 🔽                | Файл-флаг загрузки:         |
| 👿 Коды разрезов числовые                         | 🔲 Загружать файлы из архива |
| 🔽 При обновлении товара обновлять штрихкоды      | Файд высоцики: report txt   |
| 🔽 Загружать скидки, указанные в товаре           |                             |
| 🔲 Выгружать идентификатор с наименованием        | Файл-флаг выгрузки:         |
| Выгружать пользовательскую информацию            | 🔲 Выгружать файлы в архив   |
| Загружать контроль скидки, указанный в товаре    |                             |
| Идентификатор предприятия: Номер магазина 💌      |                             |
| Идентификатор 1 — +                              |                             |
| Группы пользователей:                            |                             |
|                                                  | ОК. Отмена                  |

5. На закладке «Каналы» нужно создать или отредактировать входящий и исходящий каналы «Каталог», указав в них соответствующий каталог обмена – такой же, как и в 1С v.7.7 «Торговля и Склад»:

| Задание                                                                                                    |      |
|----------------------------------------------------------------------------------------------------|------|
| Код: 1 -+                                                                                                    |      |
| Наименование: Обмен посредством каталогов (АТОЛ)                                                                                                    |      |
| Активное: 🔽                                                                                                    |      |
| Общее Формат Каналы                                                                                                    |      |
| D:\Exchange\in К.аталог, Входящий         D:\Exchange\out К.аталог, Исходящий         Image: Second Second Sec |      |
| ОК Отм                                                                                                    | 1ена |

6. Далее, надо нажать кнопку «ОК», а затем кнопку «Выход».

## Обмен данными

## Загрузка в Frontol

Для загрузки данных нужно в режиме «Супервизор» Frontol выбрать «Сервис \ Обмен данными \ Загрузка данных».

После загрузки данных можно вести работу с товарами.

### Выгрузка продаж из Frontol

Для выгрузки отчета о продажах для 1С v.7.7 нужно в режиме «Супервизор» Frontol выбрать «Сервис \ Обмен данными \ Выгрузка данных».

#### Загрузка отчета в 1С

Для загрузки данных в 1С v.7.7 надо выбрать команду меню «Документы \ Работа с ККМ \ Закрытие кассовой смены».

В открывшемся окне укажите дату, фирму, склад и рабочее место (поле «Касса»), для которого производится закрытие кассовой смены.

| 🛿 Закрытие кассовой см 💶 🗙          |
|-------------------------------------|
| 61 61 🛛 🕅                           |
| Закрытие кассовой смены             |
| Дата:<br>25.09.07 💼                 |
| Фирма:                              |
| Торговый дом "Комплексный" (О 🛄     |
| Склад:                              |
| Главный склад                       |
| Kacca:                              |
| Касса магазина                      |
| <u>Сформироваты</u> <u>З</u> акрыть |

Указанный код PM должен совпадать с кодом PM, указанным во Frontol

# Приложение 3. Интеграция Frontol с типовой конфигурацией 1С Предприятие 8.0 «Управление торговлей», редакция 10.2

Для того чтобы реализовать обмен данными между типовой конфигурацией 1С v.8.0 «Управление торговлей» и Frontol необходимо выполнить следующее.

# Настройка обмена в конфигурации «Управление торговлей»

Для настройки обмена в конфигурации «Управление торговлей» необходимо:

- 1. Выбрать пункт «Настройка торгового оборудования» в меню «Сервис».
- 2. В открывшемся диалоговом окне нажать кнопку «Добавить» 🔚 (появится новая строка). Для добавления нового торгового оборудования нажать кнопку «…» в поле «Модель».

| よ Настройка торгового обор                                                                                           | удования                                 |              | _ 🗆 ×   |
|----------------------------------------------------------------------------------------------------|------------------------------------------|--------------|---------|
| Действия 🛪 🕐                                                                                                    |                                          |              |         |
| Данная форма позволяет подключить к компьютеру необходимое торговое<br>оборудование, настроить параметры его работы. |                                          |              |         |
| Имя компьютера: DENISOV                                                                                              | AK                                       |              |         |
| · 🔄 🔀                                                                                                    |                                          |              |         |
| Подключаемое торговое обор                                                                                           | удование                                 |              |         |
| Вид                                                                                                    | Модель                                   | Касса ККМ    |         |
|                                                                                                    | an an an an an an an an an an an an an a | . 🔍          |         |
|                                                                                                    |                                          |              |         |
|                                                                                                    |                                          |              |         |
|                                                                                                    |                                          |              |         |
|                                                                                                    |                                          |              |         |
|                                                                                                    |                                          |              |         |
|                                                                                                    |                                          |              |         |
|                                                                                                    |                                          |              |         |
|                                                                                                    |                                          |              |         |
|                                                                                                    |                                          | ОК Применить | Закрыты |

3. В открывшемся окне «Справочник Торговое оборудование» добавить новую модель, нажав кнопку <sup>[2]</sup>.

| 🍠 Справочі | ник Торгово | е оборудова   | ние    |           |                                                  |                                   | _ 🗆 ×                 |
|------------|-------------|---------------|--------|-----------|--------------------------------------------------|-----------------------------------|-----------------------|
| 式 Выбрать  | Действия 🕶  | 월 발 🛃         | 🋬   🏦  | 1 🖷 -     | $\mathbb{V}_{\!\!X} \mid \underline{\mathbb{R}}$ | 🖞 Перейти 🛪 ?                     | Добавить из списка    |
| Код        | Вид торгово | го оборудован | ия Наи | менование |                                                  | <ul> <li>Внешняя компо</li> </ul> | ненОбработка обслу» ^ |
|            |             |               |        |           |                                                  |                                   |                       |
|            |             |               |        |           |                                                  |                                   |                       |
|            |             |               |        |           |                                                  |                                   |                       |
|            |             |               |        |           |                                                  |                                   |                       |
| <          |             |               |        |           |                                                  |                                   | >                     |

- 4. В диалоге «Торговое оборудование: Новый» выполнить следующие настройки:
  - Выбрать обработку обслуживания «АТОЛ: Рабочее место кассира».
  - В поле «Вид» выбрать ККМ Off-line.
  - В поле «Наименование» выбрать «ККМ под управлением «АТОЛ: Рабочее место кассира».
  - Ввести код.
  - Поля «Внешняя компонента» и «Программный идентификатор» нужно оставить пустыми. При необходимости надо настроить опции раздела «Характеристики ККМ».

| 菌 Торговое оборудование: Новый *                                                                                                    |                                                                                                    | _ 🗆 ×                                                                                                    |
|----------------------------------------------------------------------------------------------------|----------------------------------------------------------------------------------------------------|----------------------------------------------------------------------------------------------------|
| Действия 🗸 💽 🙀 Перейти 🛪 ?                                                                                                    |                                                                                                    |                                                                                                    |
| Модель<br>Код: 00202 Вид: ККМ Off-Line<br>Наименование:<br>ККМ по управлением "Frontol" ▼<br>Обработка обслуживания<br>«АТОЛ: Рабочее место кассира»<br>Обработка обслуживания реализует алгоритм<br>взаимодействия с торговым оборудованием. | Внешняя компонента<br>Каждая внешняя компонента располагается в<br>файле DLL (динамически подключаемой<br>библиотеки). Вводить нужно только имя файла с<br>раширением без полного пути.<br>Программный идентификатор<br>Addin.<br>Для создания объекта управления торговым<br>оборудованием нужен программный<br>идентификатор внешней компонеты. | Характеристики ККМ:<br>Длина наименования 0<br>повара в ККМ: 0<br>Не выгружать товары без<br>штрик-кода<br>Типы штрижкодов,<br>поддерживаемых ККМ:<br>С<br>Тип штрижкода |
|                                                                                                    |                                                                                                    | ОК Записать Закрыть                                                                                                    |

- 5. Нажать «ОК».
- 6. Выбрать из списка торгового оборудования созданную ККМ Off-line нажатием кнопки «Выбрать».

| đ   | Спр | равочн | ик Торговое оборудование   |                      |                  | _ 🗆 ×            |
|-----|-----|--------|----------------------------|----------------------|------------------|------------------|
| ₫\$ | Выб | брать  | Действия 🛛 🔄 🛬 🔩 😽         | 🏦 🔁 🖷 - 🌾   🙋        | Перейти 🗸 🕐 🛛 До | бавить из списка |
|     |     | Код    | Вид торгового оборудования | Наименование 🔻       | Внешняя компонен | Обработка об 🛆   |
|     | •   | 00202  | KKM Off-Line               | ККМ по управлением " |                  | «АТОЛ: Рабо      |
|     |     |        |                            |                      |                  |                  |
|     |     |        |                            |                      |                  |                  |
|     |     |        |                            |                      |                  |                  |
|     |     |        |                            |                      |                  |                  |
| <   |     |        |                            |                      |                  | >                |

- 7. Далее, необходимо выбрать кассу ККМ из списка, нажав кнопку «...» в поле «Касса ККМ».
- 8. Указать каталог обмена данными.
- 9. Нажать «ОК». Если подключение драйвера прошло успешно, в окне сообщений 1С появится оповещение «ККМ Offline "ККМ под управлением «АТОЛ: Рабочее место кассира» успешно подключена».

## Настройка обмена в Frontol

Для настройки обмена в Frontol необходимо:

- 1. В приложении администратора выбрать пункт «Настройки \ Обмен данными».
- 2. В справочнике «План обмена» отредактировать существующее или создать новое задание.
- 3. В задании обмена установите флаг «Активное». На вкладке «Общее» необходимо указать назначение обмена «Ручной обмен» и «Автоматический обмен», а также указать необходимый период выполнения и диапазон выгрузки:

| Задание                                          |    |        |  |  |  |  |
|--------------------------------------------------|----|--------|--|--|--|--|
| Код: 1 – +                                       |    |        |  |  |  |  |
| Наименование: Обмен посредством каталогов (АТОЛ) |    |        |  |  |  |  |
| Активное: 🔽                                      |    |        |  |  |  |  |
| Общее Формат Каналы                              |    |        |  |  |  |  |
| Назначение<br>🔽 Ручной обмен                     |    |        |  |  |  |  |
| 🔽 Автоматический обмен                           |    |        |  |  |  |  |
| Период выполнения, сек: 10                       |    | -+     |  |  |  |  |
| Диапазон выгрузки: Новое                         |    | •      |  |  |  |  |
| 🔲 Выгрузка при закрытии смены                    |    |        |  |  |  |  |
| 🔲 Удалять оперативную сводку после выгрузки      |    |        |  |  |  |  |
|                                                  |    |        |  |  |  |  |
|                                                  |    |        |  |  |  |  |
|                                                  |    |        |  |  |  |  |
|                                                  | OK | Отмена |  |  |  |  |

4. На вкладке «Формат» необходимо выбрать формат обмена «АТОЛ (ТХТ)», а в полях «Файл загрузки/выгрузки» и «Файл-флаг загрузки/выгрузки» надо указать фиксированные имена файлов обмена и имена служебных файл-флагов, заданные в 1С: файл загрузки – *Enterprise8\_goods.spr*, файл выгрузки – *Enterprise8\_report.rep*, файл-флаг загрузки – *Enterprise8\_goods\_f.spr* и файл-флаг выгрузки – *Enterprise8\_report\_f.rep*:

| Задание                                          |                     |                      |        |
|--------------------------------------------------|---------------------|----------------------|--------|
| Код: 1 — +                                       |                     |                      |        |
| Наименование: Обмен посредством каталогов (АТОЛ) |                     |                      |        |
| Активное: 🔽                                      |                     |                      |        |
| Общее Формат Каналы                              |                     |                      |        |
| Формат и совместимость                           | Файлы               |                      |        |
| Формат: АТОЛ (ТХТ)                               | Файл загрузки:      | Enterprise8_goods.   | spr    |
| Преобразовать идентификатор нет                  | Файл-флаг загрузки: | Enterprise8_goods_   | .f.spr |
| 🔽 Коды разрезов числовые                         | 🔲 Загружать файлы   | из архива            |        |
| 🔽 При обновлении товара обновлять штрихкоды      | Файл выгрузки:      | Enterprise8 report.r | ep     |
| 🔽 Загружать скидки, указанные в товаре           |                     |                      |        |
| Выгружать идентификатор с наименованием          | Файл-флаг выгрузки: | Enterprise8_report_  | t.rep  |
| Выгружать пользовательскую информацию            | 🔲 🔲 Выгружать файлы | в архив              |        |
| Загружать контроль скидки, указанный в товаре    |                     |                      |        |
| Идентификатор предприятия: Номер магазина 💌      |                     |                      |        |
| Идентификатор 1 — +                              |                     |                      |        |
| Группы пользователей:                            |                     |                      |        |
|                                                  |                     | OK                   | Отмена |

5. На закладке «Каналы» нужно создать или отредактировать входящий и исходяший каналы «Каталог», указав в них соответствующий каталог обмена – такой же, как и в 1С:

| Задание                                                                                                    |    |        |
|----------------------------------------------------------------------------------------------------|----|--------|
| Код: 1 — +                                                                                                    |    |        |
| Наименование: Обмен посредством каталогов (АТОЛ)                                                                                                    |    |        |
| Активное: 🔽                                                                                                    |    |        |
| Общее Формат Каналы                                                                                                    |    |        |
| D:\Exchange\in Kaталог, Входящий   D:\Exchange\out Каталог, Исходящий     Image: D: Exchange (Dut), Каталог, Исходящий     Image: D: Exchange (Dut), Каталог, Исходящий      < |    |        |
|                                                                                                    | ок | Отмена |

## Обмен данными

# Выгрузка товаров из типовой конфигурации «Управление торговлей»

1. Для выгрузки из 1С в Frontol номенклатуры товаров необходимо открыть меню «Документы \ Розница \ Загрузка ККМ Off-line».

| 🗳 Обработка Заг | грузка ККМ Off-Line _ 🗆 🕽                                                                            |
|-----------------|----------------------------------------------------------------------------------------------------|
| Действия 🕶 📑    | 🛓 Редактировать список выгрузки 🕨 Заполнить 🛛 Загрузить в ККМ 🛛 ?                                    |
| Склад:          | Розничный магазин № 1 🔹 🔍 🔽 Только имеющиеся на складе                                               |
| Касса ККМ:      | ККМ(Розничный магазин № 1) ККМ по управлением "Frontol"<br>В даннию касси ККМ можно высружить товары |
| Тип цен:        | Розничная Ф для которых штрих-коды не заданы.                                                        |
| 철학동철태           |                                                                                                    |
|                 |                                                                                                    |
|                 |                                                                                                    |
|                 |                                                                                                    |
|                 |                                                                                                    |
|                 |                                                                                                    |
|                 |                                                                                                    |
|                 |                                                                                                    |
|                 |                                                                                                    |
|                 |                                                                                                    |
|                 |                                                                                                    |
|                 |                                                                                                    |

- 2. Нажать кнопку «Редактировать список выгрузки». Заполнить список загрузки номенклатуры в ККМ, добавив необходимые товары и их параметры.
- 3. После заполнения закрыть это окно.

| f Список Товары на ККМ 🗕 🗕                                                                                                    | □ ×             |
|----------------------------------------------------------------------------------------------------|-----------------|
| Действия 🗸 🔄 🔄 📲 🧸 🏹 🔚 🍿 🐨 👘 - 🌾 🛛 🔃 Заполнить 🛛 Очистить                                                                                                    | »<br>▼          |
| Касса ККМ Номенклатура Характеристика Серия номенклат Ед. Код<br>ККМ (розн.магаз Петр I упак<br>ККМ (розн.магаз Масло вологодск шт<br>ККМ (розн.магаз Компьютер С | 38<br>95<br>121 |

4. Затем в окне «Обработка Загрузка ККМ Off-line» нажать кнопку «Заполнить», товары из сформированного списка будут добавлены в таблицу.

| 🥵 Обработка Загруз | жа KKM Off-Line                                            |                |               |                   | _ 🗆 ×         |  |
|--------------------|------------------------------------------------------------|----------------|---------------|-------------------|---------------|--|
| Действия 🕶 📑 📑     | едактировать спис                                          | сок выгрузки 🌓 | Заполнить     | Загрузить в ККМ   | ?             |  |
| Склад: Ро          | Склад: Розничный магазин № 1 🗸 Столько имеющиеся на складе |                |               |                   |               |  |
| Касса ККМ: КК      | М (розн.магазин N                                          | °1) ▼ 9        | ККМ под управ | элением «АТОЛ: Ра | абочее место  |  |
| Типцен: Ро         | зничная                                                    | a              | В данную касс | у ККМ можно выгр  | узить товары, |  |
| 월 한 동 <b>전</b> 등   |                                                            |                | _             |                   |               |  |
| Код Штрих-код      | Товар                                                      | Цена           | Количество    | Артикул           | Описание      |  |
| 38                 | Петр I                                                     | 16,30          |               | 18009             |               |  |
| 95                 | Масло волог                                                | 19,20          |               | Арт-800000        |               |  |
| 121                | Компьютер                                                  | 47 505,00      |               |                   |               |  |
|                    |                                                            |                | ^             |                   |               |  |
|                    |                                                            |                |               |                   |               |  |
| <                  |                                                            |                |               |                   |               |  |

### Загрузка в Frontol

Для загрузки данных нужно в режиме «Супервизор» Frontol выбрать «Сервис \ Обмен данными \ Загрузка данных».

#### Выгрузка продаж из Frontol

После работы в Frontol в режиме регистрации необходимо сделать выгрузку данных в 1С «Управление торговлей». Для этого нужно в режиме «Супервизор» Frontol выбрать «Сервис \ Обмен данными \ Выгрузка данных». Файл будет создан в указанном для выгрузки каталоге (в нашем примере в каталоге «D: \ Exchange \ out» будет создан файл *Enterprise8\_report.rep*).

#### Загрузка отчета в 1С

- 1. Для загрузки отчета о продажах надо открыть меню «Документы \ Розница \ Закрытие кассовой смены».
- 2. Указать дату, кассу и склад, для которых производится закрытие кассовой смены. Нажать кнопку «Закрыть смену».

| 醇 Закрыти  | е кассовой смены 📃 🗖 🗙 |
|------------|------------------------|
| Дата:      | 25.09.2007             |
| Касса ККМ: | ККМ торгового зала 📖 🔍 |
| Склад:     | <b>▼</b> Q             |
|            | Закрыть смену Закрыть  |

В случае успешной загрузки данных 1С создаст новый документ «Отчет о розничных продажах: ККМ», а в файле отчета заменит символ «#» в первой строке на символ «@», что указывает на то, что данный отчет о продажах уже был загружен в 1С.

## Приложение 4. Интеграция Frontol с платежным решением «Отличный безналичный». Инструкция по настройке

## Установка Frontol

Начиная с версии 4.9.13.2, по умолчанию устанавливаются все компоненты для взаимодействия с банковским терминалом. В случае выборочной установки необходимо убедиться, что в окне выбора компонентов мастера установки возведен флаг «Интеграция с "Отличный безналичный"»:

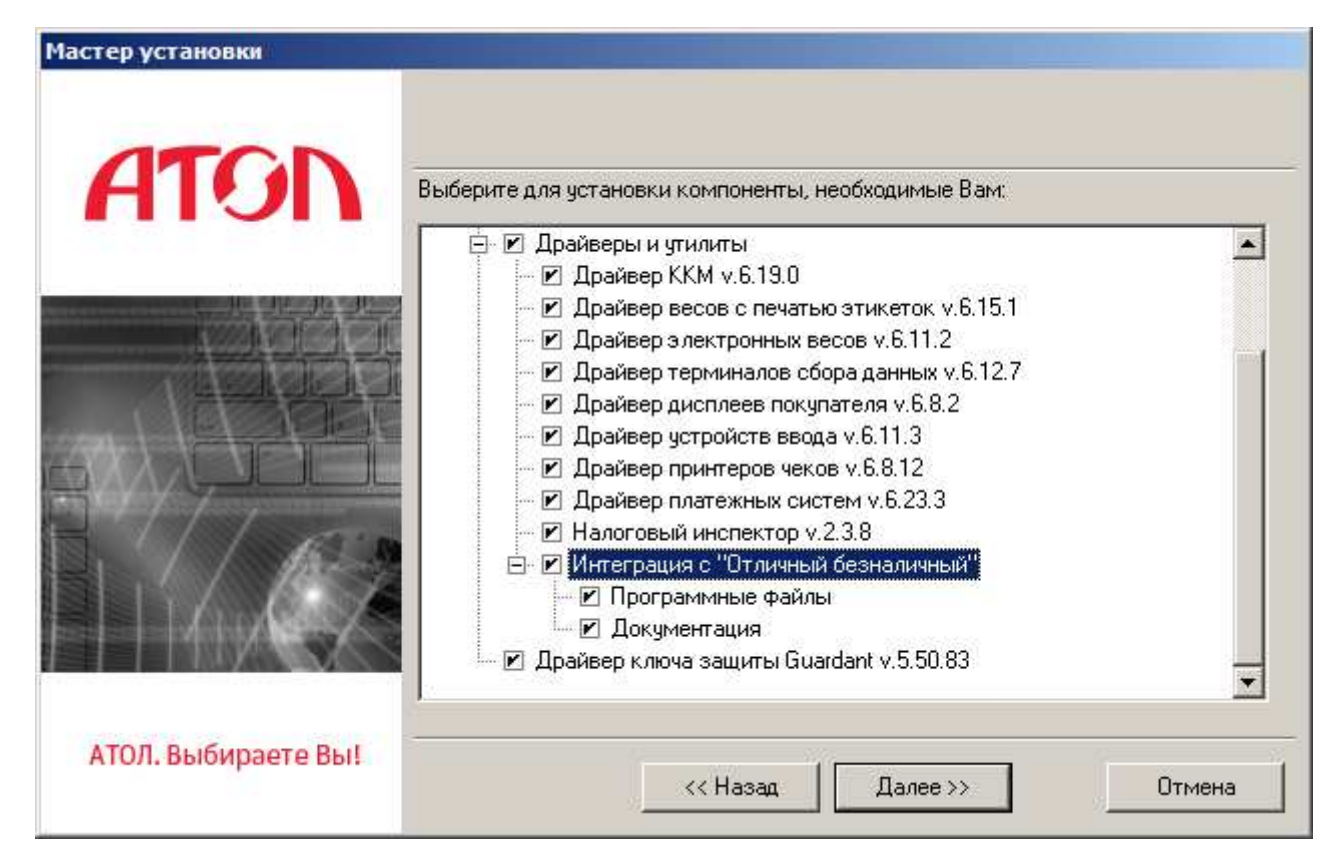

Если версия Frontol 4.9.15 и выше, после его установки либо обновления необходимо вручную запустить файл *ArcusReg.exe*, находящийся по адресу «C:\Program Files\ATOL\Frontol5\Arcus2». После этого будут зарегистрированы необходимые библиотеки ПС.

## Подключение и настройка устройства

Подключение терминала к POS-системе или персональному компьютеру, в зависимости от модели, возможно двумя способами:

- USB;
- RS-232.

Подключите терминал к сети питания и к POS-системе или персональному компьютеру.

В случае подключения по RS-232 запомните номер используемого СОМ-порта и перейдите к этапу «Настройка INI-файла».

В случае подключения терминала по USB-интерфейсу следуйте указаниям ниже по тексту.

После установки дистрибутива возможны два случая определения устройства:

 Драйвер для взаимодействия с банковским терминалом установился автоматически, и устройство определилось в диспетчере устройств (в этом случае запомните номер COMпорта, указанный в скобках рядом с наименованием, после этого перейдите к этапу «Настройка INI-файл»):

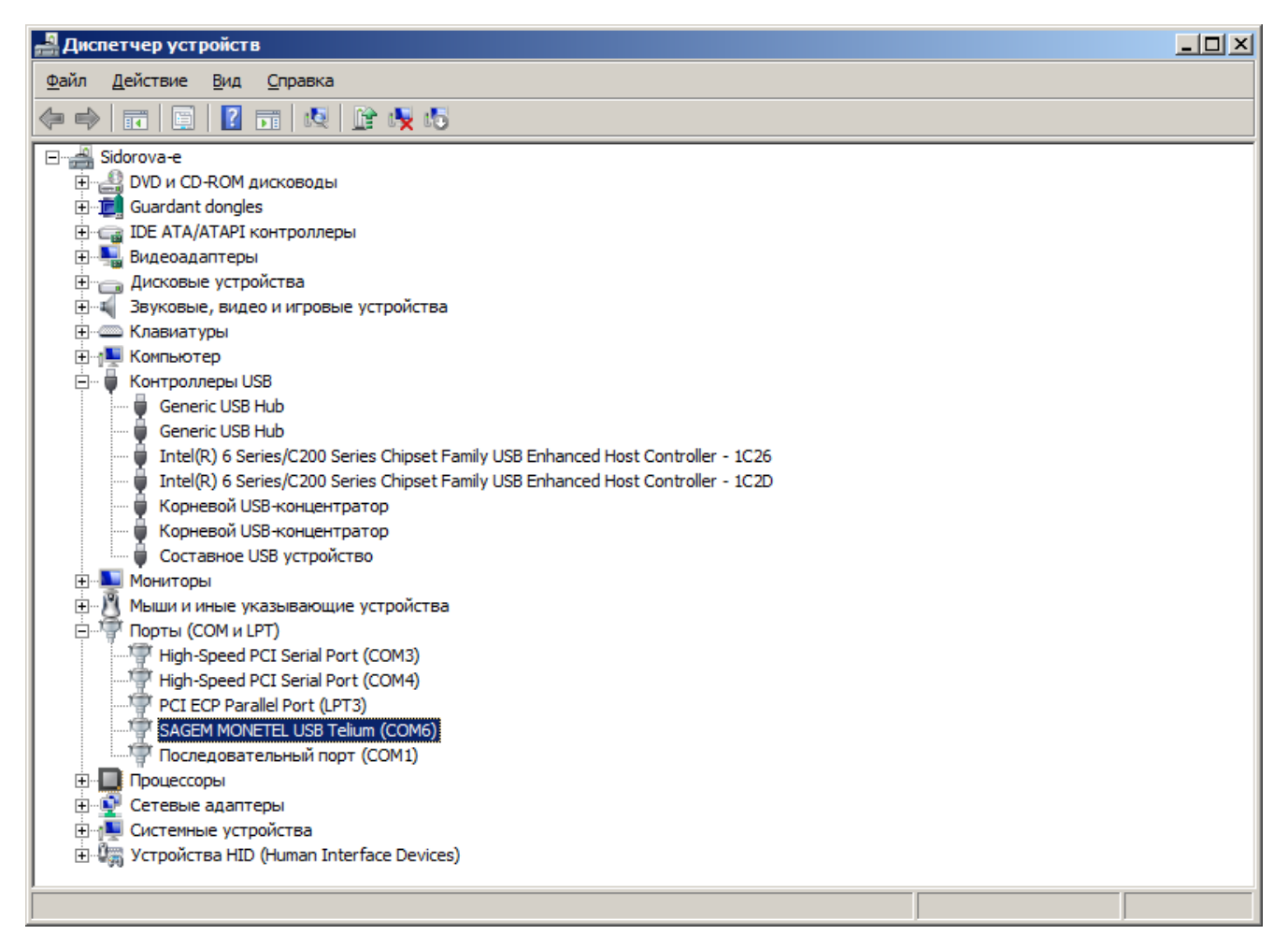

• Драйвер для взаимодействия с банковским терминалом не установился, и на экране отображается сообщение «Программное обеспечение для устройства не было установлено» следующего вида:

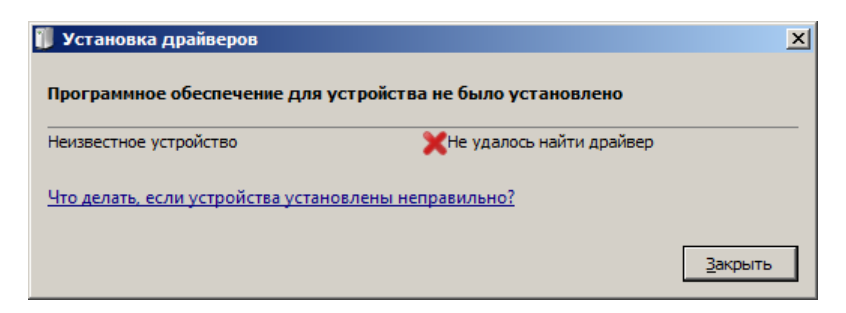

После данного сообщения необходимо открыть диспетчер устройств и найти неизвестное устройство в списке:

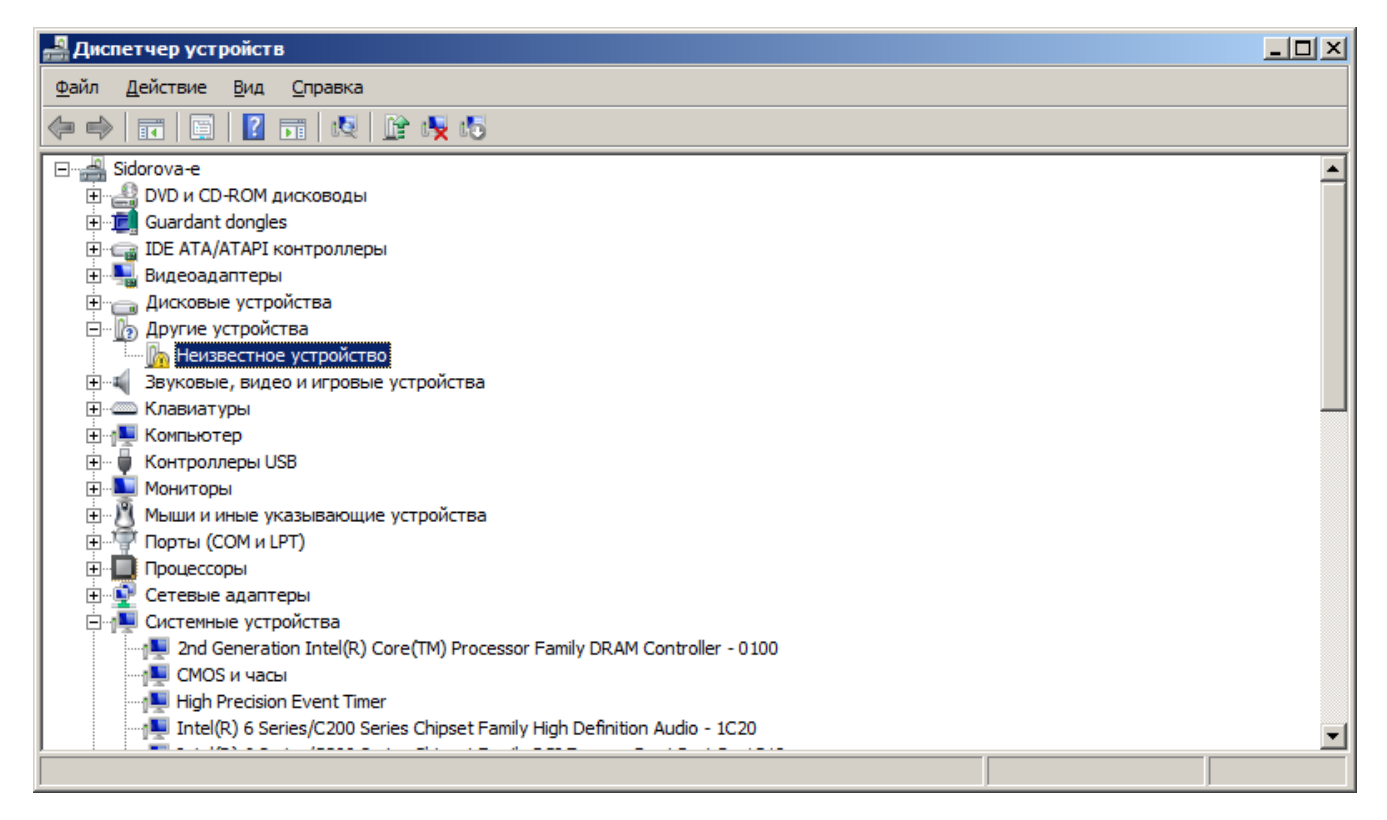

Нажмите «Действие \ Обновить драйверы...». Из предложенных вариантов выберите «Выполнить поиск драйверов на этом компьютере»:

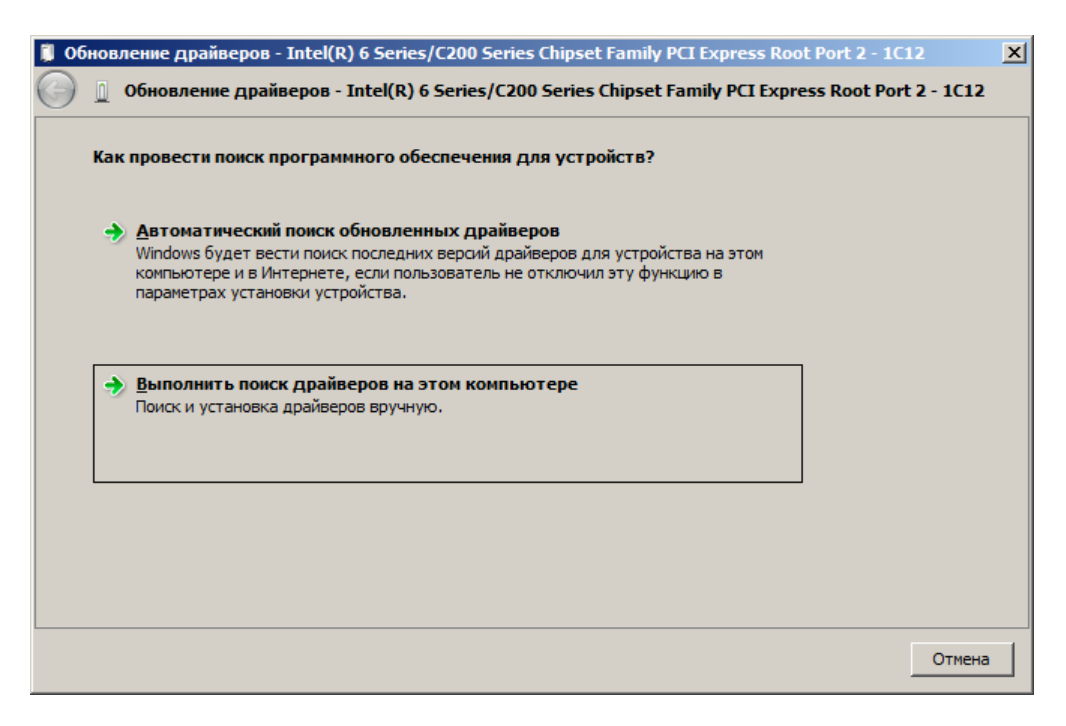

Далее, необходимо прописать путь к папке с драйвером: «C: \ Arcus2 \ Driver\_XP\_Vista\_Seven».

| 06 | новление драйверов - Последовательный порт (СОМ1)                                                                                                    | X |
|----|----------------------------------------------------------------------------------------------------|---|
| Θ  | 🔟 Обновление драйверов - Последовательный порт (СОМ1)                                                                                                    |   |
|    | Поиск драйверов на этом компьютере                                                                                                    |   |
|    | Искать драйверы в следующем месте:                                                                                                    |   |
|    | C:\Arcus2\Driver_XP_Vista_Seven  O630p                                                                                                    |   |
|    | <ul> <li>Выбрать драйвер из списка уже установленных драйверов</li> <li>Выборать драйвер из списка уже установленные драйверов</li> <li>В этом списке перечисляются все установленные драйверы, совместимые с этим устройством, а также драйверы для устройств той же категории.</li> </ul> |   |
|    | Далее Отмена                                                                                                    |   |

Нажмите кнопку «Далее». По завершении установки драйвера отобразится следующее диалоговое окно:

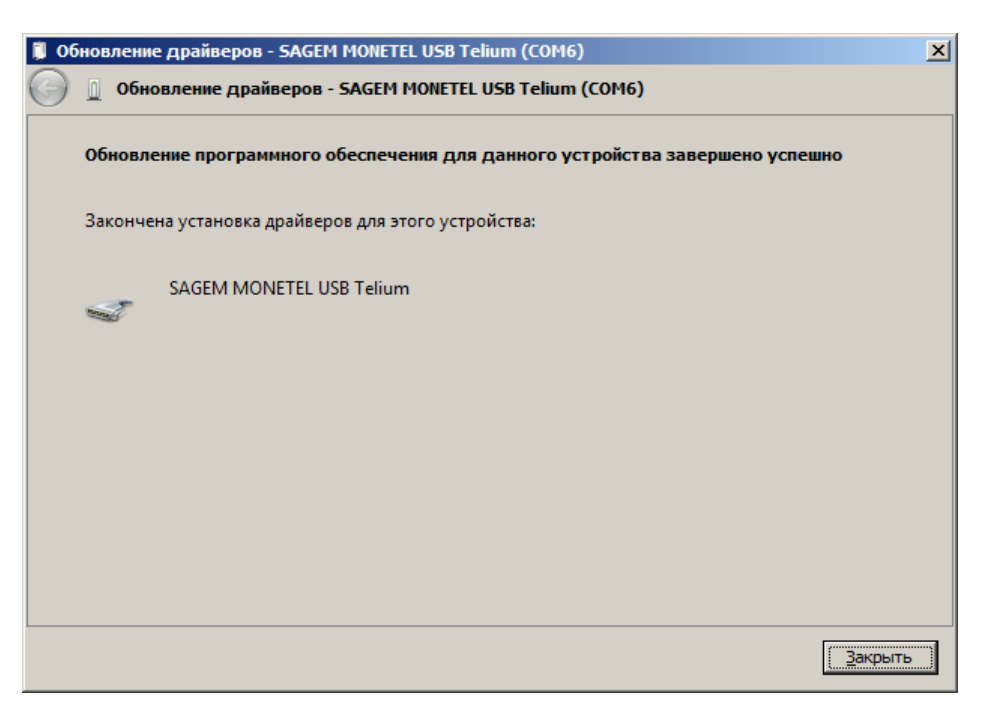

Далее, перейдите в окно «Диспетчер устройств», найдите данное устройство и запомните номер СОМ-порта, указанный в скобках рядом с наименованием. В нашем случае это СОМ6:

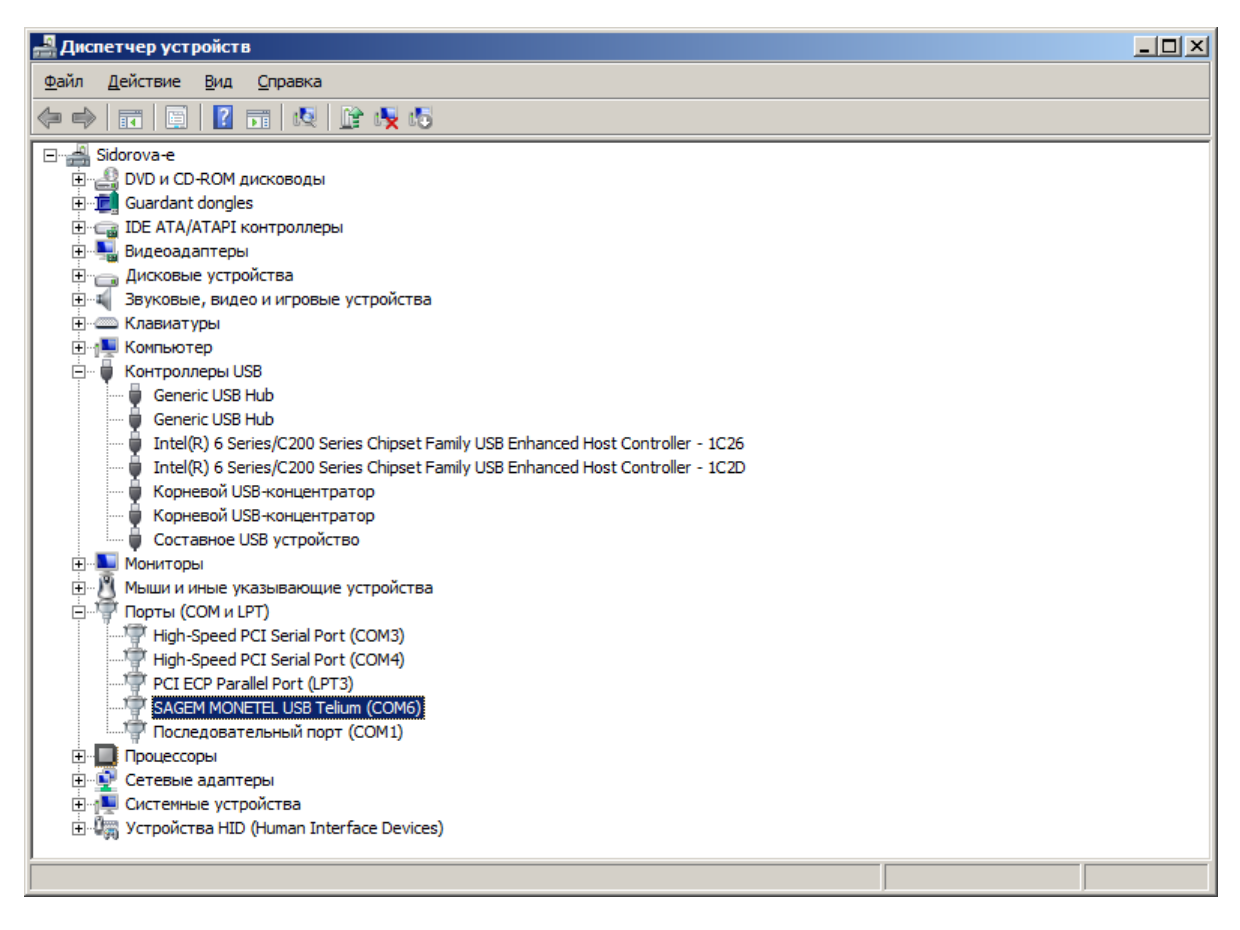

## Настройка INI-файла

В ini-файле *cashreg.ini*, который находится в папке «C: \ Arcus2 \ INI», необходимо задать параметр **PORT**:

| 📗 cashreg.ini — Блокнот                                                                                                    | _ D × |
|----------------------------------------------------------------------------------------------------|-------|
| Файл Правка Формат Вид Справка                                                                                                    |       |
| <pre>#port section PORT=COM6 SPEED=115200 BYTE=8 PARITY=N STOP=1 #to in miliseconds TIMEOUT=10000 PPAD_IDLE_TO=120000</pre>           | •     |
| OPERATION_INI_FILE=ops.ini                                                                                                    |       |
| RC_CONVERT_FILE=rc_conv.ini                                                                                                    |       |
| #files section<br>CHEQ_FILE=cheq.out<br>RESULT_FILE=rc.out                                                                            |       |
| #auto cancel operation<br>CANCEL_CH_FILE=auto_can.out<br>CANCEL_RC_FILE=can_rc.out                                                    |       |
| #Comment to enable PPAD Date and time Syncronisation                                                                                  |       |
| <pre>#NOTIMESYNC #USEAPPLOG #USEPPADTRACE #NO_PA_DSS #NODALOGS DISABLE_NAK #response code converting BC_CONVERT_ELLENC conv_api</pre> |       |
| #USEJL                                                                                                    |       |
| <pre>#response code resolver RC_RESOLVE_FILE=rc_res.ini DEFAULT_RC_STRING=NO RESPONSE CODE USEORIGINALRC</pre>                        | -     |
| K                                                                                                    |       |

Данный параметр содержит номер СОМ-порта, к которому подключено оборудование:

- Для USB-устройств это номер эмулятора COM-порта, который определяется в скобках рядом с наименованием устройства в диспетчере устройств (см. «Подключение и настройка устройства»).
- Для RS-232 это номер физического СОМ-порта в компьютере или POS-системе.

## Настройка платежной системы в Frontol

Третий этап выполняется в Frontol Администратор и содержит описание настройки непосредственно устройства.

Для настройки платежной системы перейдите в категорию «Настройки» и, далее, «Системные \ РМ и оборудование \ Платежные системы \ Устройства».

| 🖻 Рабочие места 🛛 📮 🔜 📈 🐝 🗞 📖 🛃 💚 🚺 Иерархический список |  |
|----------------------------------------------------------|--|
|                                                          |  |
| Устройства                                               |  |
| 🖻 🗞 Принтер чеков                                        |  |
| Устройства                                               |  |
| 🗄 🌐 Принтер документов                                   |  |
| Устройства                                               |  |
| 📴 丁 Дисплей покупателя                                   |  |
| Устройства                                               |  |
| 🔁 🖶 Денежный ящик                                        |  |
| устройства                                               |  |
| 🔁 📕 Терминал сбора данных                                |  |
| Устройства                                               |  |
| 🔁 🤿 Злектронные весы                                     |  |
| Устройства                                               |  |
| 🖻 🛃 Весы с печатью этикеток                              |  |
| — Устройства                                             |  |
| 🖻 🛬 Устройства ввода                                     |  |
| Устройства                                               |  |
| Сканер отпечатка пальца                                  |  |
|                                                          |  |
|                                                          |  |
|                                                          |  |
| A RS.Loyalty.ACTUP                                       |  |
| ⊡-ща Видеоконтроль                                       |  |
| Е Устройства                                             |  |

Нажатием на кнопку Баробавьте новую платежную систему, заполнив поля следующим образом.

#### Закладка «Основные»

| Платежная система         |                      |
|---------------------------|----------------------|
| Основные Назначен         | ние                  |
| Код:                      | 1 -+                 |
| Наименование:             | Отличный безналичный |
| Текст:                    | Отличный безналичный |
| Вид платёжной<br>системы: |                      |
| Группа печати:            | <b>X</b>             |
| Состояние:                | Подключено           |
| Количество слипов:        | 1 -+                 |
| Строка настроек:          | ×                    |
| Свойства                  | ОК Отмена            |

Наименование. Необходимо ввести название платежной системы. Например, «Отличный безналичный».

**Текст.** При необходимости введите дополнительный текст. Например, «Отличный безналичный».

Состояние. Укажите «Подключено».

Количество слипов. Укажите необходимое количество слипов. Например, «1».

#### Закладка «Назначение»:

| Платежная система       |                                            |     |        |
|-------------------------|--------------------------------------------|-----|--------|
| Основные Назначение     |                                            |     |        |
| Оплата<br>Продажа услуг | Оплата<br>Валюта платёжной системы: Валюта | ККМ |        |
| Бонусы и скидки         |                                            |     |        |
| Внутренняя оплата       |                                            |     |        |
|                         |                                            |     |        |
| Свойства                |                                            | ОК  | Отмена |

Оплата. Оставьте настройку по умолчанию – «Валюта ККМ».

#### Свойства

Следующим шагом перейдите по кнопке «Свойства» на страницу драйвера платежных систем:

| таименование.<br>Погический номер: | 1              | رىت    | <u> </u> |
|------------------------------------|----------------|--------|----------|
| Тараметры текущей системыг         |                |        |          |
| Тип АС:                            | Арком Arcus II |        | •        |
| Каталог внутренней БД:             | C:\Temp\       |        |          |
| Каталог обмена с АС:               | C:\Arcus2\     |        |          |
| Формат магнитной полосы:           | %^^?;?+?       |        |          |
| Время ожидания АС, сек.:           | 300            |        |          |
| ID кассы:                          | 1              |        |          |
| Клавиатурный ввод карты 📘          | 1              |        |          |
| Идентификация по пин-коду 🖪        | Z              |        |          |
| Идентификация по подписи 🖪         | 7              |        |          |
| Слип                               | Параметры АС   | Onepar | оры      |
|                                    |                |        |          |

Заполните следующее:

Тип АС. Необходимо указать «Арком Arcus II».

Каталог внутренней БД. Укажите любую реально существующую на вашем компьютере папку. Например: «С: \ Temp \ ».

Каталог обмена с АС. Укажите «С: \ Arcus2».

После перехода по кнопке «Параметры АС...» надо заполнить поля «Код операции закрытия смены» и «Код операции печати журнала». Значения можно узнать из файла *ops.ini* в папке «С: \ Arcus2 \ INI» (СВЕРКА ИТОГОВ и ОТЧЕТ соответственно). В нашем случае настройки следующие:

| Параметры AC "Arcus"         |        |
|------------------------------|--------|
| Код операции закрытия смены  | 7      |
| Код операции печати журнала: | 6      |
| OK                           | Отмена |

По завершении необходимо привязать устройство к рабочему месту. В нашем случае это «РМ №1».

В появившемся окне выберите необходимое рабочее место и нажмите на кнопку «Да»:

| Выберит  | e PM            |                 | × |
|----------|-----------------|-----------------|---|
| Привязат | гь устройство к | рабочему месту? | , |
| 1   PM N | :1              |                 |   |
|          |                 |                 |   |
|          | Дa              | Нет             |   |
|          |                 |                 |   |

Если привязка к рабочему месту не выполнена или выполнена некорректно, то можно перейти в «Настройки \ Системные \ РМ и оборудование \ Рабочие места» и создать новое рабочее место с указанием оборудования для данного платежного решения.

## Настройка оплаты в Frontol

В Frontol Администратор перейдите по адресу: «Системные справочники \ Оплаты \ Виды».

Далее, нажатием на кнопку 📕 создайте новый вид оплаты.

| Вид оплаты           |                            |
|----------------------|----------------------------|
| Код:                 | 5 -+                       |
| Наименование:        | Отличный безналичный       |
| Текст:               | Отличный безналичный       |
| Тип оплаты в ККМ:    | 3 -+                       |
| Операция:            | Оплата банковской кар 💌    |
| Сдача:               |                            |
| Изменяет ДЯ:         |                            |
| Группа печати:       | <b>X</b>                   |
| Платежная система:   | 1   Отличный безналичный 🗙 |
| Группа сертификатов: |                            |
|                      | ОК Отмена                  |

Заполните поля следующим образом:

Наименование. Введите название нового вида оплат. Например: «Отличный безналичный».

**Текст.** При необходимости введите дополнительный текст. Например, «Отличный безналичный».

Тип оплаты ККМ. Укажите «З» (тип оплаты картой).

Операция. Выберите «Оплата банковской картой» в выпадающем списке.

**Платежная система.** Укажите настроенную ранее платежную систему «Отличный безналичный».

[Для заметок]

## +7(495)730-7420 www.atol.ru

Исключительные права на программное обеспечение и документацию принадлежат ООО "Управляющая Компания "АТОЛ"